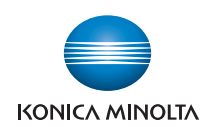

# bizhub C360/C280/C220

# User's Guide [Security Operations]

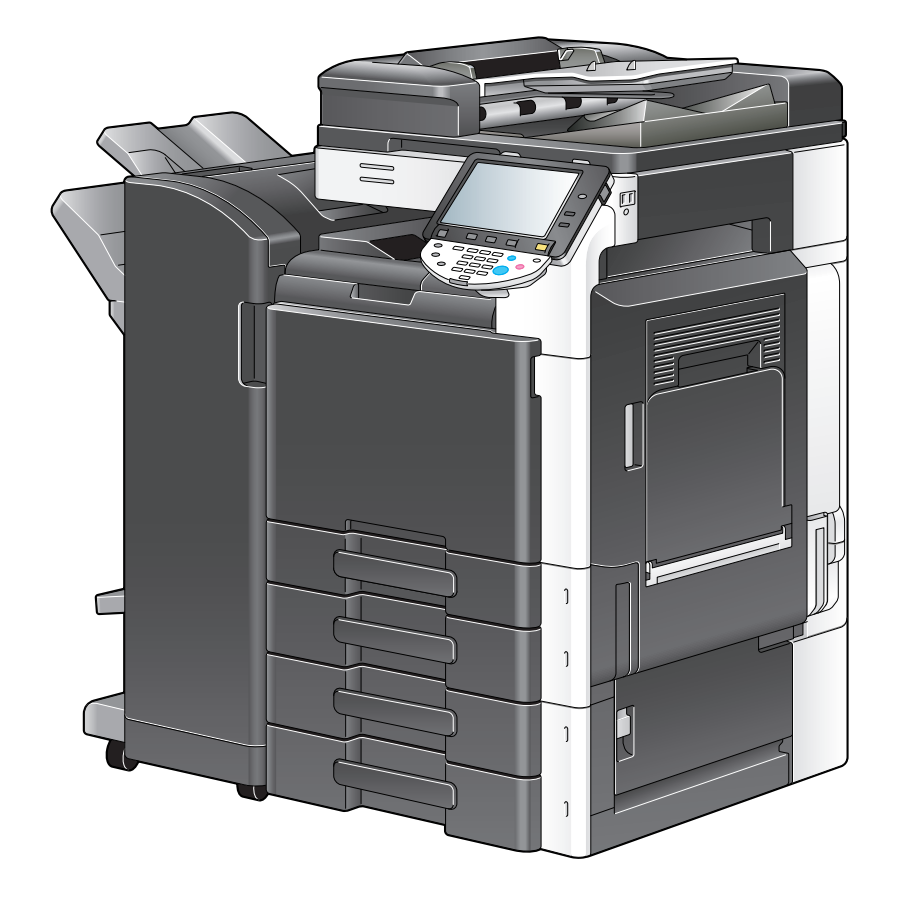

# Contents

# 1 Security

| 1.1 | Introduction                                               | 1-2  |
|-----|------------------------------------------------------------|------|
|     | Compliance with the ISO15408 Standard                      | 1-2  |
|     | Operating Precautions                                      | 1-2  |
|     | INSTALLATION CHECKLIST                                     | 1-3  |
| 1.2 | Security Functions                                         | 1-4  |
|     | Check Count Clear Conditions                               | 1-4  |
| 1.3 | Data to be Protected                                       | 1-5  |
| 1.4 | Precautions for Operation Control                          | 1-6  |
|     | Roles and Requirements of the Administrator                | 1-6  |
|     | Password Usage Requirements                                | 1-6  |
|     | Network Connection Requirements for the Machine            | 1-7  |
|     | User information control server control requirements       | 1-7  |
|     | Security function operation setting operating requirements | 1-7  |
|     | Operation and control of the machine                       | 1-7  |
|     | Machine Maintenance Control                                | 1-7  |
| 1.5 | Miscellaneous                                              | 1-8  |
|     | Password Rules                                             |      |
|     | Precautions for Use of Various Types of Applications       | 1-8  |
|     | Encrypting communications                                  | 1-9  |
|     | IPP printing                                               | 1-9  |
|     | Items of Data Cleared by Overwrite All Data Function       | 1-10 |
|     | Fax functions                                              | 1-10 |

# 2 Administrator Operations

| 2.1    | Accessing the Administrator Settings                                                     | 2-2              |
|--------|------------------------------------------------------------------------------------------|------------------|
| 2.1.1  | Accessing the Administrator Settings                                                     |                  |
| 2.1.2  | Accessing the User Mode                                                                  |                  |
| 2.2    | Enhancing the Security Function                                                          | 2-8              |
| 2.2.1  | Items cleared by HDD Format                                                              | 2-10             |
| 2.2.2  | Setting the Enhanced Security Mode                                                       |                  |
| 2.3    | Preventing Unauthorized Access<br>Setting Prohibited Functions When Authentication Error | <b>2-13</b>      |
| 2.4    | Canceling the Operation Prohibited State<br>Performing Release Setting                   |                  |
| 2.5    | Setting the Authentication Method                                                        | 2-17             |
| 2.5.1  | Setting the Authentication Method                                                        | 2-17             |
| 2.5.2  | Setting the External Server                                                              | 2-19             |
| 2.6    | ID & Print Setting Function<br>Setting ID & Print                                        |                  |
| 2.7    | System Auto Reset Function<br>Setting the System Auto Reset function                     |                  |
| 2.8    | User Setting Function<br>Making user setting                                             |                  |
| 2.9    | Account Track Setting Function                                                           |                  |
| 2.10   | User Box Function                                                                        |                  |
| 2.10.1 | Setting the User Box                                                                     |                  |
| 2.10.2 | Changing the user attributes and account attributes                                      |                  |
| 2.11   | Changing the Administrator Password<br>Changing the Administrator Password               | <b>2-48</b> 2-48 |
| 2.12   | Protecting Data in the HDD                                                               |                  |
| 2.12.1 | Setting the Encryption Key (encryption word)                                             |                  |

| 0 10 0 | Changing the Energy stien Key                    | 0 55                |
|--------|--------------------------------------------------|---------------------|
| 2.12.2 |                                                  | 2-00                |
| 2.13   | Setting the Overwrite All Data function          | <b>2-57</b><br>2-57 |
| 2.14   | SSL Setting Function                             | 2-59                |
| 2.14.1 | Device Certificate Setting                       | 2-59                |
| 2.14.2 | SSL Setting                                      | 2-61                |
| 2.14.3 | Removing a Certificate                           | 2-62                |
| 2.15   | S/MIME Communication Setting Function            | 2-63                |
| 2.15.1 | Setting the S/MIME Communication                 | 2-63                |
| 2.15.2 | Registering the certificate                      | 2-67                |
| 2.16   | SNMP Setting Function                            | 2-69                |
| 2.16.1 | Changing the auth-password and priv-password     | 2-69                |
| 2.16.2 | SNMP access authentication function              | 2-76                |
| 2.16.3 | SNMP v3 setting function                         | 2-76                |
| 2.16.4 | SNMP network setting function                    | 2-77                |
| 2.17   | WebDAV Function                                  | 2-78                |
|        | Setting the webDAV Server Password               | 2-10                |
| 2.18   | PC-Fax RX Setting Function<br>PC-Fax RX Setting  | <b>2-82</b><br>2-82 |
| 2.19   | TSI User Box Setting Function                    | 2-86                |
|        | TSI User Box Setting                             | 2-86                |
| 2.20   | TCP/IP Setting Function                          | 2-90                |
| 2.20.1 | Setting the IP Address                           | 2-90                |
| 2.20.2 | Registering the DNS Server                       | 2-91                |
| 2.21   | NetWare Setting Function                         | <b>2-92</b><br>2-92 |
| 2.22   | SMB Setting Function<br>Setting the NetBIOS Name | <b>2-93</b><br>2-93 |
| 2.23   | AppleTalk Setting Function                       | <b>2-94</b><br>2-94 |
| 2.24   | E-Mail Setting Function                          | <b>2-95</b><br>2-95 |

# 3 User Operations

| 3.1   | User Authentication Function                                              | 3-2                  |
|-------|---------------------------------------------------------------------------|----------------------|
| 3.1.1 | Performing user authentication                                            | 3-2                  |
| 3.1.2 | Accessing the ID & Print Document                                         | 3-10                 |
| 3.2   | Change Password Function                                                  | <b> 3-11</b><br>3-11 |
| 3.3   | Secure Print Function<br>Accessing the Secure Print Document              | <b> 3-14</b><br>3-14 |
| 3.4   | User Box Function                                                         | 3-17                 |
| 3.4.1 | Setting the User Box                                                      | 3-17                 |
| 3.4.2 | Changing the User Box Password and user attributes and account attributes | 3-23                 |
| 3.4.3 | Accessing the User Box and User Box file                                  | 3-31                 |
| 3.4.4 | Sending S/MIME box files                                                  | 3-35                 |

# 4 Application Software

| 4.1   | PageScope Data Administrator                | 4-2  |
|-------|---------------------------------------------|------|
| 4.1.1 | Accessing from PageScope Data Administrator | 4-2  |
| 4.1.2 | Setting the user authentication method      | 4-4  |
| 4.1.3 | Changing the authentication mode            | 4-6  |
| 4.1.4 | Making the user settings                    | 4-9  |
| 4.1.5 | Making the account settings                 | 4-10 |
| 4.1.6 | Registering the certificate                 | 4-11 |

| 4.1.7  | SNMP Setting Function                                                  | 4-13                 |
|--------|------------------------------------------------------------------------|----------------------|
| 4.1.8  | DNS Server Setting Function                                            | 4-15                 |
| 4.1.9  | NetWare Setting Function                                               | 4-16                 |
| 4.1.10 | SMB Setting Function                                                   | 4-17                 |
| 4.1.11 | AppleTalk Setting Function                                             | 4-18                 |
| 4.1.12 | E-Mail Setting Function                                                | 4-19                 |
| 4.2    | PageScope Box Operator                                                 | 4-20                 |
| 4.2.1  | Accessing the User Box                                                 | 4-20                 |
| 4.2.2  | Creating a User Box                                                    | 4-22                 |
| 4.2.3  | Changing the User Box properties (user attributes, account attributes) | 4-23                 |
| 4.2.4  | Accessing the User Box file                                            | 4-25                 |
| 4.3    | HDD TWAIN driver<br>Accessing from the HDD TWAIN driver                | <b> 4-26</b><br>4-26 |
| 4.4    | PageScope Direct Print<br>Printing through PageScope Direct Print      | <b> 4-28</b><br>4-28 |
| 4.5    | HDD Backup Utility                                                     | 4-30                 |
| 4.5.1  | Backup                                                                 | 4-30                 |
| 4.5.2  | Restore                                                                | 4-33                 |

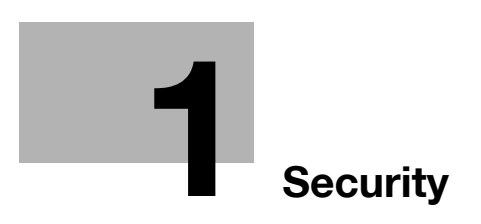

# 1 Security

# 1.1 Introduction

Thank you for purchasing our product.

This User's Guide contains the operating procedures and precautions to be used when using the security functions offered by the bizhub C360/C280/C220 machine. To ensure the best possible performance and effective use of the machine, read this manual thoroughly before using the security functions. The Administrator of the machine should keep this manual for ready reference. The manual should be of great help in finding solutions to operating problems and questions.

This User's Guide (Ver. 1.02) describes bizhub C360/bizhub C280/bizhub C220/ineo<sup>+</sup> 360/ineo<sup>+</sup> 280/ineo<sup>+</sup> 220/VarioLink 3622c/VarioLink 2822c/VarioLink 2222c Multi Function Peripheral Control Software (MFP Controller:A0ED0Y0-0100-GM0-12).

#### Compliance with the ISO15408 Standard

When the Enhanced Security Mode on this machine is set to [ON], more enhanced security functions are available.

The security functions offered by the bizhub C360/C280/C220 machine comply with ISO/IEC15408 (level: EAL3).

## **Operating Precautions**

The machine gives an alarm message or an alarm sound (peep) when a wrong operation is performed or a wrong entry is made during operation of the machine. (No "peep" alarm sound is issued if a specific sound setting in Sound Setting of Accessibility Setting is set to [OFF].) If the alarm message or alarm sound is given, perform the correct operation or make the correct entry according to the instructions given by the message or other means.

The Administrator of the machine should make sure that each individual general user exits from the current mode to return to the basic screen whenever the access to that mode is completed or if the user leaves the machine with the mode screen left displayed.

The Administrator of the machine should exit from the current mode to return to the basic screen whenever the access to that mode is completed or if he or she leaves the machine with the mode screen left displayed.

The PageScope Web Connection functions can be used only if the setting is made to accept "Cookie."

This Installation Checklist contains items that are to be check by the Service Engineer installing this machine. The Service Engineer should check the following items, then explain each checked item to the Administrator of the machine.

To Service Engineer

Make sure that each of these items is properly carried out by checking the box on the right of each item.

| 1. | Perform the following steps before installing this machine.                                                                                                    | Completed |
|----|----------------------------------------------------------------------------------------------------|-----------|
|    | Check with the Administrator to determine if the security functions of this machine should be enhanced. If the functions should be enhanced, check the following. If the security functions are not to be enhanced, quit the operation without checking the following.                                                                                  |           |
|    | I swear that I would never disclose information as it relates to the settings of this ma-<br>chine to anybody, or perform malicious or intentional act during setup and service<br>procedures for the machine.                                                                                                    |           |
|    | When giving the User's Guide Security Operations to the Administrator of the ma-<br>chine, check that the User's Guide is the security-compatible version and explain to<br>the Administrator that it is security-compatible.                                                                                                    |           |
| 2. | After this machine is installed, refer to the Service Manual and perform the following steps.                                                                                                    |           |
|    | Check that the Firmware version (MFP Controller, CheckSum) indicated in the Ser-<br>vice Manual matches the values shown in the Firmware Version screen.<br>If there is a mismatch in the Firmware version number, explain to the Administrator<br>of the machine that upgrading of the Firmware is necessary and perform upgrading<br>of the Firmware. |           |
|    | Set CE Authentication to [ON] and set the CE Password.                                                                                                    |           |
|    | Check that Management Function Choice to Unset, HDD to Installed, and Image Controller Setting to Controller0.                                                                                                    |           |
|    | Check that the Fax Kit has been mounted and set up properly, if fax functions are to be used.                                                                                                    |           |
| 3. | After this machine is installed, refer to this User's Guide and perform the following steps.                                                                                                    |           |
|    | Check that the Administrator Password has been set by the Administrator of the ma-<br>chine.                                                                                                    |           |
|    | Check that data has been backed up by the Administrator of the machine using the HDD Backup Utility if necessary.                                                                                                    |           |
|    | Check that the Encryption Key has been set by the Administrator of the machine.                                                                                                    |           |
|    | Check that User Authentication has been set to [ON (MFP)] or [ON (External Server)] (Active Directory only) by the Administrator of the machine.                                                                                                    |           |
|    | Check that the self-signed certificate for SSL communications has been registered by the Administrator of the machine.                                                                                                    |           |
|    | Check that data has been restored by the Administrator of the machine using the HDD Backup Utility if necessary.                                                                                                    |           |
|    | Let the Administrator of the machine set Enhanced Security Mode to [ON].                                                                                                    |           |
|    | The languages, in which the contents of the User's Guide Security Operations have been evaluated, are Japanese and English. Explain the way how to get the manual in the language, in which it is evaluated.                                                                                                    |           |
|    | Explain to the administrator that the settings for the security functions for this ma-<br>chine have been specified.                                                                                                    |           |

When the above steps have been properly carried out, the Service Engineer should make a copy of this page and give the original of this page to the Administrator of the machine. The copy should be kept at the corresponding Service Representative for filing.

| Product Name           | Company Name | User Division Name | Person in charge |
|------------------------|--------------|--------------------|------------------|
| Customer               |              |                    |                  |
| Service Representative |              | -                  |                  |

# 1.2 Security Functions

Setting the Enhanced Security Mode to [ON] will validate the security function of this machine. For details of the settings of different security functions to be changed by turning [ON] the Enhanced Security Mode, see page 2-8.

Setting the Enhanced Security Mode to [ON] will enhance the authentication function. Access control is then provided through password authentication for any access to the Administrator Settings, User Authentication mode, Account Track mode, User Box, a User Box data file, a Secure Print Document, and WebDAV Server. Access is thereby granted only to the authenticated user.

A password that can be set must meet the requirements of the Password Rules. The machine does not accept setting of an easily decipherable password. For details of the Password Rules, see page 1-8.

If a wrong password is entered, during password authentication, a predetermined number of times (once to three times) or more set by the Administrator of the machine, the machine determines that it is unauthorized access through Prohibited Functions When Authentication Error, prohibiting any further entry of the password. By prohibiting the password entry operation, the machine prevents unauthorized use or removal of data, thereby ensuring secured used of the machine.

To cancel the password entry operation prohibited condition, the Administrator must perform the Release Setting. When the Administrator performs the Release Setting for the operation prohibited condition, a sound operation control in utmost security is achieved under the control of the Administrator.

By setting the Encryption Key, the data stored in the HDD is encrypted, thereby protecting the data in the HDD. Note, however, that the Encryption Key does not prevent the HDD from being physically removed. Make sure of a good operation control.

When the machine is to be discarded, or use of a leased machine is terminated at the end of the leasing contract, the Overwrite All Data function overwrites and erases all data stored in all spaces of the HDD. The function also resets all passwords saved in the NVRAM to factory settings, preventing leak of data. For details of items to be cleared by Overwrite All Data function, see page 1-10.

#### **Check Count Clear Conditions**

The following are the conditions for clearing or resetting the check count of the number of wrong entries at the time of authentication by the Enhanced Security Mode.

<Administrator Settings>

• Authentication of Administrator Settings is successful.

<User Authentication Mode>

- User Authentication mode is successful.
- Release of Prohibited Functions When Authentication Error is executed.

<Account Track Mode>

- Account Track mode is successful.
- Release of Prohibited Functions When Authentication Error is executed.

<Secure Print>

- Authentication of Secure Print is successful.
- Release of Prohibited Functions When Authentication Error is executed.

<Box>

- Authentication of User Box is successful.
- Authentication for execution of change of User Box Name and User Box Password is successful.
- Release of Prohibited Functions When Authentication Error is executed.

<SNMP Password (auth-Password, priv-Password)>

- Authentication of SNMP is successful.
- Release of Prohibited Functions When Authentication Error is executed.

<WebDAV authentication>

- Authentication of WebDAV is successful.
- Release of Prohibited Functions When Authentication Error is executed.

## 1.3 Data to be Protected

The underlying concept of this machine toward security is "to protect data that can be disclosed against the intention of users."

The following types of image files that have been stored in the machine and made available for use by its users are protected while the machine is being used.

- Image files stored by Secure Print
- Image files stored as ID & Print Document when print data is to be registered using the ID & Print Setting function
- Image files stored in Personal User Box, Public User Box and Group User Box

The following types of data stored in the HDD are protected when use of a leased machine is terminated at the end of the leasing contract, the machine is to be discarded, or when the HDD is stolen.

- Image files stored by Secure Print
- Image files stored as ID & Print Document when print data is to be registered using the ID & Print Setting function
- Image files stored in Personal User Box, Public User Box and Group User Box
- Image files of a job in the queue
- Image files other than Secure Print Document, ID & Print file and User Box file
- Data files left in the data space used as image files
- Temporary data files generated during print image file processing
- Destination recipient data (e-mail address, telephone number)

This machine offers specific functions as data protection methods: the SSL function that ensures confidentiality of images transmitted and received over the network and the S/MIME function that is used for encrypting image files.

When transmitting and receiving highly confidential image data among different pieces of IT equipment within an office LAN, the machine carries out communications with the correct destination via encrypted and reliable paths, assuming an office environment that responds to most stringent security requirements.

# **1.4** Precautions for Operation Control

This machine and the data handled by this machine should be used in an office environment that meets the following conditions. The machine must be controlled for its operation under the following conditions to protect the data that should be protected.

#### **Roles and Requirements of the Administrator**

The Administrator should take full responsibility for controlling the machine, thereby ensuring that no improper operations are performed.

<To Achieve Effective Security>

- A person who is capable of taking full responsibility for controlling the machine should be appointed as the Administrator to make sure that no improper operations are performed.
- When using an SMTP server (mail server) or an DNS server, each server should be appropriately managed by the Administrator and should be periodically checked to confirm that settings have not been changed without permission.

#### **Password Usage Requirements**

The Administrator must control the Administrator Password, Encryption Key, auth-Password, priv-Password, and WebDAV Server Password appropriately so that they may not be leaked. These passwords should not be ones that can be easily guessed. The user, on the other hand, should control the User Box Password, Secure Print Password, and User Password appropriately so that they may not be leaked. Again, these passwords should not be ones that can be easily guessed. For the Public User Box shared among a number of users, the User Box Password should be appropriately controlled so that it may not be leaked to anyone who is not the user of the Public User Box.

<To Achieve Effective Security>

- Make absolutely sure that only the Administrator knows the Administrator Password, Encryption Key, auth-Password, priv-Password, and WebDAV Server Password.
- The Administrator must change the Administrator Password, Encryption Key, auth-Password, priv-Password, and WebDAV Server Password at regular intervals.
- The Administrator should make sure that any number that can easily be guessed from birthdays, employee identification numbers, and the like is not set for the Administrator Password, Account Password, Encryption Key, auth-Password, priv-Password, and WebDAV Server Password.
- If a User Password or User Box Password has been changed, the Administrator should have the corresponding user change the password as soon as possible.
- The Administrator should change the Account Password set for each account at regular intervals and, should one be changed, he or she should immediately inform users who implement Account Track of the new Account Password.
- If the Administrator Password has been changed by the Service Engineer, the Administrator should change the Administrator Password as soon as possible.
- The Administrator should have users ensure that the User Authentication, Secure Print, and User Box are known only by the user concerned.
- The Administrator should have users who implement Account Authentication ensure that the Account Password set for the account is known by the users implementing Account Authentication only.
- The Administrator should make sure that only the users who share a Public User Box and Group User Box know the password set for it.
- The Administrator should have users change the passwords set for the User Authentication and User Box at regular intervals.
- The Administrator should make sure that any user does not set any number that can easily be guessed from birthdays, employee identification numbers, and the like for the passwords set for the User Authentication, Secure Print, and User Box.

#### **Network Connection Requirements for the Machine**

Packets being transmitted over the LAN installed in the office, in which the machine is installed, should be protected from unauthorized manipulation. If the LAN is to be connected to an outside network, no unauthorized attempt to establish connection from the external network should be permitted.

<To Achieve Effective Security>

- If the LAN, in which the machine is installed, is connected to an outside network, install a firewall or similar network device to block any access to the machine from the outside network and make the necessary settings.
- Configure the LAN installed in the office, in which the machine is installed, by using a switching hub and other devices to ensure that the packets are protected from unauthorized manipulation.
- Provide an appropriate network control at all times to make sure that packets are protected from unauthorized manipulation and no other copying machine is connected without prior notice to the office LAN to which this machine is connected.

#### User information control server control requirements

The server administrator is required to apply patches and control accounts for the user information control server connected to the LAN within the office, in which this machine is installed, to ensure operation control that achieves appropriate access control.

#### Security function operation setting operating requirements

The Administrator should make sure of correct operation control so that the machine is used with the Enhanced Security Mode set to [ON].

#### Operation and control of the machine

The Administrator of the machine should perform the following operation control.

- The Administrator of the machine should log off from the Administrator Settings whenever the operation in the Administrator Settings is completed. The Administrator of the machine should also make sure that each individual user logs off from the User Authentication mode after the operation in the User Authentication mode is completed, including operation of the Secure Print Document, User Box, and User Box file.
- The Administrator of the machine should set the Encryption Key according to the environment, in which this machine is used.

#### **Machine Maintenance Control**

The Administrator of the machine should perform the following maintenance control activities.

- Provide adequate control over the machine to ensure that only the Service Engineer is able to perform physical service operations on the machine.
- Provide adequate control over the machine to ensure that any physical service operations performed on the machine by the Service Engineer are overseen by the Administrator of the machine.

# 1.5 Miscellaneous

#### **Password Rules**

According to certain Password Rules, registration of a password consisting of a string of a single character or change of a password to one consisting of a string of a single character is rejected for the Administrator Password, User Password, Account Password, User Box Password, Secure Print Password, SNMP Password, WebDAV Server Password, and Encryption Key. For the Administrator Password, User Password, User Password, SNMP Password, WebDAV Server Password, SNMP Password, WebDAV Server Password, SnMP Password, WebDAV Server Password, User Box Password, WebDAV Server Password, User Box Password, WebDAV Server Password, SnMP Password, WebDAV Server Password, and Encryption Key, the same password as that currently set is not accepted.

Study the following table for more details of the number of digits and characters that can be used for each password.

| Types of passwords                                  | No. of digits                                                                                                    | Characters                                                                                                    |
|-----------------------------------------------------|----------------------------------------------------------------------------------------------------|----------------------------------------------------------------------------------------------------|
| User Password                                       | 8 digits                                                                                                    | <ul> <li>Numeric characters: 0 to 9</li> <li>Alpha characters: upper and lower case letters</li> <li>Symbols: !, #, \$, %, &amp;, ', (, ), *, ,, -, ., /, :, ;, &lt;, =, &gt;,<br/>?, @, [,  ], ^, _, `, {,  , }, ~, +</li> <li>Characters with umlaut (95 characters)</li> <li>Selectable from among a total of 188 characters</li> </ul> |
| Encryption Key                                      | 20 digits                                                                                                    | <ul> <li>Numeric characters: 0 to 9</li> <li>Alpha characters: upper and lower case letters</li> <li>Symbols: !, #, \$, %, &amp;, ', *, +, -, ., /, =, ?, @, ^, _, `, {,  , }, ~</li> <li>Selectable from among a total of 83 characters</li> </ul>                                                                                        |
| Administrator Password                              | 8 digits                                                                                                    | Numeric characters: 0 to 9                                                                                                    |
| Account Password                                    | <ul> <li>Alpha characters: upper and lowe</li> <li>Symbols: !, #, \$, %, &amp;, ', (, ), *, ,, -,<br/>?, @, [,  ], ^, _, `, {,  , }, ~, +</li> <li>Selectable from among a total of 93 c</li> </ul> | <ul> <li>Alpha characters: upper and lower case letters</li> <li>Symbols: !, #, \$, %, &amp;, ', (,), *,, /, :, :, &lt;, =, &gt;.</li> </ul>                                                                                                    |
| User Box Password                                   |                                                                                                    | ?, $@$ , [,  ], ^, _, `, {,  , }, ~, +                                                                                                    |
| Secure Print Password                               |                                                                                                    | Selectable from among a total of 93 characters                                                                                                    |
| WebDAV Server Password                              |                                                                                                    |                                                                                                    |
| SNMP Password<br>• auth-Password<br>• priv-Password | 8 digits or more                                                                                                    | <ul> <li>Numeric characters: 0 to 9</li> <li>Alpha characters: upper and lower case letters</li> <li>Symbols: !, \$, %, &amp;, (, ), *, ,, -, ., /, :, ;, &lt;, =, &gt;, ?, @, [, ], ^, _, `, {,  , }, ~, +</li> <li>Selectable from among a total of 90 characters</li> </ul>                                                             |

Precautions for Use of Umlaut

- The maximum number of digits allowed for the User Password is 64, if umlaut is used with all characters, however, the maximum number of digits allowed becomes 32 digits.
- Setting or entering an umlaut from the control panel may be disabled depending on the setting made in this machine, but not on the client PC side including PageScope Web Connection. If an umlaut is set in a password on the PC side, therefore, the umlaut cannot be entered from the control panel, which means that this particular password is not usable.

#### Precautions for Use of Various Types of Applications

Comply with the following requirements when using various types of applications.

- When PageScope Web Connection or an application of various other types is used, the password control function of the application stores the password that has been entered in your PC. If you want the password not stored, disable the password control function of the application.
   When using the PageScope Web Connection or an application of various other types, use one that shows "\*" or "●" for the password entered.
- Internet Explorer or other type of web browser, "SSL v3" or "TLS v1" should be used, not "SSL v2," for the SSL setting.
- Expanded functions, which can be used in association with applications by registering the optional License Kit, are available, including collecting and controlling user and account information by means of the WebDAV function. Use of these expanded functions is not covered by certification of ISO15408.

#### **Encrypting communications**

The following are the cryptographic algorithms of key exchange and communications encryption systems supported in generation of encryption keys.

- TLS\_RSA\_WITH\_RC4\_128\_MD5
- TLS\_RSA\_WITH\_3DES\_EDE\_CBC\_SHA
- TLS\_RSA\_WITH\_AES\_128\_CBC\_SHA
- TLS\_DHE\_RSA\_WITH\_3DES\_EDE\_CBC\_SHA
- TLS\_DHE\_RSA\_WITH\_AES\_256\_CBC\_SHA

#### NOTICE

No algorithms can be selected during generation of encryption keys. SSL v3 is automatically selected for the SSL setting according to the application and browser. Do not therefore change the setting manually to SSL v2.

Use the following browsers to ensure SSL encryption communication with appropriate strength. Use of any of the following browsers achieves SSL encryption communication that ensures confidentiality of the image data transmitted and received.

Windows 98, Me, NT4.0, 2000, XP, Server2003

- Recommended is Microsoft "Internet Explorer 6" or later.
   If "Internet Explorer 5.x" is used, Microsoft XML parser "MSXML 3.x" or later must be installed.
- If internet explorer 5.x is used, Microsoft XML parser MISAWL 3.x or later must be installed
- Recommended is Netscape Navigator 7.02 or later.
- Recommended is Mozilla Firefox 1.0 or later.

Macintosh MacOS 8.x, 9.x, MacOS X

- Recommended is Netscape Navigator 7.02 or later.
- Recommended is Mozilla Firefox 1.0 or later.

Linux

- Recommended is Netscape Navigator 7.02 or later.
- Recommended is Mozilla Firefox 1.0 or later.

SSL encryption communication with confidentiality properly maintained can be achieved in image data transmitted and received in any of the following applications.

- PageScope Box Operator
- HDD TWAIN
- PageScope Direct Print
- HDD Backup Utility

#### NOTICE

SSL encryption communication is not applicable to transmission of Secure Print in PageScope Direct Print.

#### **IPP** printing

IPP (Internet Printing Protocol) is a function that allows Secure Print Documents and image data stored in boxes to be printed via the Internet by using the HTTP (HyperText Transfer Protocol) of the TCP/IP Protocol. IPPS (IPP over SSL/TLS) is the type of IPP that performs the SSL encryption communication.

<IPP setting on Windows Vista>

Windows Vista, which offers enhanced security functions, gives a certificate error message if the SSL certificate is one that is not issued by a certification body. In such cases, it becomes necessary to register with Windows Vista the certificate of this machine as that issued by a reliable party for the computer account.

First, register Host Name and IP address of this machine in the DNS server in advance. Then, in TCP/IP Settings of PageScope Web Connection, set the DNS Host Name and DNS Default Domain Name registered with the DNS server.

It should also be noted that, for the certificate to be imported, a certificate for SSL encryption communication should be registered in PageScope Web Connection and exported in advance as the certificate including the public key.

- 1 From "Continue to this website," call the PageScope Web Connection window to the screen.
- 2 Click "Certificate Error" to display the certificate. Then, click "Install Certificate" to install the certificate.
- 3 Display the physical stores. Then, deploy the certificate, which has earlier been exported, in "Local Computer" of "Trusted Root Certification Authorities" to thereby import the certificate.

<IPPS printing settings in Windows Vista>

Through additional printer setting, type "https://Host Name.Domain Name/ipp."

For [Host Name] and [Domain Name], specify the names set with the DNS server.

<Installing printer driver>

To perform IPP printing, the printer driver must be installed. From "Add Printer Wizard," select "Connect to a printer on the Internet or on a home or office network" and type the URL of this machine in the following format in the "URL" field. The printer, for which the settings have been made, can be used in the same manner as the ordinary local printer.

http:// <IP address of this machine> /ipp E.g.: If the machine IP address is 192.168.1.20 Type http://192.168.1.20/ipp

To set IPPS printing: Type https:// <IP address of the machine> /ipp.

#### Items of Data Cleared by Overwrite All Data Function

| Items of Data Cleared             | Description                                                                                                    |
|-----------------------------------|----------------------------------------------------------------------------------------------------|
| User registration data            | Deletes all user-related data that has been registered                                                                                                    |
| Box registration data/file        | Deletes all User Box-related information and files saved in User Box                                                                                                    |
| Secure Print ID/Password/Document | Deletes all Secure Print Document-related information and files saved                                                                                                    |
| ID & Print file                   | Deletes all ID & Print files saved in ID & Print User Box                                                                                                    |
| Image files                       | <ul> <li>Image files saved other than Secure Print Documents, ID &amp; Print files and User Box files</li> <li>Image files of jobs in job queue state</li> <li>Data files left in the data space used as image files</li> <li>Temporary data files generated during print image file processing</li> </ul> |
| Destination recipient data files  | Deletes all destination recipient data including e-mail ad-<br>dresses and telephone numbers                                                                                                    |
| Encryption Key                    | Clears the currently set Encryption Key                                                                                                    |
| Administrator Password            | Clears the currently set password, resetting it to the factory setting                                                                                                    |
| SNMP Password                     | Clears the currently set password, resetting it to the factory setting (MAC address)                                                                                                    |
| WebDAV Server Password            | Clears the currently set password, resetting it to the factory setting (sysadm)                                                                                                    |
| Account registration data         | Deletes all account track-related data that has been regis-<br>tered                                                                                                    |
| S/MIME certificate data           | Deletes the currently set S/MIME certificate                                                                                                    |
| SSL certificate                   | Deletes the currently set SSL certificate                                                                                                    |
| Network Setting                   | Clears the currently set network settings (DNS Server setting,<br>IP Address setting, SMTP Server setting, NetWare Setting,<br>NetBIOS setting and AppleTalk Printer Name setting), reset-<br>ting it to the factory setting                                                                               |

The Overwrite All Data function clears the following items of data.

#### **Fax functions**

An optional Fax Kit is required for using fax functions.

bizhub C360/C280/C220

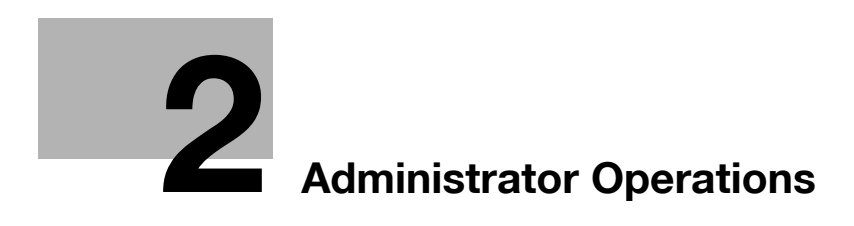

# 2 Administrator Operations

# 2.1 Accessing the Administrator Settings

This machine implements authentication of the user of the Administrator Settings function through the 8-digit Administrator Password that verifies the identity as the Administrator of the person who accesses the function. During the authentication procedure, the Administrator Password entered for the authentication purpose appears as "\*" or "●" on the display.

Two different methods are available for accessing Administrator Settings. In Administrator Settings, the settings for the machine system and network can be registered or changed. In User Mode, the same settings as the user authority can be made. For box setting operations, however, the same functions can be set as those of Administrator Settings. User Mode also allows jobs to be checked or deleted, which is not possible in Administrator Settings.

When the Enhanced Security Mode is set to [ON], the number of times in which authentication fails is counted.

#### 2.1.1 Accessing the Administrator Settings

The machine does not accept access to the Administrator Settings under any of the following conditions. Wait for some while before attempting to gain access to the Administrator Settings again.

- The Administrator Settings has been logged on to through access made from the PC.
- A remote operation is being performed from an application on the PC.
- There is a job being executed by the machine.
- There is a reserved job (timer TX, fax redial waiting, etc.) in the machine.
- Immediately after the main power switch has been turned ON.
- A malfunction code is displayed on the machine.

<From the Control Panel>

- ✓ When accessing the Administrator Settings from the control panel, if you have already logged on to the Administrator Settings using PageScope Web Connection, the machine displays a message that tells not to turn off the power because of the remote operation being performed and rejects any operation on the control panel. Wait until the message disappears before attempting to access the Administrator Settings once again.
- ✓ When accessing the Administrator Settings from the control panel, if [Export to the device] operation is being executed using the PageScope Data Administrator, the machine displays a message that tells not to turn off the power because of the remote operation being performed and rejects any operation on the control panel. Wait until the message disappears before attempting to access the Administrator Settings once again.
- ✔ Make sure that none of the general users of the machine will know the Administrator Password.
- ✓ If the Administrator Password is forgotten, it must be set again by the Service Engineer. Contact your Service Representative.
- ✓ Do not leave the machine with the setting screen of Administrator Settings left shown on the display. If it is absolutely necessary to leave the machine, be sure first to log off from the Administrator Settings.
- 1 Press the [Utility/Counter] key.

2 Touch [Administrator Settings].

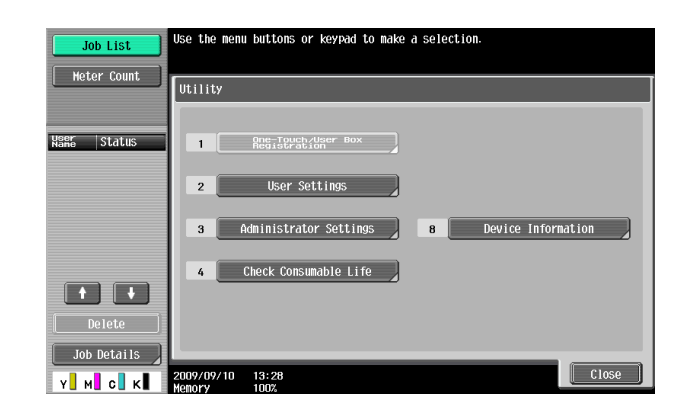

3 Enter the 8-digit Administrator Password from the keyboard and keypad.

| Use the keyboard or keypad to type in the Administrator<br>Password. Press ICI to clear the entered Administrator<br>Password. |  |  |  |  |  |
|----------------------------------------------------------------------------------------------------|--|--|--|--|--|
| Utility > Administrator Settings                                                                                               |  |  |  |  |  |
| *****                                                                                                    |  |  |  |  |  |
|                                                                                                    |  |  |  |  |  |
| + Petc                                                                                                    |  |  |  |  |  |
| 1 2 3 4 5 6 7 8 9 0                                                                                                    |  |  |  |  |  |
| q v e r t y i i o p e l                                                                                                    |  |  |  |  |  |
| a s d f g h j k 1 ; ; ]                                                                                                    |  |  |  |  |  |
| Z X C V b n n , . / N Shift                                                                                                    |  |  |  |  |  |
| Space                                                                                                    |  |  |  |  |  |
|                                                                                                    |  |  |  |  |  |
| 2009/09/10 13:29<br>Henory 100%                                                                                                |  |  |  |  |  |

- → Press the [C] key to clear all characters.
- → Touch [Delete] to delete the last character entered.
- → Touch [Shift] to show the upper case/symbol screen.
- → Touch [Cancel] to go back to the screen shown in step 2.
- 4 Touch [OK].
  - → If a wrong Administrator Password is entered, a message appears saying that there is a mismatch in the Administrator Passwords and entry of the Administrator Password will be prohibited for five sec. Wait for some while before entering the correct Administrator Password.
  - → If the Enhanced Security Mode is set to [ON], entry of a wrong password is counted as unauthorized access. If a wrong Administrator Password is entered a predetermined number of times (once to three times) or more set by the Administrator of the machine, a message appears saying that the machine accepts no more Administrator Passwords because of unauthorized access for any subsequent entry of the Administrator Password. The machine is then set into an access lock state. To cancel the access lock state, settings must be made by the Service Engineer; or, turn off, and then turn on, the main power switch of the machine. If the main power switch is turned off and on, the access lock state is canceled after the lapse of time set for [Release Time Settings]. When the main power switch is turned off, then on again, wait at least 10 seconds to turn it on after turning it off. If there is no wait period between turning the main power switch off, then on again, the machine may not function properly.

Here is the sequence, through which the main power switch and sub power switch are turned on and off:

Turn off the sub power switch  $\rightarrow$  Turn off the main power switch  $\rightarrow$  Turn on the main power switch  $\rightarrow$  Turn on the sub power switch

5 Press the [Utility/Counter] key to log off from the Administrator Settings.

#### 2.1.2 Accessing the User Mode

<From the Control Panel>

- ✓ The Administrator must first make User Authentication settings before he or she can access User Mode. For details of the User Authentication, see page 2-17.
- Make sure that none of the general users of the machine will know the Administrator Password.
- ✓ If the Administrator Password is forgotten, it must be set again by the Service Engineer. Contact your Service Representative.
- ✓ Do not leave the machine with the User Mode setting screen left shown on the display. If it is absolutely necessary to leave the machine, be sure first to log off from the User Mode.
- 1 Touch [User Name].

| Job List     | <pre>@Enter User Name and password, and then<br/>touch [Login] or press the [Access] key.</pre> |  |
|--------------|-------------------------------------------------------------------------------------------------|--|
| Kans  Status | User Name                                                                                       |  |
|              | Password                                                                                        |  |
| Delete       |                                                                                                 |  |
| Job Details  | 04/03/2007 14:42<br>Hemory 1007                                                                 |  |

2 Type "admin" in User Name.

| ♥Use the keyboard or keyped to type in the<br>user name.<br>Press ICL to erase the entered user name. |
|----------------------------------------------------------------------------------------------------|
| User Authentication > Enter User Name                                                                 |
| adnin                                                                                                 |
|                                                                                                    |
| • • Pete                                                                                              |
| 1 2 3 4 5 6 7 8 9 0 - = -                                                                             |
| 9 V e r t y I 1 0 P [ ] \                                                                             |
| a s d f g h j k l ;                                                                                   |
| ZXCVbnn,./Shift                                                                                       |
| Space                                                                                                 |
| 2009/09/10 13:30<br>Honory 1002                                                                       |

- → Press the [C] key or touch [Undo] to clear the value entered last.
- → Touch [Delete] to delete the last character entered.
- → Touch [Shift] to show the upper case/symbol screen.
- 3 Touch [OK].
- 4 Touch [Password].

| Job List    | Enter User Name and password, and then<br>touch Llogin] or press the faccess] key. |
|-------------|------------------------------------------------------------------------------------|
| Neer Status | User Name admin                                                                    |
|             | Password                                                                           |
| Delete      | Login                                                                              |
| Y M C K     | 07/27/2007 08:22<br>Hemory 100%                                                    |

5 Enter the 8-digit Administrator Password from the keyboard and keypad.

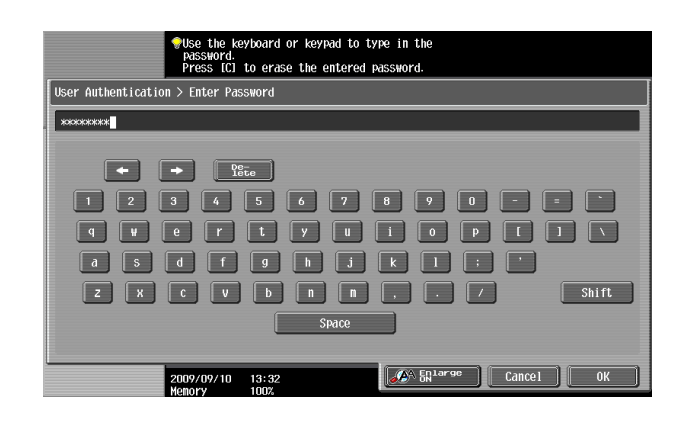

- → Press the [C] key to clear all characters.
- → Touch [Delete] to delete the last character entered.
- → Touch [Shift] to show the upper case/symbol screen.
- → Touch [Cancel] to go back to the screen shown in step 4.
- 6 Touch [OK].
- 7 Press [Access] or touch [Login].
  - → If a wrong Administrator Password has been entered, the machine gives a message that tells that authentication has not been successful. Enter the correct Administrator Password.
  - → If the Enhanced Security Mode is set to [ON], entry of a wrong password is counted as unauthorized access. If a wrong Administrator Password is entered a predetermined number of times (once to three times) or more set by the Administrator of the machine, a message appears saying that the machine accepts no more Administrator Passwords because of unauthorized access for any subsequent entry of the Administrator Password. The machine is then set into an access lock state. To cancel the access lock state, settings must be made by the Service Engineer; or, turn off, and then turn on, the main power switch of the machine. If the main power switch is turned off and on, the access lock state is canceled after the lapse of time set for [Release Time Settings]. When the main power switch is turned off, then on again, wait at least 10 seconds to turn it on after turning it off. If there is no wait period between turning the main power switch off, then on again, the machine may not function properly.

Here is the sequence, through which the main power switch and sub power switch are turned on and off:

Turn off the sub power switch  $\rightarrow$  Turn off the main power switch  $\rightarrow$  Turn on the main power switch  $\rightarrow$  Turn on the sub power switch

8 Press the [Access] key to log off from the User Mode.

<From PageScope Web Connection>

- Make sure that none of the general users of the machine will know the Administrator Password.
- ✓ While you are logging onto the Admin Mode using PageScope Web Connection, any operations from the machine's control panel are disabled.
- ✓ If you have already logged on to the Admin Mode from the control panel or using PageScope Web Connection, the machine displays a message that tells that another administrator has previously logged on and rejects any attempt to log on to the Admin Mode using the PageScope Web Connection. Click [OK] and wait for some while before attempting to access the Admin Mode once again.
- ✓ If [Export to the device] operation is being executed using the PageScope Data Administrator, the machine displays a message that tells you cannot log on to the mode because of the remote operation being performed and rejects any attempts to the Admin Mode via the PageScope Web Connection. Click [OK] and wait for some while before attempting to access the Admin Mode once again.
- ✓ If an attempt is made to log on to the Admin Mode while a job is being executed, the machine gives a message that tells that it is now impossible to log on to the Admin Mode. Click [OK] and try logging on to the Admin Mode after the execution of the job is completed.
- ✓ Do not leave the machine with the Admin Mode setting screen left shown on the display. If it is absolutely necessary to leave the machine, be sure first to log off from the Admin Mode.
- ✓ If you have logged on to the Admin Mode using the PageScope Web Connection and if you close the web browser without clicking [Logout], the touch panel of the machine remains locked for 70 sec.
- 1 Start the Web browser.
- 2 Enter the IP address of the machine in the address bar.
- **3** Press the [Enter] key to start PageScope Web Connection.
- 4 Click the Administrator radio button and [Login].

| Language        | English (English)                                                             |
|-----------------|-------------------------------------------------------------------------------|
| Login           | C Registered User<br>User Name<br>Password                                    |
|                 | © Administrator                                                               |
| View Mode       | C Flash C Flash Flash Flash Flash form.                                       |
| User Assist     | Display dialog box in case of warning.     Login                              |
| Starting-u      | p Data Management Utility<br>er is remuired to use the Data Management Hility |
| Manag           | e no required to use the Data wanagement othing.                              |
| Manag           | e Stamp Data                                                                  |
| <b>CEM</b> anag | e Font/Macro (*1)                                                             |
| (*1) Can on     | nly run on Windows Internet Explorer and Flash Player Version 9 and above     |

5 Select "Administrator (Admin Mode)" or "Administrator (User Mode)" and enter the 8-digit Administrator Password in the "Password" box.

| <b>a</b> |      |      |           |       |           |          |        |                 |              |           | [      |         |
|----------|------|------|-----------|-------|-----------|----------|--------|-----------------|--------------|-----------|--------|---------|
| File     | Edit | View | Favorites | Tools | Help      |          |        |                 |              |           |        | <u></u> |
|          |      |      |           |       |           |          |        |                 |              |           |        |         |
|          |      |      |           |       |           |          |        |                 |              |           |        |         |
|          |      |      |           |       |           |          |        |                 |              |           |        |         |
|          |      |      |           |       |           |          |        |                 |              |           |        |         |
|          |      |      |           | Se    | lect Logi | n        |        |                 |              |           |        |         |
|          |      |      |           |       |           |          |        | Adminis         | strator (Adr | nin Mode) |        |         |
|          |      |      |           |       |           |          |        | Adminis         | strator (Use | r Mode)   |        |         |
|          |      |      |           | 65077 |           |          |        |                 |              |           |        |         |
|          |      |      |           | Pa    | ssword    |          |        | •••••           |              |           |        |         |
|          |      |      |           |       | Help Dis  | olay Set | ting   |                 |              |           |        |         |
|          |      |      |           |       | Help D    | splay is | a netw | ork-only functi | on.          |           |        |         |
|          |      |      |           |       | On Mou    | ise      |        | OFF 🔽           |              |           |        |         |
|          |      |      |           |       | On Foo    | us       |        | OFF 💙           |              |           |        |         |
|          |      |      |           |       |           |          |        |                 |              |           |        |         |
|          |      |      |           |       |           |          |        |                 |              |           | OK Car | icel    |
|          |      |      |           |       |           |          |        |                 |              |           |        |         |
|          |      |      |           |       |           |          |        |                 |              |           |        |         |

- → Administrator (Admin Mode) is a mode, in which settings of the machine can be registered or changed. In this mode, system and network settings can be made.
- → Administrator (User Mode) is a mode, in which the same settings as the user authority can be made. For box setting operations, however, the same functions can be set as those of Admin Mode. User Mode also allows jobs to be checked or deleted, which is not possible in Admin Mode.
- → When accessing the Admin Mode using the PageScope Web Connection, enter the same Administrator Password as that for the machine.
- 6 Click [OK].
  - → If a wrong Administrator Password has been entered, the machine gives a message that tells that authentication has not been successful. In this case, click [OK] and enter the correct Administrator Password in the "Password" box.
  - → If the Enhanced Security Mode is set to [ON], entry of a wrong password is counted as unauthorized access. If a wrong Administrator Password is entered a predetermined number of times (once to three times) or more set by the Administrator of the machine, a message appears saying that the machine accepts no more Administrator Passwords because of unauthorized access for any subsequent entry of the Administrator Password. The machine is then set into an access lock state. To cancel the access lock state, settings must be made by the Service Engineer; or, turn off, and then turn on, the main power switch of the machine. If the main power switch is turned off and on, the access lock state is canceled after the lapse of time set for [Release Time Settings]. When the main power switch is turned off, then on again, wait at least 10 seconds to turn it on after turning it off. If there is no wait period between turning the main power switch off, then on again, the machine may not function properly.

Here is the sequence, through which the main power switch and sub power switch are turned on and off:

Turn off the sub power switch  $\rightarrow$  Turn off the main power switch  $\rightarrow$  Turn on the main power switch  $\rightarrow$  Turn on the sub power switch

- 7 Click [Logout].
- 8 Click [OK].

This allows you to log off from the Admin Mode.

# 2.2 Enhancing the Security Function

When access to the machine by the Administrator of the machine through the Administrator Settings from the control panel is authenticated, the machine enables setting of the Enhanced Security Mode that allows settings for enhancing each of different security functions to be converted all at once.

In the Enhanced Security Mode, the machine allows selection of whether to use the Enhanced Security Mode or not. If the Enhanced Security Mode is set to [ON], a count is taken of the number of unauthorized accesses to the Administrator Settings, User Authentication, Account Track, SNMP authentication, WebDAV authentication, all Secure Print, and all User Boxes. A function is also set that determines whether each password meets predetermined requirements. The security function is thus enhanced in the Enhanced Security Mode.

The following settings must first be made before the Enhanced Security Mode is set to [ON].

#### NOTICE

First, set the Encryption Key. To set the Encryption Key, HDD Format must first be executed. Execution of the HDD Format clears various setting values. For details of items that are cleared by HDD Format, see page 2-10.

If initialization is executed by the Service Engineer, set the Administrator Password and turn [ON] the Enhanced Security Mode again.

| Settings to be Made in Advance | Description                                                                              |  |
|--------------------------------|------------------------------------------------------------------------------------------|--|
| Administrator Password         | An 8-digit password that meets the Password Rules.<br>The factory setting is "12345678." |  |
| User Authentication            | Set to either [ON (MFP)] or [ON (External Server)] (Active Directory).                   |  |
| Encryption Key                 | Set the 20-digit Encryption Key.                                                         |  |
| Certificate for SSL            | Register the self-signed certificate for SSL communications.                             |  |
| Image Controller Setting       | Calls for setting made by the Service Engineer. For details, ask                         |  |
| Management Function Choice     | your Service Representative.                                                             |  |
| CE Password                    |                                                                                          |  |
| CE Authentication              |                                                                                          |  |
| HDD                            |                                                                                          |  |

Setting the Enhanced Security Mode to [ON] changes the setting values of the following functions.

| Function Name                                                                                      | Factory Setting                                                          | When Enhanced Security Mode is set to [ON]                                                                                                    |  |  |  |  |
|----------------------------------------------------------------------------------------------------|--------------------------------------------------------------------------|----------------------------------------------------------------------------------------------------|--|--|--|--|
| Password Rules                                                                                     | Invalid                                                                  | Enable (not to be changed)                                                                                                    |  |  |  |  |
| Prohibited Functions<br>When Authentication Er-<br>ror                                             | Mode 1                                                                   | Mode 2 (not to be changed): Three times is set.<br>* The number of times can be changed to once, twice,<br>or three times (twice, four times, or six times for the<br>WebDAV Server Password).                                                                                                    |  |  |  |  |
| Confidential Document<br>Access Method                                                             | Mode 1                                                                   | Mode 2 (not to be changed)<br>* In association with Prohibit Functions When Authenti-<br>cation Error the method is changed from authentication<br>using Secure Print ID and password (Mode 1) to that us-<br>ing the password with the Secure Print Document first<br>narrowed down by Secure Print ID (Mode 2). |  |  |  |  |
| Public User Access                                                                                 | Restrict                                                                 | Restrict (not to be changed)                                                                                                    |  |  |  |  |
| User List                                                                                          | OFF                                                                      | OFF (not to be changed)                                                                                                    |  |  |  |  |
| Print Without Authentica-<br>tion                                                                  | Restrict                                                                 | Restrict (not to be changed)                                                                                                    |  |  |  |  |
| User Box Admin. Setting                                                                            | Restrict                                                                 | Restrict (not to be changed)                                                                                                    |  |  |  |  |
| SSL                                                                                                | OFF                                                                      | ON (not to be changed)                                                                                                    |  |  |  |  |
| SSL Encryption Strength                                                                            | AES-256,<br>3DES-168,<br>RC4-128,<br>DES-56,<br>RC4-40                   | AES/3DES (not to be changed to one containing strength lower than AES/3DES)                                                                                                    |  |  |  |  |
| Automatically Obtain Cer-<br>tificates of S/MIME                                                   | No                                                                       | No (not to be changed)                                                                                                    |  |  |  |  |
| S/MIME Encryption<br>Method                                                                        | 3DES                                                                     | 3DES (not to be changed to DES or RC-2)                                                                                                    |  |  |  |  |
| FTP Server                                                                                         | ON                                                                       | OFF (not to be changed)                                                                                                    |  |  |  |  |
| SNMPv1/v2c                                                                                         | Read/Write en-<br>abled                                                  | Only Read is enabled (not to be changed)                                                                                                    |  |  |  |  |
| SNMP v3 Security Level and auth/priv-password                                                      | auth/priv-pass-<br>word                                                  | The security level can be selected from among [auth-<br>password] and [auth/priv-password].<br>An 8-digit-or-more auth-password and priv-password<br>can both be set.                                                                                                    |  |  |  |  |
| Print Data Capture                                                                                 | Allow                                                                    | Restrict (not to be changed)                                                                                                    |  |  |  |  |
| Network Setting Clear<br>(Pagescope Web Con-<br>nection)                                           | Enabled                                                                  | Restrict                                                                                                    |  |  |  |  |
| Administrator Password<br>Change Via Network<br>(Pagescope Web Con-<br>nection)                    | Enabled                                                                  | Restrict (not to be changed)                                                                                                    |  |  |  |  |
| Release Time settings                                                                              | 5 min.                                                                   | The setting value should be 5 min. or more (no value less than 5 can be set)                                                                                                    |  |  |  |  |
| Change by the user of<br>destination data previ-<br>ously registered (Address<br>Book and Program) | Allow                                                                    | Restrict (not to be changed)                                                                                                    |  |  |  |  |
| Secure Print User Box<br>Preview                                                                   | Thumbnail View,<br>Detail View, and<br>Document De-<br>tails are enabled | Only Detail View is enabled before password authenti-<br>cation (Mode 2)                                                                                                    |  |  |  |  |
| Initialize (Network Set-<br>tings)                                                                 | Enabled                                                                  | Restrict (not to be changed)                                                                                                    |  |  |  |  |
| Image Log Transfer Set-<br>tings                                                                   | OFF                                                                      | OFF (not to be changed)                                                                                                    |  |  |  |  |

| Function Name  | Factory Setting | When Enhanced Security Mode is set to [ON] |
|----------------|-----------------|--------------------------------------------|
| CS Remote Care | Usable          | Remote device setting disabled             |

#### NOTICE

When Password Rules is set to [ON] the characters and the number of digits used for each password are restricted. For details of the Password Rules, see page 1-8.

## 2.2.1 Items cleared by HDD Format

Following are the items that are cleared by HDD Format.

Whenever HDD Format is executed, be sure to set the Enhanced Security Mode to [ON] again.

| Items of Data Cleared                  | Description                                                                                  |
|----------------------------------------|----------------------------------------------------------------------------------------------|
| Enhanced Security Mode                 | Set to [OFF]                                                                                 |
| User Authentication                    | Set to [OFF]                                                                                 |
| Account Track Authentica-<br>tion      | Set to [OFF]                                                                                 |
| Public User Access                     | Set to [Restrict]                                                                            |
| User List                              | Set to [OFF]                                                                                 |
| Print Without Authentica-<br>tion      | Set to [Restrict]                                                                            |
| User registration data                 | Deletes all user-related data that has been registered                                       |
| Account Track registration data        | Deletes all account track-related data that has been registered                              |
| Box registration data/file             | Deletes all User Box-related information and files saved in User Box                         |
| Secure Print ID/Pass-<br>word/Document | Deletes all Secure Print Document-related information and files saved                        |
| Destination recipient data files       | Deletes all destination recipient data including e-mail addresses and tele-<br>phone numbers |

## 2.2.2 Setting the Enhanced Security Mode

- ✓ For the procedure to call the Administrator Settings on the display, see page 2-2.
- ✓ Do not leave the machine with the setting screen of Administrator Settings left shown on the display. If it is absolutely necessary to leave the machine, be sure first to log off from the Administrator Settings.
- ✓ The Enhanced Security Mode is factory-set to [OFF]. Be sure to turn [ON] the Enhanced Security Mode so as to enable the security function of the machine.
- 1 Call the Administrator Settings on the display from the control panel.
- 2 Touch [Security Settings].

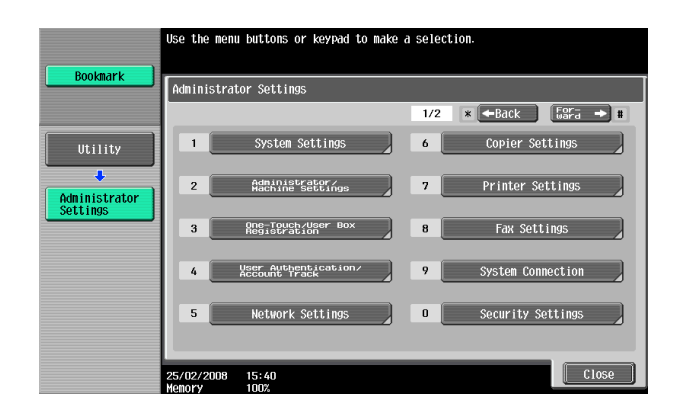

bizhub C360/C280/C220

**3** Touch [Enhanced Security Mode].

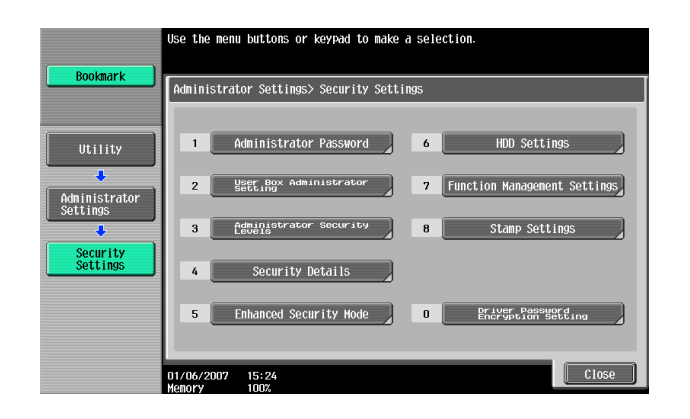

4 Select [ON] to enable the Enhanced Security Mode and touch [OK].

|                                                                                           | Select whether           | r or not to enable En | hanced Security Mode.  |             |
|-------------------------------------------------------------------------------------------|--------------------------|-----------------------|------------------------|-------------|
| Bookmark                                                                                  | Administrator            | r Settings > Security | Settings > Enhanced Se | curity Mode |
| Utility<br>Administrator<br>Settings<br>Security<br>Settings<br>Enhanced<br>Security Hode |                          | ( <u>N</u>            | OFF                    |             |
|                                                                                           | 08/24/2007 0<br>Memory 1 | )8:13<br>100%         |                        | ОК          |

→ The following screen appears if the previously required settings are yet to be made by the Administrator of the machine. Make the necessary settings according to the corresponding set procedure.

| Bookmark                  | The followin         | g settings    | must be m | ade to er | nable f | Enhanced | Security | Mode. |
|---------------------------|----------------------|---------------|-----------|-----------|---------|----------|----------|-------|
| DOONING                   | Administrat          | or Settings   | > Securi  | ty Settir | ngs > f | Inhanced | Security | Mode  |
| Utility                   |                      |               | Administr | ator Pass | word    |          |          |       |
| Administrator<br>Settings |                      |               | HDD E     | ncryptio  | n       |          |          |       |
| Security                  |                      |               | User Aut  | henticat  | ion     |          |          |       |
| Settings                  |                      |               | Certific  | ate for : | SSL     |          |          |       |
| Enhanced<br>Security Mode |                      |               |           |           |         |          |          |       |
|                           | 06/01/2007<br>Memory | 15:45<br>100% |           |           |         |          |          | Close |

→ The following screen appears if the previously required settings are yet to be made by the Service Engineer. Consult the Service Representative.

| Paolmarth                 | Contact  | your S  | ervice R | eprese | entative | to enabl | e Enhanceo | l Security | Mode. |
|---------------------------|----------|---------|----------|--------|----------|----------|------------|------------|-------|
| BUUKillark                | Adminis  | strator | Setting  | s > S€ | curity   | Settings | > Enhanced | l Security | Mode  |
| Utility                   |          |         |          |        |          |          |            |            |       |
| Administrator<br>Settings |          |         |          |        |          |          |            |            |       |
| Security<br>Settings      |          |         |          |        |          |          |            |            |       |
| Enhanced<br>Security Mode |          |         |          |        |          |          |            |            |       |
|                           | 01/06/20 | 007 1   | 5:29     | -      | _        | _        |            | _          | Close |

- 5 Touch [OK].
- 6 Make sure that a message appears prompting you to turn OFF and then ON the main power switch. Now, turn OFF and then turn ON the main power switch.

| Bookmark                                          | <b>A</b> Ent<br>Tur  | hanced Security Mode Parameter has been chan<br>rn main switch OFF and ON. | ged. |
|---------------------------------------------------|----------------------|----------------------------------------------------------------------------|------|
| Utility<br>Administrator<br>Settings              |                      |                                                                            |      |
| Security<br>Settings<br>Enhanced<br>Security Hode |                      |                                                                            |      |
|                                                   | 01/06/2007<br>Memory | 15:31<br>100%                                                              |      |

→ When the main power switch is turned off, then on again, wait at least 10 seconds to turn it on after turning it off. if there is no wait period between turning the main power switch off, then on again, the machine may not function properly.

Here is the sequence, through which the main power switch and sub power switch are turned on and off:

Turn off the sub power switch  $\rightarrow$  Turn off the main power switch  $\rightarrow$  Turn on the main power switch  $\rightarrow$  Turn on the sub power switch

→ If the Enhanced Security Mode is properly set to [ON], the following icon appears at the center of the User Authentication screen, indicating that the machine is in the Enhanced Security Mode.

| Job List     | Enter User Name and Password, and then<br>touch [Login] or press the [Access] key. |   |
|--------------|------------------------------------------------------------------------------------|---|
| NSRC  Status | User Name                                                                          |   |
|              | Password                                                                           |   |
| Delete       | Login                                                                              |   |
| Y M C K      | 04/03/2007 12:54 🙆 See<br>Henory 100%                                              | Ĩ |

# 2.3 Preventing Unauthorized Access

When access to the machine by the Administrator of the machine through the Administrator Settings from the control panel is authenticated, the machine enables setting of the operation of Prohibited Functions When Authentication Error. The machine then takes a count of the number of unsuccessful accesses to the Administrator Settings, User Authentication, Account Track, SNMP authentication, WebDAV authentication, Secure Print authentication, and User Box authentication to prohibit the authentication operation.

Either [Mode 1] or [Mode 2] can be selected for Prohibited Functions When Authentication Error. The factory setting is [Mode 1]. If the Enhanced Security Mode is set to [ON], it is prohibited to change the setting from [Mode 2] (check count: three times). It is nonetheless possible to change the check count to select from among once, twice, or three times (twice, four times, or six times for the WebDAV authentication). If [Mode 2] is selected, the Release Time Settings function is enabled. When the Administrator Settings is set into the access lock state, the main power switch is turned off and on and, after the lapse of a predetermined period of time after the machine is turned on again, the access lock state of the Administrator Settings is canceled. The Release Time Settings is canceled, to be set in the range between 1 and 60 min. The factory setting is 5 min. For details of each mode, see the table below.

| Mode   | Description                                                                                                    |
|--------|----------------------------------------------------------------------------------------------------|
| Mode 1 | If authentication fails, the authentication operation (entry of the password) is prohibited for 5 sec.                                                                                                    |
| Mode 2 | If authentication fails, the authentication operation (entry of the password) is prohibited for 5 sec. The number of times, in which authentication fails, is also counted and, when the failure count reaches a predetermined value, the authentication operation is prohibited and the machine is set into an access lock state. |

#### NOTICE

If the access lock state of the Administrator Settings is canceled by the Service Engineer, the setting of the Release Time Settings function is not applied.

#### **Setting Prohibited Functions When Authentication Error**

- ✓ For the procedure to call the Security Settings screen on the display, see steps 1 and 2 of page 2-10.
- ✓ Do not leave the machine with the setting screen of Administrator Settings left shown on the display. If it is absolutely necessary to leave the machine, be sure first to log off from the Administrator Settings.
- 1 Call the Security Settings screen on the display from the control panel.
- 2 Touch [Security Details].

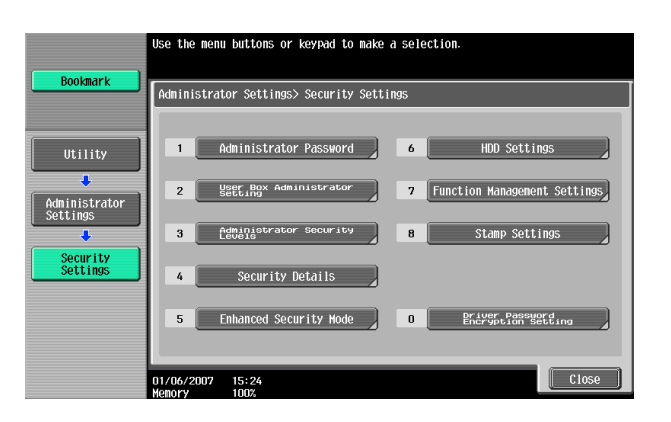

3 Touch [Prohibited Functions When Authentication Error].

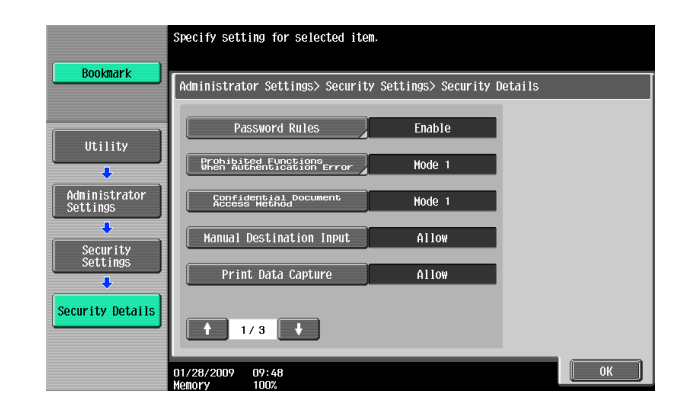

4 Touch [Mode 2].

|                                           | This mode allows you to prohibit functio | ns when authentication fails.    |
|-------------------------------------------|------------------------------------------|----------------------------------|
| BOOKMARK                                  | Administrator Settings > Security > Pro  | hibit Functions When Auth. Error |
|                                           | Prohibit Functions<br>When Auth. Error   | No. of Tries                     |
| Utility                                   | Hode 1                                   | 3                                |
| Security                                  | Hode 2                                   | 1 - 5                            |
| Settings                                  |                                          |                                  |
| Prohibit<br>Functions<br>When Auth. Error | Release Release Settings Ti              | ве<br>ОК                         |

- → To change the check count, touch [+] to increase the count or [-] to decrease it.
- 5 Touch [Release Time Settings].
- 6 Press the [C] key and, from the keypad, enter the time, after the lapse of which the access lock state of the Administrator Settings is canceled.

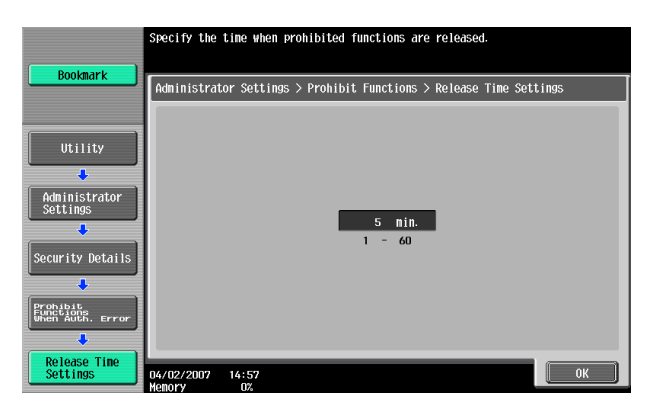

- → Release Time can be set to any value between 1 min. and 60 min. in 1-min. increments. An input data error message appears when any value falling outside the range of 1 to 60 min. is set. Enter the correct Release Time.
- $\rightarrow$  In the Enhanced Security Mode, Release Time less than 5 min. cannot be set.
- 7 Touch [OK].

# 2.4 Canceling the Operation Prohibited State

When access to the machine by the Administrator of the machine through the Administrator Settings from the control panel is authenticated, the machine enables the operation of Release Setting performed for canceling the state of Prohibited Functions When Authentication Error (access lock state) as a result of unauthorized access.

Release Setting clears the unauthorized access check count for all User Authentication, Account Track, SNMP authentication, WebDAV authentication, all Secure Print authentication, and all User Box authentication, resetting it to zero.

Perform the following procedure to cancel the password entry prohibited state.

- Administrator Settings: The operation prohibited state is canceled by the Service Engineer, or after the lapse of a predetermined period of time after the main power switch is turned off and on.
- User/Account authentication: Release
- Secure Print authentication: Release
- User Box authentication: Release
- SNMP authentication: Release
- WebDAV authentication: Release

## **Performing Release Setting**

- ✓ For the procedure to call the Security Details screen on the display, see steps 1 and 2 of page 2-13.
- ✓ Do not leave the machine with the setting screen of Administrator Settings left shown on the display. If it is absolutely necessary to leave the machine, be sure first to log off from the Administrator Settings.
- When the main power switch is turned off, then on again, wait at least 10 seconds to turn it on after turning it off. if there is no wait period between turning the main power switch off, then on again, the machine may not function properly.

Here is the sequence, through which the main power switch and sub power switch are turned on and off:

Turn off the sub power switch  $\rightarrow$  Turn off the main power switch  $\rightarrow$  Turn on the main power switch  $\rightarrow$  Turn on the sub power switch

- 1 Call the Security Details screen on the display from the control panel.
- 2 Touch [Prohibited Functions When Authentication Error].

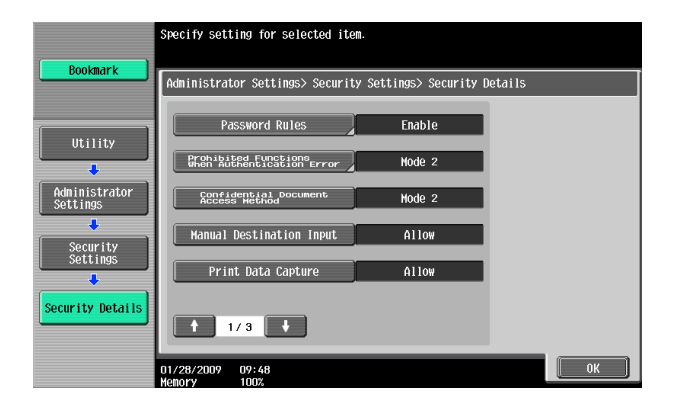

3 Touch [Release].

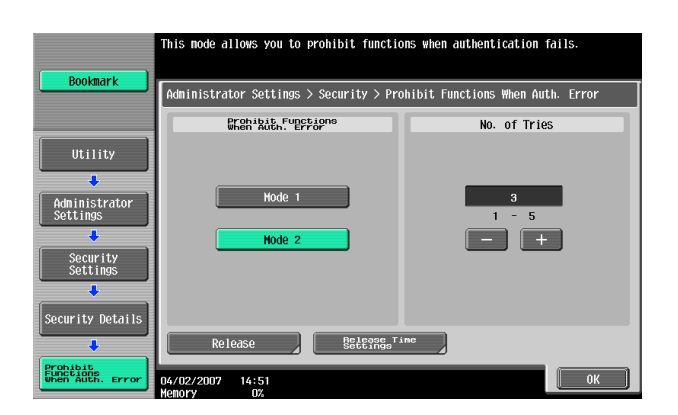

4 Select the function, for which Prohibit Function as a result of unauthorized access is to be released.

|                                           | Choose item to release Prohibit Function and press [OK].       |
|-------------------------------------------|----------------------------------------------------------------|
| Bookmark                                  | Administrator Settings > Prohibit Functions > Release Settings |
| Utility                                   | House a Assaunts - Statuya Diriat - House Dati                 |
| Administrator<br>Settings                 | USEPS & ACCOUNTLS SECURE PYTHL USEP BOX                        |
| Security Details                          | SNMP NebDAV Server                                             |
| Prohibit<br>Functions<br>When Auth. Error |                                                                |
| Release Settings                          | 25/02/2008 15:41<br>Henory 100%                                |

5 Touch [OK].

This clears the unauthorized access check count of the specific function selected in step 4.

# 2.5 Setting the Authentication Method

When access to the machine by the Administrator of the machine through the Administrator Settings from the control panel is authenticated, the machine enables setting of the authentication method for User Authentication and for Account Track.

The User Authentication method may be [ON (MFP)] that uses the authentication system the machine has, [ON (External Server)] that uses a user information control system of the external server, or [OFF]. If the Enhanced Security Mode is set to [ON], the authentication method should be operated by either [ON (MFP)] or [ON (External Server)] (Active Directory).

The Account Track authentication method may be set to [ON] or [OFF]. If [ON] is selected, two or more users may be classified into different groups for control.

It is also possible to synchronize User Authentication with Account Track. Selecting "Synchronize" for "Synchronize User Authentication & Account Track" allows the machine to be used only through User Authentication.

#### NOTICE

Changing the Account Track setting erases all user and account information data that has previously been registered. This changes all Personal User Boxes owned by the users who are deleted and all Group User Boxes owned by the accounts that are deleted to Public User Boxes. If the password set for a particular box before this change does not meet the requirements of the Password Rules, however, no access can be made to the Public User Box, to which that specific box was changed. In this case, the Administrator must first new-ly set a password that meets the requirements of the Password Rules. For details of the Password Rules, see page 1-8.

If [ON (External Server)] is selected for the authentication method, be sure to select [Active Directory] in the External Server Settings.

#### 2.5.1 Setting the Authentication Method

- ✓ For the procedure to call the Administrator Settings on the display, see page 2-2.
- ✓ Do not leave the machine with the setting screen of Administrator Settings left shown on the display. If it is absolutely necessary to leave the machine, be sure first to log off from the Administrator Settings.
- 1 Call the Administrator Settings on the display from the control panel.
- 2 Touch [User Authentication/Account Track].

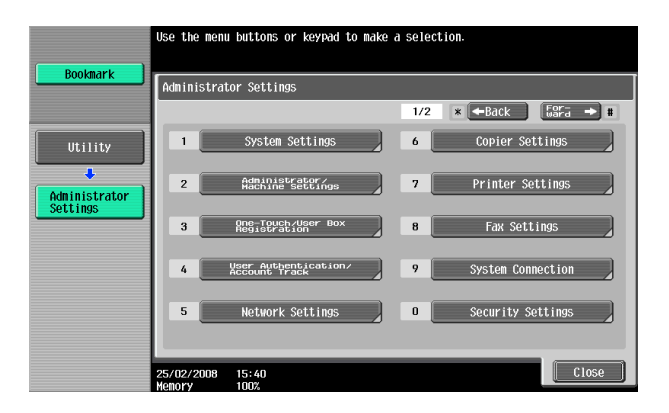

3 Touch [General Settings].

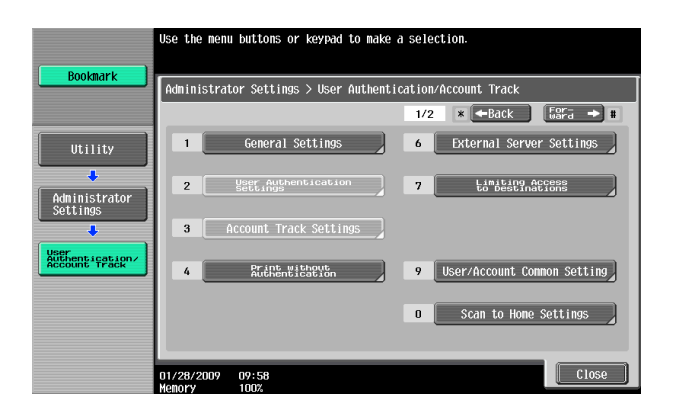

4 Select [User Authentication] and touch [ON (MFP)] or [ON (External Server)].

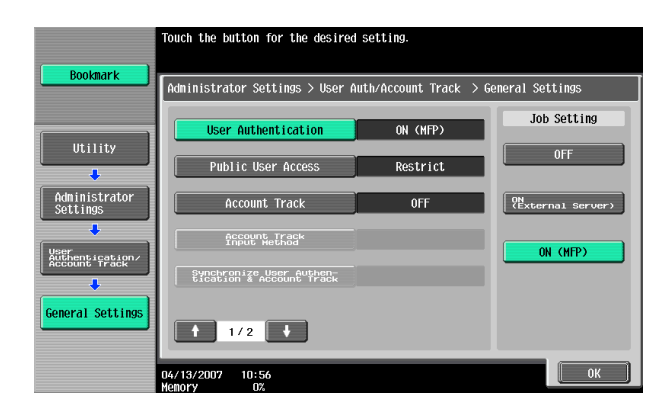

- → To use the External Server, the External Server must be registered in advance. For how to make the External Server Settings, see page 2-19.
- 5 Select [Account Track] and touch [ON].

|                           | Touch the button for the desired                     | i setting.                 |                  |
|---------------------------|------------------------------------------------------|----------------------------|------------------|
| Bookmark                  | Administrator Settings > User #                      | Auth/Account Track > 0     | General Settings |
| 111:11:14                 | User Authentication                                  | ON (MFP)                   | Job Setting      |
|                           | Public User Access                                   | Restrict                   | OFF              |
| Administrator<br>Settings | Account Track                                        | ON                         | ON               |
| User<br>Authentication/   | Account Track<br>Input Wethod                        | Account Name &<br>Password |                  |
| Account Track             | Synchronize User Authen-<br>tication & Account Track | Synchronize                |                  |
| General Settings          | 1/2                                                  |                            |                  |
|                           | 12/26/2008 08:29<br>Memory 100%                      |                            | ОК               |

- → If the Account Track is not to be used, go to step 7.
- 6 Select [Synchronize User Authentication & Account Track] and touch [Synchronize].

| Decimant                  | Touch the button for the desired                     | d setting.                 |                       |
|---------------------------|------------------------------------------------------|----------------------------|-----------------------|
| DUUKIIAFK                 | Administrator Settings > User (                      | Auth/Account Track > G     | eneral Settings       |
| Iltility                  | User Authentication                                  | ON (MFP)                   | Job Setting           |
| •                         | Public User Access                                   | Restrict                   | Synchronize           |
| Administrator<br>Settings | Account Track                                        | ON                         | Do Not<br>Synchronize |
| ↓<br>Vser                 | Account Track<br>Input Hethod                        | Account Name &<br>Password |                       |
| Account Track             | Synchronize User Authen-<br>tication & Account Track | Synchronize                |                       |
| General Settings          | <b>↑</b> 1/2 <b>↓</b>                                |                            |                       |
|                           | 04/02/2007 15:32<br>Memory 0%                        |                            | ОК                    |

- → When [Do Not Synchronize] is selected, both User Authentication and Account Track are checked each time the machine is used.
- 7 Touch [OK].
- 8 A message appears that prompts you to clear the use control data. Now, select [Yes] and touch [OK].

#### 2.5.2 Setting the External Server

- If [ON (External Server)] is selected for the authentication method, the External Server must be registered in the machine in advance.
- ✓ For the procedure to call the User Authentication/Account Track screen on the display, see steps 1 and 2 of page 2-17.
- ✓ Do not leave the machine with the setting screen of Administrator Settings left shown on the display. If it is absolutely necessary to leave the machine, be sure first to log off from the Administrator Settings.
- 1 Call the User Authentication/Account Track screen on the display from the control panel.
- 2 Touch [External Sever Settings].
- **3** Touch the specific Sever Registration key, in which no sever has been registered.
- 4 Touch [New].

| Poolmaria                            | To register a new server, touc server, select server name and                                                                          | h [New]. To edit an existing<br>then touch [Edit]. |                |
|--------------------------------------|----------------------------------------------------------------------------------------------------|----------------------------------------------------|----------------|
| BUUKIIIAFK                           | Administrator Settings > User                                                                                                    | Auth./Account Track > External Se                  | erver Settings |
| Utility<br>Administrator<br>Settings | No.         Server         Name           01         02         03         04           03         04         05         06         07 | Set as Default                                     | 1 /3           |
| External Server<br>Settings          | New Edit                                                                                                    | Delete                                             | Close          |

- → To change or delete a previously registered server, touch [Edit] or [Delete].
- 5 Touch [Server Type].

|                 | Make a selection.                                       |
|-----------------|---------------------------------------------------------|
| Bookmark        | [                                                       |
|                 | Administrator Settings > External Server Settings > New |
| ()              | Server Name                                             |
| Utility         | Server Type                                             |
|                 |                                                         |
| Settings        |                                                         |
| Vser            |                                                         |
| Account Track   |                                                         |
| External Server |                                                         |
|                 |                                                         |
| New             |                                                         |
|                 | Menory 0%                                               |

6 Touch [Active Directory].

|                             | Select the authentication server type.     |
|-----------------------------|--------------------------------------------|
| Bookmark                    | Administrator Settings > New > Server Type |
| Utility                     |                                            |
| Administrator<br>Settings   | Active Directory NTLH v1 NTLH v2           |
| External Server<br>Settings | NDS over TPX NDS over TCP/TP LDAP          |
| New                         |                                            |
| Server Type                 | 12/26/2008 08:31                           |

7 From the keyboard and keypad, enter the Domain Name and touch [OK].

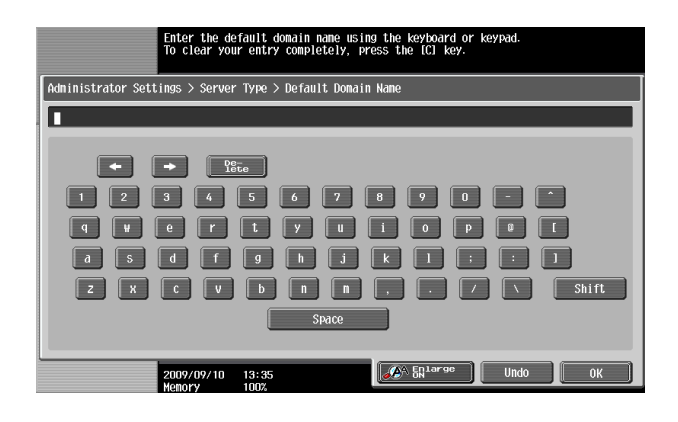

8 Touch [OK].

|                             | Select the authentication server type.     |
|-----------------------------|--------------------------------------------|
| Bookmark                    | Administrator Settings > New > Server Type |
| Utility                     |                                            |
| Administrator<br>Settings   | Active Directory NTLH v1 NTLH v2           |
| External Server<br>Settings | NDS over IPX NDS over TCP/IP LDAP          |
| New 🔸                       |                                            |
| Server Type                 | 12/26/2008 08:31<br>Henory 100%            |

- 9 Make the necessary settings.
  - → If the Sever Name is yet to be entered, [OK] cannot be touched. Be sure to enter the Sever Name.
  - → A Sever Name that already exists cannot be redundantly registered.
- 10 Touch [OK].
- 11 Touch [Close].
  - → If two or more External Servers have been registered, select any desired server and touch [Set as Default].

bizhub C360/C280/C220

# 2.6 ID & Print Setting Function

When access to the machine by the Administrator of the machine through the Administrator Settings from the control panel is authenticated, the machine enables setting of the operation of the ID & Print Setting function.

ID & Print is a function to authenticate a user using a user name and password, then automatically print the print jobs saved in the ID & Print User Box of this machine, when user authentication is enabled.

#### NOTICE

The Administrator must first make User Authentication settings before setting the ID & Print. For details of the User Authentication, see page 2-17.

#### Setting ID & Print

- ✓ For the procedure to call the Administrator Settings on the display, see page 2-2.
- ✓ Do not leave the machine with the setting screen of Administrator Settings left shown on the display. If it is absolutely necessary to leave the machine, be sure first to log off from the Administrator Settings.
- 1 Call the Administrator Settings on the display from the control panel.
- 2 Touch [User Authentication/Account Track].

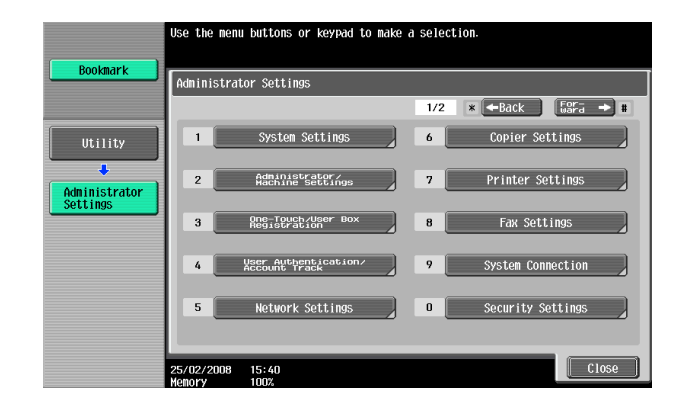

3 Touch [User Authentication Settings].

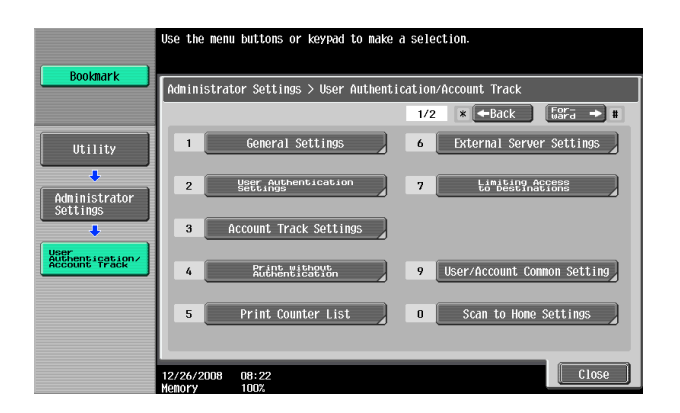

4 Touch [Administrative Settings].

| Doolmant                  | Use the menu buttons or keypad to make a selection.                         |
|---------------------------|-----------------------------------------------------------------------------|
|                           | Administrator Settings $>$ User Auth./Account Track $>$ User Auth. Settings |
| Utility                   | 1 <u>ŝdeinistrative</u>                                                     |
| Administrator<br>Settings | 2 User Registration                                                         |
| User<br>Authentication/   | 3 User Counter                                                              |
| User Auth.                |                                                                             |
| Settings                  |                                                                             |
|                           | 04/02/2007 15:46<br>Memory 0%                                               |

5 Touch [ID & Print Settings].

|                                          | Select item and enter setting.                                         |
|------------------------------------------|------------------------------------------------------------------------|
| Bookmark                                 | Administrator Settings > User Auth. Settings > Administrative Settings |
| Utility                                  | User Name List OFF                                                     |
|                                          | Default Function Permission                                            |
| Administrator<br>Settings                | ID & Print Settings                                                    |
| User<br>Authentication/<br>Account Track |                                                                        |
| User Auth.<br>Settings                   |                                                                        |
| Administrative<br>Settings               | 25/02/2008 15:42<br>Webory 100%                                        |

6 Select [ON].

| ( Declaration )                                      | Specify ID & Print settings.            |                                  |
|------------------------------------------------------|-----------------------------------------|----------------------------------|
| BOOKMARK                                             | Administrator Settings > Administrative | e Settings > ID & Print Settings |
|                                                      | ID & Print                              | Public User                      |
| Utility<br>Administrator<br>Settings                 | <u>он</u>                               | Print Immediately                |
| User Auth.<br>Settings<br>Administrative<br>Settings | OFF                                     | Save                             |
| ID & Print<br>Settings                               | 25/02/2008 15:43<br>Menory 100%         | ОК                               |

- 7 Touch [OK].
  - → If [ON] is set, the document is stored as ID & Print Document even if [Print] is selected on the printer driver side.
  - → Even if [OFF] is set, the document is stored as ID & Print Document if [ID & Print] is selected on the printer driver side.
## 2.7 System Auto Reset Function

When access to the machine by the Administrator of the machine through the Administrator Settings from the control panel is authenticated, the machine enables setting of the operation of the System Auto Reset function.

If no operations are performed for a predetermined period of time during access to the Administrator Settings or user mode (during setting of User Authentication) from the control panel, the System Auto Reset function automatically causes the user to log off from the mode. Processing of a specific function, however, takes precedence over the System Auto Reset function. That is, even if a predetermined period of time elapses during which no operations are performed, once the processing of the specific function has been started, the System Auto Reset function does not cause the user to log off from the mode.

The predetermined period of time, after which the System Auto Reset function is activated, can be selected from among nine values between 1 min. and 9 min. System Auto Reset can also be set to [OFF]. If no operations are performed for 1 min. even with System Auto Reset set to [OFF], the function causes the user to log off from the mode automatically.

### Setting the System Auto Reset function

- ✓ For the procedure to call the Administrator Settings on the display, see page 2-2.
- ✓ Do not leave the machine with the setting screen of Administrator Settings left shown on the display. If it is absolutely necessary to leave the machine, be sure first to log off from the Administrator Settings.
- 1 Call the Administrator Settings on the display from the control panel.
- 2 Touch [System Settings].

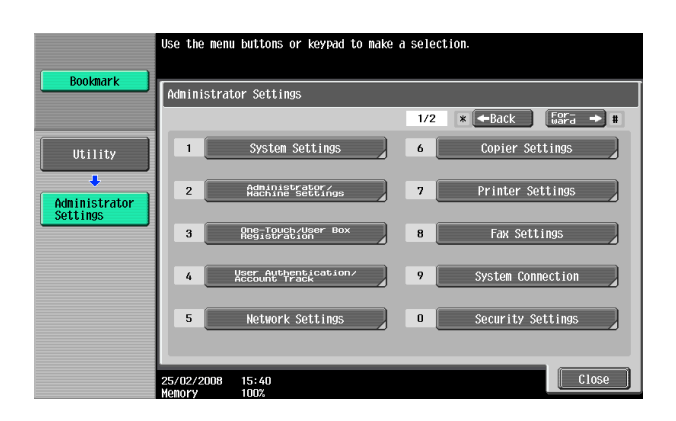

**3** Touch [Reset Settings].

| ( Decimaria               | Use the menu buttons or keypad to make a | selection.             |
|---------------------------|------------------------------------------|------------------------|
| DUUKIIIAFK                | Administrator Settings > System Setting  | 5                      |
|                           |                                          | 1/2 * -Back For- + #   |
| Utility                   | 1 Power Save Settings                    | 6 Restrict User Access |
| Administrator<br>Settings | 2 Output Settings                        | 7 Expert Adjustment    |
|                           | 3 Date/Time Settings                     | 8 List/Counter         |
| System Settings           | 4 Daylight Saving Time                   | 9 Reset Settings       |
|                           | 5 Weekly Timer Settings                  | 0 User Box Settings    |
|                           | 04/02/2007 15:41<br>Memory 02            | Close                  |

4 Touch [System Auto Reset].

| Boolmark                                                                              | Use the menu buttons or keypad to make a selection.                                                                                             |
|---------------------------------------------------------------------------------------|----------------------------------------------------------------------------------------------------|
| Bookmark<br>Utility<br>Administrator<br>Settings<br>System Settings<br>Reset Settings | Administrator Settings> System Settings> Reset Settings          1       System Auto Reset         2       Auto Reset         3       Job Reset |
|                                                                                       | 04/02/2007 15:42                                                                                                    |

5 Press the [C] key and enter the period of time (1 min. to 9 min.) after which System Auto Reset is activated from the keypad.

| Poolmark                  | Specify the length of time until the mag<br>and the priority mode. | chine autonatically resets |
|---------------------------|--------------------------------------------------------------------|----------------------------|
| <b>DOOKIIIAT K</b>        | Administrator Settings> Reset Settings:                            | > System Auto Reset        |
|                           | Priority Mode                                                      | System Auto Reset Time     |
| Utility                   |                                                                    | 1 Hinute                   |
| Administrator<br>Settings | User Box                                                           | OFF                        |
| System Settings           | Scan/Fax                                                           |                            |
| Reset Settings            | Сору                                                               |                            |
| +                         |                                                                    |                            |
| System<br>Auto Reset      | 2009/09/10 13:36<br>Memory 100%                                    | ОК                         |

- → The time for System Auto Reset can be set to a value between 1 min. and 9 min., variable in 1-min. increments. An input data error message appears when any value falling outside the range of 1 to 9 min. is set. Enter the correct System Auto Reset Time.
- → If no operations are performed for 1 min. even with System Auto Reset set to [OFF], the function is activated to cause the user to log off from the mode automatically.
- → Press the [C] key to clear all characters.
- 6 Touch [OK].

2-24

# 2.8 User Setting Function

When access to the machine by the Administrator of the machine through the Administrator Settings is authenticated, the machine enables registration of the users who can use the machine. It also enables operations for deleting a user and changing a User Password. In PageScope Web Connection, import/export of the user registration information is enabled, allowing the backup data of the user registration information to be saved or the saved backup data to be restored.

User Registration allows the User Name, User Password, and other user information to be registered for enabling access to, or operation of, the machine. Up to 1,000 different users can be registered. User Registration allows identification and authentication of each individual user, thereby preventing unauthorized use of the machine. A User Password may consist of 8 to 64 digits. The password entered is displayed as "\*" or "•."

Reference

- If [ON (External Server)] (Active Directory) is set for the authentication method, it is not possible to make user registration or change a User Password from the control panel. To register or change a user, make the settings on the server side. If PageScope Data Administrator is used for registering user information, however, the user name must match that registered in the External Server. Further, a User Password can be set, but is not to be used for authentication.
- If [ON (External Server)] (Active Directory) is set for the authentication method and if a user not registered with this machine is authenticated through user authentication, that particular user name is automatically registered in the machine.
- If [ON (External Server)] (Active Directory) is set for the authentication method and if a user registered with this machine is authenticated through user authentication, that particular user name, along with the External Server name, is automatically registered in the machine. No two User Names registered in an External Server may be alike.
- If the user authentication method is changed between [ON (MFP)] and [ON (External Server)], the user information registered under the previous authentication method cannot be used under the new authentication method.
- If the user authentication method is to be changed, be sure first to delete all user information used under the old authentication method and then change the user authentication method as necessary. If a previously registered user is deleted, the Personal User Box owned by that specific user is changed to Public User Box. If the password set for a particular box before this change does not meet the requirements of the Password Rules, however, no access can be made to the Public User Box, to which that specific box was changed. In this case, the Administrator must first newly set a password that meets the requirements of the Password Rules. For details of the Password Rules, see page 1-8.

#### Making user setting

<From the Control Panel>

- ✔ For the procedure to call the Administrator Settings on the display, see page 2-2.
- ✓ Do not leave the machine with the setting screen of Administrator Settings left shown on the display. If it is absolutely necessary to leave the machine, be sure first to log off from the Administrator Settings.
- ✓ If synchronization with Account Track has been set, the account should be registered in advance. For how to make the Account Track Registration, see page 2-31.
- 1 Call the Administrator Settings on the display from the control panel.
- 2 Touch [User Authentication/Account Track].

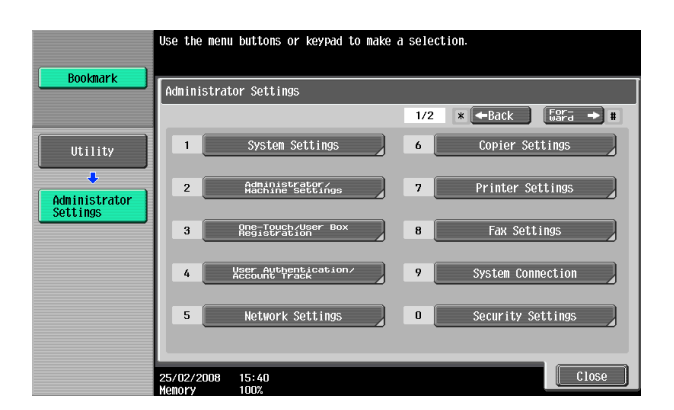

3 Touch [User Authentication Settings].

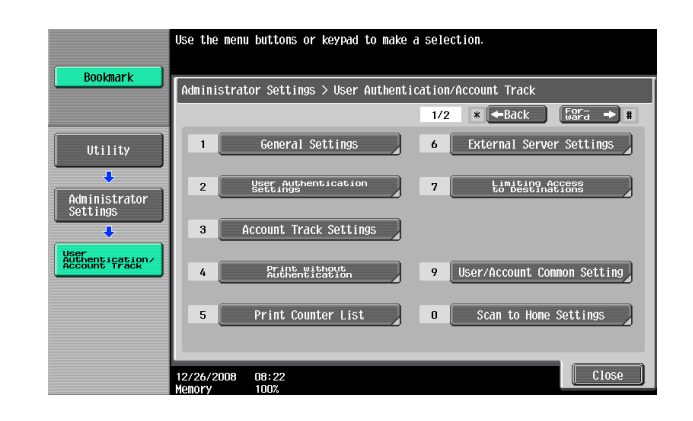

4 Touch [User Registration].

|                                          | Use the menu buttons or keypad to make a selection.                     |
|------------------------------------------|-------------------------------------------------------------------------|
| Bookmark                                 | Administrator Settings > User Auth./Account Track > User Auth. Settings |
| Utility                                  |                                                                         |
| Administrator<br>Settings                | 2 User Registration                                                     |
| User<br>Authentication/<br>Account Track | 3 User Counter                                                          |
| User Auth.                               |                                                                         |
| Settings                                 |                                                                         |
|                                          | 04/02/2007 15:46<br>Menory 0%                                           |

5 Select a specific User Registration key, in which no user has been registered, and touch [Edit].

|                                          | After select         | ing the user | , touch [Ed  | it].         |               |                 |
|------------------------------------------|----------------------|--------------|--------------|--------------|---------------|-----------------|
| Bookmark                                 | Administrat          | or Settings  | > User Auth  | entication : | Settings > Us | er Registration |
| Utility                                  | 001<br>user1         | 002<br>user2 | 003<br>user3 | 004          | 005           | 1/ 25           |
| ↓<br>Administrator                       | 006                  | 007          | 008          | 009          | 010           |                 |
| Settings                                 | 011                  | 012          | 013          | 014          | 015           |                 |
| User<br>Authentication/<br>Account Track | 016                  | 017          | 018          | 019          | 020           |                 |
| User Auth.<br>Settings                   | E                    | dit          | De:          | lete         |               |                 |
| User<br>Registration                     | 04/27/2007<br>Memory | 10:33        |              |              |               | Close           |

- → To delete a previously registered user or change a User Password, touch the desired User Registration key.
- → To change a User Password, perform steps 6 through 8.

6 Touch [Password].

|                           | Select the item to be registered/changed.                  |
|---------------------------|------------------------------------------------------------|
| Bookmark                  | Admin. Settings > User Registration > Edit 1 /2 +Back For- |
| Iltility                  | User Name                                                  |
| •                         | Password                                                   |
| Administrator<br>Settings | E-Hail Address                                             |
| User Auth.<br>Settings    | Account Name                                               |
| User                      | Output Permission   Max. Allowance Set                     |
| Registration              | Function Permission                                        |
| Edit                      | 12/26/2008 08:37<br>Kenory 1007                            |

7 From the keyboard and keypad, enter a new User Password that may consist of 8 or more digits. To prevent entry of a wrong password, enter the password again in [Password Confirmation].

| Use the keyboard or keypad to enter the password.<br>Enter the password twice to confirm.<br>Press Cit to Clear your entry. |
|----------------------------------------------------------------------------------------------------|
| Administrator Settings > Edit > Password                                                                                    |
| Password xxxxxxxx                                                                                                    |
| Password Confirmation XXXXXXXX                                                                                              |
| + + Pere                                                                                                    |
| 1 2 3 4 5 6 7 8 9 0                                                                                                    |
| q w e r t y u i o p s t                                                                                                    |
| a 5 d f 9 h i k 1 i i 1                                                                                                    |
| Z X C V b n n , . / X Shift                                                                                                 |
|                                                                                                    |
| 2009/09/10 13:38<br>Henory 100%                                                                                             |

- → Press the [C] key to clear all characters.
- → Touch [Delete] to delete the last character entered.
- → Touch [Shift] to show the upper case/symbol screen.
- → Touch [Cancel] to go back to the screen shown in step 6.
- 8 Touch [OK].
  - → If the User Password entered does not meet the requirements of the Password Rules, a message appears that tells that the User Password entered cannot be used. Enter the correct User Password. For details of the Password Rules, see page 1-8.
  - → If there is a mismatch in the User Passwords, a message appears that tells that there is a mismatch in the User Passwords. Enter the correct User Password.

9 Touch [Account Name].

|                           | Select the item to be registered/changed.                   |
|---------------------------|-------------------------------------------------------------|
| Bookmark                  | Admin. Settings > User Registration > Edit 1 /2 +Back For + |
|                           | User Name                                                   |
| Utility                   | Password xxxxxxxxxx                                         |
| Administrator<br>Settings | E-Mail Address                                              |
| User Auth.                |                                                             |
|                           | Output Permission Hax. Allowance Set                        |
| User<br>Registration      | Function Parnission                                         |
| Edit                      | 12/26/2008 08:39                                            |

- → If Account Name is not registered, Account Track becomes necessary even with "Synchronize" set for "Synchronize User Authentication & Account Track." Account Track is, however, necessary only for the first time. Once any account is authenticated, that particular account is registered for Account Name. The machine can thereafter be used only through User Authentication. It should be noted that this function is valid only through operation from the control panel of the machine. In operation from PageScope Web Connection or application software, if Account Name is not registered, you cannot log onto the mode.
- → [Account Name] is not displayed if Account Track has not been set or synchronization with Account Track has not been set for the authentication method.
- **10** Select the desired Account.

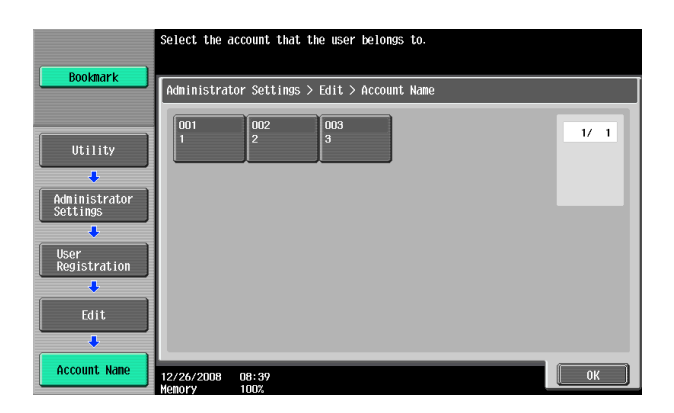

- 11 Touch [OK].
- **12** Make the necessary settings.
  - → If the User Name is yet to be entered, [OK] cannot be touched. Be sure to enter the User Name.
  - → A User Name that already exists cannot be redundantly registered.
- 13 Touch [OK].
  - → To delete a previously registered user, touch [Delete] in step 5.
    - Check the contents of registration on the confirmation screen and select [Yes] and touch [OK] if the previously registered user is to be deleted. Note that, if a previously registered user is deleted, the Personal User Box owned by that specific user is changed to Public User Box. If the password set for a particular box before this change does not meet the requirements of the Password Rules, however, no access can be made to the Public User Box, to which that specific box was changed. In this case, the Administrator must first newly set a password that meets the requirements of the Password Rules. For details of the Password Rules, see page 1-8.

<From PageScope Web Connection>

- ✓ For the procedure to access the Admin Mode, see page 2-2.
- ✓ Do not leave the machine with the Admin Mode setting screen left shown on the display. If it is absolutely necessary to leave the machine, be sure first to log off from the Admin Mode.
- 1 Start PageScope Web Connection and access the Admin Mode.
- 2 Select [User Authentication Setting] from the pull-down menu of User Auth/Account Track and click [Display].

| Edit View Favorites Tools Help                                                                                                    |                                                                                                    |
|----------------------------------------------------------------------------------------------------|----------------------------------------------------------------------------------------------------|
| 🍇 Administrator                                                                                                    | Logout 🥻                                                                                                    |
| Ready to Scan                                                                                                    |                                                                                                    |
| in Menu (Admin Mo                                                                                                    | ode) 🖸                                                                                                    |
|                                                                                                    |                                                                                                    |
| Maintenance                                                                                                    | Bex                                                                                                    |
| Maintenance related settings.                                                                                                    | User Box creation and operation.                                                                                                    |
| Confirm ROM version, Import and Export data.                                                                                                    | Document can be printed and routed from the User Box.                                                                                                    |
| Meter Count 💽 Display                                                                                                    | Open User Box 💽 Display                                                                                                    |
| System Cottings                                                                                                    | Brint Cotting                                                                                                    |
| aystem aettings                                                                                                    | Print Setting                                                                                                    |
| User Box and Stamp settings.                                                                                                    | Finit Settings<br>Fonts and XPS Settings.                                                                                                    |
| Machine Setting Visplay                                                                                                    | Basic Setting 🔽 Display                                                                                                    |
|                                                                                                    |                                                                                                    |
| Security                                                                                                    | Store Address                                                                                                    |
| Security related settings                                                                                                    |                                                                                                    |
|                                                                                                    | Destination (addresses) registration.                                                                                                    |
| Administrator Password and Address Permission<br>Settings.                                                                                                    | Destination (addresses) registration.<br>E-mail, Subject and PrefbdSuffix Settings.                                                                                                    |
| Administrator Password and Address Permission<br>Settings.<br>PKI Settings Viperation                                                                                                    | Destination (addresses) registration.<br>E-mail, Subject and Prefix/Suffix Settings.                                                                                                    |
| Administrator Password and Address Permission<br>Settings.<br>PKI Settings Visplay                                                                                                    | Destination (addresses) registration.<br>E-mail, Subject and Prefix/Suffix Settings.<br>Address Book                                                                                                    |
| Administrator Password and Address Permission<br>Settings.<br>PKI Settings <u>Display</u><br>User Auth/Account Track                                                                                                    | Destination (addresses) registration.<br>E-mail, Subject and Prefx/Suffix Settings.<br>Address Book                                                                                                    |
| Administrator Password and Address Permission<br>Settings.<br>PKI Settings Display<br>User Auth/Account Track<br>User Authentication and Account Track Settings.<br>Evanoral Server and Account Dates Pars Settings                                                                                                    | Destination (addresses) registration.<br>E-mail, Subject and Prefix/Suffix Settings.<br>Address Book Display<br>Fax Settings<br>Fax Settings<br>Fax Settings                                                                                                    |
| Administrator Password and Address Permission<br>Settings. Display<br>VSer Auth/Account Track<br>User Authentication and Account Track Settings.<br>External Server and Group User Box Settings.                                                                                                    | Destination (addresses) registration.<br>E-mail, Subject and Prefix/Suffix Settings.<br>Address Book V Display<br>Fax Settings<br>Fax Settings.<br>Fax Settings.<br>Fax Functions and Fax Report Settings.                                                                                                    |
| Administrator Password and Address Permission<br>Settings.<br>PKJ Settings   Display  User Auth/Account Track User Authentication and Account Track Settings.<br>External Server and Group User Box Settings.<br>Authentication Method  Display                                                                                                    | Destination (addresses) registration.<br>E-mail, Subject and Prefix/Suffix Settings.<br>Address Book<br>Fax Settings<br>Fax Settings.<br>Fax Functions and Fax Report Settings.<br>Header/Footer Position<br>Display                                                                                                    |
| Administrator Password and Address Permission<br>Settings.<br>PKI Settings Display<br>User Auth/Account Track<br>User Authentication and Account Track Settings.<br>External Server and Group User Box Settings.<br>Authentication Method Display<br>Authentication Method Display                                                                                                    | Destination (addresses) registration.<br>E-mail, Subject and Prefx/Suffix Settings.<br>Address Book V Display<br>Fax Settings<br>Fax Settings.<br>Fax Functions and Fax Report Settings.<br>Header/Footer Position V Display                                                                                                    |
| Administrator Password and Address Permission<br>Settings.<br>PKI Settings Display<br>User Auth-Account Track<br>User Authentication and Account Track Settings.<br>External Server and Group User Box Settings.<br>Authentication Method<br>Juser Authentication Method<br>Juser Authentication Setting<br>Account Track Settings<br>External Server Petitings                                          | Destination (addresses) registration.<br>E-mail, Subject and Prefx/Suffix Settings.<br>Address Book V Display<br>Fax Settings<br>Fax Functions and Fax Report Settings.<br>Fax Functions and Fax Report Settings.<br>Header/Footer Position V Display<br>Wizard                                                                                                 |
| Administrator Password and Address Permission<br>Settings.<br>PKI Settings Display<br>User Auth-Account Track<br>External Server and Group User Box Settings.<br>External Server and Group User Box Settings<br>Authentication Method<br>User Authentication Setting<br>Account Track Settings<br>External Server Settings<br>External Server Settings<br>External Server Settings                       | Destination (addresses) registration.<br>E-mail, Subject and Prefix/Suffix Settings.<br>Address Book<br>Fax Settings<br>Fax Settings<br>Fax Functions and Fax Report Settings.<br>Heeader/Footer Position<br>Vizard<br>Vizard<br>Vizard Setup is performed.                                                                                                    |
| Administrator Password and Address Permission<br>Settings.<br>PKJ Settings Display<br>User Auth/Account Track<br>User Authentication and Account Track Settings.<br>External Server and Group User Box Settings.<br>Authentication Method<br>User Authentication Settinn<br>Account Track Settings<br>External Server Settings<br>Public User Box Setting<br>Public User Box Setting                     | Destination (addresses) registration.<br>E-mail, Subject and Prefx/Suffix Settings.<br>Address Book V Display<br>Fax Settings<br>Fax Settings<br>Fax Functions and Fax Report Settings.<br>Header/Footer Position V Display<br>Wizard<br>Wizard<br>Wizard Setting setformed.<br>The setting can be easily performed by following the<br>orthographic arresdures |
| Administrator Password and Address Permission<br>Settings.<br>PKJ Settings Display User AuthAccount Track User Authentication and Account Track Settings.<br>External Server and Group User Box Settings.<br>Authentication Method Display Authentication Method Display User Authentication Setting External Server Settings Public User Box Settings User/Account Common Setting Scan to Home Settings | Destination (addresses) registration.<br>E-mail, Subject and Prefx/Suffix Settings.<br>Address Book V Display<br>Fax Settings<br>Fax Settings.<br>Fax Functions and Fax Report Settings.<br>Header/Footer Position V Display<br>Wizard<br>Wizard Setup is performed.<br>The Setting can be easily performed by following the outlined procedures.               |

3 Click [New Registration].

| <u>File E</u> dit <u>V</u> iew F <u>a</u> vorites <u>T</u> ools                | Help    |                   |                   |       |                |
|--------------------------------------------------------------------------------|---------|-------------------|-------------------|-------|----------------|
|                                                                                | & Adm   | inistrator        |                   | L     | .ogout         |
|                                                                                | 🤝 Rea   | idy to Scan       |                   |       |                |
|                                                                                | n N     | lenu (Admin Mode) |                   |       | C              |
| User Auth/Account Track 🔽 Dis                                                  | play    |                   |                   | Ξ     | , To Main Menu |
| Authentication Method                                                          | User Re | egistration       |                   |       |                |
| <sup>7</sup> User Authentication Setting                                       | N       | ew Registration   |                   |       |                |
| User Registration                                                              |         |                   | Course hu sumbar  | 4.50  |                |
| Default Function Permission                                                    |         |                   | Search by humber. | 1-50  |                |
| Account Track Settings                                                         | No.     | User Name         |                   | Edit  | Delete         |
| External Server Settings                                                       | 1       | user1             |                   | Edit  | Delete         |
| Public User Box Setting                                                        | 2       | user2             |                   | Edit  | Delete         |
|                                                                                |         |                   |                   |       |                |
| User/Account Common Setting                                                    | 2       | 10002             |                   | E dit | Delete         |
| <ul> <li>User/Account Common Setting</li> <li>Scan to Home Settings</li> </ul> | 3       | user3             |                   | Edit  | Delete         |

→ To change a User Password, click [Edit] and select the "User Password is changed." check box. Then, enter the new User Password.

4 Make the necessary settings.

| File Edit View Eavorites Tools        | Help                                   |                         |                | 1 |
|---------------------------------------|----------------------------------------|-------------------------|----------------|---|
|                                       | Administrator                          |                         | Logout ?       |   |
|                                       | Ready to Scan                          |                         |                |   |
|                                       | n Menu (Admin Mode)                    |                         | Q              |   |
| User Auth/Account Track 💌 Dis         | play                                   |                         | E To Main Menu |   |
| Authentication Method                 | User Registration                      |                         |                |   |
| ▼ User Authentication Setting         | No.                                    |                         |                |   |
| User Registration                     | <ul> <li>Use opening number</li> </ul> |                         |                |   |
| Default Function Permission           | C Input directly                       | (1-500)                 |                |   |
| Account Track Settings                | User Name                              | user1                   |                |   |
| ▶ External Server Settings            | E-mail Address                         |                         |                |   |
| ▶ Public User Box Setting             | User Password                          |                         |                |   |
| User/Account Common Setting           | Retype User Password                   |                         |                |   |
| Scan to Home Settings                 | Account Name                           |                         |                |   |
| Scan to Authorized Folder<br>Settings |                                        | Search from List        |                |   |
|                                       | <u> </u>                               | Registered Account Name |                |   |
|                                       |                                        | 1                       | 1              |   |

- → A number that already exists cannot be redundantly registered.
- → A User Name that already exists cannot be redundantly registered.
- → The User Password to be registered must meet the requirements of the Password Rules. For details of the Password Rules, see page 1-8.
- → [Account Name] is not displayed if Account Track has not been set or synchronization with Account Track has not been set for the authentication method.
- → Click [Cancel] to go back to the previous screen.
- 5 Click [OK].
  - → If the User Password entered does not meet the requirements of the Password Rules, a message appears that tells that the User Password entered cannot be used. Click [OK] to go back to the screen of step 3. Perform steps 3 through 5 once again. For details of the Password Rules, see page 1-8.
  - → If there is a mismatch in the User Passwords, a message appears that tells that there is a mismatch in the User Passwords. Enter the correct User Password.
- 6 Check the message that tells that the setting has been completed. Then, click [OK].
  - → To delete a previously registered user, click [Delete] in step 3. Check the contents of registration on the confirmation screen and click [OK], then click it again if the previously registered user is to be deleted. Note that, if a previously registered user is deleted, the Personal User Box owned by that specific user is changed to Public User Box. If the password set for a particular box before this change does not meet the requirements of the Password Rules, however, no access can be made to the Public User Box, to which that specific box was changed. In this case, the Administrator must first newly set a password that meets the requirements of the Password Rules. For details of the Password Rules, see page 1-8.

## 2.9 Account Track Setting Function

When access to the machine by the Administrator of the machine through the Administrator Settings is authenticated, the machine enables registration of accounts, for which use of the machine is restricted. It also enables operations for deleting an account and changing an Account Password. In PageScope Web Connection, import/export of the account registration information is enabled, allowing the backup data of the account registration information to be saved or the saved backup data to be restored.

Account Track Registration allows the Account Name, Account Password, and other account information to be registered for enabling access to, or operation of, the machine. Up to 1,000 different users or accounts can be registered. An Account Password may consist of 8 digits. The password entered is displayed as "\*" or "•."

### Making account setting

<From the Control Panel>

- ✔ For the procedure to call the Administrator Settings on the display, see page 2-2.
- ✓ Do not leave the machine with the setting screen of Administrator Settings left shown on the display. If it is absolutely necessary to leave the machine, be sure first to log off from the Administrator Settings.
- 1 Call the Administrator Settings on the display from the control panel.
- 2 Touch [User Authentication/Account Track].

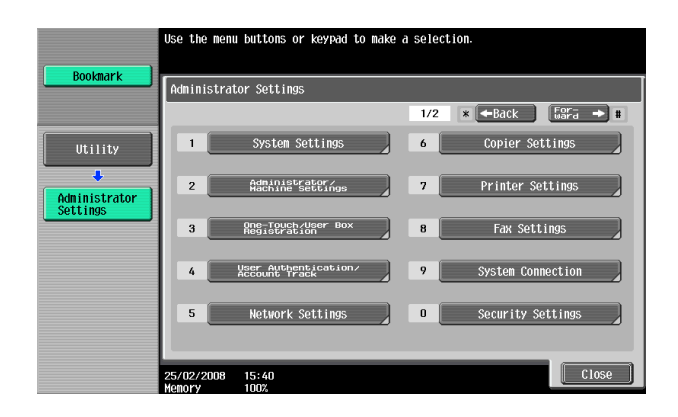

3 Touch [Account Track Settings].

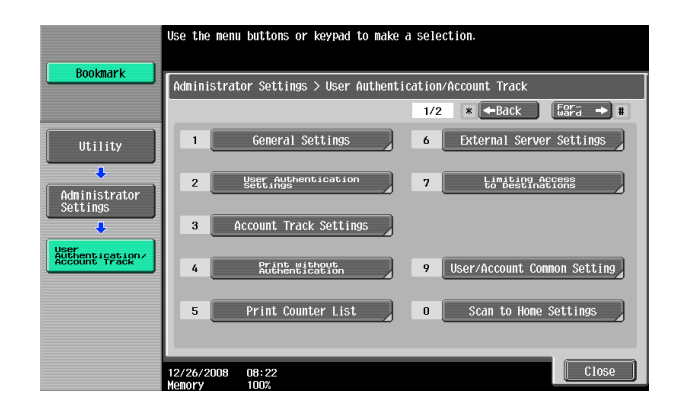

4 Touch [Account Track Registration].

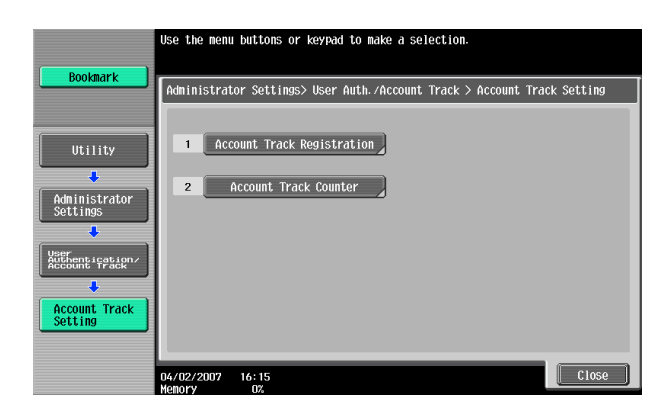

5 Select a specific Account Registration key, in which no account has been registered, and touch [Edit].

|                                          | After select         | ing account, | touch [Edi   | t].          |                |                |
|------------------------------------------|----------------------|--------------|--------------|--------------|----------------|----------------|
| Bookmark                                 | Administrat          | or Settings) | • Account Tr | ack Settings | > Account Trac | k Registration |
| Utility                                  | 001                  | 002<br>2     | 003<br>3     | 004          | 005            | 1/ 25          |
|                                          | 006                  | 007          | 008          | 009          | 010            | Í              |
| Settings                                 | 011                  | 012          | 013          | 014          | 015            |                |
| User<br>Authentication/<br>Account Track | 016                  | 017          | 018          | 019          | 020            |                |
| Account Track<br>Setting                 |                      | dit _        | ) [          | lete         |                | J              |
| Account Track<br>Registration            | 12/26/2008<br>Memory | 08:41        |              |              |                | Close          |

- → To delete a previously registered account or change an Account Password, touch the desired Account Track Registration key.
- → To change an Account Password, perform steps 6 through 8.
- 6 Touch [Password].

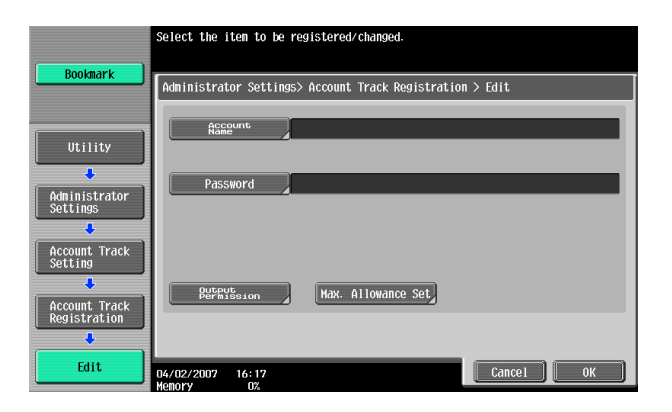

7 From the keyboard and keypad, enter a new Account Password that may consist of 8 digits. To prevent entry of a wrong password, enter the password again in [Password Confirmation].

| Use the keyboard or keypad to enter the password.<br>Enter the password twice to confirm.<br>Press [C] to clear your entry. |
|----------------------------------------------------------------------------------------------------|
| Administrator Settings > Edit > Password                                                                                    |
| Password xxxxxxxx                                                                                                    |
| Password xxxxxxx                                                                                                    |
| + + Pete                                                                                                    |
| 1 2 3 4 5 6 7 8 9 0                                                                                                    |
| q v e r t y u i o p c t                                                                                                    |
|                                                                                                    |
| Z X C V b n n , . / X Shift                                                                                                 |
|                                                                                                    |
| 2009/09/10 13:45<br>Henory 1002                                                                                             |

- → Press the [C] key to clear all characters.
- → Touch [Delete] to delete the last character entered.
- → Touch [Shift] to show the upper case/symbol screen.
- → Touch [Cancel] to go back to the screen shown in step 6.
- 8 Touch [OK].
  - → If the Account Password entered does not meet the requirements of the Password Rules, a message appears that tells that the Account Password entered cannot be used. Enter the correct Account Password. For details of the Password Rules, see page 1-8.
  - → If there is a mismatch in the Account Passwords, a message appears that tells that there is a mismatch in the Account Passwords. Enter the correct Account Password.
- 9 Make the necessary settings.
  - → If the Account Name is yet to be entered, [OK] cannot be touched. Be sure to enter the Account Name.
  - → An Account Name that already exists cannot be redundantly registered.
- 10 Touch [OK].
  - → To delete a previously registered account, touch [Delete] in step 5. Check the contents of registration on the confirmation screen and select [Yes] and touch [OK] if the previously registered account is to be deleted. Note that, if a previously registered account is deleted, the Group User Box owned by that specific account is changed to Public User Box. If the password set for a particular box before this change does not meet the requirements of the Password Rules, however, no access can be made to the Public User Box, to which that specific box was changed. In this case, the Administrator must first newly set a password that meets the requirements of the Password Rules. For details of the Password Rules, see page 1-8.

<From PageScope Web Connection>

- ✓ For the procedure to access the Admin Mode, see page 2-2.
- ✓ Do not leave the machine with the Admin Mode setting screen left shown on the display. If it is absolutely necessary to leave the machine, be sure first to log off from the Admin Mode.
- 1 Start PageScope Web Connection and access the Admin Mode.
- 2 Select [Account Track Settings] from the pull-down menu of User Auth/Account Track and click [Display].

| Edit View Favorites Tools Help                                                                              |                                                                                                    |
|----------------------------------------------------------------------------------------------------|----------------------------------------------------------------------------------------------------|
| Administrator                                                                                               | Logout ?                                                                                                    |
| Ready to Scan                                                                                               |                                                                                                    |
| In Menu (Admin Mode)                                                                                        | 2                                                                                                    |
|                                                                                                    |                                                                                                    |
| Maintenance                                                                                                 | Box                                                                                                    |
| Maintenance related settings.<br>Confirm ROM version, Import and Export data.                               | User Box creation and operation.<br>Document can be printed and routed from the User Box.                                                                                                    |
| Meter Count 💽 Display                                                                                       | Open User Box 💌 Display                                                                                                    |
| System Settings                                                                                             | Print Setting                                                                                                    |
| Initial settings.<br>User Box and Stamp settings.                                                           | Print Settings.<br>Fonts and XPS Settings.                                                                                                    |
| Machine Setting Display                                                                                     | Basic Setting Display                                                                                                    |
| -                                                                                                    |                                                                                                    |
| security                                                                                                    | Store Address                                                                                                    |
| Security related settings.<br>Administrator Password and Address Permission<br>Settings.                    | Destination (addresses) registration.<br>E-mail, Subject and Prefix/Suffix Settings.                                                                                                    |
| PKI Settings 💽 Display                                                                                      | Address Book                                                                                                    |
| User Auth/Account Track                                                                                     | Fax Settings                                                                                                    |
| User Authentication and Account Track Settings.<br>External Server and Group User Box Settings.             | Fax Settings.<br>Fax Functions and Fax Report Settings.                                                                                                    |
| Authentication Method 🛛 🖌 Display                                                                           | Header/Footer Position 💽 Display                                                                                                    |
| Authentication Method                                                                                       |                                                                                                    |
| Account Track Settings                                                                                      | Wizard                                                                                                    |
|                                                                                                    | Witzard Saturi is nerformed                                                                                                    |
| External Server Settings                                                                                    | The second of the second second |
| External Server Settings<br>Public User Box Setting<br>User/Account Common Setting                          | The setting can be easily performed by following the                                                                                                    |
| External Server Settings<br>Public User Box Setting<br>User/Account Common Setting<br>Scan to Home Settings | The setting can be easily performed by following the<br>outlined procedures.                                                                                                    |

3 Click [New Registration].

| no Far Teur (Franco Tean i    | Adm     | inistrator           |                   |      | Logout       |
|-------------------------------|---------|----------------------|-------------------|------|--------------|
|                               | Rea     | idy to Scan          |                   |      |              |
|                               | 🚺 ln N  | lenu (Admin Mode)    |                   |      | 8            |
| User Auth/Account Track 🔽 Dis | play    |                      |                   | Ξ.   | To Main Menu |
| Authentication Method         | Account | t Track Registration |                   |      |              |
| User Authentication Setting   | N       | ew Registration      |                   |      |              |
| Account Track Settings        |         |                      | Search by pumber  | 1.50 | Col          |
| External Server Settings      |         |                      | Search by humber. | 1-50 |              |
| Public User Box Setting       | llo.    | Account Name         |                   | Edit | Delete       |
| User/Account Common Setting   | 1       | 1                    |                   | Edit | Delete       |
| Scan to Home Settings         | 2       | 2                    |                   | Edit | Delete       |
| Scan to Authorized Folder     | 3       | 3                    |                   | Edit | Delete       |

→ To change an Account Password, click [Edit] and select the "Password is changed." check box. Then, enter the new Account Password.

4 Make the necessary settings.

| <u>File Edit View Favorites Tools</u> | Help                       |                                            |                |   |
|---------------------------------------|----------------------------|--------------------------------------------|----------------|---|
|                                       | 🌆 Administrator            |                                            | Logout ?       |   |
|                                       | Ready to Scan              |                                            |                |   |
|                                       | n Menu (Admin Mode)        |                                            | 2              |   |
| User Auth/Account Track 🔽 Di          | splay                      |                                            | E To Main Menu | Ê |
| Authentication Method                 | Account Track Registration |                                            |                |   |
| 🕨 User Authentication Setting         | No.                        |                                            |                |   |
| Account Track Settings                | Use opening number         | 2                                          |                |   |
| External Server Settings              | C Input directly           | (1-500)                                    |                |   |
| Public User Box Setting               | Account Name               | 1                                          |                |   |
| User/Account Common Setting           | (Use alphanumeric cl       | naracters or symbols, with exception of sp | ace and ")     |   |
| Scan to Home Settings                 | Password                   | •••••                                      |                |   |
|                                       | Retype Password            | •••••                                      |                |   |

- → A number that already exists cannot be redundantly registered.
- → An Account Name that already exists cannot be redundantly registered.
- → The Account Password to be registered must meet the requirements of the Password Rules. For details of the Password Rules, see page 1-8.
- → Click [Cancel] to go back to the previous screen.
- 5 Click [OK].
  - → If the Account Password entered does not meet the requirements of the Password Rules, a message appears that tells that the Account Password entered cannot be used. Click [OK] to go back to the screen of step 3. Perform steps 3 through 5 once again. For details of the Password Rules, see page 1-8.
  - → If there is a mismatch in the Account Passwords, a message appears that tells that there is a mismatch in the Account Passwords. Enter the correct Account Password.
- 6 Check the message that tells that the setting has been completed. Then, click [OK].
  - → To delete a previously registered account, click [Delete] in step 3. Check the contents of registration on the confirmation screen and click [OK], then click it again if the previously registered account is to be deleted. Note that, if a previously registered account is deleted, the Group User Box owned by that specific account is changed to Public User Box. If the password set for a particular box before this change does not meet the requirements of the Password Rules, however, no access can be made to the Public User Box, to which that specific box was changed. In this case, the Administrator must first newly set a password that meets the requirements of the Password Rules. For details of the Password Rules, see page 1-8.

bizhub C360/C280/C220

## 2.10 User Box Function

When access to the machine by the Administrator of the machine through the Administrator Settings is authenticated, the machine enables the User Box. It also allows the User Box Password and user and account attributes to be changed.

User Box prepares a User Box in the HDD as a space for saving image files. The Administrator of the machine is allowed to register a Public User Box that is shared among registered users. Up to 1,000 Personal, Public and Group User Boxes can be registered. A User Box Password may consist of 8 digits. The password entered is displayed as "\*" or "•."

The term "user attributes" is a generic name used to refer to Owner Change and User Box Type.

The term "account attributes" is a generic name used to refer to Owner Change and Account Box Type.

Reference

- If [ON (External Server)] (Active Directory) is set for the authentication method, the same Personal User Box name as that registered with the machine can be created and registered along with the External Server name. No two Personal User Box names registered in an External Server may be alike.
- If a document is saved in the copy, fax, or scan mode or from an external memory by specifying a User Box number that has not been registered, the Personal User Box owned by the user who logged on through User Authentication is automatically registered.

#### 2.10.1 Setting the User Box

<From the Control Panel>

- ✓ For the procedure to call the Administrator Settings on the display, see page 2-2.
- ✓ Do not leave the machine with the setting screen of Administrator Settings left shown on the display. If it is absolutely necessary to leave the machine, be sure first to log off from the Administrator Settings.
- ✓ For the procedure to change the user attributes, account attributes, and User Box Password, see page 2-42.
- 1 Call the Administrator Settings on the display from the control panel.
- 2 Touch [One-Touch/User Box Registration].

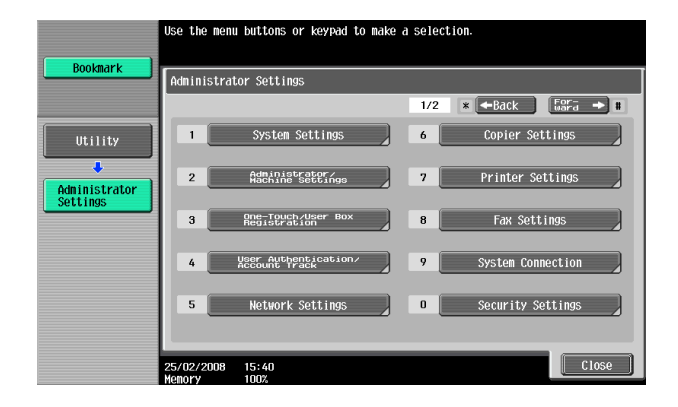

3 Touch [Create User Box].

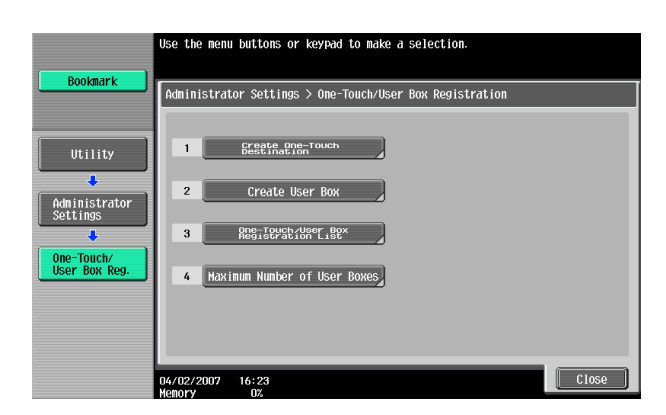

4 Touch [Public/Personal User Box].

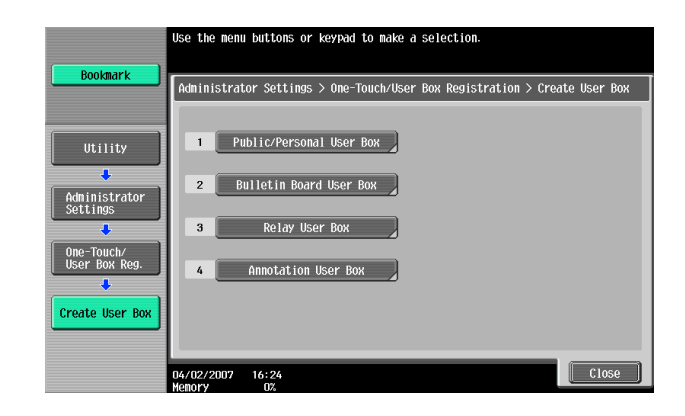

5 Touch [New].

| Job List                  | To register a new User Box, touch [New].<br>To edit an existing User Box, select desired User Box and touch [Edit]. |
|---------------------------|----------------------------------------------------------------------------------------------------|
| DOONIILITY                | Administrator Settings > Create User Box > Public/Personal User Box                                                 |
|                           | ABC DEF GHI JKL MNO PORS TUV WKYZ etc                                                                               |
| Utility                   | Name Type Create Date/Time                                                                                          |
| Administrator<br>Settings |                                                                                                    |
| One-Touch/                |                                                                                                    |
| User Box Reg.             |                                                                                                    |
| Create User Box           |                                                                                                    |
| +                         | New Delete Empty<br>User Box(es)                                                                                    |
| User Box                  | 04/02/2007 16:29<br>Memory 0%                                                                                       |

→ To change the setting of a User Box, touch the desired User Box key.

| Poolmark                    | To register<br>To edit an e | a new User Box, touch [<br>xisting User Box, selec | New].<br>t desired | User Box and touc         | h [Edit]. |
|-----------------------------|-----------------------------|----------------------------------------------------|--------------------|---------------------------|-----------|
| DOOKIIAI K                  | Administrat                 | or Settings > Create Us                            | er Box > P         | Public/Personal Us        | er Box    |
|                             | ABC DE                      | F GHI JKL MNO                                      | PQRS               | TUV WXYZ <mark>etc</mark> | )         |
| Utility                     | User Box<br>Number          | Nane                                               | Туре               | Create Date/Time          |           |
| +                           | 1                           | Public User Box                                    | Public             | 12/17/2008 13:58          |           |
| Administrator               | 2                           | Personal User Box                                  | Per-<br>sonal      | 12/17/2008 13:59          |           |
| Jettings                    | 3                           | Group User Box                                     | Group              | 12/17/2008 13:59          |           |
| One-Touch/<br>User Box Reg. |                             |                                                    |                    |                           |           |
| Create User Box             | Nou                         | Fut                                                | Delete             | Delete Engly              |           |
| Public/Personal<br>User Box | 12/26/2008<br>Memory        | 08:45<br>100%                                      | Derete             | USEF Box (ES)             | Close     |

- → To change the User Box Password, user attributes and account attributes, touch [Edit].
- → To delete a User Box, touch [Delete]. A confirmation message appears. Select [Yes] and touch [OK] to delete the specified User Box.

bizhub C360/C280/C220

6 Select the User Box Type.

| Poolmanda          | Enter the User Box passw        | ord.              |          |            |                |
|--------------------|---------------------------------|-------------------|----------|------------|----------------|
| <u> </u>           | Administrator Set > Put         | lic/Personal > Ne | 1/2      | ←Back      | For-<br>ward → |
|                    | User Box No.                    | 4                 | 1 -      | 9999999999 |                |
| Utility            | User Box Nane                   |                   |          |            |                |
| 4<br>Administrator | Password                        |                   |          |            |                |
| Settings           | Index                           | etc               |          |            |                |
| Create User Boy    | Туре                            | Public            | Personal | Group      |                |
|                    | Time<br>Stored                  | 12/26/2008 08:4   | 6        |            |                |
| Public/Personal    |                                 |                   |          |            |                |
|                    |                                 |                   |          |            |                |
| New                | 12/26/2008 08:46<br>Memory 1002 |                   |          | ance1      | 0К ]           |

→ When [Personal] is selected, [Change Owner] is displayed. Then, select the desired owner name.

|                             | Select the owner of the User Box.                                     |
|-----------------------------|-----------------------------------------------------------------------|
| Bookmark                    | Administrator Settings > Edit Public/Personal User Box > Change Owner |
|                             | Owner Name                                                            |
| Utility                     |                                                                       |
| Administrator<br>Settings   | User1 User2 1/ 1                                                      |
| Public/Personal<br>User Box |                                                                       |
| Edit                        |                                                                       |
| Change Owner                | 12/26/2008 08:46                                                      |

→ When [Group] is selected, [Change Account Name] is displayed. Then, select the desired account name.

|                             | Select the account that owns the User Box.                            |
|-----------------------------|-----------------------------------------------------------------------|
| ()                          |                                                                       |
| Bookmark                    | Administrator Settings > Edit Public/Personal User Box > Change Owner |
|                             | Account Name                                                          |
| Iltility                    |                                                                       |
|                             |                                                                       |
| Administrator               | 1 2 1 1                                                               |
| Settings                    |                                                                       |
| +                           | 3                                                                     |
| Public/Personal<br>User Box |                                                                       |
| +                           |                                                                       |
| Edit                        |                                                                       |
|                             |                                                                       |
| · · ·                       |                                                                       |
| Chenge Owner                | 12/26/2008 08:47 OK                                                   |
|                             | Menory 100%                                                           |

7 Touch [Password].

| Decimant                    | Enter the User Box passw | ord.           |          |               |                |
|-----------------------------|--------------------------|----------------|----------|---------------|----------------|
|                             | Administrator Set > Pub  | lic/Personal > | New 1/2  | <b>←</b> Back | For-<br>⊎ard → |
|                             | User Box No.             | 4              | 1.       | 9999999999    |                |
| Utility                     | User Box Name            |                |          |               |                |
| Administrator               | Password                 |                |          |               |                |
| Settings                    | Index                    | etc            |          |               |                |
| Create User Boy             | Туре                     | Public         | Personal | Group         |                |
| Create Oser DOA             | Time<br>Stored           | 12/26/2008 0   | 8:46     |               |                |
| Public/Personal<br>User Box |                          |                |          |               |                |
| New                         | 12/26/2008 08:46         |                |          | Cance1        | OK )           |

bizhub C360/C280/C220

Enter the new 8-digit User Box Password from the keyboard and keypad.
 To prevent entry of a wrong password, enter the password again in [Password Confirmation].

| Pie<br>Pao<br>The        | ase input a new password with the keyboard or ten-key<br>. It is necessary to input it twice to confirm password.<br>: password input with a clear key can be deleted. |
|--------------------------|----------------------------------------------------------------------------------------------------|
| Administrator Settings   | > New Public/Personal User Box > User Box Password                                                                                                    |
| Password                 | xxxxxxxx                                                                                                    |
| Password<br>Confirmation | хохококок                                                                                                    |
|                          | Pete                                                                                                    |
| 1 2 3                    | 4 5 6 7 8 9 0                                                                                                    |
| q w e                    | rtyui opet                                                                                                    |
| a s d                    | f g h i k l : : ]                                                                                                    |
| Z X C                    | V b n n / X Shift                                                                                                    |
|                          |                                                                                                    |
| 200<br>Mer               | 9/09/10 13:47<br>007 100%                                                                                                    |

- → Press the [C] key to clear all characters.
- → Touch [Delete] to delete the last character entered.
- → Touch [Shift] to show the upper case/symbol screen.
- → Touch [Cancel] to go back to the screen shown in step 7.
- 9 Touch [OK].
  - → If the User Box Type is set to [Public], set a User Box Password that meets the requirements of the Password Rules. For details of the Password Rules, see page 1-8.
  - → If there is a mismatch in the User Box Passwords, a message appears that tells that there is a mismatch in the User Box Passwords. Enter the correct User Box Password.
- **10** Make the necessary settings.

|                             | Specify the settings.<br>Enter User Box number us | ing the keypad.    |               |     |
|-----------------------------|---------------------------------------------------|--------------------|---------------|-----|
| BOOKMARK                    | Administrator Set > Pub                           | lic/Personal > New | 1/2 -Back For | •   |
|                             | User Box No.                                      | 4                  | 1 - 999999999 |     |
| Utility                     | User Box Name                                     |                    |               |     |
| Administrator               | Password                                          | *>>>>              |               |     |
| Settings                    | Index                                             | etc                |               |     |
| Create User Box             | Туре                                              | Public Pe          | rsonal Group  | J   |
|                             | Time<br>Stored                                    | 12/26/2008 08:47   | _             |     |
| Public/Personal<br>User Box |                                                   |                    |               |     |
| New                         | 12/26/2008 08:47                                  |                    | Cance1 01     | к ) |

- → A User Box No. that already exists cannot be redundantly registered.
- → If no User Box Name has been registered, [OK] cannot be touched. Be sure to register the User Box Name.
- 11 Touch [OK].

<From PageScope Web Connection>

- ✓ For the procedure to access the Admin Mode, see page 2-2.
- ✓ Do not leave the machine with the Admin Mode setting screen left shown on the display. If it is absolutely necessary to leave the machine, be sure first to log off from the Admin Mode.
- ✓ For the procedure to change the user attributes, account attributes and User Box Password, see page 2-42.
- 1 Start PageScope Web Connection and access the Admin Mode.
- 2 Select [Create User Box] from the pull-down menu of Box and click [Display].

| Edit View Eavorites Tools He                                                                                                    | alo                                                                              |                                                                                                    |   |
|----------------------------------------------------------------------------------------------------|----------------------------------------------------------------------------------|----------------------------------------------------------------------------------------------------|---|
| For Tex Line Lines Teen Lin                                                                                                    | Administrator                                                                    | Logout                                                                                                    | 2 |
|                                                                                                    | Ready to Scan                                                                    |                                                                                                    |   |
|                                                                                                    | In Menu (Admin Mode                                                              | •)                                                                                                    |   |
| Maintonanco                                                                                                    | _                                                                                | Bay                                                                                                    |   |
| Maintenance related settings.<br>Confirm ROM version, Import and E                                                                                                    | Export data.                                                                     | User Box creation and operation.<br>Document can be printed and routed from the User Box.                                                                                                    |   |
| Meter Count                                                                                                    | Display                                                                          | Open User Box Display                                                                                                    |   |
| <b>System Settings</b><br>Initial settings.<br>User Box and Stamp settings.                                                                                                    |                                                                                  | <u>Create User Box</u><br>Open System User Box<br>Create System User Box<br>Frimt seutings<br>Fonts and XPS settings.                                                                                    |   |
| Machine Setting                                                                                                    | V Display                                                                        | Basic Setting Display                                                                                                    |   |
|                                                                                                    |                                                                                  |                                                                                                    |   |
| Security<br>Security related settings.<br>Administrator Password and Addre<br>Sattings                                                                                                    | ss Permission                                                                    | Store Address<br>Destination (addresses) registration.<br>E-mail, Subject and PrefuxSuffix Settings.                                                                                                    |   |
| Security<br>Security related settings.<br>Administrator Password and Addre<br>Settings.<br>PKI Settings                                                                                                    | ss Permission                                                                    | Store Address<br>Destination (addresses) registration.<br>E-mail, Subject and PrefwSuffix Settings.<br>Address Book                                                                                      |   |
| Security<br>Security related settings.<br>Administrator Password and Addre<br>Settings<br>PKI Settings<br>User Auth/Account Track                                                                                                    | ss Permission                                                                    | Store Address Destination (addresses) registration. E-mail, Subject and PrefoxSuffix Settings. Address Book                                                                                              |   |
| Security<br>Security related settings.<br>Administrator Password and Addre<br>Settings.<br>PKI Settings<br>User Auth/Account Track<br>User Authentication and Account Tr<br>External Server and Group User Bo                                                                                                    | Display                                                                          | Store Address Destination (addresses) registration. E-mail, Subject and PrefwSuffix Settings Address Book  Fax Settings Fax Settings Fax Settings Fax Settings. Fax Functions and Fax Report Settings.   |   |
| Security<br>Security related settings.<br>Administrator Password and Addre<br>Settings<br>PKI Settings<br>User Auth/Account Track<br>User Authentication and Account Tr<br>External Server and Group User Bo<br>Authentication Method                                                                                    | S Permission     Display     Display     Ack Settings.     Settings.     Display | Store Address         Destination (addresses) registration.         E-mail, Subject and Prefx/Suffix Settings.         Address Book                                                                      |   |
| Security Security Security related settings. Administrator Password and Addre Settings PKI Settings User Auth/Account Track User Authentication and Account Tr External Server and Group User Bo Authentication Method Network                                                                                           | v Display<br>rack Settings.<br>v Settings.                                       | Store Address Destination (addresses) registration. E-mail, Subject and Prefu%Suffix Settings. Address Book  Fax Settings Pax Settings Pax Settings. Pax Settings. Header/Footer Position  Wizard  Stare |   |
| Security<br>Security related settings.<br>Administrator Password and Addre<br>Settings.<br>PKI Settings<br>User Auth/Account Track<br>User Auth/Account Track<br>User Authentication and Account Tr<br>External Server and Group User Bo<br>Authentication Method<br>Network<br>Network<br>E-mail and Open API Settings. | v Display<br>vack Settings.<br>v Settings.<br>v Display                          | Store Address         Destination (addresses) registration.         E-mail, Subject and Prefu%Suffx Settings.         Address Book                                                                       |   |

3 Make the necessary settings.

| <u>8</u>                                              |                                                                                                 |                             |
|-------------------------------------------------------|-------------------------------------------------------------------------------------------------|-----------------------------|
| <u>Eile E</u> dit <u>View</u> Favorites <u>T</u> ools | Help                                                                                            |                             |
|                                                       | 凝 Administrator                                                                                 | Logout ?                    |
|                                                       | Ready to Scan                                                                                   |                             |
|                                                       | n Menu (Admin Mode)                                                                             | 3                           |
| Box 🕑                                                 | Display                                                                                         | E To Main Menu              |
| ▶ Open User Box                                       | Create User Box(Public/Group/Persona                                                            | l)                          |
| Create User Box                                       | Box is the function to save documents in the n<br>Documents in the Box can be used for printing | nachine.<br>1. sending etc. |
| Open System User Box                                  | User Box Number                                                                                 |                             |
| Create System User Box                                | Use opening number                                                                              |                             |
|                                                       | C Input directly                                                                                | (1-999999999)               |
|                                                       | User Box Name                                                                                   | Public User Box             |
|                                                       | Vise Box Password.                                                                              |                             |
|                                                       | User Box Password                                                                               | •••••                       |
|                                                       | Retype User Box Password                                                                        | •••••                       |
|                                                       | Index                                                                                           |                             |
|                                                       | Specify a keyword for Box search and dis                                                        | splay by Name.              |
|                                                       |                                                                                                 | etc 💌                       |
|                                                       | Туре                                                                                            | Public 💌                    |
|                                                       | Auto Delete Document                                                                            |                             |
|                                                       | Do Not Delete                                                                                   |                             |
|                                                       | C Specify days                                                                                  | 1 day                       |
|                                                       | C Specify Time                                                                                  | min.(5-720)                 |
|                                                       | User Box Expansion Function                                                                     | Display                     |
|                                                       |                                                                                                 |                             |
|                                                       |                                                                                                 | OK Cancel                   |

- → Be sure to enter the User Box Number, User Box Name, User Box Password, and Retype User Box Password.
- → A User Box Number that already exists cannot be redundantly registered.
- → If [Personal] is selected from the User Box Type pull-down menu, click [User List] and select the user from the registered user list, or enter the User Name of the owner of the User Box in the "Owner Name" box.
- → If [Group] is selected from the User Box Type pull-down menu, click [Account List] and select the account from the registered account list, or enter the Account Name of the owner of the User Box in the "Account Name" box.
- 4 Click [OK].
  - → If the User Box Type is set to [Public], set a User Box Password that meets the requirements of the Password Rules. For details of the Password Rules, see page 1-8.
  - → If there is a mismatch in the User Box Passwords, a message appears that tells that there is a mismatch in the User Box Passwords. Enter the correct User Box Password.
  - → If no Owner Name is entered, a message appears that tells that no Owner Names have been entered. Enter the correct Owner Name.
  - → If a user name not registered with the machine is entered in the "Owner Name" box, a message appears that tells that the Owner Name entered in the box is illegal. Click [OK] to go back to the screen of step 3. Perform steps 3 and 4 once again.
  - → If no Account Name is entered, a message appears that tells that no Account Names have been entered. Enter the correct Account Name.
  - → If an account name not registered with the machine is entered in the "Account Name" box, a message appears that tells that the Account Name entered in the box is illegal. Click [OK] to go back to the screen of step 3. Perform steps 3 and 4 once again.

#### 2.10.2 Changing the user attributes and account attributes

The Administrator of the machine can change the box type of the box previously registered. For the Personal User Box, the owner user can be changed, and for the Group User Box, the owner account can be changed.

<From the Control Panel>

- ✓ For the procedure to call the User Box setting screen on the display, see steps 1 through 4 of page 2-36.
- ✓ Do not leave the machine with the setting screen of Administrator Settings left shown on the display. If it is absolutely necessary to leave the machine, be sure first to log off from the Administrator Settings.
- ✔ Changing the box type to [Public] nullifies the setting of the owner user or owner account.
- 1 Call the User Box setting screen on the display from the control panel.
- 2 Select the desired User Box key and touch [Edit].

| Rookmark                    | To register<br>To edit an e | a new User Box, touch E<br>kisting User Box, selec | Ne₩].<br>t desired | User Box and touch           | [Edit]. |
|-----------------------------|-----------------------------|----------------------------------------------------|--------------------|------------------------------|---------|
| DOONIIUTK                   | Administrat                 | or Settings > Create Us                            | er Box > F         | Public/Personal User         | Вох     |
|                             | ABC DEF                     | GHI JKL MNO                                        | PQRS               | TUV WXYZ <b>etc</b>          |         |
| Utility                     | User Box                    | Nane                                               | Туре               | Create Date/Time             |         |
| +                           | 1                           | Public User Box                                    | Public             | 12/17/2008 13:58             | 1/ 1    |
| Administrator               | 2                           | Personal User Box                                  | Per-<br>sonal      | 12/17/2008 13:59             |         |
| Jettings                    | 3                           | Group User Box                                     | Group              | 12/17/2008 13:59             |         |
| One-Touch/<br>User Box Reg. |                             |                                                    |                    |                              |         |
| Create User Box             |                             |                                                    |                    |                              |         |
| Public/Personal             | New                         | Edit                                               | Delete             | Delete Empty<br>User Box(es) | ]       |
| User Box                    | 12/26/2008<br>Memory        | 08:45<br>100%                                      |                    |                              | Close   |

- → To change the User Box Type, go to step 3. To change the User Box Password, go to step 7.
- → To change the owner user or owner account, perform steps 4 through 6.
- **3** Select the User Box Type.

|                           | Select item and enter set       | tting.                            |
|---------------------------|---------------------------------|-----------------------------------|
| Bookmark                  | Select index in the Addre       | ess Book.                         |
| DOONIIUTK                 | Administrator Settings >        | > User Box > Edit 1/2 ←Back 🛛 🛱 → |
|                           | User Box No.                    | 2 1 - 999999999                   |
| Utility                   | User Box Name                   | Personal User Box                 |
| <b>↓</b><br>Administrator | Password                        | ****                              |
| Settings                  | Index                           | etc                               |
|                           | Туре                            | Public Personal Group             |
| Create User Box           | Time<br>Stored                  | 12/17/2008 13:59                  |
| Dublic/Dorconal           |                                 |                                   |
| User Box                  | Owner Name                      | user1 Change<br>Owner             |
| Edit                      | 12/26/2008 08:51<br>Memory 100% | Cancel OK                         |

- → [Change Owner] appears if the Box Type is changed to [Personal]. Select the desired owner name.
- → [Change Account Name] appears if the Box Type is changed to [Group]. Select the desired account name.
- → If the User Box Type is changed to [Public], set a User Box Password that meets the requirements of the Password Rules. For details of the Password Rules, see page 1-8.

bizhub C360/C280/C220

4

5

is [Group].

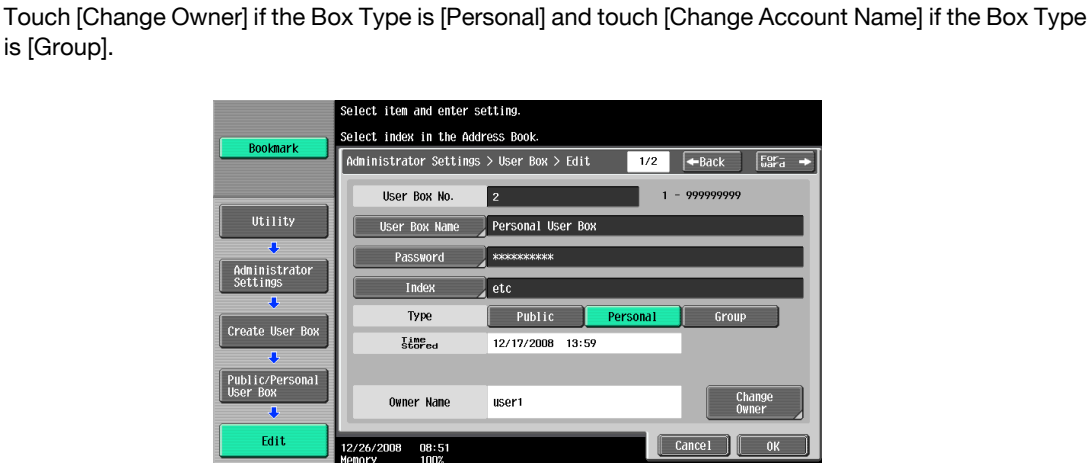

- For [Change Owner], select the desired owner name.
  - the owner of the User Box. Job List Administrator Settings > Edit Public/Personal User Box > Change Owner Owner Name user1 Administrator Settings 1/ 1 usera blic/Per Change Own ОК 06/11/2007 15:44
  - → For [Change Account Name], select the desired account name.

|                           | Select the account that owns the User Box.                            |
|---------------------------|-----------------------------------------------------------------------|
| Bookmark                  | Administrator Settings > Edit Public/Personal User Box > Change Owner |
|                           | Account Name                                                          |
| Utility                   |                                                                       |
| Administrator<br>Settings | 2 1/ 1                                                                |
| ₽ublic/Personal           | 3                                                                     |
| User Box                  |                                                                       |
| Edit                      |                                                                       |
| Change Owner              |                                                                       |
| Chenge Owner              | 12/26/2008 08:51<br>Memory 100%                                       |

- 6 Touch [OK].
- 7 Touch [Password].

Enter the new 8-digit User Box Password from the keyboard and keypad.
 To prevent entry of a wrong password, enter the password again in [Password Confirmation].

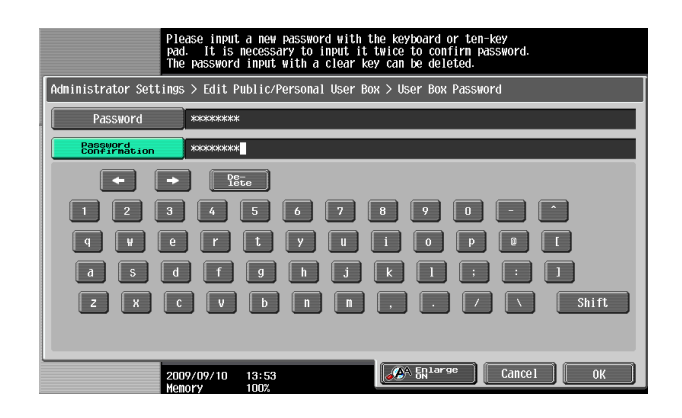

- → Press the [C] key to clear all characters.
- → Touch [Delete] to delete the last character entered.
- → Touch [Shift] to show the upper case/symbol screen.
- → Touch [Cancel] to go back to the screen shown in step 3.
- 9 Touch [OK].
  - → If the User Box Type is changed to [Public], set a User Box Password that meets the requirements of the Password Rules. For details of the Password Rules, see page 1-8.
  - → If there is a mismatch in the User Box Passwords, a message appears that tells that there is a mismatch in the User Box Passwords. Enter the correct User Box Password.
- **10** Touch [OK].

<From PageScope Web Connection>

- ✓ For the procedure to access the Admin Mode, see page 2-2.
- ✓ Do not leave the machine with the Admin Mode setting screen left shown on the display. If it is absolutely necessary to leave the machine, be sure first to log off from the Admin Mode.
- 1 Start PageScope Web Connection and access the Admin Mode.
- 2 Select [Open User Box] from the pull-down menu of Box and click [Display].

| Edit View Favorites Tools Help                                                                                                    |                                                                                                    |
|----------------------------------------------------------------------------------------------------|----------------------------------------------------------------------------------------------------|
| 🌆 Administrator                                                                                                    | Logout ?                                                                                                    |
| Ready to Scan                                                                                                    |                                                                                                    |
| In Menu (Admin Mo                                                                                                    | ode)                                                                                                    |
|                                                                                                    |                                                                                                    |
| Maintenance                                                                                                    | Box                                                                                                    |
| Maintenance related settings.                                                                                                    | User Box creation and operation.                                                                                                    |
| Confirm RUM version, import and Export data.                                                                                                    | Document can be printed and routed from the User Box.                                                                                                    |
| Meter Count                                                                                                    | Open User Box                                                                                                    |
| Pustom Pottings                                                                                                    | Create User Box                                                                                                    |
| aystem aetungs                                                                                                    | Create System User Box                                                                                                    |
| User Box and Stamp settings.                                                                                                    | Fonts and XPS Settings.                                                                                                    |
| Machine Setting 🗸 Display                                                                                                    | Basic Setting V Display                                                                                                    |
|                                                                                                    |                                                                                                    |
|                                                                                                    |                                                                                                    |
| Security                                                                                                    | Store Address                                                                                                    |
| Security<br>Security related settings.                                                                                                    | Store Address Destination (addresses) registration.                                                                                                    |
| Security<br>Security related settings.<br>Administrator Password and Address Permission<br>Settings.                                                                                                    | Store Address<br>Destination (addresses) registration.<br>E-mail, Subject and Prefix/Suffix Settings.                                                                                                    |
| Security<br>Security related settings.<br>Administrator Password and Address Permission<br>Settings.<br>PKI Settings <b>Display</b>                                                                                                    | Store Address Destination (addresses) registration. E-mail, Subject and Prenu9Suffix Settings. Address Book                                                                                                    |
| Security<br>Security related settings.<br>Administrator Password and Address Permission<br>Settings<br>PKI Settings Vipplay                                                                                                    | Store Address Destination (addresses) registration. E-mail, Subject and Prefix/Suffix Settings. Address Book                                                                                                    |
| Security<br>Security related settings.<br>Administrator Password and Address Permission<br>Settings<br>PKI Settings<br>User Auth/Account Track                                                                                                    | Store Address Destination (addresses) registration. E-mail, Subject and Prefix/Suffix Settings. Address Book  Fax Settings                                                                                                    |
| Security Security related settings. Administrator Password and Address Permission Settings PKI Settings User Auth/Account Track User Authentication and Account Track Settings. Federal Server and Crunu Lister Prox Settings                                                                                                    | Store Address         Destination (addresses) registration.         E-mail, Subject and Prefix/Suffix Settings.         Address Book       Display         Fax Settings.         Fax Settings.         Fax Settings.         Fax Settings.                                                                                                    |
| Security Security Security Security Security Security Security Display VSer Auth/Account Track User Authentication and Account Track Settings. External Server and Group User Box Settings. External Server and Group User Box Settings.                                                                                                    | Store Address         Destination (addresses) registration.         E-mail, Subject and Prefix/Suffix Settings.         Address Book                                                                                                    |
| Security<br>Security related settings.<br>Administrator Password and Address Permission<br>Settings<br>PKI Settings<br><b>User Auth/Account Track</b><br>User Authentication and Account Track Settings.<br>External Server and Group User Box Settings.<br>Authentication Method<br>Setters                                                                                                    | Store Address         Destination (addresses) registration.         E-mail, Subject and Prefix/Suffix Settings.         Address Book <ul> <li>Display</li> </ul> Fax Settings <ul> <li>Fax Settings.</li> <li>Fax Functions and Fax Report Settings.</li> <li>Header/Footer Position</li> <li> </li></ul>                                                         |
| Security Security Security Security Security Security Display VSer Auth/Account Track User Auth/Account Track Settings. External Server and Account Track Settings. External Server and Group User Box Settings. Authentication Method  Display Network                                                                                                    | Store Address         Destination (addresses) registration.         E-mail, Subject and PrefloSuffix Settings.         Address Book <ul> <li>Display</li> </ul> Fax Settings <ul> <li>Fax Functions and Fax Report Settings.</li> <li>Header/Footer Position</li> <li>Display</li> </ul> Wizard                                                                   |
| Security Security Security Security Security Security Security Display VSer Auth/Account Track User Auth/Account Track User Authentication and Account Track Settings. External Server and Group User Box Settings. External Server and Group User Box Settings. Setter Server and Server and Server and Server and Server and Server and Server and Server and Settings. Setwork Network related Settings. | Store Address         Destination (addresses) registration.         E-mail, Subject and Prefix/Suffix Settings.         Address Book <ul> <li>Display</li> </ul> Fax Settings. <ul> <li>Fax Functions and Fax Report Settings.</li> <li>Header/Footer Position</li> <li>Display</li> </ul> Wizard <ul> <li>Wizard Setup is performed.</li> <li> </li></ul>        |
| Security Security Security Administrator Password and Address Permission Settings PKI Settings V Display USer Auth/Account Track User Authentication and Account Track Settings. External Server and Group User Box Settings Authentication Method Display Network Network Network E-mail and Open API Settings.                                                                                            | Store Address         Destination (addresses) registration.         E-mail, Subject and PrefixeSuffix Settings.         Address Book <ul> <li>Display</li> </ul> Fax Settings. <ul> <li>Fax Functions and Fax Report Settings.</li> <li>Header/Footer Position</li> <li>Display</li> </ul> Wizard          Wizard Setting is performed.<br>The setting rocedures. |

3 Enter the desired User Box Number and click [OK].

| 2<br>Elle Edit View Enviroites Teals | Hele                |                                   |              |                  |
|--------------------------------------|---------------------|-----------------------------------|--------------|------------------|
| Elle Edit Alexa Legaquites Tools     | Administrator       |                                   |              | Logout ?         |
|                                      | Ready to Scar       |                                   |              |                  |
|                                      | In Menu (Admi       | n Mode)                           |              | 3                |
| Box 🔽 D                              | isplay              |                                   |              | E To Main Menu   |
| ▶ Open User Box                      | Open User Box(F     | ublic/Group/Personal)             |              |                  |
| ► Create User Box                    | Box is the function | to save documents in the machin   | 1e.          |                  |
| Open System User Box                 | vocuments in the B  | ox can be used for printing, seni | ang etc.     |                  |
| Create System User Box               | User Box Numbe      | r                                 | 2 (1-9       | 199999999)       |
|                                      | _                   |                                   |              | OK               |
|                                      | User Box List       | Search from In                    | dex          | ALL 🖌 Go         |
|                                      |                     | Page (Display                     | by 50 cases) | 1 💌 Go           |
|                                      | User Box<br>Number  | User Box Name                     | Туре         | Time Stored      |
|                                      | 1                   | Public User Box                   | Public       | 2008/12/17 13:58 |
|                                      | 2                   | Personal User Box                 | Personal     | 2008/12/17 13:59 |
|                                      | 3                   | Group User Box                    | Group        | 2008/12/17 13:59 |
|                                      |                     |                                   |              |                  |
|                                      |                     |                                   |              | 8                |
|                                      |                     |                                   |              |                  |
|                                      |                     |                                   |              |                  |

4 Click [User Box Setting].

| 2    |        |         |           |                       |                  |          |               |                   |                |  |
|------|--------|---------|-----------|-----------------------|------------------|----------|---------------|-------------------|----------------|--|
| Eile | Edit   | View    | Favorites | Tools                 | Help             |          |               |                   |                |  |
|      |        |         |           |                       | Administrator    |          |               |                   | Logout ?       |  |
|      |        |         |           |                       | Ready to Scan    |          |               |                   |                |  |
|      |        |         |           |                       | In Menu (Admin M | lode)    |               |                   | 8              |  |
| Bo>  |        |         |           | <ul><li>■ D</li></ul> | isplay           |          |               |                   | E To Main Menu |  |
| ► 0j | oen Us | er Box  |           |                       | User Box Number  | 2        | User Box Name | Personal User Box |                |  |
| ► Cr | eate l | Jser Bo | x         |                       | Туре             | Personal | Owner Name    | user1             |                |  |
| ⊳ oj | oen Sy | rstem U | lser Box  |                       | Box Operation    | User     | Box Setting   | Delete User Box   |                |  |
| ► Ci | eate s | System  | User Box  |                       |                  |          |               |                   |                |  |
| _    |        |         |           |                       | _                |          |               |                   | Cancel         |  |

- → Go to step 6 to change the User Box Password.
- → To delete a User Box, click [Delete User Box]. A confirmation message appears. Click [OK] to delete the specified User Box.
- 5 Click the "User Box Owner is changed." check box and change the user attributes of the box.

| <u>File E</u> dit <u>V</u> iew F <u>a</u> vorites | ools <u>H</u> elp                       |                   |
|---------------------------------------------------|-----------------------------------------|-------------------|
|                                                   | Administrator                           | Logout ?          |
|                                                   | Ready to Scan                           |                   |
|                                                   | In Menu (Admin Mode)                    | 3                 |
| Box                                               | Display                                 | E To Main Menu    |
| ▶ Open User Box                                   | User Box Attribute Change               |                   |
| Create User Box                                   | User Box Number 2                       | 2                 |
| Open System User Box                              | User Box Name                           | Personal User Box |
| Create System User Box                            | Index                                   | etc 💌             |
|                                                   |                                         |                   |
|                                                   | User Box Expansion Function is changed. |                   |
|                                                   | Confidential RX                         | OFF M             |
|                                                   | New Communication Password              |                   |
|                                                   | Retype New Communication Password       |                   |
|                                                   | User Box Password is changed.           |                   |
|                                                   | New Password                            |                   |
|                                                   | Returns New Persound                    |                   |
|                                                   | TOTADE JADAA LOSSAACH O                 |                   |
|                                                   | Vuser Box Owner is changed.             |                   |
|                                                   | Туре                                    | Personal 🗸        |
|                                                   | Owner Name                              | llearlist         |
|                                                   | Overlai Marid                           |                   |
|                                                   |                                         |                   |
|                                                   |                                         | OK Const          |
|                                                   |                                         |                   |
|                                                   |                                         |                   |

→ The following screen appears if the account attributes are to be changed.

| )                                                                                                    |                                                                                                    |                               |   |
|----------------------------------------------------------------------------------------------------|----------------------------------------------------------------------------------------------------|-------------------------------|---|
| <u>File E</u> dit <u>V</u> iew F <u>a</u> vorites <u>T</u> ools                                                          | Help                                                                                                    |                               |   |
|                                                                                                    | Search Administrator                                                                                                    | Logout ?                      |   |
|                                                                                                    | Ready to Scan                                                                                                    |                               |   |
|                                                                                                    | In Menu (Admin Mode)                                                                                                    | 3                             |   |
| Box 🔽 🚺                                                                                                    | Display                                                                                                    | E To Main Menu                | Ľ |
| <ul> <li>Open User Box</li> <li>Create User Box</li> <li>Open System User Box</li> <li>Create System User Box</li> </ul> | User Box Attribute Change<br>User Box Number<br>User Box Name<br>Index                                                        | 2<br>Personal User Box<br>etc |   |
|                                                                                                    | User Box Expansion Function is changed.<br>Confidential RX<br>New Communication Password<br>Retype New Communication Password | OFF V                         |   |
|                                                                                                    | User Box Password is changed.<br>New Password<br>Retype New Password                                                          |                               |   |
|                                                                                                    | Ver Box Owner is changed.<br>Type<br>Account Name                                                                             | Group                         |   |
|                                                                                                    |                                                                                                    | OK Cancel                     |   |

- → Click [User List] to select a specific user from the registered User List.
- → A user name may be directly entered in the Owner Name box.
- → Click [Account List] to select a specific account from the registered Account List.
- → An account name may be directly entered in the Account Name box.
- → If the "User Box Owner is changed." check box is not clicked, the changes made will not be validated. If the changes need to be made, make sure that the "User Box Owner is changed." check box has been clicked.
- → To change the User Box Type, click the Type pull-down menu and select the desired box type.
- → Enter the User Name that has been registered through User Registration for the Owner Name.
- → Enter the Account Name that has been registered through Account Registration for the Account Name.
- 6 Click the "User Box Password is changed." check box and enter the User Box Password.
- 7 Click [OK].
  - → If the User Box Type is changed to [Public], set a User Box Password that meets the requirements of the Password Rules. For details of the Password Rules, see page 1-8.
  - → If there is a mismatch in the User Box Passwords, a message appears that tells that there is a mismatch in the User Box Passwords. Enter the correct User Box Password.
  - → If no Owner Name is entered, a message appears that tells that no Owner Names have been entered. Enter the correct Owner Name.
  - → If a user name not registered with the machine is entered in the "Owner Name" box, a message appears that tells that the Owner Name entered in the box is illegal. Click [OK] to go back to the screen of step 4. Perform steps 4 through 7 once again.
  - → If no Account Name is entered, a message appears that tells that no Account Names have been entered. Enter the correct Account Name.
  - → If an account name not registered with the machine is entered in the "Account Name" box, a message appears that tells that the Account Name entered in the box is illegal. Click [OK] to go back to the screen of step 4. Perform steps 4 through 7 once again.

### 2.11 Changing the Administrator Password

When access to the machine by the Administrator of the machine through the Administrator Settings from the control panel is authenticated, the machine enables the operation of changing the Administrator Password required for accessing the Administrator Settings.

The Administrator Password entered for the authentication purpose appears as "\*" on the display.

#### **Changing the Administrator Password**

- ✔ For the procedure to call the Security Settings screen on the display, see steps 1 and 2 of page 2-10.
- ✓ Do not leave the machine with the setting screen of Administrator Settings left shown on the display. If it is absolutely necessary to leave the machine, be sure first to log off from the Administrator Settings.
- 1 Call the Security Settings screen on the display from the control panel.
- 2 Touch [Administrator Password].

| Dealmark             | Use the menu buttons or keypad to make a selection.           |         |
|----------------------|---------------------------------------------------------------|---------|
|                      | Administrator Settings> Security Settings                     |         |
| Utility              | 1 Administrator Password 6 HDD Settings                       |         |
| 4<br>Administrator   | 2 <u>Veer Box Administrator</u> 7 Function Hanagement Setting | ettings |
| Settings             | 3 Administrator Security 8 Stamp Settings                     |         |
| Security<br>Settings | 4 Security Details                                            |         |
|                      | 5 Enhanced Security Hode 0 BRAYSER TONS SECTION               | 19      |
|                      |                                                               |         |
|                      | 01/06/2007 15:24<br>Menory 100%                               | Close   |

3 Enter the currently set 8-digit Administrator Password from the keyboard and keypad.

| Use the keyboard or keypad to enter the current password.<br>Press ICI to erase the entered password. |
|----------------------------------------------------------------------------------------------------|
| Administrator Settings> Security Settings> Administrator Password Setting                             |
| xxxxxxxxx                                                                                             |
|                                                                                                    |
|                                                                                                    |
| 1 2 3 4 5 6 7 8 9 0 - ^                                                                               |
| 9 V E F L Y U I D P D L                                                                               |
| a 5 d f g h i k l : : ]                                                                               |
| ZXCVbnn,./XShift                                                                                      |
| Space                                                                                                 |
|                                                                                                    |
| 2009/09/10 13:55<br>Henory 1002                                                                       |

- → Press the [C] key to clear all characters.
- → Touch [Delete] to delete the last character entered.
- → Touch [Shift] to show the upper case/symbol screen.
- → Touch [Cancel] to go back to the Security Settings screen.
- 4 Touch [OK].
  - → If there is a mismatch between the currently registered Administrator Password and the Administrator Password entered, a message appears that tells that there is a mismatch in the Administrator Passwords. Enter the correct Administrator Password.
  - → If the Enhanced Security Mode is set to [ON], entry of a wrong password is counted as unauthorized access. If a wrong Administrator Password is entered a predetermined number of times (once to three times) or more set by the Administrator of the machine, the Utility screen appears and the machine is set into an access lock state. To cancel the access lock state, settings must be made by the Service Engineer; or, turn off, and then turn on, the main power switch of the machine. If the main power switch is turned off and on, the access lock state is canceled after the lapse of time set for [Release Time Settings]. When the main power switch is turned off, then on again, wait at least

bizhub C360/C280/C220

10 seconds to turn it on after turning it off. If there is no wait period between turning the main power switch off, then on again, the machine may not function properly.

Here is the sequence, through which the main power switch and sub power switch are turned on and off:

Turn off the sub power switch  $\rightarrow$  Turn off the main power switch  $\rightarrow$  Turn on the main power switch  $\rightarrow$  Turn on the sub power switch

5 Enter the new 8-digit Administrator Password from the keyboard and keypad. To prevent entry of a wrong password, enter the password again in [Password Confirmation].

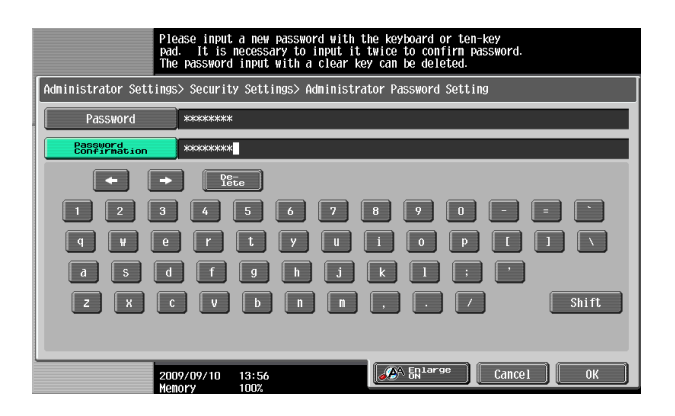

- → Press the [C] key to clear all characters.
- → Touch [Delete] to delete the last character entered.
- → Touch [Shift] to show the upper case/symbol screen.
- → Touch [Cancel] to go back to the Security Settings screen.
- 6 Touch [OK].
  - → If the Administrator Password entered does not meet the requirements of the Password Rules, a message appears that tells that the Administrator Password entered cannot be used. Enter the correct Administrator Password. For details of the Password Rules, see page 1-8.
  - → If there is a mismatch in the Administrator Passwords, a message appears that tells that there is a mismatch in the Administrator Passwords. Enter the correct Administrator Password.

# 2.12 Protecting Data in the HDD

When access to the machine by the Administrator of the machine through the Administrator Settings from the control panel is authenticated, the machine enables the operation for setting and changing the Encryption Key.

By setting the Encryption Key, the data stored in the HDD is encrypted, thereby protecting the data in the HDD. The Encryption Key entered is displayed as "\*."

Reference

- When an Encryption Key (encryption word) is set using HDD Encryption Setting, an Encryption Key with a key length of 128 bits is generated using the SHA-1 algorithm. The generated encryption key is used to encrypt or decrypt data through AES encryption algorithm.
- When the Encryption Key (encryption word) is set, the encryption strength can be selected from among [Encryption Priority] or [Overwrite Priority]. For more details, see page 2-50.

### 2.12.1 Setting the Encryption Key (encryption word)

- ✓ For the procedure to call the Security Settings screen on the display, see steps 1 and 2 of page 2-10.
- ✓ Do not leave the machine with the setting screen of Administrator Settings left shown on the display. If it is absolutely necessary to leave the machine, be sure first to log off from the Administrator Settings.
- ✓ Do not set any number that can easily be guessed from birthdays, employee identification numbers, and the like for the Encryption Key. Try to change the Encryption Key at regular intervals.
- ✔ Make sure that nobody but the Administrator of the machine comes to know the Encryption Key.
- ✓ If only the Encryption Key is to be set while the machine is being used without setting the Encryption Key, the Service Engineer must perform some setting procedures in advance. For more details, ask the Service Representative.
- ✓ To change the Encryption Key, see page 2-55.
- Executing HDD Format erases data in the HDD. It is recommended that important data should be saved in a backup medium in advance. Execution of HDD Format will also reset the setting values of different functions to the default values. Set the Enhanced Security Mode to [ON] again. For the functions whose settings are reset to the default values, see page 2-10.
- 1 Call the Security Settings screen on the display from the control panel.
- 2 Touch [HDD Settings].

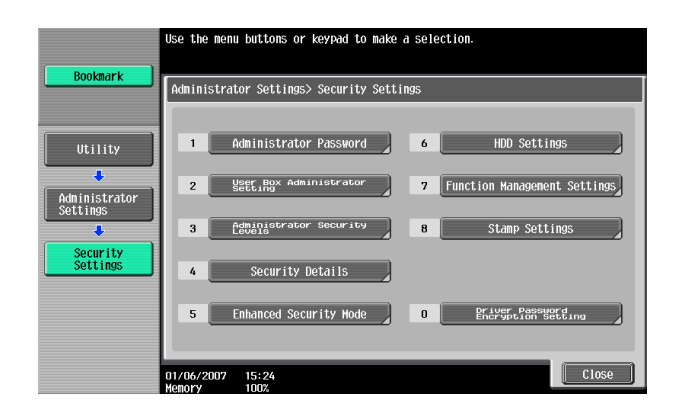

3 Touch [HDD Encryption Setting].

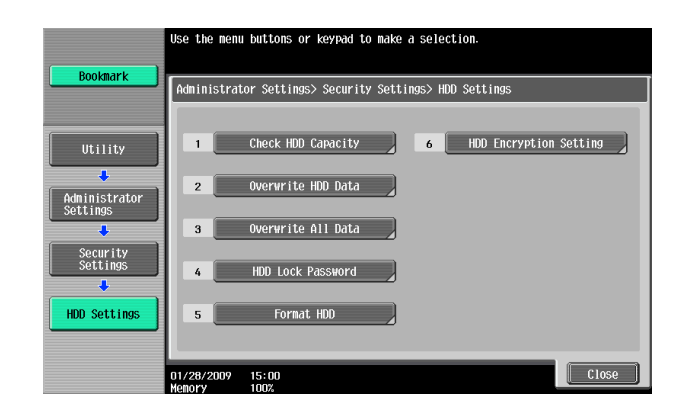

4 A confirmation message appears. Select [Yes] and touch [OK].

| Bookmark                                                                     | The HDD will need to be formatted after HDD encryption is set.<br>Are you sure you want to continue? |
|------------------------------------------------------------------------------|----------------------------------------------------------------------------------------------------|
| Utility<br>Administrator<br>Settings<br>Security<br>Settings<br>HDD Settings | Yes No                                                                                               |
|                                                                              | 04/03/2007 13:42                                                                                     |

5 Enter the new 20-digit Encryption Key from the keyboard and keypad. To prevent entry of a wrong Encryption Key, enter the Encryption Key again in [Encryption Passphrase Confirmation].

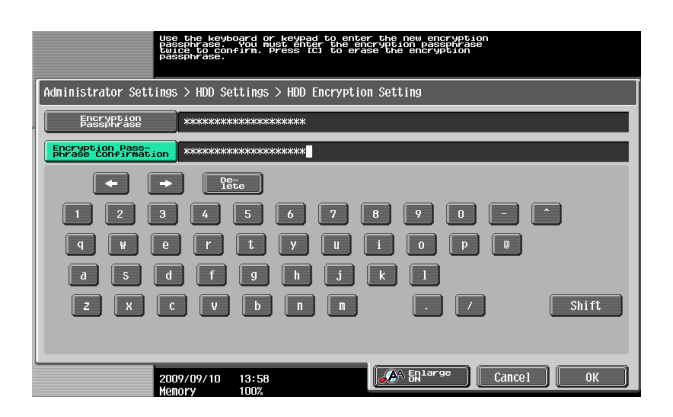

- → Press the [C] key to clear all characters.
- → Touch [Delete] to delete the last character entered.
- → Touch [Shift] to show the upper case/symbol screen.
- → Touch [Cancel] to go back to the HDD Settings screen.
- 6 Touch [OK].
  - → If the Encryption Key entered does not meet the requirements of the Password Rules, a message appears that tells that the Encryption Key entered cannot be used. Enter the correct Encryption Key. For details of the Password Rules, see page 1-8.
  - → If there is a mismatch in the Encryption Keys, a message appears that tells that there is a mismatch in the Encryption Keys. Enter the correct Encryption Key.

7 Make sure that a message appears prompting you to turn OFF and then ON the main power switch. Now, turn OFF and then turn ON the main power switch.

| Bookmark                  | The encryption passphrase was set, changed or canceled.<br>Turn the main switch OFF and ON. |
|---------------------------|---------------------------------------------------------------------------------------------|
| Utility                   |                                                                                             |
| Administrator<br>Settings |                                                                                             |
| Security<br>Settings      |                                                                                             |
| HDD Settings              |                                                                                             |
| Setting                   | 04/03/2007 13:43<br>Memory 0%                                                               |

→ When the main power switch is turned off, then on again, wait at least 10 seconds to turn it on after turning it off. if there is no wait period between turning the main power switch off, then on again, the machine may not function properly.

Here is the sequence, through which the main power switch and sub power switch are turned on and off:

Turn off the sub power switch  $\rightarrow$  Turn off the main power switch  $\rightarrow$  Turn on the main power switch  $\rightarrow$  Turn on the sub power switch

8 The following screen appears after the machine has been restarted.

| Job List        | Reset the encryption passphrase or format the HDD. |
|-----------------|----------------------------------------------------|
| Name Status     |                                                    |
|                 |                                                    |
|                 |                                                    |
| Delete          |                                                    |
| 🛛 Job Details 🚽 |                                                    |
| Y M C K         | 10/06/2006 09:28<br>Memory 100%                    |

- 9 Call the Administrator Settings on the display from the control panel.
  - → For the procedure to call the Administrator Settings on the display, see page 2-2.
- 10 Touch [HDD Format].

| Booknark                                                          | Select            | (HDD F | ornat]        | or    | [Reset | Encryption | Passphras | sel to | release   | the error. |   |
|-------------------------------------------------------------------|-------------------|--------|---------------|-------|--------|------------|-----------|--------|-----------|------------|---|
|                                                                   | Admini            | strato | or Sett       | i ngs | > HDD  | Encryption | Setting   |        |           |            |   |
| Utility<br>Administrator<br>Settings<br>HDD Encryption<br>Setting |                   |        | HD            | D Fo  | rmat   |            | Reset E   | псгур  | tion Pass | phrase     |   |
|                                                                   | 10/06/2<br>Memory | 2006   | 09:29<br>100% |       |        |            |           |        |           | Close      | ) |

11 A confirmation message appears. Select [Yes] and touch [OK].

| Booknark                                              | <b>A</b> <sup>D0</sup> | you want to | format the H | IDD ? |    |    |
|-------------------------------------------------------|------------------------|-------------|--------------|-------|----|----|
| Utility Administrator Settings HDD Encryption Setting |                        |             |              |       |    |    |
| Format HDD                                            | 10/06/2006             | 09:29       | Yes          |       | No | ОК |

12 Make sure that a message appears prompting you to turn OFF and then ON the main power switch. Now, turn OFF and then turn ON the main power switch.

| Bookmark                             | HDD<br>Plea          | was formatted.<br>ase turn the main switch OFF and ON. |
|--------------------------------------|----------------------|--------------------------------------------------------|
| Utility<br>Administrator<br>Settings |                      |                                                        |
| HDD Encryption<br>Setting            |                      |                                                        |
|                                      | 10/06/2006<br>Henory | 09:31<br>100%                                          |

→ When the main power switch is turned off, then on again, wait at least 10 seconds to turn it on after turning it off. if there is no wait period between turning the main power switch off, then on again, the machine may not function properly.

Here is the sequence, through which the main power switch and sub power switch are turned on and off:

Turn off the sub power switch  $\to$  Turn off the main power switch  $\to$  Turn on the main power switch  $\to$  Turn on the sub power switch

- → To make the setting of [Encryption Priority] or [Overwrite Priority], go to step 13.
- → [Encryption Priority] refers to writing of data in HDD with an enhanced encryption strength. It is recommended that [Encryption Priority] be selected to achieve a greater effect of encryption.
- → [Overwrite Priority] refers to writing of data in HDD through the standard encryption technique.
- → [Encryption Priority] is the default setting.
- 13 Call the HDD Settings screen on the display from the control panel.
  - → For the procedure to call the HDD Settings screen on the display, see steps 1 and 2 of page 2-50.
- **14** Touch [Overwrite HDD Data].

| Bookmark                  | Use the menu buttons or keypad to make a selection.     |
|---------------------------|---------------------------------------------------------|
|                           | Administrator Settings> Security Settings> HDD Settings |
| Utility                   | Check HDD Capacity     6 HDD Encryption Setting         |
| Administrator<br>Settings | 2 Overwrite HDD Data                                    |
| Security<br>Settings      | 3 Overwrite All Data                                    |
|                           | 4 HOD Lock Password                                     |
| HUD Settings              | 5 TOTRIAL HOU                                           |
|                           | 01/28/2009 15:00 Close                                  |

15 Touch [Encryption Priority] or [Overwrite Priority].

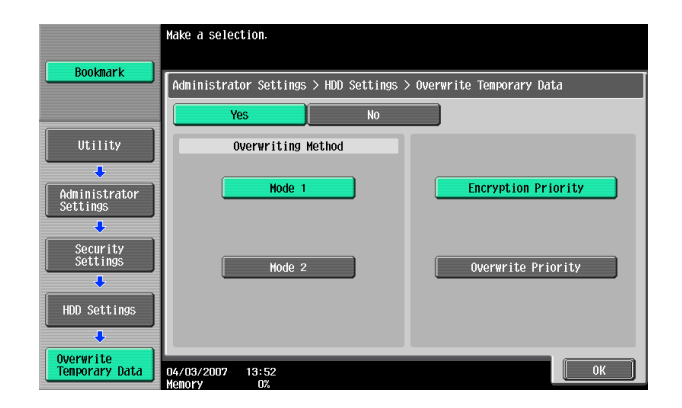

- 16 Touch [OK].
  - → If the setting is changed in step 15, the screen shown in step 17 will appear. Perform HDD Format.
- **17** A confirmation message appears. Select [Yes] and touch [OK].

| Bookmark                  | The hard disk must be reformatted after changing<br>encryption priority/overwrite priority.<br>Are you sure you want to continue? |    |
|---------------------------|----------------------------------------------------------------------------------------------------|----|
| Utility                   |                                                                                                    |    |
| Administrator<br>Settings |                                                                                                    |    |
| Security<br>Settings      |                                                                                                    |    |
| HDD Settings              | Yes No                                                                                                    |    |
| Temporary Data            | 04/03/2007 14:04<br>Memory 02                                                                                                    | ОК |

**18** Make sure that a message appears prompting you to turn OFF and then ON the main power switch. Now, turn OFF and then turn ON the main power switch.

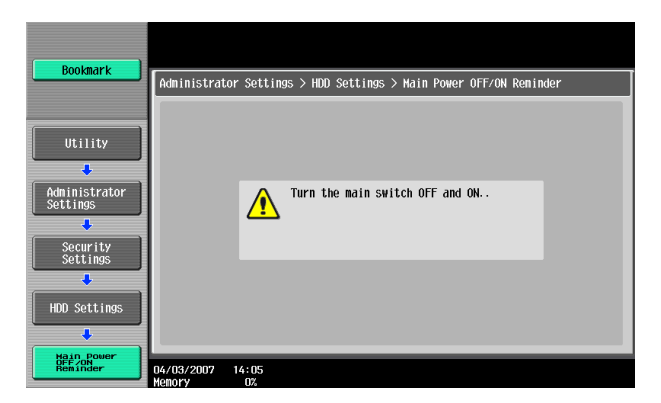

→ When the main power switch is turned off, then on again, wait at least 10 seconds to turn it on after turning it off. if there is no wait period between turning the main power switch off, then on again, the machine may not function properly.

Here is the sequence, through which the main power switch and sub power switch are turned on and off:

Turn off the sub power switch  $\rightarrow$  Turn off the main power switch  $\rightarrow$  Turn on the main power switch  $\rightarrow$  Turn on the sub power switch

### 2.12.2 Changing the Encryption Key

- For the procedure to call the Encryption Key entry screen on the display, see steps 1 through 4 of page 2-50.
- ✓ Do not leave the machine with the setting screen of Administrator Settings left shown on the display. If it is absolutely necessary to leave the machine, be sure first to log off from the Administrator Settings.
- 1 Call the Encryption Key entry screen on the display from the control panel.
- 2 Enter the currently registered 20-digit Encryption Key from the keyboard and keypad.

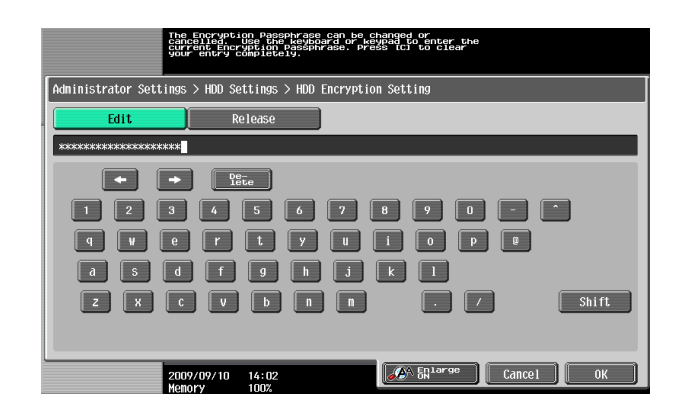

- → Press the [C] key to clear all characters.
- → Touch [Delete] to delete the last character entered.
- → Touch [Shift] to show the upper case/symbol screen.
- → Touch [Cancel] to go back to the HDD Settings screen.
- **3** Select [Edit] and touch [OK].
  - → If there is a mismatch in the Encryption Keys, a message appears that tells that there is a mismatch in the Encryption Keys. Enter the correct Encryption Key.
- 4 Enter the new 20-digit Encryption Key from the keyboard and keypad. To prevent entry of a wrong Encryption Key, enter the Encryption Key again in [Encryption Passphrase Confirmation].

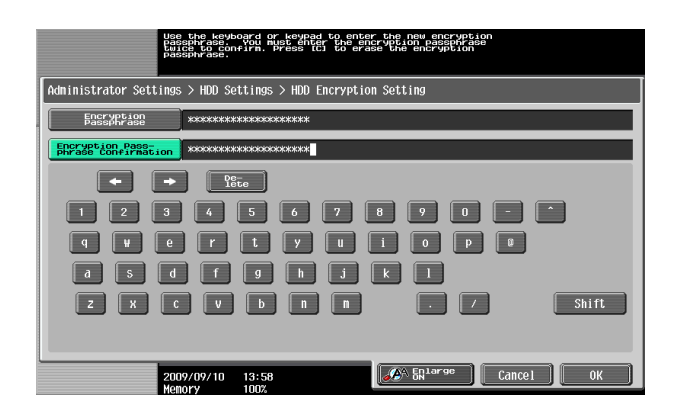

- → Press the [C] key to clear all characters.
- → Touch [Delete] to delete the last character entered.
- → Touch [Shift] to show the upper case/symbol screen.
- → Touch [Cancel] to go back to the HDD Settings screen.
- 5 Touch [OK].
  - → If the Encryption Key entered does not meet the requirements of the Password Rules, a message appears that tells that the Encryption Key entered cannot be used. Enter the correct Encryption Key. For details of the Password Rules, see page 1-8.
  - → If there is a mismatch in the Encryption Keys, a message appears that tells that there is a mismatch in the Encryption Keys. Enter the correct Encryption Key.

6 Make sure that a message appears prompting you to turn OFF and then ON the main power switch. Now, turn OFF and then turn ON the main power switch.

| Bookmark                  | The encryption passphrase was set, changed or canceled.<br>Turn the main switch OFF and ON. |
|---------------------------|---------------------------------------------------------------------------------------------|
| Utility                   |                                                                                             |
| Administrator<br>Settings |                                                                                             |
| Security<br>Settings      |                                                                                             |
| HDD Settings              |                                                                                             |
| HDD Encryption            |                                                                                             |
| Setting                   | 04/03/2007 13:43                                                                            |
|                           | Memory 02                                                                                   |
|                           | nenor y u/a                                                                                 |

→ When the main power switch is turned off, then on again, wait at least 10 seconds to turn it on after turning it off. if there is no wait period between turning the main power switch off, then on again, the machine may not function properly.

Here is the sequence, through which the main power switch and sub power switch are turned on and off:

Turn off the sub power switch  $\rightarrow$  Turn off the main power switch  $\rightarrow$  Turn on the main power switch  $\rightarrow$  Turn on the sub power switch

## 2.13 Overwrite All Data Function

When access to the machine by the Administrator of the machine through the Administrator Settings from the control panel is authenticated, the machine enables setting of the operation of the Overwrite All Data function.

When the machine is to be discarded, or use of a leased machine is terminated at the end of the leasing contract, the Overwrite All Data function overwrites and erases all data stored in all spaces of the HDD. The function also resets all passwords saved in the NVRAM to factory settings, preventing leak of data. For details of items that are cleared by the Overwrite All Data function, see page 1-10.

The HDD Overwrite Method offers the choice of eight different modes, [Mode 1] through [Mode 8]. Overwrite All Data takes about less than one hour in [Mode 1] at the minimum and about 9 hours in [Mode 8] at the maximum.

| Mode   | Description                                                                                                    |
|--------|----------------------------------------------------------------------------------------------------|
| Mode 1 | Overwrites once with 0x00.                                                                                                    |
| Mode 2 | Overwrites with random numbers $\rightarrow$ random numbers $\rightarrow$ 0x00.                                                                    |
| Mode 3 | Overwrites with $0x00 \rightarrow 0xff \rightarrow random numbers \rightarrow verifies.$                                                           |
| Mode 4 | Overwrites with random numbers $\rightarrow$ 0x00 $\rightarrow$ 0xff.                                                                              |
| Mode 5 | Overwrites with $0x00 \rightarrow 0xff \rightarrow 0x00 \rightarrow 0xff$ .                                                                        |
| Mode 6 | Overwrites with $0x00 \rightarrow 0xff \rightarrow 0x00 \rightarrow 0xff \rightarrow 0x00 \rightarrow 0xff \rightarrow random numbers.$            |
| Mode 7 | Overwrites with $0x00 \rightarrow 0xff \rightarrow 0x00 \rightarrow 0xff \rightarrow 0x00 \rightarrow 0xff \rightarrow 0xaa$ .                     |
| Mode 8 | Overwrites with $0x00 \rightarrow 0xff \rightarrow 0x00 \rightarrow 0xff \rightarrow 0x00 \rightarrow 0xff \rightarrow 0xaa \rightarrow verifies.$ |

#### Setting the Overwrite All Data function

- ✓ For the procedure to call the HDD Settings screen on the display, see steps 1 and 2 of page 2-50.
- ✓ Do not leave the machine with the setting screen of Administrator Settings left shown on the display. If it is absolutely necessary to leave the machine, be sure first to log off from the Administrator Settings.
- 1 Call the HDD Settings screen on the display from the control panel.
- 2 Touch [Overwrite All Data].

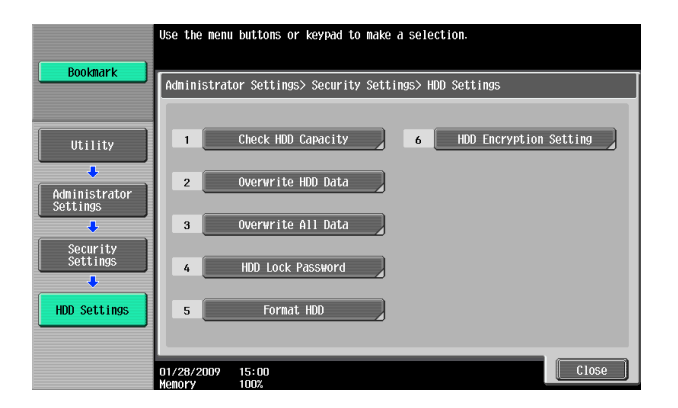

3 Select the desired mode and touch [Delete].

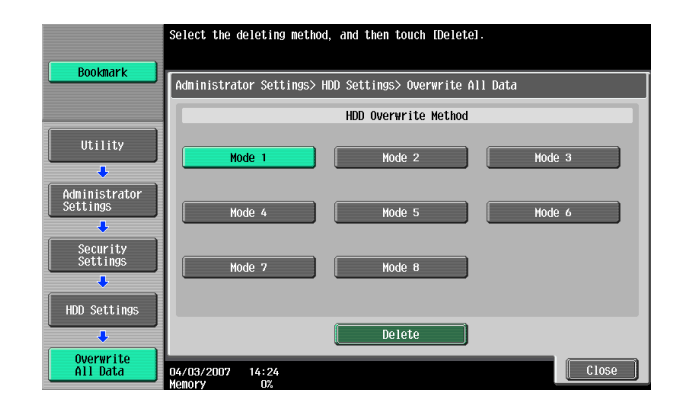

4 A confirmation message appears. Select [Yes] and touch [OK].

| Bookmark                  | Are you sure you want to overwrite<br>all data in the hard disk and system memory? |
|---------------------------|------------------------------------------------------------------------------------|
| Utility                   |                                                                                    |
| Administrator<br>Settings |                                                                                    |
| Security<br>Settings      |                                                                                    |
| 0verwrite                 | Yes No                                                                             |
| Overwrite<br>All Data     | 2009/09/10 14:09<br>Weeks the first /                                              |

5 Make sure that a message appears prompting you to turn OFF and then ON the main power switch. Now, turn OFF and then turn ON the main power switch.

| Bookmark                  |             |                                                                              |
|---------------------------|-------------|------------------------------------------------------------------------------|
|                           | Administrat | or Settings> HDD Settings> Overwrite All Data                                |
|                           |             |                                                                              |
| Utility                   |             |                                                                              |
| +                         |             |                                                                              |
| Administrator<br>Settings |             | All data has been overwritten and<br>erased. Turn the main switch OFF and ON |
|                           |             |                                                                              |
| Security<br>Settings      |             |                                                                              |
| +                         |             |                                                                              |
| HDD Settings              |             |                                                                              |
| +                         |             |                                                                              |
| Overwrite                 | 03/04/2002  | 12.21                                                                        |
|                           | Memory      | 100%                                                                         |

- → Check that all data has been overwritten and erased properly. Data is not erased properly if an error occurs during the procedure. For more details, consult the Service Representative.
- → When the main power switch is turned off, then on again, wait at least 10 seconds to turn it on after turning it off. if there is no wait period between turning the main power switch off, then on again, the machine may not function properly.

Here is the sequence, through which the main power switch and sub power switch are turned on and off:

Turn off the sub power switch  $\rightarrow$  Turn off the main power switch  $\rightarrow$  Turn on the main power switch  $\rightarrow$  Turn on the sub power switch

→ After the main power switch has been turned on, quickly turn it off and give the machine to the Service Engineer. If the Overwrite All Data function is executed by mistake, contact the Service Engineer. For more details, consult the Service Representative.

bizhub C360/C280/C220
## 2.14 SSL Setting Function

When access to the machine by the Administrator of the machine through the Administrator Settings is authenticated, the machine enables the setting of encryption of image data transmitted and received between the PC and the machine.

#### 2.14.1 Device Certificate Setting

- ✓ For the procedure to access the Admin Mode, see page 2-2.
- ✓ Do not leave the machine with the Admin Mode setting screen left shown on the display. If it is absolutely necessary to leave the machine, be sure first to log off from the Admin Mode.
- ✔ The key length set for the public key of the server generated in SSL certificate setting is 1024 bits.
- 1 Start PageScope Web Connection and access the Admin Mode.
- 2 Select [PKI Settings] from the pull-down menu of Security and click [Display].

| a                                                                                        |                                                                                                    |   |          |
|------------------------------------------------------------------------------------------|----------------------------------------------------------------------------------------------------|---|----------|
| <u>E</u> lle <u>E</u> dit <u>V</u> lew F <u>a</u> vorites <u>T</u> ools <u>H</u> elp     |                                                                                                    |   | <b>A</b> |
| Administrator                                                                            | Logout                                                                                                    | ? | ^        |
| Ready to Scan                                                                            |                                                                                                    |   |          |
| In Menu (Admin Mode                                                                      | e)                                                                                                    | 2 |          |
|                                                                                          |                                                                                                    |   |          |
|                                                                                          |                                                                                                    |   |          |
| Maintenance                                                                              | Box                                                                                                    |   |          |
| Maintenance related settings.<br>Confirm ROM version, Import and Export data.            | User Box creation and operation.<br>Document can be printed and routed from the User Box.                  |   |          |
| Meter Count 💽 Display                                                                    | Open User Box 🛛 Display                                                                                    |   |          |
|                                                                                          |                                                                                                    |   |          |
| System Settings                                                                          | Print Setting                                                                                              |   |          |
| Initial settings.<br>User Box and Stamp settings.                                        | Print Settings<br>Fonts and XPS Settings.                                                                  |   |          |
| Machine Setting 🛛 🖌 Display                                                              | Basic Setting 🗾 Display                                                                                    |   |          |
|                                                                                          |                                                                                                    |   |          |
| Security                                                                                 | Store Address                                                                                              |   |          |
| Security related settings.<br>Administrator Password and Address Permission<br>Settings. | Destination (addresses) registration.<br>E-mail, Subject and Prefix/Suffix Settings.                       |   |          |
| PKI Settings V Display                                                                   | Address Book 🗸 Display                                                                                     |   |          |
| PKI Settings                                                                             |                                                                                                    |   |          |
| Address Reference Setting                                                                | Fax Settings                                                                                               |   |          |
| Restrict User Access<br>Auto Logout Settings.                                            | Fax Settings.                                                                                              |   |          |
| Administrator Password Setting                                                           | Fax Functions and Fax Report Settings.                                                                     |   |          |
| Authentication Method Visplay                                                            | Header/Footer Position VIsplay                                                                             |   |          |
| Network                                                                                  | Wizard                                                                                                    |   |          |
| Network-related Settings.<br>E-mail and Open API Settings.                               | Wizard Setup is performed.<br>The setting can be easily performed by following the<br>outlined procedures. |   |          |
| TCP/IP Setting Display                                                                   | TX Setting for scan documents. 🔽 Display                                                                   |   | ~        |

3 Click [New Registration].

| <u>e</u> ]                                                     |                         |         |        |                |    |
|----------------------------------------------------------------|-------------------------|---------|--------|----------------|----|
| <u>Eile Edit View Favorites Iools E</u>                        | <u>t</u> elp            |         |        |                |    |
|                                                                | 🌆 Administrator         |         |        | Logout         | ?  |
|                                                                | Ready to Scan           |         |        |                |    |
|                                                                | In Menu (Admin Mode)    |         |        | 1              | 3  |
| Security 🔽 Dis                                                 | play                    |         |        | E To Main Mer  | nu |
| ▼ PKI Settings                                                 | Device Certificate List |         |        |                |    |
| Device Certificate Setting                                     | New Periotration        |         |        |                |    |
| ▶ SSL Setting                                                  | New Registration        | -       | N      | 1              |    |
| ▶ Protocol Setting                                             | Default Issuer          | Subject | Period | Detail Setting |    |
| External Certificate<br>Setting                                |                         |         |        |                | _  |
| <ul> <li>Certificate Verification</li> <li>Settings</li> </ul> |                         |         | [      | OK Cancel      |    |
| Address Reference Setting                                      |                         |         |        |                |    |
| Restrict User Access                                           |                         |         |        |                |    |
| ► Auto Logout                                                  |                         |         |        |                |    |

4 Select [Create and install a self-signed Certificate] and click [OK].

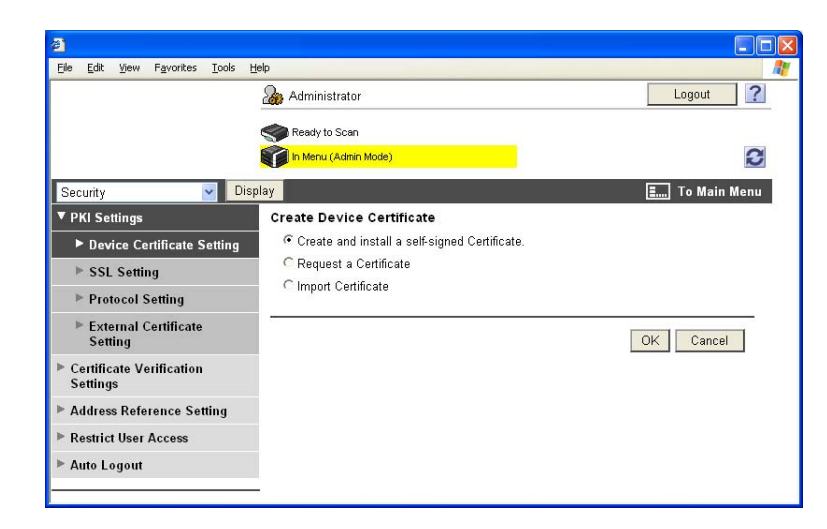

5 Make the necessary settings.

| <u>ð</u>                         |                                |                     |
|----------------------------------|--------------------------------|---------------------|
| Eile Edit Yiew Favorites Iools E | telp                           |                     |
|                                  | 🌆 Administrator                | Logout ?            |
|                                  | Ready to Scan                  |                     |
|                                  | In Menu (Admin Mode)           | G                   |
| Security 🗸 Dis                   | play                           | E To Main Menu      |
| ▼ PKI Settings                   | Create and install a self-sigr | ned Certificate.    |
| Device Certificate Setting       | Common Name                    | localhost           |
| ▶ SSL Setting                    | Organization                   |                     |
| ▶ Protocol Setting               | Organizational Unit            |                     |
| ▶ External Certificate           | Locality                       |                     |
| Setting                          | State/Province                 |                     |
| Certificate Verification         | Country                        |                     |
| Settings                         | Admin. E-mail Address          | admin@test.local    |
| Address Reference Setting        |                                |                     |
| Restrict User Access             | Validity Start Date            | 01/20/2009 11:17:00 |
| ▶ Auto Logout                    | Validity Period                | Day(s)(1-3650)      |
|                                  | -<br>Encryption Key Type       | RSA-1024 ¥          |
|                                  | 8                              | OK Cancel           |
|                                  |                                |                     |
|                                  |                                |                     |

- → If data entered for each item does not meet the requirements, a message appears that tells that the data entered is wrong.
- 6 Click [OK].

The certificate can now be registered.

| Certifica | ate has been created and installed. SSL/TLS can now be used. |                                                                                                    |
|-----------|--------------------------------------------------------------|----------------------------------------------------------------------------------------------------|
| (Alter O  | N IS CIICKEU, SSL MODE SELLING WIII DE AVAIIADIE.)           |                                                                                                    |
|           | Certifica<br>(After O                                        | Certificate has been created and installed. SSL/TLS can now be used.<br>(After OK is clicked, SSL Mode setting will be available.)<br> |

#### 2.14.2 SSL Setting

- ✓ For call the PKI Settings screen on the display, see steps 1 and 2 of page 2-59.
- ✓ Do not leave the machine with the Admin Mode setting screen left shown on the display. If it is absolutely necessary to leave the machine, be sure first to log off from the Admin Mode.

#### NOTICE

When making the SSL Setting, be sure to make sure in advance that the device certificate has been registered in the machine. For the procedure to register the device certificate, see page 2-59.

- 1 Start PageScope Web Connection and call the PKI Settings screen on the display.
- 2 Click [SSL Setting] from [PKI Settings] menu.
- 3 Set "Mode using SSL/TLS" and "Encryption Strength" and click [OK].

| Eile Edit View Favorites Iools E     | telp                 |                  |                             | 1  |
|--------------------------------------|----------------------|------------------|-----------------------------|----|
|                                      | 🌆 Administrator      |                  | Logout                      | ?  |
|                                      | Ready to Scan        |                  |                             |    |
|                                      | In Menu (Admin Mode) |                  | 6                           | 3  |
| Security 🔽 Dis                       | play                 |                  | 🚛 To Main Men               | iu |
| ▼ PKI Settings                       | SSL Setting          |                  |                             |    |
| ▶ Device Certificate Setting         | Mode using SSL/TLS   | [                | Admin. Mode and User Mode 🔽 |    |
| ► SSL Setting                        | Encryption Strength  | AES-256, 3DES-16 | 8 💌                         |    |
| ▶ Protocol Setting                   |                      |                  |                             |    |
| External Certificate<br>Setting      |                      |                  | OK Cancel                   |    |
| Certificate Verification<br>Settings |                      |                  |                             |    |
| ▶ Address Reference Setting          |                      |                  |                             |    |
| ▶ Restrict User Access               |                      |                  |                             |    |
|                                      |                      |                  |                             |    |

- → Select "Admin. Mode and User Mode" for "Mode using SSL/TLS."
- → For encryption strength, select the strong "AES-256, 3DES-168."
- → In the Enhanced Security Mode, the setting cannot be changed to one containing strength lower than AES/3DES.
- 4 Click [OK].

| 8    |              |      |                         |       |    |          |
|------|--------------|------|-------------------------|-------|----|----------|
| Eile | <u>E</u> dit | ⊻iew | Favorites <u>T</u> ools | Help  |    | <b>1</b> |
|      |              |      |                         |       |    |          |
|      |              |      | Comp                    | eted. |    |          |
|      |              |      |                         |       |    |          |
|      |              |      |                         |       | UK |          |
|      |              |      |                         |       |    |          |

### 2.14.3 Removing a Certificate

- ✔ For call the PKI Settings screen on the display, see steps 1 and 2 of page 2-59.
- ✓ Do not leave the machine with the Admin Mode setting screen left shown on the display. If it is absolutely necessary to leave the machine, be sure first to log off from the Admin Mode.
- ✓ In the Enhanced Security Mode, no certificates can be removed.
- 1 Start PageScope Web Connection and call the PKI Settings screen on the display.
- 2 Click [Setting].
- 3 Select [Remove a Certificate] and click [OK].

| 2                                                                 |                           |                |
|-------------------------------------------------------------------|---------------------------|----------------|
| <u>Elle E</u> dit <u>V</u> iew F <u>a</u> vorites <u>T</u> ools ! | Help                      |                |
|                                                                   | 🌆 Administrator           | Logout ?       |
|                                                                   | Ready to Scan             |                |
|                                                                   | In Menu (Admin Mode)      | 3              |
| Security 🔽 Dis                                                    | play                      | E To Main Menu |
| ▼ PKI Settings                                                    | Create Device Certificate |                |
| Device Certificate Setting                                        | Remove a Certificate      |                |
| ▶ SSL Setting                                                     | ○ Export Certificate      |                |
| ▶ Protocol Setting                                                |                           |                |
| External Certificate<br>Setting                                   |                           | OK Cancel      |
| <ul> <li>Certificate Verification<br/>Settings</li> </ul>         |                           |                |
| Address Reference Setting                                         |                           |                |
| Restrict User Access                                              |                           |                |
| ► Auto Logout                                                     |                           |                |

4 Click [OK].

| <u>File Edit View Favorites Tools E</u>                   | telp                |                                |                |
|-----------------------------------------------------------|---------------------|--------------------------------|----------------|
|                                                           | Administrator       |                                | Logout ?       |
|                                                           | Ready to Scan       |                                |                |
|                                                           | In Menu (Admin Mode |                                | 3              |
| Security 🔽 Dis                                            | play                |                                | 💷 To Main Menu |
| ▼ PKI Settings                                            | Remove a Certific:  | ate                            |                |
| Device Certificate Setting                                | lssuer              | test                           |                |
|                                                           | Subject             | test                           |                |
| ▶ SSL Setting                                             | Validity Period     | 05/23/2009 11:17:00            |                |
| ▶ Protocol Setting                                        |                     | ant to remove the certificate? |                |
| External Certificate<br>Setting                           |                     | and to remove the certificater |                |
| <ul> <li>Certificate Verification<br/>Settings</li> </ul> |                     |                                | OK Cancel      |
| ▶ Address Reference Setting                               |                     |                                |                |
| Restrict User Access                                      |                     |                                |                |
| Auto Logout                                               |                     |                                |                |
| Auto Logout                                               |                     |                                |                |

5 Click [OK] and restart the machine.

| 4    |              |      |                    |         |        |         |         |         |      |      |        |        |         |    | [ |          |
|------|--------------|------|--------------------|---------|--------|---------|---------|---------|------|------|--------|--------|---------|----|---|----------|
| Eile | <u>E</u> dit | View | F <u>a</u> vorites | Tools   | Help   |         |         |         |      |      |        |        |         |    |   | <b>.</b> |
|      |              |      | т                  | urn the | main s | vitch O | )FF, ar | nd then | NON. | wher | n chan | aina s | ettings |    |   |          |
|      |              |      | -                  |         |        |         | •       |         |      |      |        |        |         | OK |   |          |
|      |              |      |                    |         |        |         |         |         |      |      |        |        |         |    |   |          |

bizhub C360/C280/C220

## 2.15 S/MIME Communication Setting Function

When access to the machine by the Administrator of the machine through the Administrator Settings is authenticated, the machine enables the setting of encryption of text of e-mail transmitted and received between the PC and the machine.

#### NOTICE

To send S/MIME communications, it becomes necessary to register the certificate at the destination. Set 1024 bits or more for the key length of the RSA public key for the certificate of each destination.

### 2.15.1 Setting the S/MIME Communication

<From the Control Panel>

- ✓ For the procedure to call the Administrator Settings on the display, see page 2-2.
- ✓ Do not leave the machine with the setting screen of Administrator Settings left shown on the display. If it is absolutely necessary to leave the machine, be sure first to log off from the Administrator Settings.
- 1 Call the Administrator Settings on the display from the control panel.
- 2 Touch [Network Settings].
- **3** Touch [E-Mail Settings].

|               | Use the menu buttons or keypad to make | a selection.              |
|---------------|----------------------------------------|---------------------------|
| Bookmark      | Administrator Settings > Network Setti | ngs                       |
|               |                                        | 1/2 <b>* ←</b> Back 📴 → # |
| Utility       | 1 TCP/IP Settings                      | 6 LDAP Settings           |
| Administrator | 2 NetWare Settings                     | 7 E-Mail Settings         |
| Network       | 3 HTTP Server Settings                 | 8 SNMP Settings           |
| Settings      | 4 FTP Settings                         | 9 AppleTalk Settings      |
|               | 5 SHB Settings                         | 0 Bonjour Setting         |
|               | 06/12/2007 13:26<br>Menory 100%        | Close                     |

4 Touch [S/MIME Communication Settings].

| Bookmark                                                                          | Use the menu buttons or keypad to make a selection.<br>Administrator Settings> Network Settings> E-Mail Settings |       |
|-----------------------------------------------------------------------------------|----------------------------------------------------------------------------------------------------|-------|
| Utility<br>Administrator<br>Settings<br>Hetwork<br>Settings<br>E-Mail<br>Settings | 1     E-Hail TX (SHTP)       2     E-Hail RX (POP)       3     Sattring communication                            |       |
|                                                                                   | 26/04/2007 14:43                                                                                                 | Close |

5 Select [ON] and [E-Mail Text Encryption Method].

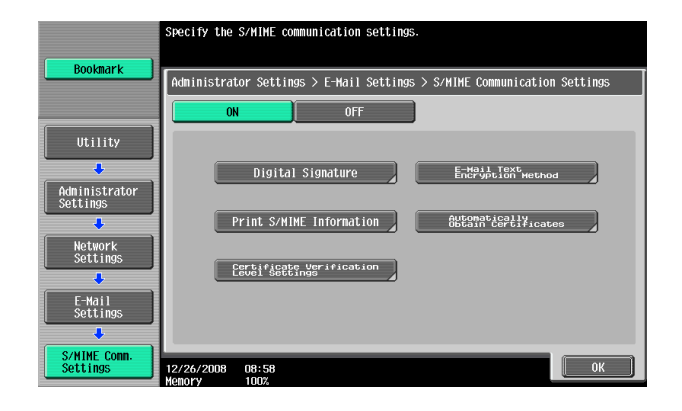

6 Select encryption method and touch [OK].

|                                | Specify            | the encrypti      | on method f | or e-mail | text.         |            |        |
|--------------------------------|--------------------|-------------------|-------------|-----------|---------------|------------|--------|
| BOOKMALK                       | Adnin.             | Settings > S      | MIME Conn.  | Settings  | > E-Mail Text | Encryption | Method |
| Utility                        |                    |                   | RC2-40      |           | RC2-64        |            |        |
| Administrator<br>Settings      |                    |                   | RC2-128     |           | DES           |            |        |
| E-Mail<br>Settings             |                    |                   | 3DES        |           | AES-128       |            |        |
| S/NIME Conn.<br>Settings       |                    |                   | AES-192     |           | AES-256       |            |        |
| E-Mail Text<br>Encrypt. Method | 26/04/20<br>Memory | 007 14:47<br>100% |             |           |               |            | ОК     |

- → For encryption method, select the strong "3DES," "AES-128," "AES-192," or "AES-256." If the mail software being used does not support AES, encrypted mail messages may be received, but they cannot be decrypted. Use AES-compliant mail software or select the encryption method that is the strongest of all compliant with the currently used mail software.
- → Each encryption method represents the following. Name: encryption algorithm: encryption key length 3DES: 3 key triple DES: 168 bits AES-128: AES: 128bit AES-192: AES: 192bit AES-256: AES: 256bit
- → In the Enhanced Security Mode, the setting cannot be changed to "RC2" or "DES."
- 7 Touch [OK].

<From PageScope Web Connection>

- ✓ For the procedure to access the Admin Mode, see page 2-2.
- ✓ Do not leave the machine with the Admin Mode setting screen left shown on the display. If it is absolutely necessary to leave the machine, be sure first to log off from the Admin Mode.
- 1 Start PageScope Web Connection and access the Admin Mode.
- 2 Select [E-mail Setting] from the pull-down menu of Network and click [Display].

| <u>E</u> ile <u>E</u> dit <u>Vi</u> ew F <u>a</u> vorites <u>T</u> ools <u>H</u> elp     | 🕂 💦 👘                                                                                     |
|------------------------------------------------------------------------------------------|-------------------------------------------------------------------------------------------|
| 加 Administrator                                                                          | Logout 🤗                                                                                  |
| Ready to Scan                                                                            |                                                                                           |
| in Menu (Admin Mo                                                                        | de)                                                                                       |
|                                                                                          |                                                                                           |
| Maintenance                                                                              | Box                                                                                       |
| Maintenance related settings.<br>Confirm ROM version, Import and Export data.            | User Box creation and operation.<br>Document can be printed and routed from the User Box. |
| Meter Count 💽 Display                                                                    | Open User Box 💽 Display                                                                   |
| System Settings                                                                          | Print Setting                                                                             |
| Initial settings.<br>User Box and Stamp settings.                                        | Print Settings<br>Fonts and XPS Settings.                                                 |
| Machine Setting 🔽 Display                                                                | Basic Setting V Display                                                                   |
| Security                                                                                 | Store Address                                                                             |
| Security related settings.<br>Administrator Password and Address Permission<br>Settings. | Destination (addresses) registration.<br>E-mail, Subject and Prefix/Suffix Settings.      |
| TCP/IP Setting<br>E-mail Setting Display                                                 | Address Book 💽 Display                                                                    |
| LDAP Setting<br>IPP Setting                                                              |                                                                                           |
| FTP Setting<br>SNMP Setting                                                              | Fax Settings                                                                              |
| SMB Setting Settings.<br>Web Service Settings ttings.                                    | Fax Settings.<br>Fax Functions and Fax Report Settings.                                   |
| Bonjour Setting Display                                                                  | Header/Footer Position                                                                    |
| AppleTalk Setting<br>WebDAV Settings                                                     |                                                                                           |
| OpenAPI Setting                                                                          | Wizard                                                                                    |
| ICP Socket Setting                                                                       | Wizard Setup is performed.                                                                |
| LLTD Setting                                                                             | The setting can be easily performed by following the                                      |
| SSDP Settings                                                                            | outlinea procédures.                                                                      |
| TCP/IP Setting V Display                                                                 | TX Setting for scan documents. 🔽 Display                                                  |

3 Click [S/MIME] from the [E-mail Setting] menu.

| <u>Eile E</u> dit <u>V</u> iew F <u>a</u> vorites <u>T</u> ools | Help                                    |                                  |
|-----------------------------------------------------------------|-----------------------------------------|----------------------------------|
|                                                                 | Administrator                           | Logout ?                         |
|                                                                 | Ready to Scan                           |                                  |
|                                                                 | n Menu (Admin Mode)                     | 3                                |
| Network 🔽 Dis                                                   | play                                    | E To Main Menu                   |
| ▶ TCP/IP Setting                                                | E-mail RX (POP)                         | 18 -                             |
| ▼ E-mail Setting                                                | E-mail RX Setting                       | ON 💌                             |
| ► E-mail RX (POP)                                               | POP Server Address                      | Please check to enter host name. |
| ▶ E-mail TX (SMTP)                                              |                                         | 0.0.0.0                          |
| ▶ S/MIME                                                        | Login Name                              |                                  |
| ▶ LDAP Setting                                                  | Password is changed.                    |                                  |
| ▶ IPP Setting                                                   | Password                                |                                  |
| 🕨 FTP Setting                                                   | APOP Authentication                     | OFF V                            |
| SNMP Setting                                                    | MDN Response                            | ON V                             |
| 🖎 SMB Setting                                                   | Connection Timeout                      | 30 🗸                             |
| 🕨 Web Service Settings                                          | Port Number                             | 110                              |
| Bonjour Setting                                                 |                                         | (1-66535)                        |
| 🕨 NetWare Setting                                               | Dise SSLILS                             | hor                              |
| AppleTalk Setting                                               | Certificate Verification Level Settings | [555] (1-65535)                  |
| 🖹 Network Fax Setting                                           | Validity Period                         | Confirm                          |
| 🕨 WebDAV Settings                                               | CN                                      | Do Not Confirm 💙                 |
| OpenAPI Setting                                                 | Key Usage                               |                                  |
| TCP Socket Setting                                              | Chain                                   | Do Not Confirm ¥                 |
| EEEE802.1X Authentication Setting                               | Expiration Date Confirmation            |                                  |
| LLTD Setting                                                    | Expiration Date Commitmation            |                                  |
|                                                                 |                                         |                                  |
|                                                                 |                                         | OK Cancel                        |

4 Make the necessary settings.

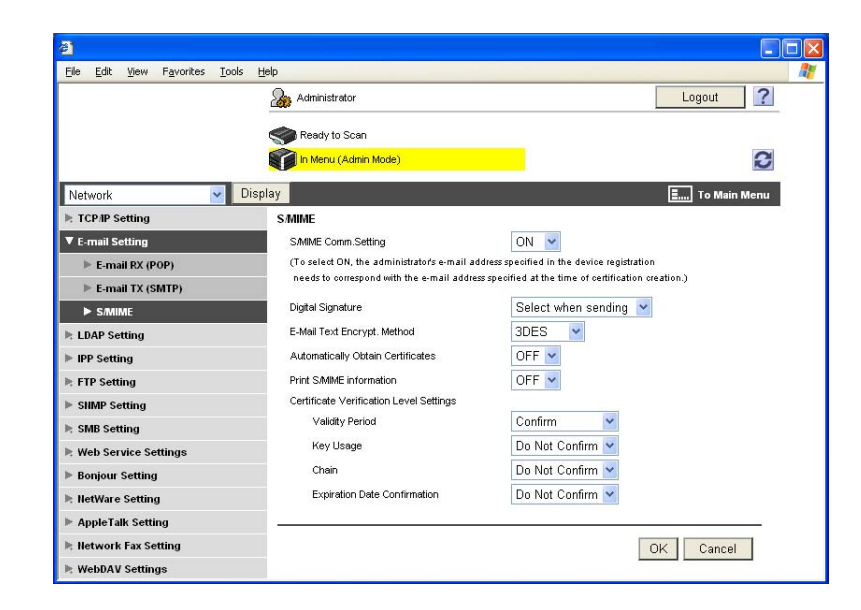

- → For encryption method, select the strong "3DES," "AES-128," "AES-192," or "AES-256." If the mail software being used does not support AES, encrypted mail messages may be received, but they cannot be decrypted. Use AES-compliant mail software or select the encryption method that is the strongest of all compliant with the currently used mail software.
- → Each encryption method represents the following. Name: encryption algorithm: encryption key length 3DES: 3 key triple DES: 168 bits AES-128: AES: 128bit AES-192: AES: 192bit AES-256: AES: 256bit
- $\rightarrow$  In the Enhanced Security Mode, the setting cannot be changed to "RC2" or "DES."
- 5 Click [OK].
- 6 Click [OK].

| 8    |              |      |           |       |       |    |  |
|------|--------------|------|-----------|-------|-------|----|--|
| Eile | <u>E</u> dit | ⊻iew | Favorites | Tools | Help  |    |  |
|      |              |      |           |       |       |    |  |
|      |              |      | С         | omple | eted. |    |  |
|      |              |      |           |       |       | OK |  |
|      |              |      |           |       |       |    |  |

#### 2.15.2 Registering the certificate

- ✓ For the procedure to access the Admin Mode, see page 2-2.
- ✓ Do not leave the machine with the Admin Mode setting screen left shown on the display. If it is absolutely necessary to leave the machine, be sure first to log off from the Admin Mode.
- 1 Start PageScope Web Connection and access the Admin Mode.
- 2 Select [Address Book] from the pull-down menu of Store Address and click [Display].

| e <u>E</u> dit <u>Vi</u> ew F <u>a</u> vorites <u>T</u> ools <u>H</u> elp |                                                                              |
|---------------------------------------------------------------------------|------------------------------------------------------------------------------|
| 🌆 Administrator                                                           | Logout ?                                                                     |
| Ready to Scan                                                             |                                                                              |
| in Menu (Admin Mode                                                       |                                                                              |
|                                                                           |                                                                              |
| Maintenance                                                               | Box                                                                          |
| Maintenance related settings.                                             | User Box creation and operation.                                             |
| Confirm ROM version, Import and Export data.                              | Document can be printed and routed from the User Box.                        |
| Meter Count 💽 Display                                                     | Open User Box 🔽 Display                                                      |
|                                                                           |                                                                              |
| System Settings                                                           | Print Setting                                                                |
| Initial settings.<br>User Box and Stamp settings.                         | Print Settings<br>Fonts and XPS Settings.                                    |
| Machine Setting                                                           | Basic Setting V Display                                                      |
|                                                                           |                                                                              |
| Security                                                                  | Store Address                                                                |
| Security related settings.                                                | Destination (addresses) registration.                                        |
| Administrator Password and Address Permission<br>Settings.                | E-mail, Subject and Prefix/Suffix Settings.                                  |
| PKI Settings V Display                                                    | Address Book                                                                 |
|                                                                           | Address Book                                                                 |
| liser Auth/Account Track                                                  | Group<br>Program                                                             |
| Licer Authentication and Account Track Settings                           | Temporary One-Touch                                                          |
| External Server and Group User Box Settings.                              | Subject                                                                      |
| Authentication Method 🛛 V Display                                         | Prefix/Suffix Display                                                        |
|                                                                           |                                                                              |
| Network                                                                   | Wizard                                                                       |
| Network-related Settings.                                                 | Wizard Setup is performed.                                                   |
| E-mail and Open API Settings.                                             | i ne seπing can be easily performed by following the<br>outlined procedures. |
|                                                                           |                                                                              |
| TCD/ID Setting                                                            | TV Setting for econ decumente                                                |

3 Click [New Registration].

| <u>File E</u> dit <u>V</u> iew F <u>a</u> vorites <u>T</u>                                             | ools <u>H</u> elp |                                   |                                        |                   |             |                              |     |
|----------------------------------------------------------------------------------------------------|-------------------|-----------------------------------|----------------------------------------|-------------------|-------------|------------------------------|-----|
|                                                                                                    | 🌆 Administr       | ator                              |                                        |                   | l           | Logout                       | ?   |
|                                                                                                    | ready to          | o Scan                            |                                        |                   |             |                              |     |
|                                                                                                    | 🚺 In Menu         | (Admin Mode)                      |                                        |                   |             |                              | C   |
| Store Address 🛛 👻                                                                                      | Display           |                                   |                                        |                   | Ξ           | To Main Me                   | enu |
| ▼ Address Book                                                                                         | Address Bo        | ok List                           |                                        |                   |             |                              |     |
| Store Address                                                                                          | The other pa      | rty who wants to transmit data ca | n be registered.                       |                   |             |                              |     |
|                                                                                                    |                   |                                   |                                        |                   |             |                              |     |
| ▶ Icon                                                                                                 | New F             | Registration                      |                                        |                   |             |                              |     |
| <ul> <li>Icon</li> <li>Group</li> </ul>                                                                | New F             | Registration                      | Search by number.                      | 1                 | -50         | Y Go                         |     |
| <ul> <li>Icon</li> <li>Group</li> <li>Program</li> </ul>                                               | New F             | Registration                      | Search by number.                      | 1                 | -50         | Go                           |     |
| loon     froup     Program     Temporary One-Touch                                                     | New F             | Registration                      | Search by number.<br>Search from Index | []                | -50         | Go<br>Go                     |     |
| <ul> <li>Icon</li> <li>Group</li> <li>Program</li> <li>Temporary One-Touch</li> <li>Subject</li> </ul> | New F             | Registration                      | Search by number.<br>Search from Index | S/MIME            | -50<br>Edit | Go<br>Go<br>Delete           |     |
| Icon Vilan Coo     Foron     Frogram     Temporary One-Touch     Subject     Text                      | New F             | Registration                      | Search by number.<br>Search from Index | _1<br>[<br>S/MIME | -50<br>Edit | Go<br>Go<br>Delete<br>Delete |     |

→ To change the details of a previously registered destination, click [Edit].

4 Select [E-mail] and click [OK].

| <u>Eile E</u> dit <u>V</u> iew F <u>a</u> vorites <u>T</u> ools | Help                 |                |
|-----------------------------------------------------------------|----------------------|----------------|
|                                                                 | Administrator        | Logout ?       |
|                                                                 | Ready to Scan        |                |
|                                                                 | In Menu (Admin Mode) | 3              |
| Store Address                                                   | Display              | 🚛 To Main Menu |
| ▼ Address Book                                                  | New Registration     |                |
| Store Address                                                   | E-mail               |                |
| ▶ Photo/Icon                                                    | C FTP                |                |
| P Photo/Icon                                                    | C SMB                |                |
| ▶ Group                                                         | C WebDAV             |                |
| ▶ Program                                                       | C User Box           |                |
| ▶ Temporary One-Touch                                           | C Fax                |                |
| ▶ Subject                                                       | C IP Address Fax     |                |
| b T .                                                           | C Internet Fax       |                |
| P lext                                                          |                      |                |
| Prefix/Suffix                                                   |                      |                |
|                                                                 |                      | OK Cancel      |

5 Click to select the [Registration of Certification Information] check box, and through [Browse], set the certificate information. If certificate information is to be deleted, select [Deletion of Certification Information].

| ile <u>E</u> dit <u>V</u> iew F <u>a</u> vorites <u>T</u> ool | s <u>H</u> elp                                                       |                |
|---------------------------------------------------------------|----------------------------------------------------------------------|----------------|
|                                                               | Administrator                                                        | Logout ?       |
|                                                               | Ready to Scan                                                        |                |
|                                                               | in Menu (Admin Mode)                                                 | 8              |
| Store Address                                                 | Display                                                              | E To Main Menu |
| ▼ Address Book                                                | Address Book (E-mail)                                                |                |
| Store Address                                                 | No.                                                                  |                |
| ▶ Icon                                                        | Use opening number                                                   |                |
| ▶ Group                                                       | C Direct Input                                                       |                |
| ▶ Program                                                     | Name                                                                 |                |
| Temporary One-Touch                                           | Index                                                                |                |
| Subject                                                       | Specify a keyword for address search and display by registered name. |                |
| > Subject                                                     | etc 💌                                                                |                |
| ⊫ lext                                                        | ∏ Main                                                               |                |
|                                                               | Destination Information E-mail Address                               |                |
|                                                               |                                                                      | OK Cancel      |

- → Set 1024 bits or more for the key length of the RSA public key for the certificate of each destination.
- 6 Make the necessary settings.
  - → A number that already exists cannot be redundantly registered.
  - → If Name and E-mail Address have not been registered, a message appears that tells that Name and E-mail Address are yet to be entered. Enter the correct Name and E-mail Address.
- 7 Click [OK].

## 2.16 SNMP Setting Function

When access to the machine by the Administrator of the machine through the Administrator Settings is authenticated, the machine enables changing of the SNMP v3 Write User Password (auth-password, priv-password) required for accessing the MIB object over the network using the SNMP from the PC. In PageScope Web Connection, import/export of the Device Setting is enabled, allowing the setting for Security Level of SNMP v3 Setting to be saved or the saved backup data to be restored.

Each of the auth-password and priv-password can consist of 8 to 32 digits. The password entered for the authentication purpose appears as "\*" or "●" on the display.

#### 2.16.1 Changing the auth-password and priv-password

<From the Control Panel>

- ✔ For the procedure to call the Administrator Settings on the display, see page 2-2.
- ✓ Do not leave the machine with the setting screen of Administrator Settings left shown on the display. If it is absolutely necessary to leave the machine, be sure first to log off from the Administrator Settings.
- 1 Call the Administrator Settings on the display from the control panel.
- 2 Touch [Network Settings].

|               | Use the menu buttons or keypad to make  | a selection.        |
|---------------|-----------------------------------------|---------------------|
| Bookmark      | Administrator Settings                  |                     |
|               |                                         | 1/2 * -Back 📴 - #   |
| Utility       | 1 System Settings                       | 6 Copier Settings   |
| Administrator | 2 Administrator/<br>Machine Settings    | 7 Printer Settings  |
| Seccings      | 3 One-Touch/User Box<br>Registration    | 8 Fax Settings      |
|               | 4 User Authentication/<br>Account Track | 9 System Connection |
|               | 5 Network Settings                      | 0 Security Settings |
|               | 25/02/2008 15:40<br>Menory 1007         | Close               |

3 Touch [SNMP Settings].

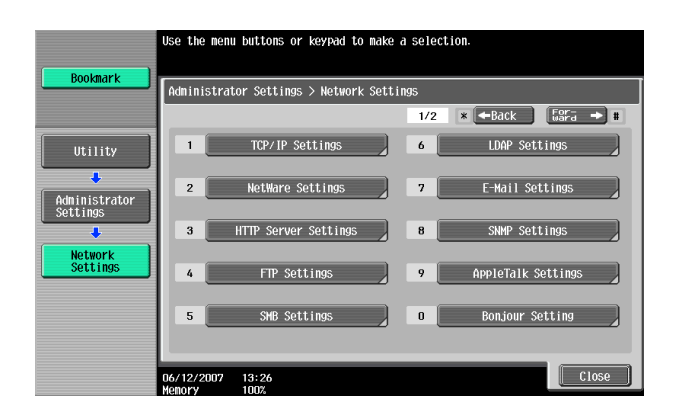

4 Touch [Forward→] to show [2/3] and touch [SNMP v3 Settings].

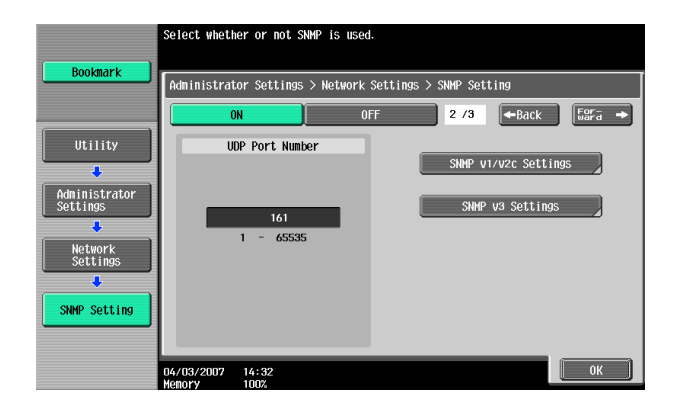

5 Touch [Forward→] to show [4/5] SNMPv3/Write Settings screen.

|                           | To specify the context name, touch [Context Name].      |
|---------------------------|---------------------------------------------------------|
| Bookmark                  |                                                         |
|                           | Administrator Settings > SNMP Setting > SNMP v3 Setting |
|                           | 1 /5 ←Back Fara →                                       |
| Utility                   | Context Name Settings                                   |
| ·                         |                                                         |
| Administrator<br>Settings | Context Name                                            |
| +                         |                                                         |
| Network<br>Settings       |                                                         |
| +                         |                                                         |
| SNMP Setting              |                                                         |
| +                         |                                                         |
| SNMP v3 Setting           | 08/24/2007 11:47                                        |

6 Select [auth-password] or [auth-password/priv-password] of Security Level and touch [Password Setting].

| Paolemark                                        | Specify SNMPv3/write setting. Password<br>to do Security Level setting. | nust be set                                   |
|--------------------------------------------------|-------------------------------------------------------------------------|-----------------------------------------------|
| DUUKIIIAFK                                       | Administrator Settings > SNMP Setting :                                 | > SNMP v3 Setting                             |
|                                                  |                                                                         | 4 /5 ←Back For-→                              |
| Utility                                          | Write User Name Settings                                                | Security Level                                |
| Administrator<br>Settings<br>Network<br>Settings | Write User Name                                                         | OFF auth-password auth-password/priv-password |
| SNMP Setting                                     |                                                                         | Password Setting                              |
| SNMP v3 Setting                                  | 2007/09/03 15:23<br>Memory 100%                                         | ОК                                            |

7 Touch [Write auth].

|                           | Specify Pass | word Settings | of v3 Settings. Select a para | meter. |
|---------------------------|--------------|---------------|-------------------------------|--------|
| Bookmark                  | Administrat  | or Settings > | SNMP v3 Setting > Password Se | tting  |
|                           |              |               | Password Setting              |        |
| Utility                   |              | Read auth     |                               |        |
| Administrator<br>Settings |              | Read priv     | жнононон                      |        |
| SNMP Setting              |              | Write auth    | *******                       |        |
| SNMP v3 Setting           |              | Write priv    | ****                          |        |
| Password Setting          | 04/03/2007   | 14:35         |                               | Close  |

bizhub C360/C280/C220

- → When a screen appears that prompts you to enter the current password, enter the MAC Address that is set in the machine. To check the MAC Address, from [Network Settings] of step 2, select [Forward] → [Detail Settings] → [Device Setting].
- → The entry of a wrong SNMP password (auth-password, priv-password) is counted as unauthorized access, if the Enhanced Security Mode is set to [ON]. If a wrong SNMP password (auth-password, priv-password) is entered a predetermined number of times (once to three times) or more set by the Administrator of the machine, the machine is set into an access lock state, rejecting any more logon attempts. To cancel the access lock state, perform the Release Setting by the Administrator of the machine.
- 8 Enter the new 8-digit-or-more auth-password from the keyboard and keypad.

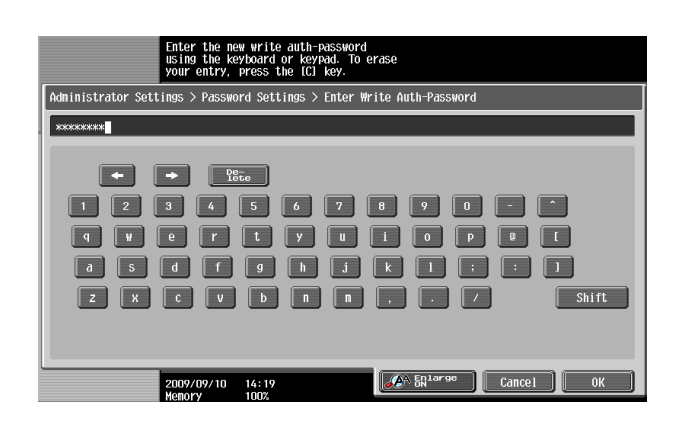

- → Press the [C] key to clear all characters.
- → Touch [Delete] to delete the last character entered.
- → Touch [Shift] to show the upper case/symbol screen.
- → Touch [Cancel] to go back to the previous screen.
- 9 Touch [OK].
  - → If the auth-password entered does not meet the requirements of the Password Rules, a message appears that tells that the auth-password entered cannot be used. Enter the correct auth-password. For details of the Password Rules, see page 1-8.
- 10 To prevent entry of a wrong password, enter the auth-password again.

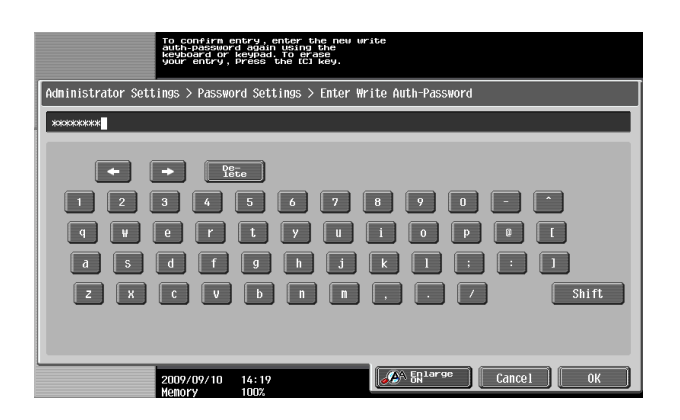

- → Press the [C] key to clear all characters.
- → Touch [Delete] to delete the last character entered.
- → Touch [Shift] to show the upper case/symbol screen.
- → Touch [Cancel] to go back to the previous screen.
- 11 Touch [OK].
  - → Go to step 12 if [auth-password/priv-password] is selected in step 6.
  - → If there is a mismatch in the auth-passwords, a message appears that tells that there is a mismatch in the auth-passwords. Enter the correct auth-password.

**12** Touch [Write priv].

|                           | Specify Pass         | sword Settings of | v3 Settings. Select a parameter. |      |
|---------------------------|----------------------|-------------------|----------------------------------|------|
| Bookmark                  | Administrat          | tor Settings > SN | MP v3 Setting > Password Setting |      |
|                           |                      |                   | Password Setting                 |      |
| Utility                   |                      | Read auth         |                                  |      |
| Administrator<br>Settings |                      | Read priv         | *****                            |      |
| SNMP Setting              |                      | Write auth        | *****                            |      |
| SNMP v3 Setting           |                      | Write priv        | *****                            |      |
| Password Setting          | 04/03/2007<br>Memory | 14:35<br>100%     | [ C10                            | 5e ] |

- → When a screen appears that prompts you to enter the current password, enter the MAC Address that is set in the machine. To check the MAC Address, from [Network Settings] of step 2, select [Forward] → [Detail Settings] → [Device Setting].
- → The entry of a wrong SNMP password (auth-password, priv-password) is counted as unauthorized access, if the Enhanced Security Mode is set to [ON]. If a wrong SNMP password (auth-password, priv-password) is entered a predetermined number of times (once to three times) or more set by the Administrator of the machine, the machine is set into an access lock state, rejecting any more logon attempts. To cancel the access lock state, perform the Release Setting by the Administrator of the machine.
- **13** Enter the new 8-digit-or-more priv-password from the keyboard and keypad.

|                    | Enter the new<br>using the key<br>your entry, i | W Write priv-<br>Wooard or keyp<br>press the [C] | assword<br>ad. To erase<br>key. |               |        |          |
|--------------------|-------------------------------------------------|--------------------------------------------------|---------------------------------|---------------|--------|----------|
| Administrator Sett | ings > Passwor                                  | rd Settings >                                    | Enter Write                     | Priv-Password | I      |          |
| ****               |                                                 |                                                  |                                 |               |        |          |
| -                  |                                                 |                                                  |                                 |               |        |          |
| 1 2                | 3 4                                             | 56                                               | 7 8                             | 90            |        | <u> </u> |
| Q V                | e r                                             | t y                                              | u i                             |               |        | ſ        |
| a s                | d f                                             | g h                                              | jk                              |               |        | 1        |
| Z X                | C V                                             | b n                                              | <b>n</b> ,                      |               | /      | Shift    |
|                    |                                                 |                                                  |                                 |               |        |          |
|                    |                                                 |                                                  |                                 |               |        |          |
|                    | 2009/09/10<br>Memory                            | 14:16<br>100%                                    |                                 | Enlarge<br>ON | Cance1 | ОК       |

- → Press the [C] key to clear all characters.
- → Touch [Delete] to delete the last character entered.
- → Touch [Shift] to show the upper case/symbol screen.
- → Touch [Cancel] to go back to the previous screen.
- 14 Touch [OK].
  - → If the priv-password entered does not meet the requirements of the Password Rules, a message appears that tells that the priv-password entered cannot be used. Enter the correct priv-password. For details of the Password Rules, see page 1-8.

**15** To prevent entry of a wrong password, enter the priv-password again.

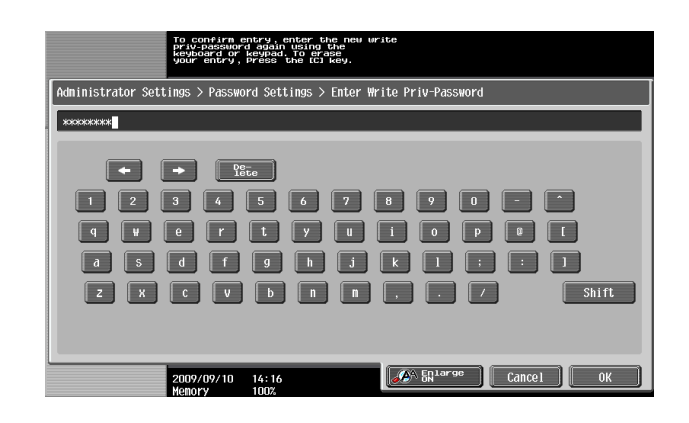

- → Press the [C] key to clear all characters.
- → Touch [Delete] to delete the last character entered.
- → Touch [Shift] to show the upper case/symbol screen.
- → Touch [Cancel] to go back to the previous screen.
- 16 Touch [OK].
  - → If there is a mismatch in the priv-passwords, a message appears that tells that there is a mismatch in the priv-passwords. Enter the correct priv-password.
- 17 Touch [Close] and [OK].

<From PageScope Web Connection>

- ✓ For the procedure to access the Admin Mode, see page 2-2.
- ✓ Do not leave the machine with the Admin Mode setting screen left shown on the display. If it is absolutely necessary to leave the machine, be sure first to log off from the Admin Mode.
- 1 Start PageScope Web Connection and access the Admin Mode.
- 2 Select [SNMP Setting] from the pull-down menu of Network and click [Display].

| Edit View Favorites Tools Help                                                                                                    |                                                                                                    |
|----------------------------------------------------------------------------------------------------|----------------------------------------------------------------------------------------------------|
| Administrator 🏤                                                                                                    | Logout ?                                                                                                    |
| Ready to Scan                                                                                                    |                                                                                                    |
| In Menu (Admin Mode                                                                                                    | <u>)</u>                                                                                                    |
|                                                                                                    |                                                                                                    |
| Maintenance                                                                                                    | Bex                                                                                                    |
|                                                                                                    |                                                                                                    |
| Maintenance related settings.<br>Confirm ROM version, Import and Export data.                                                                        | User Box creation and operation.<br>Document can be printed and routed from the User Box.                            |
| Meter Count 👽 Display                                                                                                    | Open User Box 🔽 Display                                                                                              |
|                                                                                                    |                                                                                                    |
| System Settings                                                                                                    | Print Setting                                                                                                    |
| Initial settings                                                                                                    | Print Settings                                                                                                    |
| User Box and Stamp settings.                                                                                                    | Fonts and XPS Settings.                                                                                              |
| Machina Satting                                                                                                    | Rooid Setting                                                                                                    |
| Machine Getting                                                                                                    | Dasie Getting                                                                                                    |
| Security                                                                                                    | Store Address                                                                                                    |
| Security related settings.                                                                                                    | Destination (addresses) registration.                                                                                |
| Administrator Password and Address Permission                                                                                                    | E-mail, Subject and Prefix/Suffix Settings.                                                                          |
| TCP/IP Setting                                                                                                    |                                                                                                    |
| E-mail Setting Display                                                                                                    | Address Book 🔽 Display                                                                                               |
| LDAP Setting                                                                                                    |                                                                                                    |
| ETP Setting                                                                                                    | Fou Cottinue                                                                                                    |
| SNMP Setting                                                                                                    | Fax settings                                                                                                    |
| SMB Setting Bettings.                                                                                                    | Fax Settings.                                                                                                    |
| Web Service Settings tings.                                                                                                    | Fax Functions and Fax Report Settings.                                                                               |
| Bonjour Setting Display                                                                                                    | Header/Footer Position 👽 Display                                                                                     |
| Netware Setting                                                                                                    |                                                                                                    |
| lAnnie Jalk Setting                                                                                                    |                                                                                                    |
| WebDAV Settings                                                                                                    |                                                                                                    |
| AppleTalk Setting<br>WebDAV Settings<br>OpenAPI Setting                                                                                              | Wizard                                                                                                    |
| Apple laik Setting<br>WebDAV Settings<br>OpenAPI Setting<br>TCP Socket Setting                                                                       | Wizard<br>Wizard Setup is performed                                                                                  |
| Apple Jak Setting<br>WebDAV Settings<br>OpenAPI Setting<br>TCP Socket Setting<br>IEEE802.1X Authentication Setting                                   | Wizard<br>Wizard Setup is performed.<br>The setting can be easily performed by following the                         |
| Apple talk Setting<br>WebDAV Settings<br>OpenAPI Setting<br>TCP Socket Setting<br>IEEE802.1X Authentication Setting<br>LITD Setting<br>SCDD Setting  | Wizard<br>Wizard Setup is performed.<br>The setting can be easily performed by following the<br>odlined procedures.  |
| Apple talk Setting<br>WebDAY Settings<br>OpenAPI Setting<br>TCP Socket Setting<br>IEEE802.1X Authentication Setting<br>LITD Setting<br>SSDP Settings | Wizard<br>Wizard Setup is performed.<br>The setting can be easily performed by following the<br>outlined procedures. |

3 Enter the auth-password and priv-password in the boxes marked by the rectangle, that is, the Write side SNMP v3 Setting.

| Eile | Edit | ⊻iew | F <u>a</u> vorites | Tools | Help |                             |                               | 1 |
|------|------|------|--------------------|-------|------|-----------------------------|-------------------------------|---|
|      |      |      |                    |       |      | pro-passwora                |                               |   |
|      |      |      |                    |       |      | Write User Name             | restrict                      |   |
|      |      |      |                    |       |      | Security Level              | auth-password/priv-password 💙 |   |
|      |      |      |                    |       |      | auth-password               |                               |   |
|      |      |      |                    |       |      | Password is changed. (Passw | vord is currently set.)       |   |
|      |      |      |                    |       |      | Current Password            |                               |   |
|      |      |      |                    |       |      | New Password                |                               |   |
|      |      |      |                    |       |      | Retype New Password         |                               |   |
|      |      |      |                    |       |      | priv-password               |                               |   |
|      |      |      |                    |       |      | Password is changed. (Passw | vord is currently set.)       |   |
|      |      |      |                    |       |      | Current Password            |                               |   |
|      |      |      |                    |       |      | New Password                |                               |   |
|      |      |      |                    |       |      | Retype New Password         |                               |   |
|      |      |      |                    |       |      | Encryption Algorithm        | DES 💌                         |   |
|      |      |      |                    |       |      | Authentication Method       | MD5 V                         |   |

- → For the current password, enter the MAC Address that is set in the machine. To check the MAC Address, see step 7 of page 2-69.
- → The entry of a wrong SNMP password (auth-password, priv-password) is counted as unauthorized access, if the Enhanced Security Mode is set to [ON]. If a wrong SNMP password (auth-password, priv-password) is entered a predetermined number of times (once to three times) or more set by the Administrator of the machine, the machine is set into an access lock state, rejecting any more logon attempts. To cancel the access lock state, perform the Release Setting by the Administrator of the machine.

- 4 Click [OK].
  - → If the auth-password and priv-password entered does not meet the requirements of the Password Rules, a message appears that tells that the auth-password and priv-password entered cannot be used. Enter the correct auth-password and priv-password. For details of the Password Rules, see page 1-8.

#### 2.16.2 SNMP access authentication function

If the settings of the Administrator mode are to be changed using SNMP from the PC, the user attempting to gain access is authenticated to be the Administrator of the machine by using the Write User Name and SNMP Password (auth-password, priv-password) of the SNMP v3 Write settings made in this machine.

Operation of the network setting function and the SNMP password change function of the security control functions that can be used over the network using SNMP is granted to the Administrator who is identified by a matching SNMP password for the Write User Name.

The entry of a wrong SNMP password (auth-password, priv-password) is counted as unauthorized access, if the Enhanced Security Mode is set to [ON]. If a wrong SNMP password (auth-password, priv-password) is entered a predetermined number of times (once to three times) or more set by the Administrator of the machine, the machine is set into an access lock state, rejecting any more logon attempts. To cancel the access lock state, perform the Release Setting by the Administrator of the machine.

#### Reference

- If [auth-password] has been selected for Security Level, hashing is used for the authentication information (auth-password) to be transmitted. The machine allows you to select either HMAC-MD5 or HMAC-SHA1 for hashing.
- If [auth-password/priv-password] has been selected for Security Level, the authentication information (auth-password/priv-password) and data (object ID that specifies the object to be changed, value to be set, etc.) to be transmitted are used for hashing and encryption. The machine allows you to select either CBC-DES or CBC-AES for encryption.
- For accessing the MIB, use the MIB browser corresponding to the above encryption algorithm.

#### 2.16.3 SNMP v3 setting function

The Administrator who has been authenticated through SNMP access authentication from the PC is allowed to operate the SNMP password change function.

The entry of a wrong SNMP password (auth-password, priv-password) is counted as unauthorized access, if the Enhanced Security Mode is set to [ON]. If a wrong SNMP password (auth-password, priv-password) is entered a predetermined number of times (once to three times) or more set by the Administrator of the machine, the machine is set into an access lock state, rejecting any more logon attempts. To cancel the access lock state, perform the Release Setting by the Administrator of the machine.

For the auth-password and priv-password, enter the password that meets the requirements of the Password Rules. For details of the Password Rules, see page 1-8.

| To change the setting, | specify the | corresponding object ID | . See the table below for | the setting items. |
|------------------------|-------------|-------------------------|---------------------------|--------------------|
| 0 0/                   |             |                         |                           | 0                  |

| Setting Item    | Object ID                               |
|-----------------|-----------------------------------------|
| Write User Name | 1.3.6.1.4.1.18334.1.1.2.1.5.6.4.2.1.2.2 |
| Security Level  | 1.3.6.1.4.1.18334.1.1.2.1.5.6.4.2.1.3.2 |
| auth-password   | 1.3.6.1.4.1.18334.1.1.2.1.5.6.4.2.1.4.2 |
| priv-password   | 1.3.6.1.4.1.18334.1.1.2.1.5.6.4.2.1.5.2 |

### 2.16.4 SNMP network setting function

The Administrator who has been authenticated through SNMP access authentication from the PC is allowed to operate the network setting function. To change the setting, specify the corresponding object ID. See the table below for the setting items.

| Setting Item                   |                           | Object ID                                 |  |
|--------------------------------|---------------------------|-------------------------------------------|--|
| IP address setting             | IP Address                | 1.3.6.1.4.1.18334.1.1.2.1.5.7.1.1.1.3.1   |  |
|                                | BOOT Protocol use setting | 1.3.6.1.4.1.18334.1.1.2.1.5.7.1.1.1.6.1   |  |
|                                | BOOT Protocol Type        | 1.3.6.1.4.1.18334.1.1.2.1.5.7.1.1.1.7.1   |  |
| DNS server address setting     |                           | 1.3.6.1.4.1.18334.1.1.2.1.5.7.1.2.1.3.1.1 |  |
| SMTP server address            | setting                   | 1.3.6.1.4.1.18334.1.1.2.1.5.7.13.1.1.3.1  |  |
| NetWare setting                | Print Server Name         | 1.3.6.1.4.1.18334.1.1.2.1.5.8.3.1.3.1.1   |  |
|                                | Printer Name              | 1.3.6.1.4.1.18334.1.1.2.1.5.8.5.1.3.1.1   |  |
| AppleTalk Printer Name Setting |                           | 1.3.6.1.4.1.18334.1.1.2.1.5.9.2.1.3.1.1   |  |
| NetBIOS setting                |                           | 1.3.6.1.4.1.18334.1.1.2.1.5.10.1.1.4.1    |  |

### 2.17 WebDAV Function

When access to the machine by the Administrator of the machine through the Administrator Settings is authenticated, the machine enables setting of the WebDAV Server Password. The Administrator of the machine can gain access to the WebDAV Server over the network by using the WebDAV Server Password. WebDAV Server Password may consist of 8 digits. The password entered for the authentication purpose appears as "\*" or "•" on the display.

#### Setting the WebDAV Server Password

<From the Control Panel>

- ✓ For the procedure to call the Network Settings screen on the display, see steps 1 and 2 of page 2-69.
- ✓ Do not leave the machine with the setting screen of Administrator Settings left shown on the display. If it is absolutely necessary to leave the machine, be sure first to log off from the Administrator Settings.
- ✓ Unauthorized access could result if the WebDAV Server Password required for accessing the WebDAV Server is incorrectly set. The Administrator of the machine should therefore make sure to set the appropriate password and control its operation so that the password is not leaked.
- ✓ The entry of a wrong WebDAV Server password is counted as unauthorized access, if the Enhanced Security Mode is set to [ON]. If a wrong WebDAV Server password is entered a predetermined number of times (twice, four times, or six times) or more set by the Administrator of the machine, the machine is set into an access lock state, rejecting any more logon attempts. To cancel the access lock state, perform the Release Setting by the Administrator of the machine.
- 1 Call the Network Settings screen on the display from the control panel.
- 2 Touch [Forward $\rightarrow$ ] and touch [WebDAV Settings].

|               | Use the menu buttons or keypad to make a  | selection.                              |  |  |
|---------------|-------------------------------------------|-----------------------------------------|--|--|
| BOOKMARK      | Administrator Settings > Network Settings |                                         |  |  |
|               |                                           | 2/2 ★ ←Back For- → #                    |  |  |
| Utility       | 1 TCP Socket Settings                     | 6 SSDP Settings                         |  |  |
| Administrator |                                           | 7 Detail Settings                       |  |  |
|               | 3 WebDAV Settings                         | 8 IEEE802.1X<br>Authentication Settings |  |  |
| Settings      | 4 Web Service Settings                    | 9 Web Browser Setting                   |  |  |
|               | 5 BMLinkS Settings                        |                                         |  |  |
|               | 2009/09/10 14:22<br>Ислогу 1007           | Close                                   |  |  |

**3** Touch [WebDAV Server Settings].

| Bookmark                                                                                                    | Use the menu<br>Administrat | i buttons or keypad to make a selection.<br>.cor Settings > Network Settings > WebDAW Settings |
|----------------------------------------------------------------------------------------------------|-----------------------------|------------------------------------------------------------------------------------------------|
| Utility<br>Administrator<br>Settings<br>Utility<br>Administrator<br>Settings<br>Utility<br>Administrator<br>Settings | 2                           | keDOAV Client Settings                                                                         |
|                                                                                                    | 25/02/2008<br>Memory        | 15:53                                                                                          |

4 Select [ON] and touch [Password Setting].

|                 | Select a parameter.                     |                              |
|-----------------|-----------------------------------------|------------------------------|
| Bookmark        | Administrator Cottings > WohDAU Cotting | an N NobDAIL Connor Cottings |
|                 | Administrator Settings > WebDAV Setting | JS > WebDAV Server Settings  |
|                 | ON OFF                                  |                              |
| Utility         | SSL Setting                             | Password Setting             |
| +               |                                         |                              |
| Administrator   |                                         | Password Setting             |
|                 |                                         | ********                     |
| Network         | SSL Only                                |                              |
| Settings        |                                         |                              |
|                 |                                         |                              |
| WebUAV Settings |                                         |                              |
|                 |                                         |                              |
| Settings        | 12/26/2008 09:09                        | ОК                           |
|                 | Menory 100%                             |                              |

5 Enter the new WebDAV Server Password from the keyboard and keypad. To prevent entry of a wrong password, enter the password again in [Password Confirmation].

| Please input a new password with the keyboard or ten-key<br>pad. It is necessary to input it twice to confirm password.<br>The password input with a clear key can be deleted. |
|----------------------------------------------------------------------------------------------------|
| Administrator Settings > WebDAV Server Settings > Password Setting                                                                                                    |
| Password                                                                                                    |
| Passuord<br>Confirmation XXXXXXXX                                                                                                    |
| ← → <u>Pête</u>                                                                                                    |
| 1 2 3 4 5 6 7 8 9 0                                                                                                    |
| 9 V C T L Y L 1 0 P D L                                                                                                    |
| a 5 d f 9 h j k 1 ; ; ]                                                                                                    |
| ZXCVDNN, / NShift                                                                                                    |
|                                                                                                    |
| Cancel OK                                                                                                    |

- → Press the [C] key to clear all characters.
- → Touch [Delete] to delete the last character entered.
- → Touch [Shift] to show the upper case/symbol screen.
- → Touch [Cancel] to go back to the screen shown in step 4.
- 6 Touch [OK].
  - → If the WebDAV Server Password entered does not meet the requirements of the Password Rules, a message appears that tells that the WebDAV Server Password entered cannot be used. Enter the correct WebDAV Server Password. For details of the Password Rules, see page 1-8.
  - → If there is a mismatch in the WebDAV Server Passwords, a message appears that tells that there is a mismatch in the WebDAV Server Passwords. Enter the correct WebDAV Server Password

<From PageScope Web Connection>

- ✓ For the procedure to access the Admin Mode, see page 2-2.
- ✓ Do not leave the machine with the Admin Mode setting screen left shown on the display. If it is absolutely necessary to leave the machine, be sure first to log off from the Admin Mode.
- 1 Start PageScope Web Connection and access the Admin Mode.
- 2 Select [WebDAV Settings] from the pull-down menu of Network and click [Display].

| Talk How Provider Tark Hole                                                                                                    |                                                                                                    |
|----------------------------------------------------------------------------------------------------|----------------------------------------------------------------------------------------------------|
| Edit view Favorites Loois Help                                                                                                    |                                                                                                    |
| 🎥 Administrator                                                                                                    | Logout ?                                                                                                    |
|                                                                                                    |                                                                                                    |
| Ready to Scan                                                                                                    |                                                                                                    |
| In Menu (Admin Mode                                                                                                    | •) 🔂                                                                                                    |
|                                                                                                    |                                                                                                    |
|                                                                                                    |                                                                                                    |
| Maintenance                                                                                                    | Box                                                                                                    |
| Maintanance related cettings                                                                                                    | Licer Boy creation and operation                                                                                     |
| Confirm ROM version, Import and Export data.                                                                                                    | Document can be printed and routed from the User Box.                                                                |
| Mater Count                                                                                                    | Onen Licer Box                                                                                                    |
| Mater Count                                                                                                    | Open oser box                                                                                                    |
|                                                                                                    |                                                                                                    |
| System Settings                                                                                                    | Print Setting                                                                                                    |
| Initial settings.                                                                                                    | Print Settings                                                                                                    |
| User Box and Stamp settings.                                                                                                    | Fonts and XPS Settings.                                                                                              |
| Machine Setting 🗸 Display                                                                                                    | Basic Setting V Display                                                                                              |
| 2                                                                                                    | 1 ( <mark>5</mark>                                                                                                   |
| Security                                                                                                    | Store Address                                                                                                    |
| Security                                                                                                    | JUNE AUGIESS                                                                                                    |
| Security related settings.<br>Administrator Password and Address Permission                                                                                                | Destination (addresses) registration.<br>E-mail, Subject and Prefix/Suffix Settings                                  |
| Settings.                                                                                                    | E mai, easjer and Preixee and easy earlies.                                                                          |
| TCP/IP Setting                                                                                                    | Address Back                                                                                                    |
| E-mail Setting                                                                                                    | Address Book                                                                                                    |
| IPP Setting                                                                                                    |                                                                                                    |
| FTP Setting                                                                                                    | Fax Settings                                                                                                    |
| SNMP Setting                                                                                                    | Fax Settings                                                                                                    |
| Web Service Settinge ttings.                                                                                                    | Fax Functions and Fax Report Settings.                                                                               |
| Boniour Setting                                                                                                    |                                                                                                    |
| Doniour Douring                                                                                                    | Header/Footer Position                                                                                               |
| NetWare Setting Display                                                                                                    |                                                                                                    |
| NetWare Setting<br>AppleTalk Setting                                                                                                    |                                                                                                    |
| AppleTalk Setting Display WebDAV Setting OnenAPI Setting                                                                                                    | Wizard                                                                                                    |
| AppleTalk Setting<br>AppleTalk Setting<br>OpenAPI Setting<br>TCP Socket Setting                                                                                            | Wizard                                                                                                    |
| AppleTalk Setting Display AppleTalk Setting VebDAV Setting OpenAPI Setting TCP Socket Setting IEEEB02.1X Authentication Setting                                            | Wizard<br>Wizard Setup is performed<br>The setting can be assist performed by following the                          |
| AppleTalk Setting<br>AppleTalk Setting<br>WebDAV Settings<br>OpenAPI Setting<br>TCP Socket Setting<br>IEEEB02.1X Authentication Setting<br>LITD Setting                    | Wizard<br>Wizard Setup is performed.<br>The setting can be easily performed by following the<br>outlined procedures. |
| Apple Talk Setting<br>Apple Talk Setting<br>WebDAY Setting<br>OpenAPI Setting<br>TCP Socket Setting<br>IEEE002.1X Authentication Setting<br>LILTD Setting<br>SSDP Settings | Wizard<br>Wizard Setup is performed<br>The setting can be easily performed by following the<br>outlined procedures.  |

- 3 Click [WebDAV Server Settings] from the [WebDAV Settings] menu.
- 4 Click the pull-down menu of WebDAV Settings and select [ON].
- 5 Click the [Password is changed] check box and enter the WebDAV Server Password.

| Ø                                       |                        |                |
|-----------------------------------------|------------------------|----------------|
| <u>Eile Edit View Favorites Iools E</u> | elp                    |                |
|                                         | Administrator          | Logout ?       |
|                                         | Ready to Scan          |                |
|                                         | n Menu (Admin Mode)    | 2              |
| Network 🔽 Dis                           | lay                    | 💷 To Main Menu |
| ▶ TCP/IP Setting                        | WebDAV Server Settings |                |
| ▶ E-mail Setting                        | WebDAV Settings ON 💌   |                |
| ▶ LDAP Setting                          | SSL Setting SSL Only 👻 |                |
| ▶ IPP Setting                           | Access Rights Settings |                |
| ▶ FTP Setting                           | New Password           | -              |
| ▶ SNMP Setting                          | Retype New Password    | -              |
| ⊫ SMB Setting                           |                        |                |
| ⊫ Web Service Settings                  |                        | OK Cancel      |
| ▶ Bonjour Setting                       |                        |                |
| ⊫ NetWare Setting                       |                        |                |
| ► AppleTalk Setting                     |                        |                |
| ▶ Network Fax Setting                   |                        |                |
| ▼ WebDAV Settings                       |                        |                |
| ▶ WebDAV Client Settings                |                        |                |
| WebDAV Server Settings                  |                        |                |
| ▶ OpenAPI Setting                       |                        |                |
| ► TCP Socket Setting                    |                        | ~              |

- 6 Click [OK].
  - → If the WebDAV Server Password entered does not meet the requirements of the Password Rules, a message appears that tells that the WebDAV Server Password entered cannot be used. Enter the correct WebDAV Server Password. For details of the Password Rules, see page 1-8.
  - → If there is a mismatch in the WebDAV Server Passwords, a message appears that tells that there is a mismatch in the WebDAV Server Passwords. Enter the correct WebDAV Server Password
- 7 Check the message that tells that the setting has been completed. Then, click [OK].

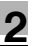

# 2.18 PC-Fax RX Setting Function

When access to the machine by the Administrator of the machine through the Administrator Settings is authenticated, the machine enables setting of the operation of the PC-Fax RX Setting Function. This function enables received fax documents to be saved in user boxes on the hard disk installed in the machine. Memory RX User Boxes or any other user boxes specified are used as saving destination user boxes.

#### NOTICE

If the PC-Fax RX Setting is made, the TSI User Box Setting function cannot be used.

### **PC-Fax RX Setting**

<From the Control Panel>

- ✔ For the procedure to call the Administrator Settings on the display, see page 2-2.
- ✓ Do not leave the machine with the setting screen of Administrator Settings left shown on the display. If it is absolutely necessary to leave the machine, be sure first to log off from the Administrator Settings.
- 1 Call the Administrator Settings on the display from the control panel.
- 2 Touch [Fax Settings].

|                    | Use the menu buttons or keypad to make a | selection.          |
|--------------------|------------------------------------------|---------------------|
| Bookmark           | Administrator Settings                   |                     |
|                    |                                          | 1/2 * ←Back 🔓 🖓 🕂   |
| Utility            | 1 System Settings                        | 6 Copier Settings   |
| ↓<br>Administrator | 2 Administrator/<br>Machine Settings     | 7 Printer Settings  |
| Settings           | 3 One-Touch/User Box<br>Registration     | 8 Fax Settings      |
|                    | 4 User Authentication/<br>Account Track  | 9 System Connection |
|                    | 5 Network Settings                       | 0 Security Settings |
|                    | 25 (02 (2008 15 / 0                      | Close               |
|                    | Memory 100%                              | Close               |

**3** Touch [Function Settings].

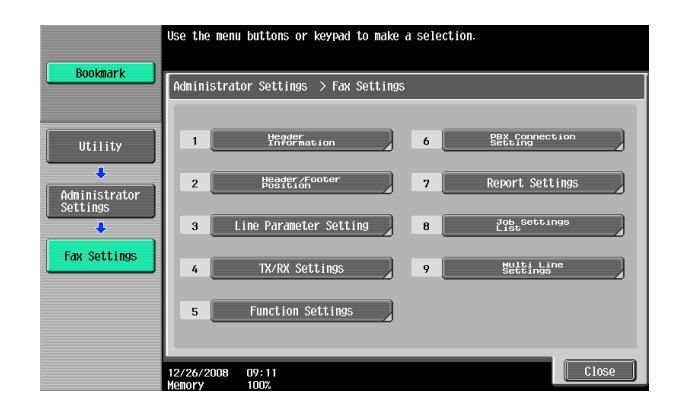

4 Touch [PC-Fax RX Setting].

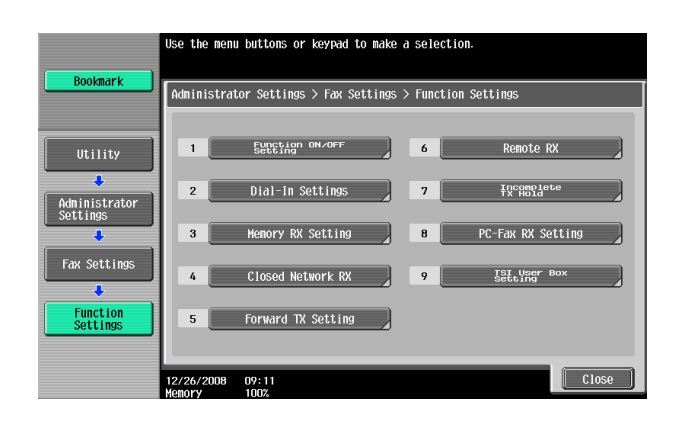

5 Make the necessary settings.

|                      | Specify the conditions for        | PC-Fax RX Function.      |                           |
|----------------------|-----------------------------------|--------------------------|---------------------------|
| Bookmark             | Administrator Settings >          | Function Settings > PC-F | ax RX Settings            |
|                      | Allow                             | Dial-In only             | Restrict                  |
| Utility              | Receiving User<br>Box Destination | Print                    | Password Check            |
| ↓<br>Administrator   |                                   |                          | Connunication<br>Password |
| Settings             | Memory BX<br>User Box             | ON                       | 0 - 9, *, #               |
| Fax Settings         | Specified User Box                | OFF                      | ON                        |
| Function<br>Settings |                                   |                          | OFF                       |
| Fax RX Settings      | 12/26/2008 09:12<br>Memory 100%   |                          | ОК                        |

- → When [Specified User Box] is selected, the data is stored at the box whose number is assigned with F code Sub address.
- → When Dial-in is set ON, [Dial-In only] appears after [Allow]. PC-FAX receiving setting can be made only when the data is received with dial-in number.
- → FAX input data is saved to the box as TIFF.
- → When a user deleted [Specified User Box] specified at Receiving User Box Destination, the received data will be saved at print or forced memory inbox according to the conditions set for FAX receiving. Also when a new box is assigned with the same box number after [Specified User Box] specified at Receiving User Box Destination is deleted, the data will be saved at the newly assigned inbox, therefore you should be careful with the number assigned.
- 6 Touch [OK].

<From PageScope Web Connection>

- ✓ For the procedure to access the Admin Mode, see page 2-2.
- ✓ Do not leave the machine with the Admin Mode setting screen left shown on the display. If it is absolutely necessary to leave the machine, be sure first to log off from the Admin Mode.
- 1 Start PageScope Web Connection and access the Admin Mode.
- 2 Select [Function Setting] from the pull-down menu of Fax Settings and click [Display].

| Edit View Favorites Tools Help                             |                                                                 |
|------------------------------------------------------------|-----------------------------------------------------------------|
| Administrator                                              | Logout                                                          |
| Ready to Scan                                              |                                                                 |
| In Menu (Admin Mode                                        |                                                                 |
| v                                                          |                                                                 |
|                                                            |                                                                 |
| Maintenance                                                | Box                                                             |
| Maintenance related settings.                              | User Box creation and operation.                                |
| Confirm ROM version, Import and Export data.               | Document can be printed and routed from the User Box.           |
| Meter Count 🔽 Display                                      | Open User Box 🔽 Display                                         |
|                                                            |                                                                 |
| System Settings                                            | Print Setting                                                   |
| Initial settings.<br>User Box and Stamp settings.          | Print Settings<br>Fonts and XPS Settings.                       |
| Machine Setting                                            | Regio Sotting                                                   |
| Machine Gennig                                             | Dasic Setting                                                   |
| Security                                                   | Store Address                                                   |
| Security related settings.                                 | Destination (addresses) registration.                           |
| Administrator Password and Address Permission              | E-mail, Subject and Prefix/Suffix Settings.                     |
| Dianlay Dianlay                                            | Display                                                         |
| PKI Settings Display                                       | Address Book                                                    |
| User Auth/Account Track                                    | Fax Settings                                                    |
| User Authentication and Account Track Settings             | Fax Settings                                                    |
| External Server and Group User Box Settings.               | Fax Functions and Fax Report Settings.                          |
| Authentication Method 🛛 🔽 Display                          | Header/Footer Position 🛛 🔽 Display                              |
|                                                            | Header/Footer Position                                          |
| Network                                                    | TX/RX Settings                                                  |
|                                                            | Function Setting                                                |
| Network-related Settings.                                  | LEBY L'oppoction Softing                                        |
| Network-related Settings.<br>E-mail and Open API Settings. | Report Setting following the                                    |
| Network-related Settings.<br>E-mail and Open API Settings. | PBX Connection Setting<br>Report Settings<br>Header Information |

- 3 Click [PC-Fax RX Setting] from the [Function Setting] menu.
- 4 Click the pull-down menu of PC-Fax RX Setting and select [Allow].

| <u>a</u>                                                        |                                |                             |
|-----------------------------------------------------------------|--------------------------------|-----------------------------|
| <u>Elle E</u> dit <u>V</u> iew F <u>a</u> vorites <u>T</u> ools | Help                           |                             |
|                                                                 | 凝 Administrator                | Logout ?                    |
|                                                                 | Ready to Scan                  |                             |
|                                                                 | In Menu (Admin Mode)           | 8                           |
| Fax Settings 🔽 Di                                               | splay                          | E To Main Menu              |
| Header/Footer Position                                          | PC-Fax RX Setting              |                             |
| ▶ Line Parameter Setting                                        | PC-Fax RX Setting              | Allow 👻                     |
| ► TX/RX Settings                                                | Receiving User Box Destination | Memory RX User Box 💌        |
| ▼ Function Setting                                              | Print                          | ON Y                        |
| Function ON/OFF Setting                                         | Password Check                 |                             |
| ▶ Dial-In Settings                                              | Communication Password         |                             |
| Memory RX Setting                                               |                                | (one-byte numeric, '#', '") |
| Closed Network RX                                               |                                |                             |
| ▶ Forward TX Setting                                            |                                | OK Cancel                   |
| ▶ Remote RX                                                     |                                |                             |
| Incomplete TX Hold                                              |                                |                             |
| PC-Fax RX Setting                                               |                                |                             |
| ▶ TSI User Box Settings                                         |                                |                             |
| TSI User Box Registration                                       |                                |                             |
| ▶ PBX Connection Setting                                        |                                |                             |
| ▶ Report Settings                                               |                                |                             |
| ▶ Multi Line Settings                                           |                                |                             |
| Header Information                                              |                                |                             |
|                                                                 |                                |                             |

bizhub C360/C280/C220

- 5 Make the necessary settings.
- 6 Click [OK].
- 7 Check the message that tells that the setting has been completed. Then, click [OK].

## 2.19 TSI User Box Setting Function

When access to the machine by the Administrator of the machine through the Administrator Settings is authenticated, the machine enables setting of the operation of the TSI User Box Setting Function. This function automatically sorts documents received with fax IDs (TSIs) of the transmitters into other devices or boxes of the machine set up for each transmitter.

### **TSI User Box Setting**

<From the Control Panel>

- ✓ For the procedure to call the Function Setting screen on the display, see page 2-82.
- ✓ Do not leave the machine with the setting screen of Administrator Settings left shown on the display. If it is absolutely necessary to leave the machine, be sure first to log off from the Administrator Settings.
- ✔ When saving high confidential document, do not make box save via FAX.
- 1 Call the Function Setting screen on the display from the control panel.
- 2 Touch [TSI User Box Setting].

| Paolectel                 | Use the men          | u buttons or keypad to make a | a sele | ection.                 |
|---------------------------|----------------------|-------------------------------|--------|-------------------------|
|                           | Administra           | tor Settings > Fax Settings : | > Fund | tion Settings           |
| Utility                   | 1                    | Function ON/OFF<br>Setting    | 6      | Remote RX               |
| Administrator<br>Settings | 2                    | Dial-In Settings              | 7      | Tx Hold                 |
|                           | 3                    | Memory RX Setting             | 8      | PC-Fax RX Setting       |
| Fax Settings              | 4                    | Closed Network RX             | 9      | TSI User Box<br>Setting |
| Function<br>Settings      | 5                    | Forward TX Setting            |        |                         |
|                           | 12/26/2008<br>Memory | 09:11                         |        | Close                   |

**3** Select [Yes] and touch [TSI User Box Registration].

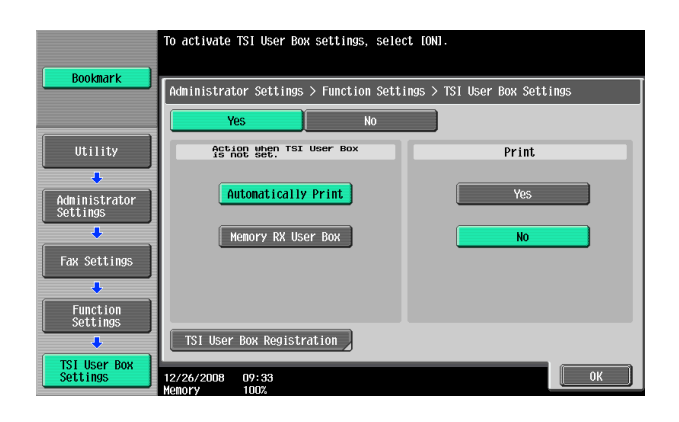

4 Select the number to be set and touch [Edit].

| Bookmark                                             | Create, edit or delete TSI User I<br>Administrator Settings > Function                                                           | Box settings.<br>on Settings > TSI User Box Sett | ings  |
|------------------------------------------------------|----------------------------------------------------------------------------------------------------|--------------------------------------------------|-------|
| Utility<br>Administrator<br>Settings<br>Fax Settings | No.         Sender (TS1)           001         002           003         004           005         006           007         008 | For Wordang                                      | 1 /16 |
| Settings                                             |                                                                                                    | Edit <u>Pête</u>                                 |       |
| Settings                                             | 12/26/2008 09:33<br>Memory 100%                                                                                                  |                                                  | ОК    |

- $\rightarrow$  You can register up to 128 where the received data is distributed.
- → To delete the registered one, select the number and press [Delete].
- 5 Make the necessary settings.

|                           | Select item and enter using keypad.                                |
|---------------------------|--------------------------------------------------------------------|
| Bookmark                  | Administrator Settings > Function Settings > TSI User Box Settings |
| Utility                   | Sender (TSI)                                                       |
| Administrator<br>Settings | + SPACE <u>Tëre</u>                                                |
| Fax Settings              |                                                                    |
| Function<br>Settings      | Sector by User Box                                                 |
| TSI User Box<br>Settings  | 12/26/2008 09:33<br>Henory 1003                                    |

- $\rightarrow$  Confidential inbox or terminal box cannot be set as the distribution target.
- → When [Box] specified to save TSI is not available, the data will be saved at print or forced memory inbox according to the condition set for [Action when TSI User Box is not set]. Also when a new box is assigned with the same box number after [Box] set for the TSI is deleted, the data will be stored at the newly assigned inbox, therefore you should be careful with the number assigned.
- 6 Touch [OK].

<From PageScope Web Connection>

- ✓ For the procedure to access the Function Setting screen on the display, see steps 1 and 2 of page 2-82.
- ✓ Do not leave the machine with the Admin Mode setting screen left shown on the display. If it is absolutely necessary to leave the machine, be sure first to log off from the Admin Mode.
- 1 Start the PageScope Web Connection and call the Function Setting screen on the display.
- 2 Click [TSI User Box Setting] from the [Function Setting] menu.
- 3 Click the [TSI User Box Setting] check box.

| 2                                     |                                      |                     |
|---------------------------------------|--------------------------------------|---------------------|
| <u>File Edit View Favorites Tools</u> | : <u>H</u> elp                       |                     |
|                                       | Administrator                        | Logout ?            |
|                                       | Ready to Scan                        |                     |
|                                       | In Menu (Admin Mode)                 | Ø                   |
| Fax Settings                          | Display                              | E To Main Menu      |
| Header Footer Position                | TSI User Box Settings                |                     |
| Line Parameter Setting                | IV TSI User Box Setting              |                     |
| TX/RX Settings                        | Action when TSI User Box is not set. | Automatically Print |
| ▼ Function Setting                    | Print                                | OFF Y               |
| ▶ Function ON/OFF Setting             |                                      |                     |
| ▶ Dial-In Settings                    |                                      | OK Cancel           |
| Memory RX Setting                     |                                      |                     |
| Closed Network RX                     |                                      |                     |
| ▶ Forward TX Setting                  |                                      |                     |
| ▶ Remote RX                           |                                      |                     |
| Incomplete TX Hold                    |                                      |                     |
| ▶ PC-Fax RX Setting                   |                                      |                     |
| TSI User Box Settings                 |                                      |                     |
| TSI User Box Registration             |                                      |                     |
| PBX Connection Setting                |                                      |                     |
| Report Settings                       |                                      |                     |
| Multi Line Settings                   |                                      |                     |
| Header Information                    |                                      |                     |

- 4 Make the necessary settings.
- 5 Click [OK].
- 6 Check the message that tells that the setting has been completed. Then, click [OK].
- 7 Click [TSI User Box Registration] from the [Function Setting] menu.
- 8 Click [Create].

9 Make the necessary settings.

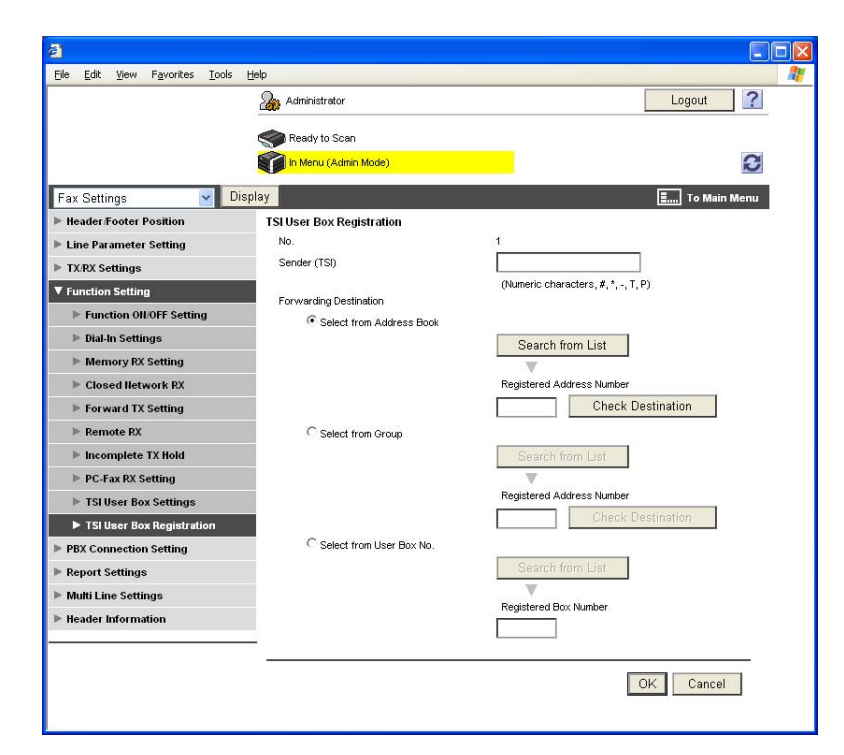

- 10 Click [OK].
- 11 Check the message that tells that the setting has been completed. Then, click [OK].

## 2.20 TCP/IP Setting Function

When access to the machine by the Administrator of the machine through the Administrator Settings is authenticated, the machine enables setting of the IP Address and registration of the DNS Server.

#### 2.20.1 Setting the IP Address

<From the Control Panel>

- ✓ For the procedure to call the Network Settings screen on the display, see steps 1 and 2 of page 2-69.
- ✓ Do not leave the machine with the setting screen of Administrator Settings left shown on the display. If it is absolutely necessary to leave the machine, be sure first to log off from the Administrator Settings.
- 1 Call the Network Settings screen on the display from the control panel.
- 2 Touch [TCP/IP Settings].
- 3 Touch [IPv4 Settings].
- 4 Touch [Manual Input].
- 5 Select [IP Address] and set the IP Address.
  - → If [Auto Input] is selected for IP Application Method in step 4, select the means of acquiring the IP Address automatically from among DHCP Settings, BOOTP Settings, ARP/PING Settings, AUTO IP Settings, and the like.
- 6 Touch [OK].

<From PageScope Web Connection>

- ✓ For the procedure to access the Admin Mode, see page 2-2.
- ✓ Do not leave the machine with the Admin Mode setting screen left shown on the display. If it is absolutely necessary to leave the machine, be sure first to log off from the Admin Mode.
- 1 Start PageScope Web Connection and access the Admin Mode.
- 2 Select [TCP/IP Setting] from the pull-down menu of Network and click [Display].
- 3 Select [Manual Setting] from the IP Address Setting Method pull-down menu.
- 4 Enter the IP Address in the "IP Address" box.
  - → If [Auto Setting] is selected from the IP Address Setting Method pull-down menu in step 3, select the means with which to acquire the IP Address automatically, including DHCP, BOOTP, ARP/PING, and AUTO IP setting, and click the check box.
- 5 Click [OK].

<From the Control Panel>

- ✓ For the procedure to call the TCP/IP settings screen on the display, see steps 1 through 3 of page 2-90.
- ✓ Do not leave the machine with the setting screen of Administrator Settings left shown on the display. If it is absolutely necessary to leave the machine, be sure first to log off from the Administrator Settings.
- 1 Call the TCP/IP Settings screen on the display from the control panel.
- 2 Make the necessary settings for the DNS Server.
  - → If [Enable] is selected from the DNS Server Auto Obtain and DNS Domain Auto Obtain, the DNS Server Address and DNS Domain Name are automatically acquired.
- 3 Touch [OK].

<From PageScope Web Connection>

- ✓ For the procedure to access the TCP/IP Setting screen on the display, see steps 1 and 2 of page 2-90.
- ✓ Do not leave the machine with the Admin Mode setting screen left shown on the display. If it is absolutely necessary to leave the machine, be sure first to log off from the Admin Mode.
- 1 Start the PageScope Web Connection and call the TCP/IP Setting screen on the display.
- 2 Enter the address in the DNS Server box.
  - → If [Enable] is selected from the DNS Server Auto Obtain and DNS Domain Auto Obtain pull-down menus, the DNS Server Address and DNS Domain Name are automatically acquired.
- 3 Make the necessary settings.
- 4 Click [OK].

## 2.21 NetWare Setting Function

When access to the machine by the Administrator of the machine through the Administrator Settings is authenticated, the machine enables registration as the Print Server.

#### Making the NetWare Setting

<From the Control Panel>

- ✓ For the procedure to call the Network Settings screen on the display, see steps 1 and 2 of page 2-69.
- ✓ Do not leave the machine with the setting screen of Administrator Settings left shown on the display. If it is absolutely necessary to leave the machine, be sure first to log off from the Administrator Settings.
- 1 Call the Network Settings screen on the display from the control panel.
- 2 Touch [NetWare Settings].
- 3 Make the necessary settings.
- 4 Touch [OK].

<From PageScope Web Connection>

- ✓ For the procedure to access the Admin Mode, see page 2-2.
- ✓ Do not leave the machine with the Admin Mode setting screen left shown on the display. If it is absolutely necessary to leave the machine, be sure first to log off from the Admin Mode.
- 1 Start PageScope Web Connection and access the Admin Mode.
- 2 Select [NetWare Setting] from the pull-down menu of Network and click [Display].
- 3 Make the necessary settings.
- 4 Click [OK].

bizhub C360/C280/C220

### 2.22 SMB Setting Function

When access to the machine by the Administrator of the machine through the Administrator Settings is authenticated, the machine enables setting of the NetBIOS Name.

#### Setting the NetBIOS Name

<From the Control Panel>

- ✓ For the procedure to call the Network Settings screen on the display, see steps 1 and 2 of page 2-69.
- ✓ Do not leave the machine with the setting screen of Administrator Settings left shown on the display. If it is absolutely necessary to leave the machine, be sure first to log off from the Administrator Settings.
- 1 Call the Network Settings screen on the display from the control panel.
- 2 Touch [SMB Settings].
- 3 Touch [Print Settings].
- 4 Touch [NetBIOS Name].
- 5 Enter the NetBIOS Name.
- 6 Touch [OK].
- 7 Touch [OK].

<From PageScope Web Connection>

- ✓ For the procedure to access the Admin Mode, see page 2-2.
- ✓ Do not leave the machine with the Admin Mode setting screen left shown on the display. If it is absolutely necessary to leave the machine, be sure first to log off from the Admin Mode.
- 1 Start PageScope Web Connection and access the Admin Mode.
- 2 Select [SMB Setting] from the pull-down menu of Network and click [Display].
- 3 Click [Print Setting] from the [SMB Setting] menu.
- 4 Enter the NetBIOS Name in the "NetBIOS Name" box.
- 5 Click [OK].

bizhub C360/C280/C220

# 2.23 AppleTalk Setting Function

When access to the machine by the Administrator of the machine through the Administrator Settings is authenticated, the machine enables making of the AppleTalk Settings.

### Making the AppleTalk Setting

<From the Control Panel>

- ✓ For the procedure to call the Network Settings screen on the display, see steps 1 and 2 of page 2-69.
- ✓ Do not leave the machine with the setting screen of Administrator Settings left shown on the display. If it is absolutely necessary to leave the machine, be sure first to log off from the Administrator Settings.
- 1 Call the Network Settings screen on the display from the control panel.
- 2 Touch [AppleTalk Settings].
- 3 Make the necessary settings.
- 4 Touch [OK].

<From PageScope Web Connection>

- ✓ For the procedure to access the Admin Mode, see page 2-2.
- ✓ Do not leave the machine with the Admin Mode setting screen left shown on the display. If it is absolutely necessary to leave the machine, be sure first to log off from the Admin Mode.
- 1 Start PageScope Web Connection and access the Admin Mode.
- 2 Select [AppleTalk Setting] from the pull-down menu of Network and click [Display].
- 3 Make the necessary settings.
- 4 Click [OK].
# 2.24 E-Mail Setting Function

When access to the machine by the Administrator of the machine through the Administrator Settings is authenticated, the machine enables setting of the SMTP Server (E-Mail Server).

## Setting the SMTP Server (E-Mail Server)

<From the Control Panel>

- ✓ For the procedure to call the Network Settings screen on the display, see steps 1 and 2 of page 2-69.
- ✓ Do not leave the machine with the setting screen of Administrator Settings left shown on the display. If it is absolutely necessary to leave the machine, be sure first to log off from the Administrator Settings.
- 1 Call the Network Settings screen on the display from the control panel.
- 2 Touch [E-Mail Settings].
- 3 Touch [E-Mail TX (SMTP)].
- 4 Make the necessary settings.
- 5 Touch [OK].

<From PageScope Web Connection>

- ✓ For the procedure to access the Admin Mode, see page 2-2.
- ✓ Do not leave the machine with the Admin Mode setting screen left shown on the display. If it is absolutely necessary to leave the machine, be sure first to log off from the Admin Mode.
- 1 Start PageScope Web Connection and access the Admin Mode.
- 2 Select [E-mail Setting] from the pull-down menu of Network and click [Display].
- 3 Click [E-mail TX (SMTP)] from the [E-mail Setting] menu.
- 4 Make the necessary settings.
- **5** Click [OK].

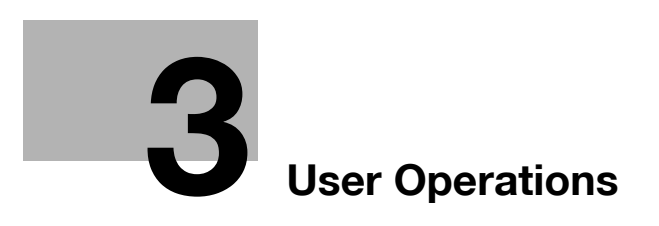

# 3 User Operations

## 3.1 User Authentication Function

When [ON (MFP)] or [ON (External Server)] (Active Directory) is set for Authentication Method of the Administrator Settings, the User Authentication function implements authentication of the user of this machine before he or she actually uses it through the User Password that consists of 8 to 64 digits. During the authentication procedure, the User Password entered for the authentication purpose appears as "\*" or "•" on the display.

After authentication by a user is successful using the User Name and Password entered from the control panel with the ID & Print Setting function set in the machine, the user can automatically print his or her print data saved in the ID & Print User Box. Because printing occurs after user authentication is performed via the control panel of this machine, it is suitable for printing highly confidential documents.

When the Enhanced Security Mode is set to [ON], the number of times in which authentication fails is counted.

#### 3.1.1 Performing user authentication

<From the Control Panel>

- Register the ID & Print Document through the printer driver on the PC side. As in the ordinary user authentication procedure, enter the User Name and User Password in the printer driver on the PC side and then specify [ID & Print]. The password entered is displayed as "\*." If the User Password does not correspond to the User Name entered, the ID & Print Document is discarded without being registered. Entry of a wrong User Password is counted as unauthorized access. If a wrong User Password is entered a predetermined number of times (once to three times) or more set by the Administrator of the machine, the subsequent authentication operation is an access lock state and it is not possible to transmit the print job. As a result, the access lock state disables user authentication attempts from the control panel or PageScope Web Connection. To cancel the access lock state, the Administrator of the machine must perform the Release Setting. Contact the Administrator of the machine.
- Before operating the machine, the user him/herself should change the User Password from that registered by the Administrator of the machine. For details of changing the User Password, see page 3-11.
   For more details of User Name and User Password, ask the Administrator of the machine.
- ✓ If the User Password is changed by the Administrator of the machine during operation of this machine, the user him/herself should immediately change the User Password.
- ✓ Make absolutely sure that your User Password is not known by any other users.
- ✓ Do not leave the machine while you are in the user (account) operation mode. If it is absolutely necessary to leave the machine, be sure first to log off from the user (account) operation mode.
- ✓ If any User Name not registered with this machine is authenticated through User Authentication when [ON (External Server)] (Active Directory) is set for Authentication Method, the User Name is automatically registered with this machine.

| Job List    | Enter User Name and password, and then<br>touch ILogin] or press the IAccess] key. |       |
|-------------|------------------------------------------------------------------------------------|-------|
| Nant Status | User Name                                                                          | _     |
|             | Password                                                                           |       |
| t t         |                                                                                    |       |
| Job Details | 04/03/2007 14:42<br>Menory 1007                                                    | Login |

1 Touch [User Name].

→ The following screen appears if any document is stored in the ID & Print User Box.

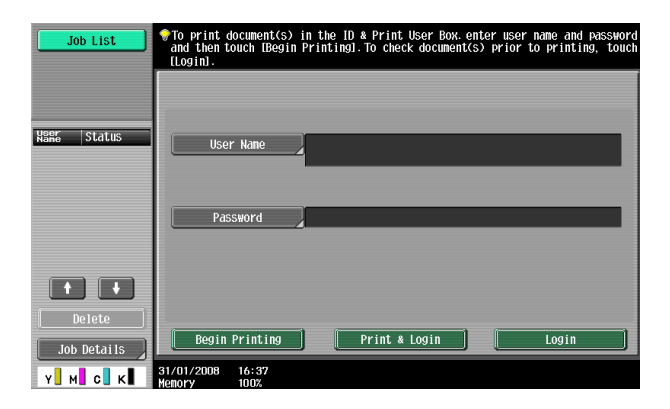

- → The following screen appears if [ID & Print] is selected on the printer driver side and documents are stored in the ID & Print User Box even with the ID & Print Setting function not set in the machine.
- → The following screen appears if the ID & Print Setting function is set in the machine, because documents are stored in the ID & Print User Box even if [Print] is selected on the printer driver side.
- 2 Enter the User Name from the keyboard and keypad.

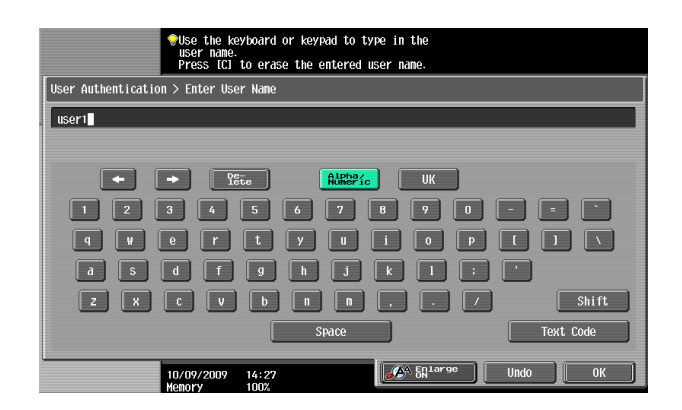

- → Press the [C] or touch [Undo] to clear the value entered.
- → Touch [Delete] to delete the last character entered.
- → Touch [Shift] to show the upper case/symbol screen.
- 3 Touch [OK].
- 4 Touch [Password].

| Job List                         | Enter User Name and password, and then<br>touch (Login) or press the increasily key. |
|----------------------------------|--------------------------------------------------------------------------------------|
| Veer Status                      | User Name Juser 1                                                                    |
|                                  | Password                                                                             |
|                                  |                                                                                      |
| Delete<br>Job Details<br>Y M C K | Login     Login     Menory 08:10                                                     |

5 Enter the 8-to-64-digit User Password from the keyboard or keypad.

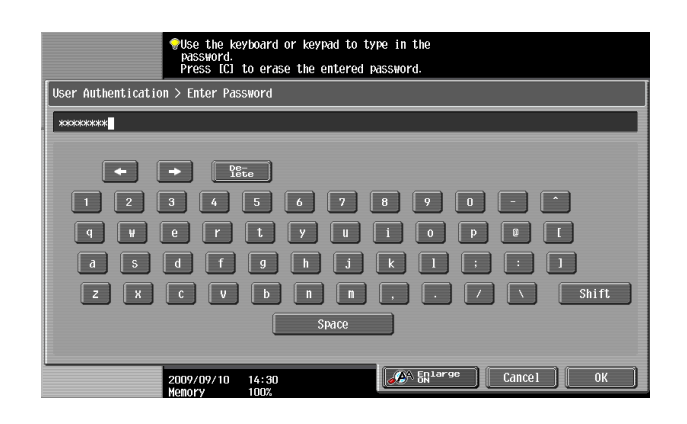

- → Press the [C] key to clear all characters.
- → Touch [Delete] to delete the last character entered.
- → Touch [Shift] to show the upper case/symbol screen.
- → Touch [Cancel] to go back to the screen shown in step 4.
- 6 Touch [OK].
- 7 Press [Access] or touch [Login]. If a document is stored in the ID & Print User Box, select the desired login method.

| Login Method        | Description                                                                                                    |
|---------------------|----------------------------------------------------------------------------------------------------|
| [Begin Printing]    | Prints only the ID & Print Document of the corresponding user. The user operation mode screen is not called to the screen.   |
| [Print & Login]     | The user operation mode screen is called to the screen after the ID & Print Document of the corresponding user is printed.   |
| [Access] or [Login] | If [Access] or [Login] is selected, only the ordinary login procedure is applicable and no ID & Print Documents are printed. |

- → If a wrong User Name is entered, a message appears that tells that authentication has not been successful. The machine then prohibits entry for User Authentication for 5 sec. and then causes the screen of step 1 to reappear. Perform User Authentication once again.
- → If there is a mismatch of User Password relative to the registered User Name, a message appears that tells that authentication has not been successful. The machine then prohibits entry of User Name and User Password for 5 sec. and then causes the screen of step 4 to reappear. Enter the correct User Password.
- → If the Enhanced Security Mode is set to [ON], the entry of a wrong User Password is counted as unauthorized access. If a wrong User Password for the corresponding User Name entered is entered a predetermined number of times (once to three times) or more set by the Administrator of the machine, a message appears that tells that authentication has not been successful for any subsequent operation for authentication. The machine is then set into an access lock state, rejecting any more logon attempts. To cancel the access lock state, the Administrator of the machine must perform the Release Setting. Contact the Administrator of the machine.
- → If there are two ore more ID & Print Documents are involved, all of them will be printed. To select and print only a desired document, select [Access] or [Login] and select the desired document from those in the ID & Print User Box. For the detailed procedure to access the ID & Print Document, see page 3-10.
- → Go to step 15 if User Authentication only has been set, or "Synchronize" has been set for Synchronize User Authentication & Account Track.

8 Touch [Account Name].

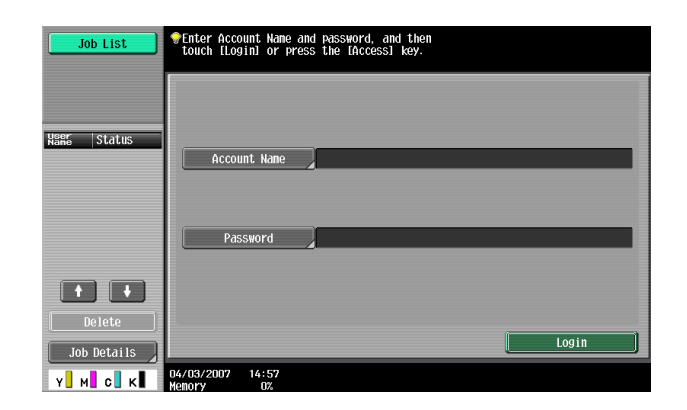

9 Enter the Account Name from the keyboard and keypad.

| ◆Type in the login account name using the<br>keyboard or keybad. Press IC1 to delete the<br>entered account Name. |
|----------------------------------------------------------------------------------------------------|
| Account Track > Enter Account Name                                                                                |
| 1                                                                                                    |
|                                                                                                    |
| 10/09/2009 14:33<br>Monory 1002                                                                                   |

- → Press the [C] or touch [Undo] to clear the value entered.
- → Touch [Delete] to delete the last character entered.
- → Touch [Shift] to show the upper case/symbol screen.
- 10 Touch [OK].
- 11 Touch [Password].

| Job List      | Tenter Account Name and Password, and then<br>touch [Login] or press the [Access] key. |
|---------------|----------------------------------------------------------------------------------------|
|               |                                                                                        |
| Name Status   | Account Name 1                                                                         |
|               |                                                                                        |
|               | Password                                                                               |
| ↑ ↓<br>Delete |                                                                                        |
|               | Login                                                                                  |

**12** Enter the 8-digit Account Password from the keyboard or keypad.

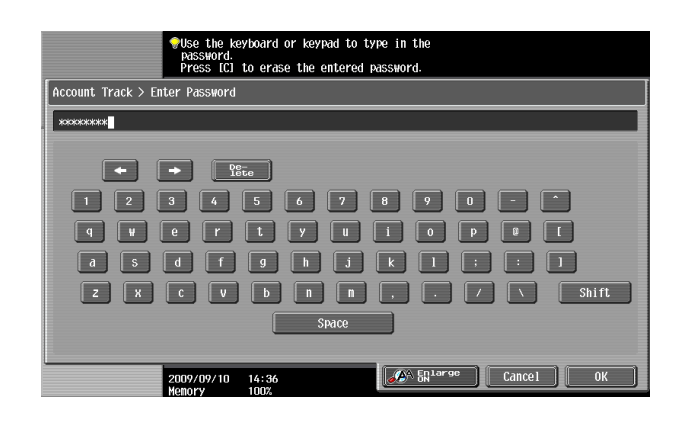

- → Press the [C] key to clear all characters.
- → Touch [Delete] to delete the last character entered.
- → Touch [Shift] to show the upper case/symbol screen.
- → Touch [Cancel] to go back to the screen shown in step 11.
- 13 Touch [OK].
- 14 Press [Access] or touch [Login]. If documents are stored in the ID & Print User Box, the login method selected in step 7 will appear. Select the login method displayed on the screen.
  - → If a wrong Account Name is entered, a message appears that tells that authentication has not been successful. The machine then prohibits entry for Account authentication for 5 sec. and then causes the screen of step 1 to reappear. Perform Account authentication once again.
  - → If there is a mismatch of Account Password relative to the registered Account Name, a message appears that tells that authentication has not been successful. The machine then prohibits entry of Account Name and Account Password for 5 sec. and then causes the screen of step 11 to reappear. Enter the correct Account Password.
  - → If the Enhanced Security Mode is set to [ON], the entry of a wrong Account Password is counted as unauthorized access. If a wrong Account Password for the corresponding Account Name entered is entered a predetermined number of times (once to three times) or more set by the Administrator of the machine, a message appears that tells that authentication has not been successful for any subsequent operation for authentication. The machine is then set into an access lock state, rejecting any more logon attempts. To cancel the access lock state, the Administrator of the machine must perform the Release Setting. Contact the Administrator of the machine.
- **15** Pressing the [Access] key will show the following screen. To log off, select [Log off].

| Job List           | Are you sure y              | you want to log-out?   | ٦ |
|--------------------|-----------------------------|------------------------|---|
| Neer Status        | User Nane                   | user1                  |   |
| 1                  |                             |                        |   |
| Delete Job Details | ĺ.                          | Log off Do not log off |   |
| Y M C K            | 09/09/10 14:37<br>mory 100% |                        |   |

→ The following screen appears if Account Track has been set.

| Job List    | Are you sure yo  | ou want to log-out?    |
|-------------|------------------|------------------------|
| User ctatue | User Name        | user1                  |
| Name Status | Account Name     | 1                      |
|             |                  |                        |
|             |                  |                        |
|             |                  |                        |
| Delete      |                  | Log off Do not log off |
| Job Details | 2000/00/10 1/ 22 |                        |
| Y M C K     | Memory 100%      |                        |

<From PageScope Web Connection>

- ✓ Do not leave the machine while you are in the user (account) operation mode. If it is absolutely necessary to leave the machine, be sure first to log off from the user (account) operation mode.
- ✓ If any User Name not registered with this machine is authenticated through User Authentication when [ON (External Server)] (Active Directory) is set for Authentication Method, the User Name is automatically registered with this machine.
- 1 Start the Web browser.
- 2 Enter the IP address of the machine in the address bar.
- 3 Press the [Enter] key to start PageScope Web Connection.
- 4 Click the Registered User radio button and enter the User Name and User Password.

| <u>E</u> dit <u>V</u> iew | F <u>a</u> vorites <u>T</u> ools <u>H</u> elp |                                       |                                           |       |
|---------------------------|-----------------------------------------------|---------------------------------------|-------------------------------------------|-------|
|                           |                                               |                                       |                                           |       |
|                           |                                               |                                       |                                           |       |
|                           | Language                                      | English (English)                     | V                                         |       |
|                           | Login                                         | Registered User                       |                                           |       |
|                           |                                               | User Name                             | user1                                     |       |
|                           |                                               | Password                              | •••••                                     |       |
|                           |                                               | C Administrator                       |                                           |       |
|                           | View Mode                                     | C Flash                               | • HTML                                    |       |
|                           |                                               | Flash Player is necessar              | y to see in Flash form. FLASH PLAYER      |       |
|                           | User Assist                                   | 🗆 Display dialog box in d             | ase of warning.                           |       |
|                           |                                               |                                       |                                           | Login |
|                           | Starting-u                                    | p Data Management Utility             |                                           |       |
|                           | Flash Play                                    | er is required to use the Data M      | anagement Utility.                        |       |
|                           | S Manag                                       | e Copy Protect Data                   |                                           |       |
|                           | 🔧 Manag                                       | e Stamp Data                          |                                           |       |
|                           | <b>Se</b> Manag                               | e Font/Macro (*1)                     |                                           |       |
|                           | (*1) Can or<br>environmer                     | ly run on Windows Internet Exp<br>ts. | orer and Flash Player Version 9 and above |       |
|                           |                                               |                                       |                                           |       |

→ If Account Track has been set, enter the User Name, User Password, Account Name, and Account Password.

| Edit View | u Esuaritas Taals Hala    |                                           |                                                |   |
|-----------|---------------------------|-------------------------------------------|------------------------------------------------|---|
| Ear Dev   | A LEADURES TOOR Tech      |                                           |                                                |   |
|           |                           |                                           |                                                |   |
|           | Language                  | English (English)                         | Y                                              |   |
|           | Login                     | <ul> <li>Registered User</li> </ul>       |                                                |   |
|           |                           | User Name                                 | user1                                          |   |
|           |                           | Password                                  | •••••                                          |   |
|           |                           | Account Name                              | 1                                              |   |
|           |                           | Account Password                          | •••••                                          |   |
|           |                           | C Administrator                           |                                                |   |
|           | View Mode                 | C Flash                                   |                                                |   |
|           |                           | Flash Player is necessary to              | o see in Flash form. Get ADOBE<br>FLASH PLAYER |   |
|           | User Assist               | 🗆 Display dialog box in cas               | e of warning.                                  |   |
|           |                           |                                           | Login                                          | _ |
|           | Starting-u                | o Data Management Utility                 |                                                |   |
|           | Flash Playe               | er is required to use the Data Mana       | igement Utility.                               |   |
|           | Manag                     | e Copy Protect Data                       |                                                |   |
|           | Kanage Manage             | e Stamp Data                              |                                                |   |
|           | Manag                     | e Font/Macro (*1)                         |                                                |   |
|           | (*1) Can on<br>environmen | ly run on Windows Internet Explore<br>ts. | er and Flash Player Version 9 and above        |   |
|           |                           |                                           |                                                |   |

- → If "Synchronize" has been set for "Synchronize User Authentication & Account Track," successful authentication results from simply entering the User Name and User Password.
- 5 Click [Login].
  - → If there is a mismatch of User/Account Password relative to the registered User/Account Name, a message appears that tells that authentication has not been successful. Click [OK] to go back to the screen of step 4. Enter the correct User/Account Name and User/Account Password.
  - → If the Enhanced Security Mode is set to [ON], the entry of a wrong User/Account Password is counted as unauthorized access. If a wrong User/Account Password for the corresponding User/Account Name entered is entered a predetermined number of times (once to three times) or more set by the Administrator of the machine, a message appears that tells that authentication has not been successful for any subsequent operation for authentication. The machine is then set into an access lock state, rejecting any more logon attempts. To cancel the access lock state, the Administrator of the machine must perform the Release Setting. Contact the Administrator of the machine.
- 6 Clicking [Logout] will show the following screen. Click [OK] to log off from the user operation mode.

|                                                 | A user1           |       | Logout | Change Password | ? |
|-------------------------------------------------|-------------------|-------|--------|-----------------|---|
|                                                 | Ready to S        | Scan  |        |                 |   |
|                                                 | Ready to P        | Print |        |                 | C |
| _ogout                                          |                   |       |        |                 |   |
| Logout<br>User Name                             | user1             |       |        |                 |   |
| Logout<br>User Hame<br>Are you sure you want to | user1<br>log-out? |       |        |                 |   |

### 3.1.2 Accessing the ID & Print Document

If a user, whose document is stored in the ID & Print User Box, is authenticated by [Access] or [Login], he or she can gain access to the document in the ID & Print User Box.

- ✓ For the logon procedure, see page 3-2.
- ✓ Do not leave the machine while you are in the user operation mode. If it is absolutely necessary to leave the machine, be sure first to log off from the user operation mode.
- 1 Perform the user authentication procedure from the control panel and login procedure through [Access] or [Login].
- 2 Press the [Box] key.
- 3 Touch the [System User Box] tab.

| Job List           | Select the desired User Box to use or file document.<br>Use the keypad to input and specify the box number to use |                    |
|--------------------|----------------------------------------------------------------------------------------------------|--------------------|
| Check Job          | Public Personal System Group                                                                                      | Save Document      |
| Kang  Status       | C 900000001<br>Public Use<br>P Box                                                                                | 1/ 1               |
|                    |                                                                                                    | Search<br>User Box |
| Delete Job Details | Enter User Box No.                                                                                                | Use/File           |
| Y м с к            | 12/26/2008 10:41<br>Memory 100%                                                                                   |                    |

4 Select [ID & Print User Box] and touch [Use/File].

| Job List                | Select the desired User Box to use or file document.<br>Use the keypad to input and specify the box number to use. |
|-------------------------|----------------------------------------------------------------------------------------------------|
| Check Job               | Public Personal Barrenox Group Save Document                                                                       |
| Veer Box<br>Information | Bulletin Board Polling TX Secure Document Secure Docu<br>User Box User Box User Box User Box                       |
|                         | Annotation<br>User Box<br>User Box<br>User Box<br>User Box<br>User Box                                             |
|                         | External Henory                                                                                                    |
|                         | Enter User Box No.                                                                                                 |
| Y м с к                 | 2009/09/10 14:40 Language Selection                                                                                |

5 Select the desired ID & Print Document and touch [Print].

| Job List           | Select document(s) and then choose the desired function. |
|--------------------|----------------------------------------------------------|
| Check Job          | Print Sidding                                            |
| Selected Documents | Ver Boxnt                                                |
| test               | 1/ 1 Print                                               |
|                    | e 'e test                                                |
|                    | Select                                                   |
|                    | Reset                                                    |
| T 17 1 ¥           | Detail<br>View Details                                   |
| Y M C K            | 2/26/2008 10:43<br>Kenory 992                            |

→ To delete ID & Print Document, select the specific document from the [Filing Settings] tab and press [Delete].

# 3.2 Change Password Function

When [ON (MFP)] is set for Authentication Method of User Authentication, the machine permits each of all users who have been authenticated through User Authentication to change his or her User Password.

The User Password entered is displayed as "\*" or "•."

#### **Performing Change Password**

<From the Control Panel>

- ✓ For the logon procedure, see page 3-2.
- ✓ Do not leave the machine while you are in the user operation mode. If it is absolutely necessary to leave the machine, be sure first to log off from the user operation mode.
- 1 Log on to the user operation mode through User Authentication from the control panel.
- 2 Press the [Utility/Counter] key.
- **3** Touch [User Settings].

| Job List    | Use the menu buttons or keypad to make a | a selection.         |
|-------------|------------------------------------------|----------------------|
| neter count | Utility                                  |                      |
| Name Status | 1 One-Touch/User Box<br>Registration     | 6 Banner Printing    |
|             | 2 User Settings                          |                      |
|             | 3 Administrator Settings                 | 8 Device Information |
|             | 4 Check Consumable Life                  |                      |
| Delete      |                                          |                      |
| Y M C K     | 2009/09/10 14:41<br>Memory 100%          | Close                |

4 Touch [Change Password].

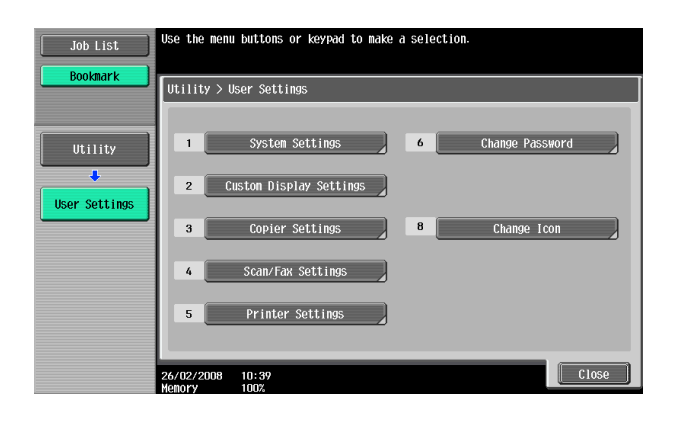

bizhub C360/C280/C220

5 Enter the currently registered 8-digit-or-more User Password from the keyboard and keypad.

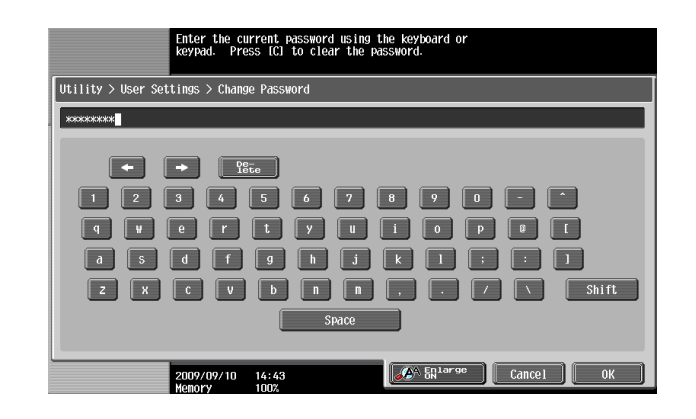

- → Press the [C] key to clear all characters.
- → Touch [Delete] to delete the last character entered.
- → Touch [Shift] to show the upper case/symbol screen.
- → Touch [Cancel] to go back to the previous screen.
- 6 Touch [OK].
  - → If there is a mismatch in the User Passwords, a message appears that tells that there is a mismatch in the User Passwords. Enter the correct User Password.
  - → If the Enhanced Security Mode is set to [ON], the entry of a wrong User Password is counted as unauthorized access. If the current password is mistakenly entered a predetermined number of times (once to three times) or more set by the Administrator of the machine, the user authentication screen will reappear. A message then appears that tells that authentication has not been successful for any subsequent operation for authentication. The machine is now set into an access lock state, rejecting any more logon attempts. To cancel the access lock state, the Administrator of the machine.
- 7 From the keyboard or keypad, enter the new User Password that can consist of 8 to 64 digits. To prevent entry of a wrong password, enter the password again in [Password Confirmation].

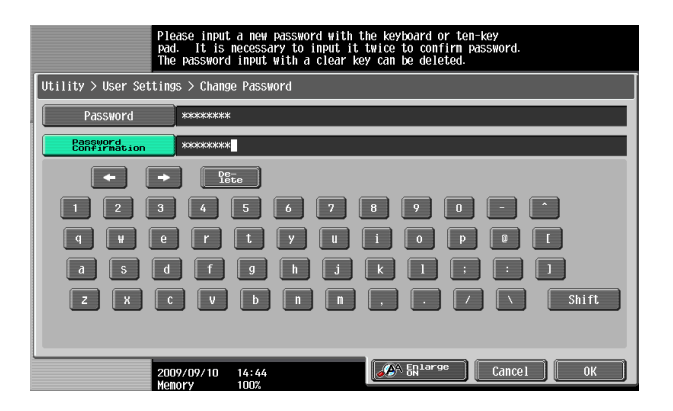

- → Press the [C] key to clear all characters.
- → Touch [Delete] to delete the last character entered.
- → Touch [Shift] to show the upper case/symbol screen.
- → Touch [Cancel] to go back to the screen shown in step 4.
- 8 Touch [OK].
  - → If the User Password entered does not meet the requirements of the Password Rules, a message appears that tells that the User Password entered cannot be used. Enter the correct User Password. For details of the Password Rules, see page 1-8.
  - → If there is a mismatch in the User Passwords, a message appears that tells that there is a mismatch in the User Passwords. Enter the correct User Password.

<From PageScope Web Connection>

- ✓ For the logon procedure, see page 3-2.
- ✓ Do not leave the machine while you are in the user operation mode. If it is absolutely necessary to leave the machine, be sure first to log off from the user operation mode.
- 1 Log on to the user operation mode through User Authentication from the PageScope Web Connection.
- 2 Click [Change User Password] of the Information menu or [Change Password].

|                                                                                                    | 2                                                                                                    |                           |   |
|----------------------------------------------------------------------------------------------------|----------------------------------------------------------------------------------------------------|---------------------------|---|
| Edit View Favorites Tools Help                                                                                                    | 0                                                                                                    |                           |   |
|                                                                                                    | A user1                                                                                                | Logout Change Password    | ? |
| e                                                                                                    | Ready to Scan                                                                                          |                           |   |
|                                                                                                    | Ready to Print                                                                                         |                           | 3 |
|                                                                                                    |                                                                                                    |                           |   |
|                                                                                                    |                                                                                                    |                           |   |
| i htormation                                                                                                    |                                                                                                    |                           |   |
| Check device information and c                                                                                                    | onsumables information such as Toner.                                                                  |                           |   |
| Device Information                                                                                                    | Online Assistance                                                                                      | Change User Password      |   |
| Function Permission Information                                                                                                    | Network Setting Information                                                                            | Print Setting Information |   |
| Print Information                                                                                                    |                                                                                                    |                           |   |
|                                                                                                    |                                                                                                    |                           |   |
|                                                                                                    |                                                                                                    |                           |   |
| Job                                                                                                    |                                                                                                    |                           |   |
| Job<br>Check the status of your job and                                                                                                    | job history.                                                                                           |                           |   |
| Job<br>Check the status of your job and<br>Current Jobs                                                                                                | job history.<br>Job History                                                                            | Communication List        |   |
| Job<br>Check the status of your job and<br>Current Jobs                                                                                                | job history.<br>Job History                                                                            | Communication List        |   |
| Job<br>Check the status of your job and<br>Current Jobs                                                                                                | job history.<br>Job History                                                                            | Communication List        |   |
| Job<br>Check the status of your job and<br>Current Jobs<br>Box<br>Store data in the HDD, print zhon<br>Crate User Boxes according to                   | job history<br>Job History<br>ed date from the HDD,<br>purpose, and save documents.                    | Communication List        |   |
| Job<br>Check the status of your job and<br>Current Jobs<br>Box<br>Store data in the HDD, print stor<br>Create User Boxes according to<br>Open User Box | Job history.<br>Job History<br>ed date from the HDD<br>purpose, and save documents.<br>Create User Box | Communication List        |   |

3 Enter the currently registered User Password and a new User Password. Then, to make sure that you have entered the correct new password, enter the new User Password once again.

| 8                                                                        |                      |        |                    |  |
|--------------------------------------------------------------------------|----------------------|--------|--------------------|--|
| <u>File E</u> dit <u>V</u> iew F <u>a</u> vorites <u>T</u> ools <u>H</u> | <u>t</u> elp         |        |                    |  |
|                                                                          | A user1              | Logout | nange Password 🛛 🥐 |  |
|                                                                          | Ready to Scan        |        | 3                  |  |
|                                                                          |                      |        | E To Main Menu     |  |
| Device Information                                                       | Change User Password |        |                    |  |
| Online Assistance                                                        | User Name            | user1  |                    |  |
| Change User Password                                                     | Current Password     | ****** |                    |  |
| Function Permission Information                                          | New Password         | •••••  |                    |  |
| Network Setting Information                                              | Retype New Password  | •••••  |                    |  |
| Print Setting Information                                                |                      |        |                    |  |
| Print Information                                                        |                      |        | OK Cancel          |  |
|                                                                          |                      |        |                    |  |

- 4 Click [OK].
  - → If there is a mismatch in the password between the currently registered User Password and the User Password typed in the "Current Password" box, a message appears that tells there is a mismatch in the User Password. Click [OK] to go back to the screen of step 3. Then, perform steps 3 and 4 once again.
  - → If the User Password entered in the "New Password" box fails to meet the requirements of the Password Rules, a message appears that tells that the User Password entered cannot be used, as it fails to meet the requirements of the Password Rules. Click [OK] to go back to the screen of step 3. Perform steps 3 and 4 once again. For details of the Password Rules, see page 1-8.
  - → If there is a mismatch in the password between that entered in the "New Password" box and that entered in the "Retype New Password" box, a message appears that tells that there is a mismatch in the User Password. Enter the correct User Password.
- 5 Click [OK].

## 3.3 Secure Print Function

The Secure Print function allows a Secure Print Document specified by a corresponding password from the PC to be used in the condition registered in the machine.

To access a Secure Print Document, authentication is performed through an 8-digit password that verifies an authenticated user of the Secure Print Document. The password entered is displayed as "\*." When the Enhanced Security Mode is set to [ON], the number of times in which authentication fails is counted.

#### **Accessing the Secure Print Document**

- ✓ For the logon procedure, see page 3-2.
- ✓ Do not leave the machine while you are in the user operation mode. If it is absolutely necessary to leave the machine, be sure first to log off from the user operation mode.
- ✓ When the Enhanced Security Mode is set to [ON], go through User Authentication by entering the User Name and User Password registered in the machine through the printer driver of the PC. The password entered is displayed as "\*." If the User Password does not correspond to the User Name entered, the Secure Print Job is discarded without being registered. Entry of a wrong User Password is counted as unauthorized access. If a wrong User Password is entered a predetermined number of times (once to three times) or more set by the Administrator of the machine, the subsequent authentication operation is an access lock state and it is not possible to transmit the print job. As a result, the access lock state disables user authentication attempts from the control panel or PageScope Web Connection. To cancel the access lock state, the Administrator of the machine must perform the Release Setting. Contact the Administrator of the machine.
- ✓ Enter the Secure Print ID and password through the printer driver on the PC side. The password entered is displayed as "\*."
- ✓ The Secure Print password must consist of 8 digits and meet the requirements of the Password Rules. Any Secure Print Document, the password for which does not meet the requirements of Password Rules, will not be registered in the machine. For details of the Password Rules, see page 1-8.
- 1 Log on to the user operation mode through User Authentication from the control panel.
- 2 Press the [Box] key.
- 3 Touch the [System User Box] tab.

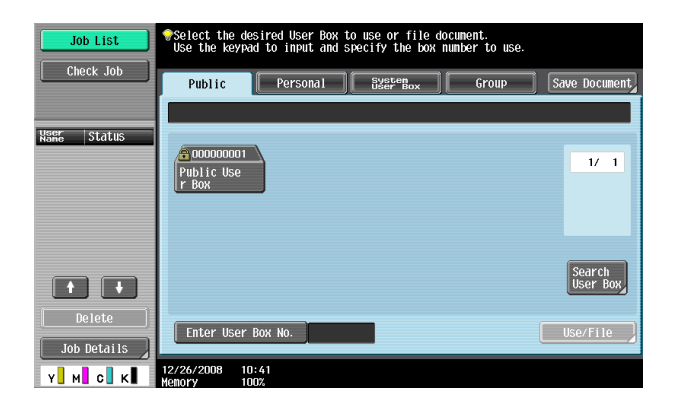

4 Select [Secure Document User Box] and touch [Use/File].

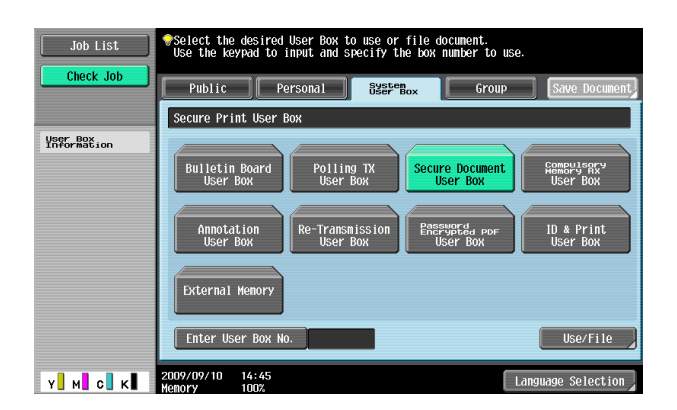

bizhub C360/C280/C220

5 Enter the Secure Print ID that consists of up to 16 digits from the keyboard and keypad.

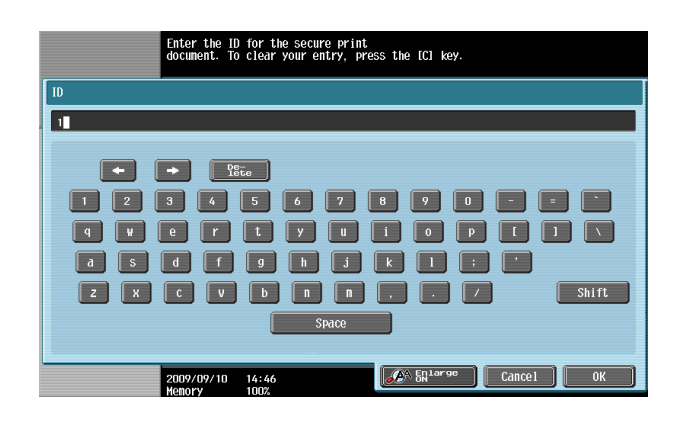

- $\rightarrow$  For the Secure Print ID, enter the one that has been set on the printer driver side.
- → Press the [C] key to clear all characters.
- → Touch [Delete] to delete the last character entered.
- → Touch [Shift] to show the upper case/symbol screen.
- → Touch [Cancel] to go back to the screen shown in step 4.
- 6 Touch [OK].
  - → If a wrong Secure Print ID is entered, the desired Secure Print Document will not be displayed. Enter the correct Secure Print ID.
- 7 Select the desired Secure Print Document and touch [Enter Password].

| Job List           | Select docum<br>choose the d | ent(s) and t<br>esired funct | hen<br>ion.           |        |                                     |
|--------------------|------------------------------|------------------------------|-----------------------|--------|-------------------------------------|
| Check Job          | Print                        |                              | Filing<br>Settings    |        |                                     |
| Salacted Documents | Secure Pri                   | nt User Box                  |                       |        |                                     |
| Jereven Douments   | Stored<br>10:42              | User Name                    | Document Name<br>test | 1/ 1   | Print Settings<br>Enter<br>Password |
|                    |                              |                              |                       | Select |                                     |
| ↑ 1/ 1 ↓           |                              |                              |                       | Reset  |                                     |
| Y м с к            | 12/26/2008<br>Memory         | 10:56<br>99%                 |                       | Cance  |                                     |

- → Two or more Secure Print Documents can be selected at the same time.
- → Touching [Select All] will select all Secure Print Documents having the same ID shown in the list.
- 8 Enter the 8-digit Secure Print Password from the keyboard and keypad.

| Tyre in the password for the Secure Print document.<br>Press ICI to erase the entered password. |
|-------------------------------------------------------------------------------------------------|
| Secure Print Document Password                                                                  |
| *****                                                                                           |
|                                                                                                 |
|                                                                                                 |
| 1 2 3 4 5 6 7 8 9 0                                                                             |
|                                                                                                 |
| a s d f g h j k l : •                                                                           |
| Z X C V b n n , . / Shift                                                                       |
| Space                                                                                           |
|                                                                                                 |
| 2009/09/10 14:46<br>Henory 100%                                                                 |

- → The machine rejects any Secure Print Password that consists of less than 8 digits.
- → For the Secure Print Password, enter the 8-digit one set on the printer driver side.

bizhub C360/C280/C220

- → Press the [C] key to clear all characters.
- → Touch [Delete] to delete the last character entered.
- → Touch [Shift] to show the upper case/symbol screen.
- → Touch [Cancel] to go back to the screen shown in step 7.
- 9 Touch [OK].
  - → If there is a mismatch of the Secure Print Password relative to the Secure Print ID, a message appears that tells that authentication has not been successful. The machine then prohibits entry of the Secure Print Password for 5 sec. Enter the correct Secure Print Password.
  - → If two or more Secure Print Documents have been selected in step 7, the machine counts as unauthorized access any Secure Print Document, the Secure Print Password of which is a mismatch.
  - → If the Enhanced Security Mode is set to [ON], entry of a wrong Secure Print Password is counted as unauthorized access. If a wrong Secure Print Password is entered a predetermined number of times (once to three times) or more set by the Administrator of the machine, a message appears that tells that authentication has not been successful for any subsequent operation for authentication. The machine is then set into an access lock state, disabling access to the Secure Print Document. To cancel the access lock state, the Administrator of the machine must perform the Release Setting. Contact the Administrator of the machine.
- **10** Select the desired Secure Print Document and touch [Print].

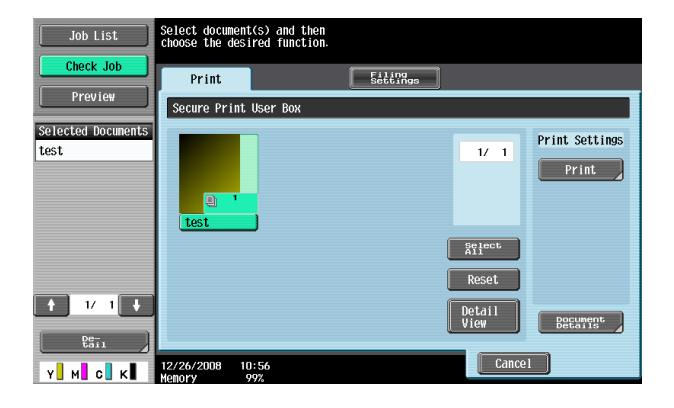

11 Check the details of the document and press the [Start] key or touch [Start].

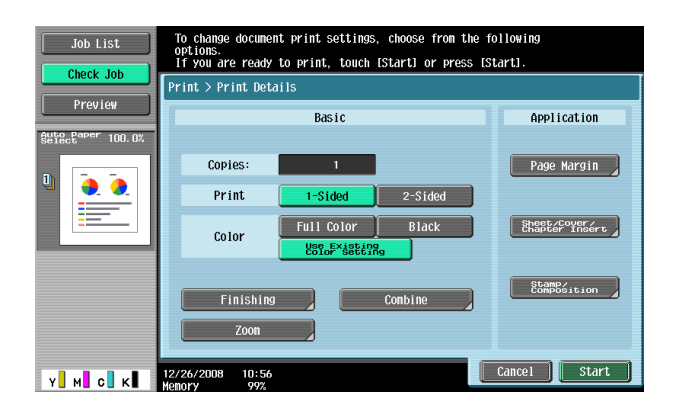

- ➔ If two or more Secure Print Documents, each having an identical Secure Print ID and Secure Print Password, have been registered, multiple Secure Print Documents can be printed at once.
- → Touch [Cancel] to go back to the screen shown in step 10.

## 3.4 User Box Function

For all users who have been authenticated through User/Account Authentication, the machine enables the operation of registering and changing the User Box. It also enables the operation of acquiring or printing image files saved in the User Box and sending of S/MIME encrypted image files.

User Box creates a User Box in the HDD as a space for storing an image file. User Box is available in three different types: Personal User Box which only the user who has logged on through User Authentication can use; Public User Box that is shared among two or more users who have previously registered; and Group User Box that can be used by the user who has logged on through Account Authentication. Up to 1,000 User Boxes can be registered.

A user who accesses the Personal User Box or Public User Box or Group User Box is authenticated through an 8-digit User Box Password. The password entered for the authentication purpose appears as "\*" or "•" on the display.

When the Enhanced Security Mode is set to [ON], the number of times in which authentication fails is counted.

Reference

- If a document is saved in the copy, fax, or scan mode or from an external memory by specifying a User Box number that has not been registered, the Personal User Box owned by the user who logged on through User Authentication is automatically registered.
- If Account Track has not been enabled, Group User Box cannot be created.

#### 3.4.1 Setting the User Box

<From the Control Panel>

- ✓ For the logon procedure, see page 3-2.
- ✓ Do not leave the machine while you are in the user operation mode. If it is absolutely necessary to leave the machine, be sure first to log off from the user operation mode.
- ✓ For the procedure to change the User Box setting, see page 3-23.
- 1 Log on to the user operation mode through User Authentication from the control panel.
- 2 Press the [Utility/Counter] key.
- 3 Touch [One-Touch/User Box Registration].

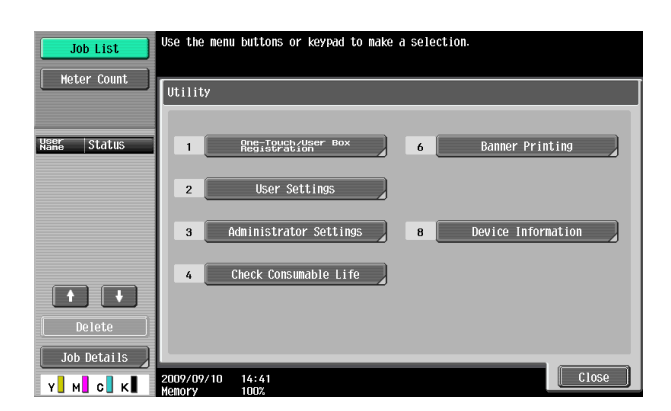

4 Touch [Create User Box].

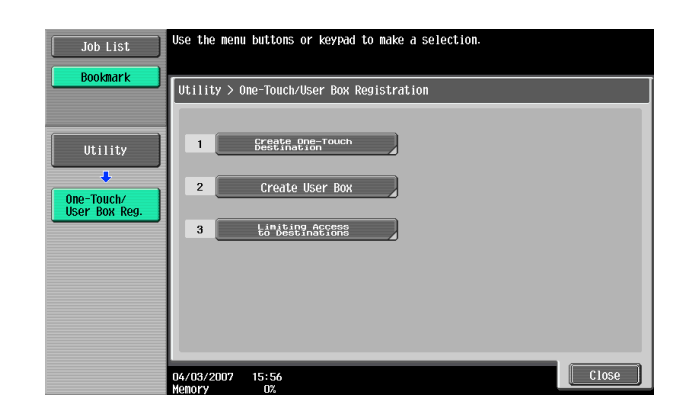

5 Touch [Public/Personal User Box].

| Job List                                                              | Use the menu buttons or keypad to make a selection.                                                                                                    |
|-----------------------------------------------------------------------|----------------------------------------------------------------------------------------------------|
| Bookmark<br>Utility<br>One-Touch/<br>User Box Reg.<br>Create User Box | Utility > One-Touch Destination/User Box Registration > Create User Box          1       Public/Personal User Box         2       Bulletin Board User Box         3       Relay User Box |
|                                                                       | 04/13/2007 15:57                                                                                                    |

6 Touch [New].

| Job List                              | To register a new User Box, touch [New].<br>To edit an existing User Box, select desired User Box and touch [Edit]. |
|---------------------------------------|----------------------------------------------------------------------------------------------------|
| Bookmark                              |                                                                                                    |
|                                       | Utility > Create User Box > Public/Personal User Box                                                                |
|                                       | ABC DEF GHI JKL MNO PORS TUV WXYZ <b>etc</b>                                                                        |
| Iltility                              |                                                                                                    |
| 000000                                | Were Box Nane Type Create Date/Tine                                                                                 |
| +                                     |                                                                                                    |
| Ope-Touch/                            |                                                                                                    |
| User Box Reg.                         |                                                                                                    |
|                                       |                                                                                                    |
| · · · · · · · · · · · · · · · · · · · |                                                                                                    |
| Croato licor Poy                      |                                                                                                    |
| create user box                       |                                                                                                    |
| +                                     |                                                                                                    |
| Dublic (Dorconal)                     |                                                                                                    |
| Public/Personal                       |                                                                                                    |
|                                       |                                                                                                    |
|                                       | New                                                                                                    |
|                                       |                                                                                                    |
|                                       | 04/03/2007 16:12 Close                                                                                              |
|                                       | Menory UZ                                                                                                    |

7 Select the User Box type.

| Job List                         | Enter the User Box password.                              |
|----------------------------------|-----------------------------------------------------------|
| Bookmark                         | Utility > Public/Personal User Box > New 1/2 + Back 557 + |
|                                  | User Box No. 4 1 - 999999999                              |
| Utility                          | User Box Nane                                             |
| One-Touch/                       | Password                                                  |
| User Box Reg.                    | Index etc                                                 |
|                                  | Type Public Personal Group                                |
| Lreate User Box                  | Time<br>Stored 12/26/2008 11:19                           |
| ♥<br>Public/Personal<br>User Box |                                                           |
|                                  |                                                           |
| New                              | 12/26/2008 11:19 Cancel OK                                |

bizhub C360/C280/C220

→ When [Personal] is selected, [Change Owner] is displayed. Then, select the desired owner name.

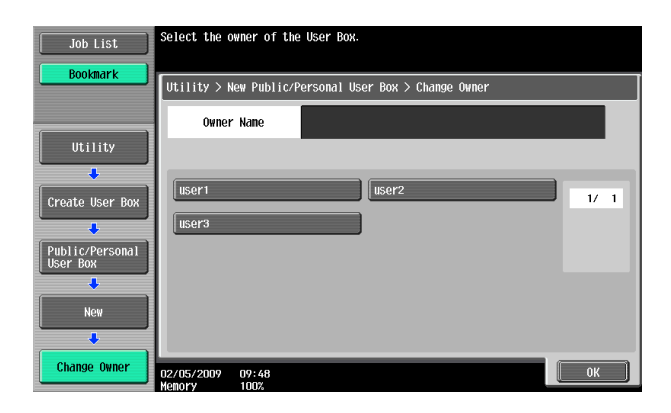

→ When [Group] is selected, [Change Account Name] is displayed. Then, select the desired account name.

8 Touch [Password].

| Job List        | Specify the settings.<br>Enter User Box number us | ing the keypad.   |                 |
|-----------------|---------------------------------------------------|-------------------|-----------------|
| Bookmark        | Utility > Public/Person                           | al User Box > New | 1/2 ←Back For-  |
|                 | User Box No.                                      | 4                 | 1 - 999999999   |
| Utility         | User Box Name                                     |                   |                 |
| ↓<br>One-Touch/ | Password                                          |                   |                 |
| User Box Reg.   | Index                                             | etc               |                 |
|                 | Туре                                              | Public Perso      | onal Group      |
|                 | Time<br>Stored                                    | 12/26/2008 11:20  |                 |
| Public/Personal |                                                   |                   |                 |
| User Box        | Owner Name                                        | user1             | Change<br>Owner |
| New             |                                                   |                   | Comert          |
|                 | 12/26/2008 11:20<br>Memory 100%                   |                   |                 |

9 Enter the new 8-digit User Box Password from the keyboard and keypad. To prevent entry of a wrong password, enter the password again in [Password Confirmation].

| P16<br>Pac<br>The        | ase input a new password with the keyboard or ten-key<br>. It is necessary to input it twice to confirm password.<br>password input with a clear key can be deleted. |
|--------------------------|----------------------------------------------------------------------------------------------------|
| Utility > New Public/F   | ersonal User Box > User Box Password                                                                                                    |
| Password                 | ****                                                                                                    |
| Password<br>Confirmation | хохожжи                                                                                                    |
|                          | Pere                                                                                                    |
| 1 2 3                    | 4 5 6 7 8 9 0                                                                                                    |
| q w e                    | r t y u i o p s t                                                                                                    |
| a s d                    | f g h i k l : : l                                                                                                    |
| Z X C                    | V b n n , . / 🔪 Shift                                                                                                    |
|                          |                                                                                                    |
| 200<br>Mer               | 9/09/10 14:50<br>ory 100%                                                                                                    |

- → Press the [C] key to clear all characters.
- → Touch [Delete] to delete the last character entered.
- → Touch [Shift] to show the upper case/symbol screen.
- → Touch [Cancel] to go back to the screen shown in step 8.
- 10 Touch [OK].
  - → If the User Box Type is set to [Public], set a User Box Password that meets the requirements of the Password Rules. For details of the Password Rules, see page 1-8.
  - → If there is a mismatch in the User Box Passwords, a message appears that tells that there is a mismatch in the User Box Passwords. Enter the correct User Box Passwords.
- **11** Make the necessary settings.

| Job List        | Specify the settings.<br>Enter User Box number us | ing the keypad.   |                  |
|-----------------|---------------------------------------------------|-------------------|------------------|
| Bookmark        | Utility > Public/Person                           | al User Box > New | 1/2 ←Back For- → |
| 1               | User Box No.                                      | 4                 | 1 - 999999999    |
| Utility         | User Box Name                                     |                   |                  |
| One-Touch/      | Password                                          | *>>>>>            |                  |
| User Box Reg.   | Index                                             | etc               |                  |
| Croato Ucor Roy | Туре                                              | Public Pers       | onal Group       |
|                 | Time                                              | 12/26/2008 11:21  |                  |
| Public/Personal |                                                   |                   |                  |
| User Box        | Owner Name                                        | user1             | Change<br>Owner  |
| New             | 12/26/2008 11:21                                  |                   | Cancel OK        |

- → A User Box No. that already exists cannot be redundantly registered.
- → If no Name has been registered, [OK] cannot be touched. Be sure to register the Name.
- **12** Touch [OK].

<From PageScope Web Connection>

- ✓ For the logon procedure, see page 3-2.
- ✓ Do not leave the machine while you are in the user operation mode. If it is absolutely necessary to leave the machine, be sure first to log off from the user operation mode.
- ✓ For the procedure to change the User Box setting, see page 3-23.
- 1 Log on to the user operation mode through User Authentication from the PageScope Web Connection.
- 2 Click [Create User Box] of the Box menu.

| Edit View Favorites Tools Help                                                                 |                                                                          |                           |   |
|------------------------------------------------------------------------------------------------|--------------------------------------------------------------------------|---------------------------|---|
| ć                                                                                              | S user1                                                                  | Logout Change Password    | ? |
| e                                                                                              | Ready to Scan                                                            |                           |   |
|                                                                                                | Ready to Print                                                           |                           | 0 |
|                                                                                                |                                                                          |                           |   |
|                                                                                                |                                                                          |                           |   |
| i D Information                                                                                |                                                                          |                           |   |
| Check device information and co                                                                | insumables information such as Toner.                                    |                           |   |
| Device Information                                                                             | Online Assistance                                                        | Change User Password      |   |
| Function Permission Information                                                                | Network Setting Information                                              | Print Setting Information |   |
| Print Information                                                                              |                                                                          |                           |   |
| lab                                                                                            |                                                                          |                           |   |
| Check the status of your job and                                                               | job history.                                                             |                           |   |
|                                                                                                |                                                                          |                           |   |
| Current Jobs                                                                                   | Job History                                                              | Communication List        |   |
|                                                                                                |                                                                          |                           |   |
| Pay                                                                                            |                                                                          |                           |   |
| Box                                                                                            |                                                                          |                           |   |
| Box<br>Store data in the HDD, print stor<br>Create User Boxes according to ;                   | ed date from the HDD.<br>surpose, and save documents.                    |                           |   |
| Box<br>Store data in the HDD, print store<br>Create User Boxes according to p<br>Open User Box | ed date from the HDD.<br>surpose, and save documents.<br>Create User Box | Open System User Box      |   |

3 Make the necessary settings.

| ile <u>E</u> dit <u>V</u> iew F <u>a</u> vorites <u>T</u> ool | s <u>H</u> elp                                                                               |                              |
|---------------------------------------------------------------|----------------------------------------------------------------------------------------------|------------------------------|
|                                                               | A user1                                                                                      | Logout Change Password ?     |
|                                                               | Ready to Scan                                                                                |                              |
|                                                               | Ready to Print                                                                               | 8                            |
|                                                               |                                                                                              | E To Main Menu               |
| Open User Box                                                 | Create User Box(Public/Group/Person                                                          | al)                          |
| Create User Box                                               | Box is the function to save documents in the<br>Documents in the Box can be used for printin | machine.<br>1g. sending etc. |
| Open System User Box                                          | User Box Number                                                                              | - Chronome Secul             |
| Create System User Box                                        | <ul> <li>Use opening number</li> </ul>                                                       |                              |
|                                                               | C Input directly                                                                             | (1-999999999)                |
|                                                               |                                                                                              |                              |
|                                                               | User Box Name                                                                                |                              |
|                                                               | Use Box Password.                                                                            |                              |
|                                                               | User Box Password                                                                            |                              |
|                                                               | Retype User Box Password                                                                     |                              |
|                                                               | Index                                                                                        |                              |
|                                                               | Specify a keyword for Box search and d                                                       | isplay by Name.              |
|                                                               |                                                                                              | etc 💌                        |
|                                                               | Туре                                                                                         | Public 💌                     |
|                                                               | Auto Delete Document                                                                         |                              |
|                                                               | O Not Delete                                                                                 |                              |
|                                                               | C Specify days                                                                               | 1 day                        |
|                                                               | C Specify Time                                                                               | min.(5-720)                  |
|                                                               | User Box Expansion Function                                                                  | Display                      |
|                                                               |                                                                                              |                              |
|                                                               |                                                                                              |                              |
|                                                               |                                                                                              | OK Cancel                    |

- → Be sure to enter the User Box Number, User Box Name, User Box Password, and Retype User Box Password.
- → A User Box Number that already exists cannot be redundantly registered.
- → If [Personal] is selected from the User Box Type pull-down menu, click [User List] and select the user from the registered user list, or enter the User Name of the owner of the User Box in the "Owner Name" box.

bizhub C360/C280/C220

- → If [Group] is selected from the User Box Type pull-down menu, click [Account List] and select the account from the registered account list, or enter the Account Name of the owner of the User Box in the "Account Name" box.
- 4 Click [OK].
  - → If the User Box Type is set to [Public], set a User Box Password that meets the requirements of the Password Rules. For details of the Password Rules, see page 1-8.
  - → If there is a mismatch in the User Box Passwords, a message appears that tells that there is a mismatch in the User Box Passwords. Enter the correct User Box Password.
  - → If no Owner Name is entered, a message appears that tells that no Owner Names have been entered. Enter the correct Owner Name.
  - → If a user name not registered with the machine is entered in the "Owner Name" box, a message appears that tells that the Owner Name entered in the box is illegal. Click [OK] to go back to the screen of step 3. Perform steps 3 and 4 once again.
  - → If no Account Name is entered, a message appears that tells that no Account Names have been entered. Enter the correct Account Name.
  - → If an account name not registered with the machine is entered in the "Account Name" box, a message appears that tells that the Account Name entered in the box is illegal. Click [OK] to go back to the screen of step 3. Perform steps 3 and 4 once again.
- 5 Check the message that tells that the setting has been completed. Then, click [OK].

## 3.4.2 Changing the User Box Password and user attributes and account attributes

<From the Control Panel>

- ✓ For the procedure to call the User Box screen to the display, see steps 1 through 5 of page 3-17.
- ✓ Do not leave the machine while you are in the user operation mode. If it is absolutely necessary to leave the machine, be sure first to log off from the user operation mode.
- 1 Call the User Box screen to the display from the control panel.
- 2 Select the desired User Box and touch [Edit].

| Job List                    | To register<br>To edit an e | a new User Box, touch H<br>Kisting User Box, selec | New].<br>t desired | User Box and touc   | h [Edit]. |
|-----------------------------|-----------------------------|----------------------------------------------------|--------------------|---------------------|-----------|
|                             | Utility > C                 | reate User Box > Public                            | :/Personal         | User Box            |           |
|                             | ABC DEF                     | GHI JKL MNO                                        | PQRS               | TUV WXYZ <b>etc</b> |           |
| Utility                     | User Box                    | Nane                                               | Туре               | Create Date/Time    |           |
| +                           | 1                           | Public User Box                                    | Public             | 12/17/2008 13:58    | 1/ 1      |
| One-Touch/                  | 2                           | Personal User Box                                  | Per-<br>sonal      | 12/17/2008 13:59    |           |
| USET DON Reg.               | 3                           | Group User Box                                     | Group              | 12/17/2008 13:59    | ·         |
| Create User Box             |                             |                                                    |                    |                     |           |
| Public/Personal<br>User Box |                             |                                                    |                    |                     |           |
|                             | New                         | Edit                                               | Delete             |                     | _         |
|                             | 12/26/2008<br>Memory        | 11:25<br>100%                                      |                    |                     | Close     |

3 Enter the currently set 8-digit User Box Password from the keyboard and keypad.

| Use the keyboard or keybad to enter the password of the selected User Box. To clear your entry computely, press the CCI key. Reflection : 2 |
|----------------------------------------------------------------------------------------------------|
| Utility > Edit Public/Personal User Box > User Box Password Authentication                                                                  |
| xxxxxxxxx                                                                                                    |
|                                                                                                    |
| 2009/09/10 14:51                                                                                                    |

- → Press the [C] key to clear all characters.
- → Touch [Delete] to delete the last character entered.
- → Touch [Shift] to show the upper case/symbol screen.
- → Touch [Cancel] to go back to the screen shown in step 2.
- 4 Touch [OK].
  - → If there is a mismatch between the currently registered User Box Password and the User Box Password entered, a message appears that tells that there is a mismatch in the User Box Password and the screen of step 2 reappears. Perform steps 2 through 4 once again.
  - → If the Enhanced Security Mode is set to [ON], entry of a wrong User Box Password is counted as unauthorized access. If a wrong User Box Password is entered a predetermined number of times (once to three times) or more set by the Administrator of the machine, the screen of step 2 reappears and the machine is set into an access lock state. To cancel the access lock state, the Administrator of the machine must perform the Release Setting. Contact the Administrator of the machine.
  - → To change the User Box Type, go to step 5. To change the User Box Password, go to step 9.
  - → To change the owner user or owner account, perform steps 6 through 8.

5 Select the User Box Type.

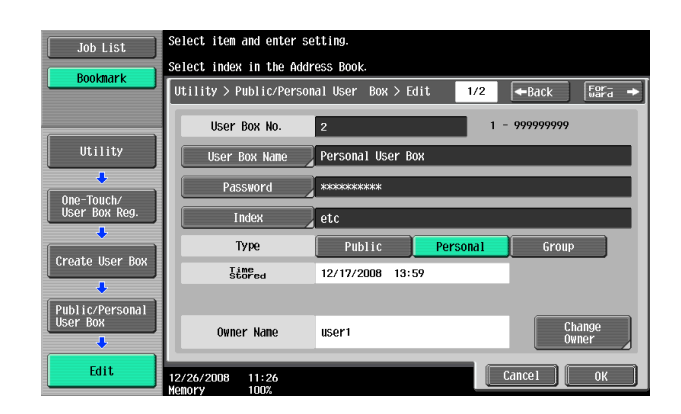

- → [Change Owner] appears if the Box Type is changed to [Personal]. Select the desired owner name.
- → [Change Account Name] appears if the Box Type is changed to [Group]. Select the desired account name.
- → If the User Box Type is changed to [Public], set a User Box Password that meets the requirements of the Password Rules. For details of the Password Rules, see page 1-8.
- **6** Touch [Change Owner] if the box type is [Personal] and touch [Change Account Name] if the box type is [Group].

| Job List        | Select item and enter setting.                             |
|-----------------|------------------------------------------------------------|
| Boolmark        | Select index in the Address Book.                          |
| DOONIIUTK       | Utility > Public/Personal User Box > Edit 1/2 ←Back 🖉ara → |
|                 | User Box No. 2 1 - 999999999                               |
| Utility         | User Box Name Personal User Box                            |
| One-Touch/      | Password *****                                             |
| User Box Reg.   | Index etc                                                  |
|                 | Type Public Personal Group                                 |
| Create User Box | Stored 12/17/2008 13:59                                    |
| Public/Porconal |                                                            |
| User Box        | Owner Name user1 Change Owner                              |
| Edit            | 12/26/2008 11:26                                           |

7 For [Change Owner], select the desired owner name.

| Job List        | Select the owner of the User Box.                      |   |
|-----------------|--------------------------------------------------------|---|
| BOOKMARK        | Utility > Edit Public/Personal User Box > Change Owner |   |
|                 | Owner Name                                             |   |
|                 |                                                        |   |
| Create User Box | user1 user2 1/ 1                                       |   |
| Dublic/Dorconal | user3                                                  |   |
| User Box        |                                                        | l |
| Edit            |                                                        | l |
|                 |                                                        |   |
| Change Owner    | 06/14/2007 13:39<br>Henory 1007                        |   |

→ For [Change Account Name], select the desired account name.

| Job List        | Select the account that owns the User Box.             |
|-----------------|--------------------------------------------------------|
| Bookmark        | Utility > Edit Public/Personal User Box > Change Owner |
| ()              | Account Name                                           |
| Utility         |                                                        |
| Create User Box | 2 1/ 1                                                 |
| Public/Porsonal | 3                                                      |
| User Box        |                                                        |
| Edit            |                                                        |
| +               |                                                        |
| Chenge Owner    | 12/26/2008 11:27                                       |

- 8 Touch [OK].
- 9 Touch [Password].

| Job List        | Select item and enter se        | atting.                             |
|-----------------|---------------------------------|-------------------------------------|
| Bookmark        | Select index in the Addr        | ress Book.                          |
| DOONIIUT        | Utility > Public/Person         | nal User Box > Edit 1/2 ←Back 🛛 🚰 → |
|                 | User Box No.                    | 2 1 - 999999999                     |
| Utility         | User Box Name                   | Personal User Box                   |
| One-Touch/      | Password                        | *00000****                          |
| User Box Reg.   | Index                           | etc                                 |
|                 | Туре                            | Public Personal Group               |
| Create User Box | Time                            | 12/17/2008 13:59                    |
| Public/Personal |                                 |                                     |
| User Box        | Owner Name                      | user1 Change<br>Owner               |
| Edit            | 12/26/2008 11:26<br>Memory 100% | Cance1 OK                           |

10 Enter the currently set 8-digit User Box Password from the keyboard or keypad.

| Enter the current password using the keyboard or<br>keyhod. Press ICI to clear the password. |
|----------------------------------------------------------------------------------------------|
| Utility > Edit Public/Personal User Box > User Box Password                                  |
| *****                                                                                        |
|                                                                                              |
|                                                                                              |
|                                                                                              |
|                                                                                              |
| a s d f g h i k l ; ; ]                                                                      |
| z x c v b n n , . / x Shift                                                                  |
| Space                                                                                        |
|                                                                                              |
| 2009/09/10 14:52                                                                             |

- → Press the [C] key to clear all characters.
- → Touch [Delete] to delete the last character entered.
- → Touch [Shift] to show the upper case/symbol screen.
- → Touch [Cancel] to go back to the screen shown in step 9.
- 11 Touch [OK].
  - → If the User Box Password entered does not match the current password, a message appears that tells that the User Box Password entered is wrong. Enter the correct User Box Password.
  - → If the Enhanced Security Mode is set to [ON], entry of a wrong User Box Password is counted as unauthorized access. If a wrong User Box Password is entered a predetermined number of times (once to three times) or more set by the Administrator of the machine, the screen of step 2 reappears and the machine is set into an access lock state. To cancel the access lock state, the Administrator of the machine must perform the Release Setting. Contact the Administrator of the machine.

12 Enter the new 8-digit User Box Password from the keyboard and keypad. To prevent entry of a wrong password, enter the password again in [Password Confirmation].

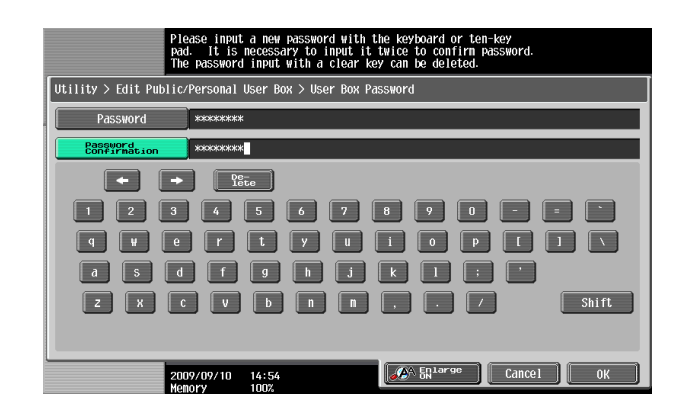

- → Press the [C] key to clear all characters.
- → Touch [Delete] to delete the last character entered.
- → Touch [Shift] to show the upper case/symbol screen.
- → Touch [Cancel] to go back to the screen shown in step 9.
- 13 Touch [OK].
  - → If the User Box Type is changed to [Public], set a User Box Password that meets the requirements of the Password Rules. For details of the Password Rules, see page 1-8.
  - → If there is a mismatch in the User Box Passwords, a message appears that tells that there is a mismatch in the User Box Passwords. Enter the correct User Box Password.
- 14 Touch [OK].

<From PageScope Web Connection>

- ✓ For the logon procedure, see page 3-2.
- ✓ Do not leave the machine while you are in the user operation mode. If it is absolutely necessary to leave the machine, be sure first to log off from the user operation mode.
- 1 Log on to the user operation mode through User Authentication from the PageScope Web Connection.
- 2 Click [Open User Box] of the Box menu.

| <u>E</u> dit <u>V</u> iew F <u>a</u> vorites <u>T</u> ools <u>H</u> | elp                                                         |                           |   |
|---------------------------------------------------------------------|-------------------------------------------------------------|---------------------------|---|
|                                                                     | A user1                                                     | Logout Change Password    | ? |
|                                                                     | Ready to Scan                                               |                           |   |
|                                                                     | Ready to Print                                              |                           | 2 |
|                                                                     |                                                             |                           |   |
|                                                                     |                                                             |                           |   |
| Linformation                                                        | and a star when the star to the star                        |                           |   |
|                                                                     | consumables information such as 1 oner.                     |                           |   |
| Device Information                                                  | Online Assistance                                           | Change User Password      |   |
| Function Permission Information                                     | Network Setting Information                                 | Print Setting Information |   |
| Print Information                                                   |                                                             |                           |   |
|                                                                     |                                                             |                           |   |
| Job                                                                 |                                                             |                           |   |
| Check the status of your job a                                      | nd job history.                                             |                           |   |
| Current Jobs                                                        | Job History                                                 | Communication List        |   |
|                                                                     |                                                             |                           |   |
| Box                                                                 |                                                             |                           |   |
| Store data in the HDD, prints<br>Create User Boxes according        | tored date from the HDD.<br>to purpose, and save documents. |                           |   |
| Open User Box                                                       | Create User Box                                             | Open System User Box      |   |
| Create System User Box                                              |                                                             |                           |   |
|                                                                     |                                                             |                           |   |

3 Enter the User Box Number and User Box Password of the desired User Box and click [OK].

| ile <u>E</u> dit <u>V</u> iew F <u>a</u> vorites <u>T</u> ools                     | Help                                                                                                  |                                                                                              |               |                     |
|------------------------------------------------------------------------------------|----------------------------------------------------------------------------------------------------|----------------------------------------------------------------------------------------------|---------------|---------------------|
|                                                                                    | S user1                                                                                               |                                                                                              | Logout        | Change Password 🛛 🏆 |
| Open User Box<br>Create User Box<br>Open System User Box<br>Create System User Box | Ready to Scan<br>Ready to Print<br>Open User Box(P<br>Box is the function in the B<br>User Box Number | ublic/Group/Personal)<br>o save documents in the machin<br>xx can be used for printing, senc | e.<br>ing etc | E To Main Menu      |
|                                                                                    |                                                                                                    |                                                                                              |               | OK                  |
|                                                                                    | User Box List                                                                                         | Search from In                                                                               | dex           |                     |
|                                                                                    |                                                                                                    | Page (Display I                                                                              | vy 50 cases)  | 1 V G0              |
|                                                                                    | User Box<br>Number                                                                                    | User Box Name                                                                                | Туре          | Time Stored         |
|                                                                                    | 1                                                                                                    | Public User Box                                                                              | Public        | 2008/12/17 13:58    |
|                                                                                    | 2                                                                                                    | Personal User Box                                                                            | Personal      | 2008/12/17 13:59    |
|                                                                                    | 3                                                                                                    | Group User Box                                                                               | Group         | 2008/12/17 13:59    |
|                                                                                    |                                                                                                    |                                                                                              |               |                     |

- → If there is a mismatch between the User Box Number and User Box Password, a message appears that tells that authentication has not been successful. Click [OK] and perform step 3 once again.
- → If the Enhanced Security Mode is set to [ON], entry of a wrong User Box Password is counted as unauthorized access. If a wrong User Box Password is entered a predetermined number of times (once to three times) or more set by the Administrator of the machine, a message appears that tells that authentication has not been successful for any subsequent operation for authentication. The machine is then set into an access lock state. To cancel the access lock state, the Administrator of the machine must perform the Release Setting. Contact the Administrator of the machine.

4 Click [User Box Setting].

| Ready to Scan     Ready to Print     Ready to Print     Inter Box     Inter Box     InterBox     Inter Box     InterBox     InterBox | <b>X</b><br>n Menu |
|----------------------------------------------------------------------------------------------------|--------------------|
| Ready to Print      Ready to Print      Ready to Print      Den User Box      User Box Number      User Box Number      User Box Number      Create User Box      Type      Personal      Owner Name      User Box      Ready to Print      Lear Box      Lear Box | n Menu             |
| Den User Rex     User Box Number 2     User Box Name Personal User Box     Orner Name     User Box Number 2     User Box Name     User Box     Type     Personal     Owner Name     user                                                                                                    | n Menu             |
| Create User Box     User Box Number 2 User Box Name Personal User Box     Type Personal Owner Name user                                                                                                    |                    |
| Create User Box Type Personal Owner Name user1                                                                                                    |                    |
| Bay Oversties User Ray Catting Dalate User Ray                                                                                                    |                    |
| Open System User Box Operation Over BOX Setting Delete Over BOX                                                                                                    |                    |
| Create System User Box                                                                                                    |                    |
| File List Thumbnail View OFF                                                                                                    |                    |
| First, select an operation. The selectable documents are displayed.                                                                                                    |                    |
| Specify operation Display All Changes the display                                                                                                    |                    |
| Select Thumbnail Document Name Number of Originals Edit Name                                                                                                    |                    |
|                                                                                                    |                    |
| Conso                                                                                                    |                    |

- → Go to step 6 to change the User Box Password.
- → To delete a User Box, click [Delete User Box]. A confirmation message appears. Click [OK] to delete the specified User Box.
- 5 Click the "User Box Owner is changed." check box and change the user attributes of the box.

| 8    |      |      |                    |       |      |                                                                                                    |                         |
|------|------|------|--------------------|-------|------|----------------------------------------------------------------------------------------------------|-------------------------|
| Eile | Edit | View | F <u>a</u> vorites | Tools | Help |                                                                                                    | <i>R</i> r              |
|      |      |      |                    |       |      | User Box Expansion Function is changed.<br>Confidential RX<br>New Communication Password<br>Retype New Communication Password<br>User Box Password is changed.<br>Current Password<br>New Password<br>Retype New Password |                         |
|      |      |      |                    |       |      | User Box Owner is changed.<br>Type<br>Owner Name                                                                                                    | Personal V<br>User List |
|      |      |      |                    |       |      |                                                                                                    |                         |

→ The following screen appears if the account attributes are to be changed.

| 3    |      |      |                    |       |      |                                                                                                    |                     |   |
|------|------|------|--------------------|-------|------|----------------------------------------------------------------------------------------------------|---------------------|---|
| Elle | Edit | ⊻iew | F <u>a</u> vorites | Tools | Help |                                                                                                    |                     |   |
|      |      |      |                    |       |      | User Box Expansion Function is changed.<br>Confidential RX<br>New Communication Password<br>Retype New Communication Password | OFF V               |   |
|      |      |      |                    |       | -    | User Box Password is changed.<br>Current Password<br>New Password<br>Retype New Password                                      |                     |   |
|      |      |      |                    |       |      | User Box Owner is changed.<br>Type<br>Account Name                                                                            | Group  Account List | - |
|      |      |      |                    |       |      |                                                                                                    | OK Cancel           | 1 |

- → Click [User List] to select a specific user from the registered User List.
- → A user name may be directly entered in the Owner Name box.
- → Click [Account List] to select a specific account from the registered Account List.
- → An account name may be directly entered in the Account Name box.
- → If the "User Box Owner is changed." check box is not clicked, the changes made will not be validated. If the changes need to be made, make sure that the "User Box Owner is changed." check box has been clicked.
- → To change the User Box Type, click the User Box Type pull-down menu and select the desired User Box Type.
- → Enter the User Name that has been registered through User Registration for the Owner Name.
- → Enter the Account Name that has been registered through Account Track Registration for the Account Name.
- 6 Click the "User Box Password is changed." check box and enter the User Box Password.

| <u>Elle E</u> dit <u>V</u> iew F <u>a</u> vorites <u>T</u> ools | Help                                                      |                   |               |    |
|-----------------------------------------------------------------|-----------------------------------------------------------|-------------------|---------------|----|
|                                                                 | A user1                                                   | Logout Ch         | ange Password | ?  |
|                                                                 | Ready to Scan                                             |                   |               |    |
|                                                                 | Ready to Print                                            |                   | 2             | 3  |
|                                                                 |                                                           |                   | -             |    |
|                                                                 |                                                           |                   | E To Main Mer | ıu |
| Open User Box                                                   | User Box Attribute Change                                 |                   |               |    |
| Create User Box                                                 | User Box Number                                           | 2                 |               |    |
| Open System User Box                                            | User Box Name                                             | Personal User Box |               |    |
| Create System User Box                                          | Index                                                     | etc 💌             |               |    |
|                                                                 | Auto Delete Document                                      |                   |               |    |
|                                                                 | Do Not Delete                                             |                   |               |    |
|                                                                 | C Specify days                                            | 1 day 📉           |               |    |
|                                                                 | C Specify Time                                            | min.(5-720)       |               |    |
|                                                                 |                                                           |                   |               |    |
|                                                                 | <ul> <li>Oser Bux Expansion Functions changed.</li> </ul> | OFF IN            |               |    |
|                                                                 | Confidential KX                                           | UFF M             |               |    |
|                                                                 | New Communication Password                                |                   |               |    |
|                                                                 | Retype New Communication Password                         |                   |               |    |
|                                                                 | User Box Password is changed.                             |                   |               |    |
|                                                                 | Current Password                                          | •••••             |               |    |
|                                                                 | New Password                                              | •••••             |               |    |
|                                                                 | Retype New Password                                       | •••••             |               |    |
|                                                                 |                                                           |                   |               | 2  |

→ In the "Current Password" box, enter the currently set User Box Password.

- 7 Click [OK].
  - → If there is a mismatch in the Current User Box Passwords, a message appears that tells that there is a mismatch in the Current User Box Passwords. Click [OK] to go back to the screen of step 3. Perform steps 3 through 7 once again.
  - → If the User Box Type is changed to [Public], set a User Box Password that meets the requirements of the Password Rules. For details of the Password Rules, see page 1-8.
  - → If there is a mismatch in the User Box Passwords, a message appears that tells that there is a mismatch in the User Box Passwords. Enter the correct User Box Password.
  - → If no Owner Name is entered, a message appears that tells that no Owner Names have been entered. Enter the correct Owner Name.
  - → If a user name not registered with the machine is entered in the "Owner Name" box, a message appears that tells that the Owner Name entered in the box is illegal. Click [OK] to go back to the screen of step 4. Perform steps 4 through 7 once again.
  - → If no Account Name is entered, a message appears that tells that no Account Names have been entered. Enter the correct Account Name.
  - → If an account name not registered with the machine is entered in the "Account Name" box, a message appears that tells that the Account Name entered in the box is illegal. Click [OK] to go back to the screen of step 4. Perform steps 4 through 7 once again.
- 8 Click [OK].

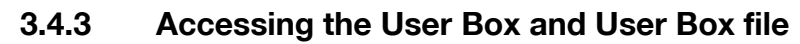

<From the Control Panel>

- ✓ For the logon procedure, see page 3-2.
- ✓ Do not leave the machine while you are in the user operation mode. If it is absolutely necessary to leave the machine, be sure first to log off from the user operation mode.
- 1 Log on to the user operation mode through User Authentication from the control panel.
- 2 Press the [BOX] key.
- 3 Select the desired User Box and touch [Use/File].

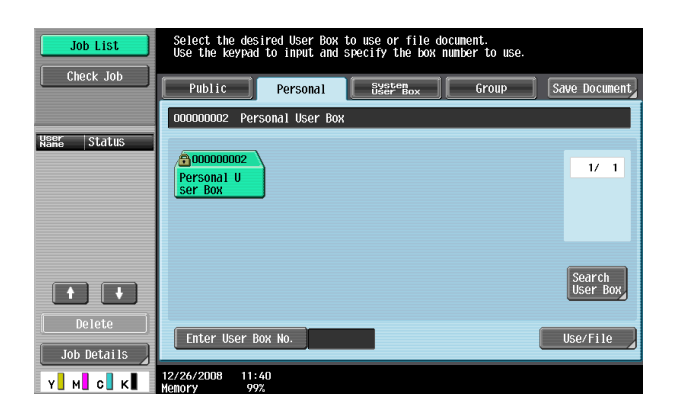

- → [Use/File] allows you to print or send the saved document. It also allows you to copy, delete, or file the document.
- → To save a new document, select [Save Document].
- 4 Enter the 8-digit User Box Password from the keyboard and keypad.

| Enter the password of the selected User<br>Box. To clear your entry, press the ICI key.<br>2 Personal User Box |  |  |  |  |  |  |  |  |
|----------------------------------------------------------------------------------------------------|--|--|--|--|--|--|--|--|
| User Box<br>Passuord                                                                                           |  |  |  |  |  |  |  |  |
| xxxxxxxxx                                                                                                    |  |  |  |  |  |  |  |  |
|                                                                                                    |  |  |  |  |  |  |  |  |
|                                                                                                    |  |  |  |  |  |  |  |  |
| 1 2 3 4 5 6 7 8 9 0                                                                                            |  |  |  |  |  |  |  |  |
|                                                                                                    |  |  |  |  |  |  |  |  |
| as df ghikl;                                                                                                   |  |  |  |  |  |  |  |  |
| ZXCVDNN, / Shift                                                                                               |  |  |  |  |  |  |  |  |
| Space                                                                                                    |  |  |  |  |  |  |  |  |
|                                                                                                    |  |  |  |  |  |  |  |  |
| 2009/09/10 14:55<br>Henory 1002                                                                                |  |  |  |  |  |  |  |  |

- → Press the [C] key to clear all characters.
- → Touch [Delete] to delete the last character entered.
- → Touch [Shift] to show the upper case/symbol screen.
- → Touch [Cancel] to go back to the screen shown in step 3.
- **5** Touch [OK].
  - → If there is a mismatch in the User Box Passwords, a message appears that tells that authentication has not been successful. The machine then prohibits entry of the User Box Password for 5 sec. Enter the correct User Box Password.
  - → If the Enhanced Security Mode is set to [ON], entry of a wrong User Box Password is counted as unauthorized access. If a wrong User Box Password is entered a predetermined number of times (once to three times) or more set by the Administrator of the machine, a message appears that tells that authentication has not been successful for any subsequent operation for authentication. The machine is then set into an access lock state, rejecting any more logon attempts. To cancel the access lock state, the Administrator of the machine must perform the Release Setting. Contact the Administrator of the machine.

6 Select the desired file from each tab.

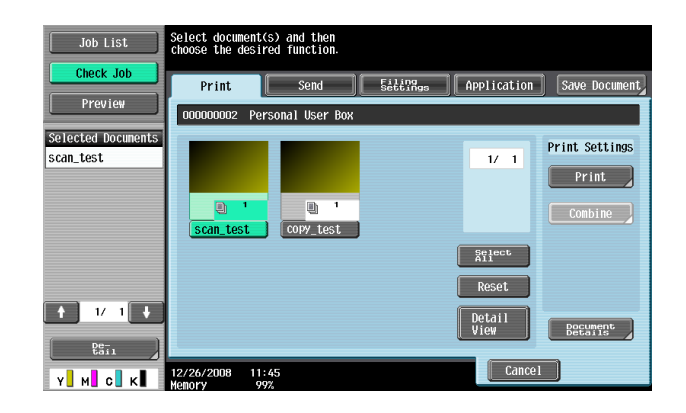

7 Select the desired function.

Different functions can be performed on different types of files stored in the User Boxes. See the table given below for the relation between the file type and functions that can be performed.

| File Type       | Functions that can be Performed                        |
|-----------------|--------------------------------------------------------|
| Copy job files  | Print, Combine, Send, Bind TX, Save to External Memory |
| Print job files | Print, Combine, Send, Bind TX, Save to External Memory |
| Scan job files  | Print, Combine, Send, Bind TX, Save to External Memory |
| Fax job files   | Print, Save to External Memory                         |

→ If the destination is to be specified using the corresponding one-touch key for executing [Fax] or [Fax TX] from the control panel, always check that the destination is correct to make sure that the data is sent to the correct destination.

- → If the destination is to be specified through direct input for executing [Fax] or [Fax TX] from the control panel, always check that the destination is correct to make sure that the data is sent to the correct destination.
- → To delete the file, select the specific document from the [Filing Settings] tab and press [Delete].
- → To save a file in External Memory, select the specific document from the [Filing Settings] tab and press [Save to External Memory].
- 8 Press the [Start] key or touch [Start].

bizhub C360/C280/C220

<From PageScope Web Connection>

- ✓ For the logon procedure, see page 3-2.
- ✓ Do not leave the machine while you are in the user operation mode. If it is absolutely necessary to leave the machine, be sure first to log off from the user operation mode.
- 1 Log on to the user operation mode through User Authentication from the PageScope Web Connection.
- 2 Click [Open User Box] of the Box menu.

| <u>E</u> dit <u>V</u> iew F <u>a</u> vorites <u>T</u> ools <u>H</u> e                                                                      | qle                                                                                                    |                           |   |
|----------------------------------------------------------------------------------------------------|----------------------------------------------------------------------------------------------------|---------------------------|---|
|                                                                                                    | 요 user1                                                                                                    | Logout Change Password    | ? |
|                                                                                                    | Ready to Scan                                                                                                 |                           |   |
|                                                                                                    | Ready to Print                                                                                                |                           | Q |
|                                                                                                    |                                                                                                    |                           | _ |
|                                                                                                    |                                                                                                    |                           |   |
| Information                                                                                                    |                                                                                                    |                           |   |
| Check device information and                                                                                                    | consumables information such as Toner.                                                                        |                           |   |
| Device Information                                                                                                    | Online Assistance                                                                                             | Change User Password      |   |
| Function Permission Information                                                                                                    | Network Setting Information                                                                                   | Print Setting Information |   |
| Print Information                                                                                                    |                                                                                                    |                           |   |
|                                                                                                    |                                                                                                    |                           |   |
|                                                                                                    |                                                                                                    |                           |   |
| Job                                                                                                    | 41.6 614                                                                                                    |                           |   |
| Job<br>Check the status of your job an                                                                                                    | d job history.                                                                                                |                           |   |
| Job<br>Check the status of your job an<br>Current Jobs                                                                                     | d job history.<br>Job History                                                                                 | Communication List        |   |
| Job<br>Check the status of your job an<br>Current Jobs                                                                                     | d job history.<br>Job History                                                                                 | Communication List        |   |
| Job<br>Check the status of your job an<br>Current Jobs                                                                                     | d job history<br>Job History                                                                                  | Communication List        |   |
| Job<br>Check the status of your job an<br>Current Jobs<br>Box<br>Store data in the HDD, print sto<br>Create User Boxes according to        | d job history.<br>Job History<br>yed date from the HDD.<br>y purpose, and save documents.                     | Communication List        |   |
| Job<br>Chack the status of your job an<br>Current Jobs<br>Box<br>Drast Box according to<br>Create Vare Boxes according to<br>Open User Box | d job history.<br>Job History<br>yeld date from the HDD.<br>y puppose, and save documents.<br>Create User Box | Communication List        |   |

3 Enter the User Box Number and User Box Password of the desired User Box and click [OK].

| le <u>E</u> dit <u>V</u> iew F <u>a</u> vorites <u>T</u> ools | Help                |                                 |               |                     |
|---------------------------------------------------------------|---------------------|---------------------------------|---------------|---------------------|
|                                                               | A user1             |                                 | Logout        | Change Password 🛛 ? |
|                                                               | Ready to Scar       | 1                               |               |                     |
|                                                               | Ready to Print      |                                 |               | 8                   |
|                                                               |                     |                                 |               | E To Main Menu      |
| Open User Box                                                 | Open User Box(      | Public/Group/Personal)          |               |                     |
| Create User Box                                               | Box is the function | to save documents in the machin | e.<br>Ing etc |                     |
| Open System User Box                                          | Licer Box Number    | w                               | D             |                     |
| Create System User Box                                        | User Dox Nambe      |                                 | [2](1-9       | aaaaaaa)            |
|                                                               | User Box Passw      | vora                            |               |                     |
|                                                               |                     |                                 |               | OK                  |
|                                                               | User Box List       | Search from In                  | dex           | ALL Go              |
|                                                               |                     | Page (Display t                 | oy 50 cases)  | 1 💌 Go              |
|                                                               | User Box<br>Number  | User Box Name                   | Туре          | Time Stored         |
|                                                               | 1                   | Public User Box                 | Public        | 2008/12/17 13:58    |
|                                                               | 2                   | Personal User Box               | Personal      | 2008/12/17 13:59    |
|                                                               | 3                   | Group User Box                  | Group         | 2008/12/17 13:59    |
|                                                               |                     |                                 |               |                     |
|                                                               |                     |                                 |               |                     |

- → If there is a mismatch between the User Box Number and the User Box Password, a message appears that tells that authentication has not been successful. Click [OK] and perform step 3 once again.
- → If the Enhanced Security Mode is set to [ON], entry of a wrong User Box Password is counted as unauthorized access. If a wrong User Box Password is entered a predetermined number of times (once to three times) or more set by the Administrator of the machine, a message appears that tells that authentication has not been successful for any subsequent operation for authentication. The machine is then set into an access lock state, rejecting any more logon attempts. To cancel the access lock state, the Administrator of the machine must perform the Release Setting. Contact the Administrator of the machine.

4 Select the desired operation from the pull-down menu and click [Changes the display].

| E To Main Mer<br>nal User Box<br>User Box |
|-------------------------------------------|
| E To Main Mer                             |
| User Box                                  |
|                                           |
| umbnail View ON                           |
| the display                               |
| ored Edit Name                            |
| 21 11:19 Edit Name                        |
| 21 11:22 Edit Name                        |
|                                           |

→ Different functions can be performed on different types of operation menu. See the table given below for the relation between the menu type and functions that can be performed.

| File Type       | Functions that can be Performed                                |
|-----------------|----------------------------------------------------------------|
| Copy job files  | Print, Move/Copy, Delete, Send to other device, Download to PC |
| Print job files | Print, Move/Copy, Delete, Send to other device, Download to PC |
| Scan job files  | Print, Move/Copy, Delete, Send to other device, Download to PC |
| Fax job files   | Print, Delete, Download to PC                                  |

- → If [Delete] is selected in step 4, a confirmation message appears. Click [OK] to delete the specified file.
- 5 Select the document and perform the desired function.

| <u>ile E</u> dit <u>V</u> iew F <u>a</u> vorites <u>T</u> ools | Help                                            |                                                                                                    |                                                       |                                                                                                    |                                     |
|----------------------------------------------------------------|-------------------------------------------------|----------------------------------------------------------------------------------------------------|-------------------------------------------------------|----------------------------------------------------------------------------------------------------|-------------------------------------|
|                                                                | A user1                                         |                                                                                                    | Logo                                                  | out Change                                                                                                    | e Password 🤶 🥐                      |
|                                                                | Read                                            | ly to Scan                                                                                                    |                                                       |                                                                                                    |                                     |
|                                                                | Read                                            | ly to Print                                                                                                    |                                                       |                                                                                                    | 8                                   |
|                                                                |                                                 |                                                                                                    |                                                       |                                                                                                    | E To Main Menu                      |
| ► Open User Box                                                | User Bo                                         | × Number 2                                                                                                    | User Box Na                                           | me Personal User Box                                                                                                    |                                     |
| <ul> <li>Create User Box</li> </ul>                            | Туре                                            | Personal                                                                                                    | Owner Name                                            | e user1                                                                                                    |                                     |
| Open System User Box                                           | B                                               | x Operation Use                                                                                                    | r Box Setting                                         | Delete User Box                                                                                                    |                                     |
| Create System User Box                                         |                                                 |                                                                                                    |                                                       |                                                                                                    |                                     |
|                                                                | - Filo Lie                                      |                                                                                                    |                                                       | Thumbooil View                                                                                                    | ON                                  |
|                                                                | THE LIS                                         |                                                                                                    |                                                       | annonion an vicv                                                                                                    |                                     |
|                                                                | ALC: 1                                          | 1 1 11 11 11 1                                                                                                    | · · · · · · · · · · · · · · · · · · ·                 | and the second second se |                                     |
|                                                                | First, s                                        | elect an operation. The selec                                                                                                  | table documents are                                   | displayed.                                                                                                    |                                     |
|                                                                | First, s<br>Specify                             | elect an operation. The select<br>operation Print                                                                              | table documents are                                   | displayed.<br>Changes the display                                                                                                    | t l                                 |
|                                                                | First, s<br>Specify<br>Select                   | elect an operation. The select<br>operation Print<br>Document Name                                                             | table documents are<br>Number of<br>Originals         | displayed.<br>Changes the display<br>Time Stored                                                                                                    | Edit Name                           |
|                                                                | First, s<br>Specify<br>Select                   | operation Print Document Name S_test print                                                                                     | table documents are  Number of Originals  1           | Changes the display<br>Changes the display<br>Time Stored<br>2008/03/21 11:19                                                                                                    | Edit Name                           |
|                                                                | First, s<br>Specify<br>Select                   | Print Print Document Name S_test print C_test print                                                                            | Number of<br>Originals                                | Changes the displayed. Changes the display Time Stored 2008/03/21 11:19 2008/03/21 11:22                                                                                                    | Edit Name<br>Edit Name              |
|                                                                | First, s<br>Specify<br>Select<br>I<br>See<br>Se | v operation Print Document Name S_test print C_test print lect document and exect                                              | Number of<br>Originals<br>1<br>1<br>:ute.             | Description         Description           Time Stored         2008/03/21 11:19           2008/03/21 11:22         2008/03/21 11:22                                                                                                    | Edit Name<br>Edit Name<br>Edit Name |
|                                                                | First, s<br>Specify<br>Select                   | elect on operation. The select<br>operation Print<br>Document Name<br>S_test print<br>C_test print<br>lect document and exect  | table documents are  Number of Originals  1  1  .ute. | displayed.           Changes the display           Time Stored           2008/03/21 11:19           2008/03/21 11:22                                                                                                    | Edit Name<br>Edit Name<br>Edit Name |
|                                                                | First, s<br>Specify<br>Select                   | elect an operation. The select<br>roperation Print<br>Document Name<br>S_test print<br>C_test print<br>lect document and exect | Number of<br>Originals<br>1<br>1                      | o displayed.<br>Changes the display<br>Time Stored<br>2008/03/21 11:19<br>2008/03/21 11:22<br>Print Setting                                                                                                    | Edit Name<br>Edit Name<br>Edit Name |

#### 3.4.4 Sending S/MIME box files

- ✓ For the procedure to call the Use Document screen to the display, see steps 1 through 5 of page 3-31.
- ✓ Do not leave the machine while you are in the user operation mode. If it is absolutely necessary to leave the machine, be sure first to log off from the user operation mode.
- 1 Call the Use Document screen to the display from the control panel.
- 2 Touch the [Send] tab.
- 3 Select the file to be sent and click [Send].

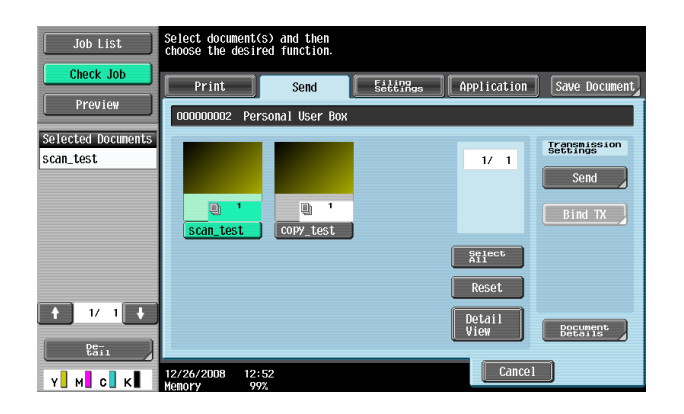

4 Select [Communication Settings].

| Job List     | Select desired destination(s).            | No. of<br>Dest. | 000 |
|--------------|-------------------------------------------|-----------------|-----|
|              | Fax can be sent at any time using keypad. |                 |     |
| Check Job    | Address Book Direct Input Job History     |                 |     |
| Preview      |                                           | _               |     |
| Broadcast    |                                           | _               |     |
| Destinations | FEEST ABC DEF GHI JKL MNO PORS TUV WXYZ ( | etc             |     |
|              |                                           | 1/              | 1   |
|              |                                           |                 |     |
|              |                                           |                 |     |
|              | No registered one-touch                   |                 |     |
|              | destination available.                    |                 |     |
| 1/ 1         |                                           | Grou            |     |
|              |                                           | Searc           | h   |
| Delete       |                                           |                 | ~   |
| Check Job    | Settings Settings Applicat                | ion             |     |
|              | 12/26/2008 13:11 Cancel                   | Star            |     |
| Y M C K      | Memory 99%                                |                 |     |

5 Select [E-Mail Encryption] and touch [Close].

| Job List                                                          | Specify the settings.          |                   | No. of 000                   |
|-------------------------------------------------------------------|--------------------------------|-------------------|------------------------------|
| Check Job<br>Send > Transmission Details > Communication Settings |                                |                   | 5                            |
| Broadcast<br>Destinations                                         | Line Settings                  |                   | Unit Notification<br>Setting |
|                                                                   | Communication Method           | E-Mail Encryption | Digital Signature            |
| 1/ 1<br>Delete                                                    | Fax Header                     |                   |                              |
| Y M C K                                                           | 12/26/2008 13:13<br>Memory 997 |                   | Close                        |

- → To select [E-Mail Encryption], the Administrator of the machine must make the S/MIME settings in advance.
- → If [E-Mail Encryption] is selected after the destination has been set, the set destination is canceled, making it necessary to set the destination once again.
6 Select the destination and touch [Start] or press the [Start] key.

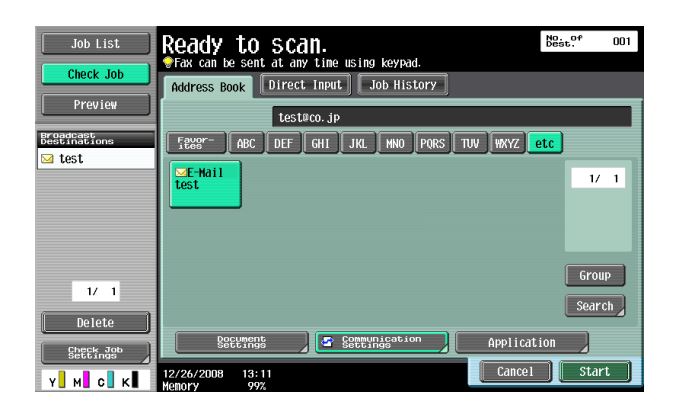

→ To select the destination, the Administrator of the machine must register the certificate with the destination in advance.

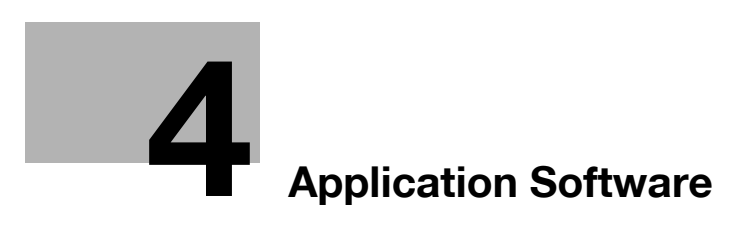

# 4 Application Software

# 4.1 PageScope Data Administrator

PageScope Data Administrator is an application for management purpose that allows the authentication, destination and network functions of the machine to be edited or registered from a PC connected over the network.

It allows the authentication, destination and network setting list to be downloaded in your PC, the data in the list to be edited on the PC, and then the data to be written in the machine.

A destination list of file formats including XML, CSV, TAB, LDIF, and Lotus Notes Structured Text can be downloaded. A destination list can also be downloaded by searching through or browsing destinations using the LDAP protocol for a directory server such as Active Directory.

## 4.1.1 Accessing from PageScope Data Administrator

- ✓ Do not leave the site while you are gaining access to the machine through PageScope Data Administrator. If it is absolutely necessary to leave the site, be sure first to log off from the PageScope Data Administrator.
- 1 Start the PageScope Data Administrator.
- 2 Select this machine from Device List and click [Authentication Settings/Address Settings] or [Administrator settings].

| <b><u>Eile</u></b> | Function <u>I</u> o | ool <u>W</u> indow<br>fDevice <u>∳</u> Ne | Help<br>twork Initial Setting |            |                       | _ 8<br>_ 8                 |
|--------------------|---------------------|-------------------------------------------|-------------------------------|------------|-----------------------|----------------------------|
| asic Se            | ttings Settings fo  | r multiple device                         | Application initial setting   |            |                       |                            |
| evice li           | st                  |                                           |                               | Number o   | f Displayed Devices:1 | Home                       |
| Status             | Status Display      | Registered<br>name                        | Group name                    | Model name | Device<br>address     | Authentication Settings/ A |
| ٢                  | Online              | MEP                                       | Default Group                 |            |                       | Administrator settings     |
|                    |                     |                                           |                               |            |                       | Function Selection         |
|                    |                     |                                           |                               |            |                       | Prestore                   |
|                    |                     |                                           |                               |            |                       | 🔏 Administrator settings   |
|                    |                     |                                           |                               |            | >                     | Device Selection Filter    |

- → Select [Authentication Settings/Address Settings] to edit or register the authentication or destination function of the machine, and select [Administrator settings] to edit or register the network function of the machine.
- 3 Check the settings on the "Import device information" screen and click [Import].
  - → The following screen appears if [Authentication Settings/Address Settings] is selected in step 2.

| Import the device informat     | ion.          |                                            |      |
|--------------------------------|---------------|--------------------------------------------|------|
| Import the device information. |               |                                            |      |
| Registered group:              | Default Group |                                            |      |
| Registered name MFP            |               | ĺ                                          |      |
| Device address:                |               |                                            | 5    |
| ⊂ Scan settings                |               |                                            |      |
| Import functions               |               | Target of importing                        |      |
| 🛔 🗌 Administrator set          | tings         | Obtain from the device                     |      |
|                                |               | Previous data(2008/03/19)                  |      |
| 😼 🗹 Authentication S           | ettings       | <ul> <li>Obtain from the device</li> </ul> |      |
|                                |               | O Previous data(2008/03/19)                |      |
| 🍕 🗹 Address setting:           | ;             | Obtain from the device                     |      |
|                                |               | O Previous data(2008/03/19)                |      |
| ,                              |               |                                            |      |
| Help(F1)                       |               | Import Can                                 | icel |

→ The following screen appears if [Administrator settings] is selected in step 2.

| nport the device information. |              |                                            | 1 |
|-------------------------------|--------------|--------------------------------------------|---|
| Registered group:             | Default Grou | (P                                         |   |
| Registered name               | MFP          |                                            |   |
| Device address:               |              |                                            |   |
|                               |              |                                            |   |
| Import functions              |              | Target of importing                        |   |
| 🚊 🔽 Administrator             | settings     | <ul> <li>Obtain from the device</li> </ul> |   |
|                               |              | Previous data(2008/03/19)                  |   |
| Authenticatio                 | on Settings  | Obtain from the device                     |   |
|                               |              | Previous data(2008/03/19)                  |   |
| Address set                   | ings         | Dtain from the device                      |   |
|                               |              | <u>Previous data(2008/03/19)</u>           |   |
| )                             |              |                                            |   |

4 Type the 8-digit Administrator Password registered in the machine and click [OK].

| Administrator password                 | ×              |
|----------------------------------------|----------------|
| Registering name:                      | MFP            |
| Registered group name:                 | MFP            |
| Model name:                            |                |
| Device address:                        |                |
| Device name:                           |                |
|                                        | □ <u>S</u> ave |
| Administrator gassword:                | XXXXXXXXX      |
| Administrator password (Confirmation): |                |
|                                        |                |
| Help(F1)                               | 0K Cancel      |

- → If a wrong Administrator Password is entered, a message appears that tells that there is a mismatch in the passwords. Enter the correct Administrator Password.
- → If the "Save" check box is selected, enter the 8-digit Administrator Password once again to make sure that the Administrator Password has been entered correctly.
- → If a wrong Administrator Password is entered for confirmation, a message appears that tells that there is a mismatch in the Administrator Password. Enter the correct Administrator Password.
- → If the Enhanced Security Mode is set to [ON], entry of a wrong password is counted as unauthorized access. If a wrong Administrator Password is entered a predetermined number of times (once to three times) or more set by the Administrator of the machine, a message appears that tells that the machine accepts no more Administrator Passwords because of unauthorized access for any subsequent entry of the Administrator Password. The machine is then set into an access lock state. To cancel the access lock state, settings must be made by the Service Engineer; or, turn off, and then turn on, the main power switch of the machine. If the main power switch is turned off and on, the access lock state is canceled after the lapse of time set for [Release Time Settings]. When the main power switch is turned off, then on again, wait at least 10 seconds to turn it on after turning it off. If there is no wait period between turning the main power switch off, then on again, the machine may not function properly.

Here is the sequence, through which the main power switch and sub power switch are turned on and off:

Turn off the sub power switch  $\rightarrow$  Turn off the main power switch  $\rightarrow$  Turn on the main power switch  $\rightarrow$  Turn on the sub power switch

- → Make sure that none of the general users of the machine will know the Administrator Password.
- → If the Administrator Password is forgotten, it must be set again by the Service Engineer. Contact your Service Representative.
- → If the "Save" check box has been selected, the Administrator Password entered is stored in the PC being used. If you do not want the Administrator Password stored, clear the "Save" check box.
- 5 Check the data displayed on the SSL certificate check screen and click [Yes].

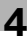

## 4.1.2 Setting the user authentication method

- ✓ For the procedure to access the machine, see steps 1 through 5 of page 4-2.
- ✓ Do not leave the site while you are gaining access to the machine through PageScope Data Administrator. If it is absolutely necessary to leave the site, be sure first to log off from the PageScope Data Administrator.
- 1 Access the machine through [Authentication Settings/Address Settings] mode of PageScope Data Administrator.
- 2 Click [Authentication settings].

| unction selection:                                    | Device information:                                                              |   |
|-------------------------------------------------------|----------------------------------------------------------------------------------|---|
| E Uevice information[MFP]     Authentication settings | Item Value                                                                       |   |
| Address settings User box                             | Registering name MFP<br>Group name Default Group<br>Model name<br>Device address |   |
|                                                       | < I m                                                                            |   |
|                                                       | The latest access date and time                                                  |   |
|                                                       | Function The latest access date and time                                         |   |
|                                                       | Authentication se 2008/03/19 15:50:10<br>Address settings 2008/03/19 15:50:10    |   |
|                                                       | C                                                                                | > |

3 Click [User authentication].

| <u> </u>                                                              | elp                             |                                   | - 8 × |  |
|-----------------------------------------------------------------------|---------------------------------|-----------------------------------|-------|--|
| 🛃 TOP 🛛 📢 Registration of Device 💆                                    | letwork Initial Setting         |                                   |       |  |
| Function selection:                                                   | Authentication mode:            |                                   |       |  |
| Device information(MEP)                                               | User Authentication and Account | Track                             |       |  |
| <ul> <li>Authentication settings</li> <li>Address settings</li> </ul> | Setting list:                   |                                   |       |  |
| User box                                                              | Status Item                     | Value                             | ^     |  |
|                                                                       | When number o                   | fjob Job skip                     |       |  |
|                                                                       | Number of coun                  | ters 500 / 500                    |       |  |
|                                                                       | Print without aut               | erau Synchronize<br>hent Bestrict |       |  |
|                                                                       | User list display               | setti Restrict                    |       |  |
|                                                                       | Public user setti               | ngs Restrict                      |       |  |
|                                                                       | Maximum numbe                   | For Device authentication         |       |  |
|                                                                       | Ticket Hold Tim                 | e Se                              | ~     |  |
|                                                                       | <                               |                                   | >     |  |
|                                                                       | Settings:                       |                                   |       |  |
|                                                                       | User authentication             |                                   |       |  |
|                                                                       | Device authentication           |                                   |       |  |
|                                                                       |                                 |                                   |       |  |
|                                                                       | Select user authentication      | n method.                         | -     |  |
|                                                                       |                                 |                                   | M     |  |
|                                                                       |                                 |                                   |       |  |
| Help(F1)                                                              | Befresh from th                 | e device 🙀 Export to the devic    | :e    |  |
|                                                                       |                                 |                                   |       |  |

4 From the pull-down menu of User authentication, select the user authentication method.

| (j) <u>File</u> Edit <u>I</u> ool <u>W</u> indow He                   | ∮p                    |                                          |                       | _ @ ×    |  |
|-----------------------------------------------------------------------|-----------------------|------------------------------------------|-----------------------|----------|--|
| 😂 TOP   🛶 Registration of Device 💆 N                                  | etwork Initial Setti  | ng                                       |                       |          |  |
| Function selection:                                                   | Authenticatio         | n mode:                                  |                       |          |  |
| Device information(MFP)                                               | User Authent          | ication and Account Track                |                       |          |  |
| <ul> <li>Authentication settings</li> <li>Address settings</li> </ul> | Setting list:         |                                          |                       |          |  |
| User box                                                              | Status                | Item                                     | Value                 | ^        |  |
|                                                                       |                       | When number of job<br>Number of counters | Job skip<br>500 / 500 |          |  |
|                                                                       |                       | Print without authent                    | Bestrict              |          |  |
|                                                                       |                       | User list display setti                  | Restrict              |          |  |
|                                                                       |                       | Public user settings                     | Restrict              |          |  |
|                                                                       |                       | Maximum number of                        | 2                     |          |  |
|                                                                       |                       | User authentication                      | Device authentication |          |  |
|                                                                       |                       | TICKETHOID TIME SE                       |                       |          |  |
|                                                                       |                       |                                          |                       |          |  |
|                                                                       | Settings:             |                                          |                       |          |  |
|                                                                       | User aut              | nentication                              |                       |          |  |
|                                                                       | Device authentication |                                          |                       |          |  |
|                                                                       | Device authentication |                                          |                       |          |  |
|                                                                       | Network               | server authentication                    |                       |          |  |
|                                                                       | C SEIE                | or user aumentication metric             | iu.                   |          |  |
|                                                                       |                       |                                          |                       | <u> </u> |  |
|                                                                       | _                     |                                          |                       |          |  |
| Help(F1)                                                              | 8                     | Refresh from the devic                   | e Export to the       | device   |  |
|                                                                       |                       |                                          |                       |          |  |
|                                                                       |                       |                                          |                       |          |  |

- → To change the user authentication method from "Device authentication" to "Network server authentication," it is necessary first to register the domain name of Active Directory on the machine side.
- → If "Network server authentication" is selected, "Active Directory" must invariably be selected.
- 5 Click [Export to the device].
  - → If you have already logged on to the Administrator Settings via the control panel or using PageScope Web Connection, the machine displays a message that tells that the write operation has not been successful because of a device lock error. Click [OK] and wait for some while before attempting to execute [Export to the device] again.
  - → If there is a job being executed or a reserved job (timer TX, fax redial waiting, etc.) in the machine, the machine displays a message that tells that the write operation has not been successful because of a device lock error. Click [OK] and wait for some while before attempting to execute [Export to the device] again.

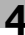

#### 4.1.3 Changing the authentication mode

- For the procedure to access the machine, see steps 1 through 5 of page 4-2.
- Do not leave the site while you are gaining access to the machine through PageScope Data Administrator. If it is absolutely necessary to leave the site, be sure first to log off from the PageScope Data Administrator.
- Changing the Account Track setting erases all user and account information data that has previously been registered. This changes all Personal User Boxes owned by the users who are deleted and all Group User Boxes owned by the accounts that are deleted to Public User Boxes. If the password set for a particular box before this change does not meet the requirements of the Password Rules, however, no access can be made to the Public User Box, to which that specific box was changed. In this case, the Administrator must first newly set a password that meets the requirements of the Password Rules. For details of the Password Rules, see page 1-8.
- 1 Access the machine through [Authentication Settings/Address Settings] mode of PageScope Data Administrator.
- 2 Click [Authentication settings].

| 3 File Edit Tool Window H            | elp _ ć                                                                                                    | 3 × |
|--------------------------------------|----------------------------------------------------------------------------------------------------|-----|
| 😥 TOP   🛶 Registration of Device 👱 N | letwork Initial Setting                                                                                                    |     |
| Function selection:                  | Device information:       Device information       Rem     Value       Registering name     MFP       Group name     Defice address       Device information     The latest access date and time       Function     The latest access date and time       Address settings     2008/03/19 15:50:10       Address settings     2008/03/19 15:50:10 |     |
| Help(F1)                             | Befresh from the device                                                                                                    |     |

- 3 From [Edit] on the tool bar, select [Authentication] and click [Change authentication mode].
- 4 Click [Next].

| Authentication mode change wizard        |                |       |        |
|------------------------------------------|----------------|-------|--------|
| Start authentication mode change wiz     | ard.           |       | 1/6    |
| Start authentication mode change wizard. |                |       |        |
|                                          |                |       |        |
|                                          |                |       |        |
|                                          |                |       |        |
|                                          |                |       |        |
|                                          |                |       |        |
|                                          |                |       |        |
| Help(F1)                                 | <b<u>ack</b<u> | Next> | Cancel |

5 Select the specific [Authentication mode] to be changed and click [Next].

| lease select a new authentication mode from the following template. |                                                   |  |
|---------------------------------------------------------------------|---------------------------------------------------|--|
| Current authentication mode                                         | User Authentication (Device local authentication) |  |
| Select authentication mode:                                         |                                                   |  |
| Authentication mode                                                 |                                                   |  |
| User Authentication (Device loca                                    | al authentication)                                |  |
| User Authentication (device) and                                    | Account Tracking                                  |  |
| Account Track<br>Account Track (The input metho                     | d is only password)                               |  |
| None                                                                | d is only password)                               |  |
|                                                                     |                                                   |  |
|                                                                     |                                                   |  |
|                                                                     |                                                   |  |
|                                                                     |                                                   |  |
|                                                                     |                                                   |  |
|                                                                     |                                                   |  |
|                                                                     |                                                   |  |
|                                                                     |                                                   |  |
|                                                                     |                                                   |  |

→ If [User Authentication and Account Track] is selected, set [The ratio of the number of Users] and [The ratio of the number of Accounts].

| uthentication mode c         | hange wizard                |                           |                    |
|------------------------------|-----------------------------|---------------------------|--------------------|
| Set the number of user       | s and accounts to be reg    | istered in device         | 3/6                |
| Please set the allocation of | the number of Users /Accour | its.                      |                    |
| Sum total:                   | 1000                        |                           |                    |
| The allocation of the number | er of users                 | The allocation of the num | ber of Accounts    |
| Before change:               | 1000                        | Before change:            | 0                  |
| After changed:               | 700 (1-999)                 | After changed:            | <b>300</b> (1-999) |
| The number of Users:         |                             |                           |                    |
|                              |                             |                           |                    |
| 1                            |                             |                           | 999                |
| Help(E1)                     |                             |                           |                    |

6 Verify the new authentication mode and click [Write].

| Authentication mode change         | wizard                                            |
|------------------------------------|---------------------------------------------------|
| Ready to write                     | 4/6                                               |
| Write a new authentication mode to | the device.                                       |
| Current authentication mode        | User Authentication (Device local authentication) |
| New authentication mode            | User Authentication (device) and Account Tracking |
|                                    |                                                   |
| Help(F1)                           | KBack Write Cancel                                |

- → If you have already logged on to the Administrator Settings via the control panel or using PageScope Web Connection, the machine displays a message that tells that the write operation has not been successful because of a device lock error. Click [OK] and wait for some while before attempting to execute [Export to the device] again.
- → If there is a job being executed or a reserved job (timer TX, fax redial waiting, etc.) in the machine, the machine displays a message that tells that the write operation has not been successful because of a device lock error. Click [OK] and wait for some while before attempting to execute [Export to the device] again.

bizhub C360/C280/C220

7 Click [Finished].

| Complete the change authen         | lication mode wizard.                             | 6/6   |
|------------------------------------|---------------------------------------------------|-------|
| Complete to write a new authentica | tion mode in the device.                          |       |
|                                    | Display                                           | a log |
| Current authentication mode        | User Authentication (Device local authentication) |       |
| New authentication mode            | User Authentication (device) and Account Tracking |       |
|                                    |                                                   |       |
|                                    |                                                   |       |
|                                    |                                                   |       |
|                                    |                                                   |       |

→ If [User Authentication and Account Track] is selected in step 5, [Synchronize] is set for "Synchronize user authentication and account track." If you want user authentication not synchronized with account track, click to deselect [Synchronize user authentication and account track] and execute [Export to the device] once again.

|                                                                       |                         |                                                                                           |                                                                            | . 🗆 🛛 |  |  |  |  |
|-----------------------------------------------------------------------|-------------------------|-------------------------------------------------------------------------------------------|----------------------------------------------------------------------------|-------|--|--|--|--|
| 😟 <u>F</u> ile <u>E</u> dit <u>T</u> ool <u>W</u> indow Help          | 5                       |                                                                                           |                                                                            | - 8 × |  |  |  |  |
| 🕍 TOP   🛶 Registration of Device 👱 Net                                | work Initial Settin     | g                                                                                         |                                                                            |       |  |  |  |  |
| Function selection:                                                   | Authentication          | mode:                                                                                     |                                                                            |       |  |  |  |  |
| Gevice information(MFP)                                               | User Authentic          | cation and Account Track                                                                  |                                                                            |       |  |  |  |  |
| <ul> <li>Authentication settings</li> <li>Address settings</li> </ul> | Setti <u>ng</u> list:   |                                                                                           |                                                                            |       |  |  |  |  |
| 🖵 🍅 User box                                                          | Status                  | Item                                                                                      | Value                                                                      | ^     |  |  |  |  |
| 2002.                                                                 |                         | When number of job<br>Number of counters                                                  | Job skip<br>500 / 500                                                      |       |  |  |  |  |
|                                                                       |                         | Synchronize user au                                                                       | Synchronize                                                                |       |  |  |  |  |
|                                                                       | -                       | Print without authent                                                                     | Restrict                                                                   |       |  |  |  |  |
|                                                                       |                         | Public user settings                                                                      | Restrict                                                                   |       |  |  |  |  |
|                                                                       | -                       | Maximum number of                                                                         |                                                                            |       |  |  |  |  |
|                                                                       |                         | User authentication                                                                       | Device authentication                                                      |       |  |  |  |  |
|                                                                       | 1                       | TICKETHOID TIME SE                                                                        |                                                                            | 3     |  |  |  |  |
|                                                                       |                         |                                                                                           |                                                                            |       |  |  |  |  |
|                                                                       | Settings:               |                                                                                           |                                                                            |       |  |  |  |  |
|                                                                       | Synchi<br>Wher<br>accou | onize user authentication a<br>nit is set to "synchronize", i<br>nt linked automatically. | and account track.<br>the user is logged in and it is also logged in to th | e 🔺   |  |  |  |  |
| Help(F1)                                                              | 8                       | <u>R</u> efresh from the devic                                                            | e Export to the device                                                     |       |  |  |  |  |
|                                                                       |                         |                                                                                           |                                                                            |       |  |  |  |  |

- ✓ For the procedure to access the machine, see steps 1 through 5 of page 4-2.
- Do not leave the site while you are gaining access to the machine through PageScope Data Administrator. If it is absolutely necessary to leave the site, be sure first to log off from the PageScope Data Administrator.
- Access the machine through [Authentication Settings/Address Settings] mode of PageScope Data Administrator.
- 2 Click the Authentication settings expand button.
- 3 Click [User authentication settings].

| Function selection:                                                                                                    | User list: 3 / 500 item(s)             |                         |                |                         |                  |  |
|----------------------------------------------------------------------------------------------------|----------------------------------------|-------------------------|----------------|-------------------------|------------------|--|
| 🕞 Device information(MFP)                                                                                                    | Status                                 | User name               | E-Mail address | Permi                   | + Add            |  |
| Authentication settings     Account track settings     User authentication settings     Buser of peration Prohibition Settings     Suser Operation Prohibition Settings     Address settings     User box | Registered<br>Registered<br>Registered | user1<br>user2<br>user3 |                | Outpu<br>Outpu<br>Outpu | Edit Edit Dejete |  |
|                                                                                                    | <                                      |                         |                | >                       |                  |  |

- 4 Select the desired function.
  - → To register the user, click [Add].
  - → To change data registered for the user, click [Edit].
  - → To delete the user, click [Delete] and a screen appears that prompts you to confirm the execution of deletion. Click [Yes] to delete the user.
  - → If the User Password does not meet the requirements of the Password Rules, a message appears that tells that this particular User Password cannot be used. Click [OK] and enter the correct User Password. For details of the Password Rules, see page 1-8.
  - → If the User Name has not been entered, a message appears that tells that the User Name is yet to be entered. Click [OK] and enter the User Name.
  - → A User Name that already exists cannot be redundantly registered.
- 5 Click [OK].
- 6 Click [Export to the device].
  - → If you have already logged on to the Administrator Settings via the control panel or using PageScope Web Connection, the machine displays a message that tells that the write operation has not been successful because of a device lock error. Click [OK] and wait for some while before attempting to execute [Export to the device] again.
  - → If there is a job being executed or a reserved job (timer TX, fax redial waiting, etc.) in the machine, the machine displays a message that tells that the write operation has not been successful because of a device lock error. Click [OK] and wait for some while before attempting to execute [Export to the device] again.
  - → If [Delete] is selected in step 4, the Personal User Box owned by that specific user is changed to Public User Box. If the password set for a particular box before this change does not meet the requirements of the Password Rules, however, no access can be made to the Public User Box, to which that specific box was changed. In this case, the Administrator must first newly set a password that meets the requirements of the Password Rules. For details of the Password Rules, see page 1-8.

- For the procedure to access the machine, see steps 1 through 5 of page 4-2.
- Do not leave the site while you are gaining access to the machine through PageScope Data Administrator. If it is absolutely necessary to leave the site, be sure first to log off from the PageScope Data Administrator.
- Access the machine through [Authentication Settings/Address Settings] mode of PageScope Data Administrator.
- 2 Click the Authentication settings expand button.
- 3 Click [Account track settings].

| ction selection:                                                                                                    | Account list: |              | 3               | / 500 item(s) |               |
|----------------------------------------------------------------------------------------------------|---------------|--------------|-----------------|---------------|---------------|
| Device information(MFP)                                                                                                    | Status        | Account name | Permit function | Total (Cour   | + Add         |
| Authentication settings                                                                                                    | Registered    | 1            | Permit all      |               |               |
| Account track settings<br>Account track settings<br>Comparison of the settings<br>Comparison of the settings<br>Address settings<br>User box | Registered    | 2            | Permit all      |               | 📝 Edit        |
|                                                                                                    | Registered    | 3            | Permit all      |               | M Dejete      |
|                                                                                                    |               |              |                 |               | Column option |
|                                                                                                    | -             |              |                 |               |               |

- 4 Select the desired function.
  - → To register the account, click [Add].
  - → To change data registered for the account, click [Edit].
  - → To delete the account, click [Delete] and a screen appears that prompts you to confirm the execution of deletion. Click [Yes] to delete the account.
  - → If the Account Password does not meet the requirements of the Password Rules, a message appears that tells that this particular Account Password cannot be used. Click [OK] and enter the correct Account Password. For details of the Password Rules, see page 1-8.
  - → If the Account Name has not been entered, a message appears that tells that the Account Name is yet to be entered. Click [OK] and enter the Account Name.
  - → An Account Name that already exists cannot be redundantly registered.
- 5 Click [OK].
- 6 Click [Export to the device].
  - → If you have already logged on to the Administrator Settings via the control panel or using PageScope Web Connection, the machine displays a message that tells that the write operation has not been successful because of a device lock error. Click [OK] and wait for some while before attempting to execute [Export to the device] again.
  - → If there is a job being executed or a reserved job (timer TX, fax redial waiting, etc.) in the machine, the machine displays a message that tells that the write operation has not been successful because of a device lock error. Click [OK] and wait for some while before attempting to execute [Export to the device] again.
  - → If [Delete] is selected in step 4, the Group User Box owned by that specific account is changed to Public User Box. If the password set for a particular box before this change does not meet the requirements of the Password Rules, however, no access can be made to the Public User Box, to which that specific box was changed. In this case, the Administrator must first newly set a password that meets the requirements of the Password Rules. For details of the Password Rules, see page 1-8.

- ✓ For the procedure to access the machine, see steps 1 through 5 of page 4-2.
- ✓ Do not leave the site while you are gaining access to the machine through PageScope Data Administrator. If it is absolutely necessary to leave the site, be sure first to log off from the PageScope Data Administrator.
- 1 Access the machine through [Authentication Settings/Address Settings] mode of PageScope Data Administrator.
- 2 Click the Address settings expand button.
- 3 Click [Address book].

| ction selection:                     | Address bo     | ok list: |                  | 0 / 2000 iter | n(s) |           |                   |
|--------------------------------------|----------------|----------|------------------|---------------|------|-----------|-------------------|
| Device information(MFP)              | Status         | No.      | Abbreviated name | Desti         | ^    | 3         | Edjt              |
| Authentication settings              |                | 0001     |                  |               |      | Xa        | Distance          |
| Address book                         | - Internet     | 0002     |                  |               |      | 18        | Delete            |
| Group address                        | 1              | 0003     |                  |               |      | E         | Сору              |
| Program address Page Name of Program |                | 0005     |                  |               |      |           |                   |
|                                      |                | 0006     |                  |               |      |           | Paste             |
| E-Mail text                          |                | 0007     |                  |               |      | 00        | Eind              |
| Prefix/Suffix                        |                | 0008     |                  |               |      | 90        |                   |
| 🏐 User box                           |                | 0009     |                  |               |      | Cha       | nge Registered No |
|                                      | - prop         | 0010     |                  |               |      | D: 1 01   | 10.1              |
|                                      | - Link<br>Pres | 0012     |                  |               | _    | Displayin | or Display.       |
|                                      | hough<br>prove | 0012     |                  |               | ~    | E-Mail    |                   |

4 Select the number to be registered and click [Edit].

| ction selection:                                              | Address bo | ook liist: |                  | 0 / 2000 | item(s) |           |                    |
|---------------------------------------------------------------|------------|------------|------------------|----------|---------|-----------|--------------------|
| Device information(MFP)                                       | Status     | No.        | Abbreviated name | Desti    | ^       | 3         | Edįt               |
| Authentication settings                                       | - proof    | 0001       |                  |          |         | Xa        | Dialata            |
| Address book                                                  | - Internet | 0002       |                  |          |         |           | Dielere            |
| 📑 💼 Group address                                             |            | 0003       |                  |          | -       | E.E       | Copy               |
| Program address Page Name of Program E-Mail title E-Mail text |            | 0005       |                  |          |         |           |                    |
|                                                               |            | 0006       |                  |          |         |           | <u>P</u> aste      |
|                                                               |            | 0007       |                  |          |         | 80        | Eind               |
| Prefix/Suffix                                                 |            | 0008       |                  |          |         | 90        |                    |
| 🏐 Userbox                                                     |            | 0009       |                  |          |         | Ch.       | ange Registered No |
|                                                               |            | 0010       |                  |          | -       |           |                    |
|                                                               |            | 0011       |                  |          | -       | Display/N | lot Display:       |
|                                                               | - long     | 0012       |                  |          | ~       | E-Ma      | i                  |

5 Select [E-Mail] and Click [OK].

| Selection of destination type |                    |    |
|-------------------------------|--------------------|----|
| Destination Type              |                    |    |
| ⊖ Fax                         | ⊙ <u>E</u> -Mail   |    |
| ⊖ SJP Fax                     | O <u>U</u> ser box |    |
| O I <u>P</u> Address Fax      | <u>О s</u> мв      |    |
| Internet Fax                  | O F <u>I</u> P     |    |
|                               | ○ WebDAV           |    |
|                               |                    |    |
| Machine Type of Destination   |                    |    |
| Monochrome                    |                    |    |
| O <u>C</u> olor               |                    |    |
|                               |                    |    |
| Help(F1)                      | OK Canc            | əl |

6 Click [Register] of S/MIME Certification file and select the certificate to be registered.

| Add and edit of addres                                                                                                    | s book(E-Mail)             |                    | X                 |
|----------------------------------------------------------------------------------------------------|----------------------------|--------------------|-------------------|
| Abbreviated No.:<br>Abbreviated name <sup>®</sup> :<br>Search character <sup>®</sup> :<br><u>R</u> eference Allowed<br>Icon | etc<br>Level[0]<br>Setting | Main<br>Sgtting    | ": Required field |
| <ul> <li>E-Mail configuration</li> <li>E-Mail address*:</li> <li>S/MIME Certification file</li> <li>Register</li> </ul>     | Unregistered               | Register<br>Dejete |                   |
| Help(F1)                                                                                                    |                            | ОК                 | Cancel            |

- → Set 1024 bits or more for the key length of the RSA public key for the certificate of each destination.
- 7 Make the necessary settings.

| Add and edit of addres    | s book(E-Mail) |                  |                   |
|---------------------------|----------------|------------------|-------------------|
| Abbreviated No.:          | 0001           |                  | *: Required field |
| Abbreviated name*:        | test           |                  |                   |
| Search character*:        | etc            | 🔽 🗌 Majn         |                   |
| Beference Allowed         | Level[ 0 ]     | S <u>e</u> tting |                   |
| lcon                      | Setting        |                  |                   |
| E-Mail configuration      |                |                  |                   |
| E- <u>M</u> ail address*: | test@co.jp     |                  |                   |
| S/MIME Certification file |                |                  |                   |
| Register                  | Unregistered   | Register         |                   |
|                           |                |                  |                   |
|                           |                | Dejete           |                   |
|                           |                |                  |                   |
|                           |                |                  |                   |
|                           |                |                  |                   |
| Help(F1)                  |                | ОК               | Cancel            |

- → If the abbreviated name and E-mail address have not been entered, an input error message appears. Then, click [OK] and enter the abbreviated name and E-mail address.
- 8 Click [OK].
- 9 Click [Export to the device].
  - → If you have already logged on to the Administrator Settings via the control panel or using PageScope Web Connection, the machine displays a message that tells that the write operation has not been successful because of a device lock error. Click [OK] and wait for some while before attempting to execute [Export to the device] again.
  - → If there is a job being executed or a reserved job (timer TX, fax redial waiting, etc.) in the machine, the machine displays a message that tells that the write operation has not been successful because of a device lock error. Click [OK] and wait for some while before attempting to execute [Export to the device] again.

bizhub C360/C280/C220

## 4.1.7 SNMP Setting Function

<Changing the auth-password and priv-password>

- ✓ For the procedure to access the machine, see steps 1 through 5 of page 4-2.
- ✓ Do not leave the site while you are gaining access to the machine through PageScope Data Administrator. If it is absolutely necessary to leave the site, be sure first to log off from the PageScope Data Administrator.
- 1 Access the machine through [Administrator settings] mode of PageScope Data Administrator.
- 2 Click the Administrator settings expand button.
- 3 Click the Network expand button.
- 4 Click [SNMP].

|                                                                                                    | SIMMP setting | s:                                                                                                    |                                                                |   |
|----------------------------------------------------------------------------------------------------|---------------|----------------------------------------------------------------------------------------------------|----------------------------------------------------------------|---|
| Scanner<br>Fax<br>Network Fax<br>Security<br>O' Power supply management<br>O' Network                                                                                                    | Status        | Item<br>SNMP Settings<br>SNMP V1/V2c (IP)<br>SNMP V3 (IP)<br>SNMP V3 (IP)<br>UDP Port Number<br>V1/V2 Write Permission | Value<br>Enable<br>Enable<br>Enable<br>Enable<br>161<br>Enable |   |
| - 17, IPv6 Address Informatic<br>- 17, IPsec Information<br>- 17, Raw Pot<br>B ■ 11 Filtering<br>- 2 NetWare                                                                                               | Setting:      | V1/V2 Read Community Name<br>V1/V2 Write Community Name<br>V3 Context Name                                             | public<br>private                                              | > |
| SINP     SINP     SINP     SINP     SINP     SINP     SINP     SINP     SINP     SINP     SINP     SINP     SINP     SINP     SINP     SINP     SINP     SINP     SINP     SINP     SINP     SINP     SINP | ♥ Enat        | le the SNMP.                                                                                                    |                                                                | × |

5 Click [V3 Write User] of Setting list.

|                                                                              |                         | к.                                                      |                                                  |            |
|------------------------------------------------------------------------------|-------------------------|---------------------------------------------------------|--------------------------------------------------|------------|
| Device information                                                           | Setting list:           |                                                         |                                                  |            |
| 🕂 👗 Administrator settings                                                   | Status                  | Item                                                    | Value                                            | Result     |
| - 🕂 Online Support                                                           | -                       | V1/V2 Write Permiss                                     | Disable                                          |            |
| - 👌 Scanner                                                                  | -                       | V1/V2 Read Commu                                        | public                                           |            |
| - 🗳 Fax                                                                      |                         | V1/V2 Write Commu                                       | private                                          |            |
| - 👰 Network Fax                                                              |                         | V3 Context Name                                         | Enable V2 Discovery Llog N                       | 000-01     |
| Security                                                                     |                         | V3 Bead User                                            | Security Level=auth-password                     | Vniv-na    |
| Power supply management                                                      |                         | V3 Write User                                           | Security Level=auth-password                     | /priv-pa   |
| E YY Network                                                                 |                         | V3 Authentication Al                                    | MD5                                              |            |
| DNS                                                                          |                         | V3 Encryption Algorit                                   | DES                                              |            |
| -4% IPv6 Address Informatic                                                  | <                       |                                                         |                                                  | >          |
|                                                                              | User Name*:             |                                                         | restrict                                         |            |
| SNMP                                                                         | <u>U</u> ser Na         | ne:                                                     | restrict                                         |            |
| - 😝 SMB                                                                      | <u> </u>                | password.                                               |                                                  |            |
| - 👰 AppleTalk                                                                | Curre                   | nt Password(auth)*:                                     | (8-32 chars)                                     |            |
| Bonjour                                                                      | Pass                    | word (auth)*:                                           | (8-32 chars)                                     |            |
|                                                                              | Pass                    | vord(auth)(Retype)*.                                    | (8-32 chars)                                     |            |
| E-Mail RX (POP)                                                              | Set a                   | password.                                               | · · · · ·                                        |            |
| TCP Socket                                                                   | Curre                   | nt Password(priv)*:                                     | (8-32 chars)                                     |            |
| Time adjustment                                                              | Press                   | word (priv)*:                                           | (8-32 chars)                                     |            |
| Time adjustment     S/MIME                                                   | L 9221                  |                                                         |                                                  |            |
|                                                                              | P-co                    | uord(priv)(Retupe) <sup>×.</sup>                        | (8,32 chara)                                     |            |
| Time adjustment     S/MIME     WebDAV Server     WebDAV Client               | P <u>a</u> ssi<br>Passi | word(priv)(Retype)*:                                    | (8-32 chars)                                     |            |
| Time adjustment<br>S/MIME<br>WebDAV Server<br>WebDAV Client<br>₩ Web Service | Passi<br>Set            | word(priv)[Retype)*:<br>the security level of the write | (8-32 chars)<br>e setting, an user name and a pa | issword. 📉 |

6 Click the "Security Level" pull-down menu and select [auth-password] or [auth-password/priv-password].

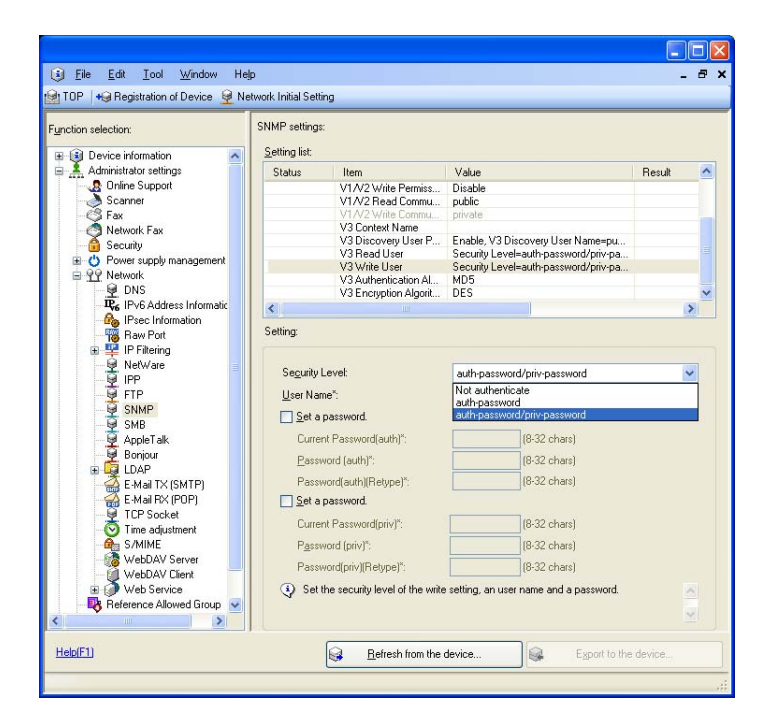

7 Click the "Set a password" check box and enter the new 8-digit-or-more auth-password or priv-password.

| Setting list:  |                               |                                                                                                    |                                                                                                    |                                                                                                    |                                                                                                    |
|----------------|-------------------------------|----------------------------------------------------------------------------------------------------|----------------------------------------------------------------------------------------------------|----------------------------------------------------------------------------------------------------|----------------------------------------------------------------------------------------------------|
|                |                               |                                                                                                    |                                                                                                    |                                                                                                    |                                                                                                    |
| Status         | Item                          | Value                                                                                                    |                                                                                                    | Result                                                                                                    | 6                                                                                                    |
| -              | V1/V2 Write Permiss           | Disable                                                                                                    |                                                                                                    |                                                                                                    |                                                                                                    |
|                | V1/V2 Read Commu              | public                                                                                                    |                                                                                                    |                                                                                                    |                                                                                                    |
|                | V1/V2 Write Commu             | private                                                                                                    |                                                                                                    |                                                                                                    |                                                                                                    |
|                | V3 Context Name               |                                                                                                    |                                                                                                    |                                                                                                    |                                                                                                    |
|                | V3 Discovery User P           | Enable, V3 [                                                                                                    | Discovery User Name=pu                                                                                                    |                                                                                                    |                                                                                                    |
|                | V3 Read User                  | Security Lev                                                                                                    | el=auth-password/priv-pa                                                                                                    |                                                                                                    |                                                                                                    |
| Update         | V3 Write User                 | Security Lev                                                                                                    | el=auth-password/priv-pa                                                                                                    |                                                                                                    |                                                                                                    |
|                | V3 Authentication Al          | MU5                                                                                                    |                                                                                                    |                                                                                                    |                                                                                                    |
|                | V3 Encryption Algorit         | DES                                                                                                    |                                                                                                    |                                                                                                    | -                                                                                                    |
| <              |                               |                                                                                                    |                                                                                                    |                                                                                                    | >                                                                                                    |
| User Nan       | User Name*:                   |                                                                                                    |                                                                                                    |                                                                                                    |                                                                                                    |
| Curren         | nt Password(auth)*            | NERNER                                                                                                    | [8-32 chars]                                                                                                    |                                                                                                    |                                                                                                    |
| Passv          | vord (auth)*:                 | NECENER                                                                                                    | (8-32 chars)                                                                                                    |                                                                                                    |                                                                                                    |
| Passv          | vord(auth)(Retype)*:          | XXEXXEX                                                                                                    | (8-32 chars)                                                                                                    |                                                                                                    |                                                                                                    |
| ✓ Set a        | password.                     |                                                                                                    |                                                                                                    |                                                                                                    |                                                                                                    |
| Currer         | nt Password(priv)*:           | NNERNEE                                                                                                    | (8-32 chars)                                                                                                    |                                                                                                    |                                                                                                    |
| P <u>a</u> ssv | vord (priv)*:                 | NNESSEE                                                                                                    | (8-32 chars)                                                                                                    |                                                                                                    |                                                                                                    |
| Passv          | vord(priv)(Retype)*:          | NNERNE                                                                                                    | (8-32 chars)                                                                                                    |                                                                                                    |                                                                                                    |
| (D) 0.11       | Second States and a Color and |                                                                                                    |                                                                                                    |                                                                                                    |                                                                                                    |
|                | Update                        | Status I fem<br>VTA2 Write Permiss<br>VTA2 Write Read Commu-<br>VTA2 Write Name<br>VTA2 Write Name<br>VTA2 | Status     Item     Value       V1/X2 Write Permiss     Disable       V1/X2 Read Commun     public       V3 Discovery User P     Enable.V3 I       V3 Discovery User P     Enable.V3 I       V3 Discovery User P     Enable.V3 I       V3 Discovery User P     Enable.V3 I       V3 Discovery User P     Enable.V3 I       V3 Discovery User P     Enable.V3 I       V3 Discovery User P     Enable.V3 I       V3 Discovery User P     Enable.V3 I       V3 Encorption Agont     DES       Setting     Setting       Setting     Estimation of the setting       Setting     Setting       Setting     Estimation of the setting       Set a password     Estimation of the setting       Set a password (suth)*:     Estimation of the setting       Set a password (priv)*:     Estimation of the setting       V2 Encorption Agont     Estimation of the setting       Set a password (priv)*:     Estimation of the setting       Password (priv)*:     Estimation of the setting | Status     Item     Value       V1/N2 Write Permiss     Diable       V1/N2 Write Commun     public       V1/N2 Write Commun     public       V1/N2 Write Learn     Security Level-autrip-password/priv-pa       V3 Discovery User P     Security Level-autrip-password/priv-pa       V3 Arekytoin Algoet     DES       Security Level-autrip-password/priv-password/priv-password/priv-password/priv-password/priv-password/priv-password/priv-password/priv-password       Setting:     setting       Security Level     auth-password/priv-password       Upst Value     setting       Setting:     setting       Setting:     setting       Setting:     setting       Setting:     setting       Setting:     setting       Setting:     setting       Setting:     setting       Setting:     setting       Setting:     setting       Setting:     setting       Password(auth)*:     setting       Setting:     setting       Password(auth)*:     setting       Setting:     setting       Password(auth)*:     setting       Password(auth)*:     setting       Password(auth)*:     setting       Password(auth)*:     setting       Passwo | Status     Item     Value     Herm       V1/N2 Wite Permiss     Diable     public       V1/N2 Wite Permiss     Diable       V1/N2 Wite Permiss     Diable       V3 Dicorvey User Name-put     Security Level-suth_password/priv-pa       V3 Dicorvey User Name-put     Security Level-suth_password/priv-pa       V3 Annovember Name     M3 Enclose Name       V3 Annovember Name     Security Level-suth_password/priv-pa       V3 Annovember Name     Discovery User Name-put       Security Level-     Security Level-suth_password/priv-pa       V3 Encryption Algorit     Discovery User Name-put       Security Level-     Security Level-suth_password/priv-pa       User Name*:     earth-password/priv-password       User Name*:     iestinct       V3 Encryption Algorit     Bissover       User Name*:     iestinct       V3 Encryption Algorit     Bissover       Current Password(auth)*:     iestinct       V3 Encryption Algorit     Bissover       Password(auth)*:     iestinct       V3 Encryption Algorit     Bissover       Current Password(auth)*:     iestinct       V3 Encryption Algorit     Bissover       Password(auth)*:     iestinct       V3 Encryption Algorit     Bissover <td< td=""></td<> |

- 8 Click [Export to the device].
  - → If the auth-password or priv-password entered does not meet the requirements of the Password Rules, [Export to the device] cannot be selected. Enter the correct auth-password or priv-password. For details of the Password Rules, see page 1-8.
  - → If you have already logged on to the Administrator Settings via the control panel or using PageScope Web Connection, the machine displays a message that tells that the write operation has not been successful because of a device lock error. Click [OK] and wait for some while before attempting to execute [Export to the device] again.

## 4.1.8 DNS Server Setting Function

<Registering the DNS Server>

- ✓ For the procedure to access the machine, see steps 1 through 5 of page 4-2.
- ✓ Do not leave the site while you are gaining access to the machine through PageScope Data Administrator. If it is absolutely necessary to leave the site, be sure first to log off from the PageScope Data Administrator.
- 1 Access the machine through [Administrator settings] mode of PageScope Data Administrator.
- 2 Click the Administrator settings expand button.
- 3 Click the Network expand button.
- 4 Click [DNS].
- 5 Make the necessary settings for the DNS Server.
  - → If the DNS Server Auto Obtain and DNS Domain Auto Obtain check boxes are selected, the DNS Server Address and DNS Domain Name are automatically obtained.
- 6 Click [Export to the device].
  - → If you have already logged on to the Administrator Settings via the control panel or using PageScope Web Connection, the machine displays a message that tells that the write operation has not been successful because of a device lock error. Click [OK] and wait for some while before attempting to execute [Export to the device] again.

## 4.1.9 NetWare Setting Function

<Making the NetWare Setting>

- ✓ For the procedure to access the machine, see steps 1 through 5 of page 4-2.
- ✓ Do not leave the site while you are gaining access to the machine through PageScope Data Administrator. If it is absolutely necessary to leave the site, be sure first to log off from the PageScope Data Administrator.
- 1 Access the machine through [Administrator settings] mode of PageScope Data Administrator.
- 2 Click the Administrator settings expand button.
- 3 Click the Network expand button.
- 4 Click [NetWare].
- 5 Make the necessary settings.
- 6 Click [Export to the device].
  - → If you have already logged on to the Administrator Settings via the control panel or using PageScope Web Connection, the machine displays a message that tells that the write operation has not been successful because of a device lock error. Click [OK] and wait for some while before attempting to execute [Export to the device] again.

bizhub C360/C280/C220

#### 4.1.10 SMB Setting Function

<Setting the NetBIOS Name>

- ✓ For the procedure to access the machine, see steps 1 through 5 of page 4-2.
- ✓ Do not leave the site while you are gaining access to the machine through PageScope Data Administrator. If it is absolutely necessary to leave the site, be sure first to log off from the PageScope Data Administrator.
- 1 Access the machine through [Administrator settings] mode of PageScope Data Administrator.
- 2 Click the Administrator settings expand button.
- 3 Click the Network expand button.
- 4 Click [SMB].
- 5 Click [NetBIOS Name] of Setting list, enter the NetBIOS Name.
- 6 Click [Export to the device].
  - → If you have already logged on to the Administrator Settings via the control panel or using PageScope Web Connection, the machine displays a message that tells that the write operation has not been successful because of a device lock error. Click [OK] and wait for some while before attempting to execute [Export to the device] again.

bizhub C360/C280/C220

## 4.1.11 AppleTalk Setting Function

<Making the AppleTalk Setting>

- ✓ For the procedure to access the machine, see steps 1 through 5 of page 4-2.
- ✓ Do not leave the site while you are gaining access to the machine through PageScope Data Administrator. If it is absolutely necessary to leave the site, be sure first to log off from the PageScope Data Administrator.
- 1 Access the machine through [Administrator settings] mode of PageScope Data Administrator.
- 2 Click the Administrator settings expand button.
- 3 Click the Network expand button.
- 4 Click [AppleTalk].
- 5 Make the necessary settings.
- 6 Click [Export to the device].
  - → If you have already logged on to the Administrator Settings via the control panel or using PageScope Web Connection, the machine displays a message that tells that the write operation has not been successful because of a device lock error. Click [OK] and wait for some while before attempting to execute [Export to the device] again.

## 4.1.12 E-Mail Setting Function

<Setting the SMTP Server (E-Mail Server)>

- ✓ For the procedure to access the machine, see steps 1 through 5 of page 4-2.
- ✓ Do not leave the site while you are gaining access to the machine through PageScope Data Administrator. If it is absolutely necessary to leave the site, be sure first to log off from the PageScope Data Administrator.
- 1 Access the machine through [Administrator settings] mode of PageScope Data Administrator.
- 2 Click the Administrator settings expand button.
- 3 Click the Network expand button.
- 4 Click [E-Mail TX (SMTP)].
- 5 Make the necessary settings.
- 6 Click [Export to the device].
  - → If you have already logged on to the Administrator Settings via the control panel or using PageScope Web Connection, the machine displays a message that tells that the write operation has not been successful because of a device lock error. Click [OK] and wait for some while before attempting to execute [Export to the device] again.

# 4.2 PageScope Box Operator

PageScope Box Operator is application software used exclusively for changing the name of scan or fax data stored in a User Box, downloading or deleting such scan or fax data, creating a User Box, changing the properties (user attributes) of a User Box, and performing other tasks. It allows a network-connected PC to gain access to the HDD of the machine for accomplishing these tasks.

When an attempt is made to gain access to the machine through PageScope Box Operator, the user is authenticated to be an authorized user by using an 8-to-64-digit User Password and an 8-digit User Box Password. During the authentication procedure, the password entered appears as "\*." When the Enhanced Security Mode is set to [ON], the number of times in which authentication fails is counted.

#### 4.2.1 Accessing the User Box

- ✓ Do not leave the site while you are gaining access to the machine through PageScope Box Operator. If it is absolutely necessary to leave the site, be sure first to log off from the PageScope Box Operator.
- 1 Start the PageScope Box Operator.
- 2 Double-click this machine.

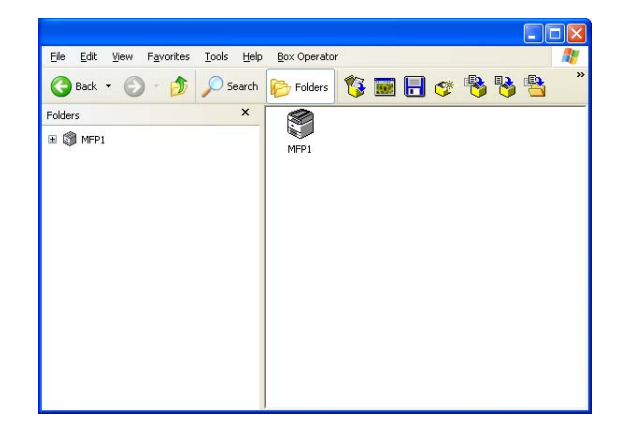

**3** Type the User Name and the 8-to-64-digit User Password.

| User authentication - [MFP1]         |  |  |
|--------------------------------------|--|--|
| Enter user name and password.        |  |  |
| C Log on as public user.             |  |  |
| Log on with the specified user name. |  |  |
| User name: user1                     |  |  |
| Password:                            |  |  |
| 🕅 Save logon user name.              |  |  |
| Select External Server               |  |  |
|                                      |  |  |
|                                      |  |  |
| Help (F1) OK Cancel                  |  |  |

- → If [ON (External Server)] is set for the authentication method, select the desired external server.
- 4 Click [OK].
  - → If the User Password entered does not correspond to the registered User Name, a message appears that tells that authentication has not been successful. Click [OK] and then enter the correct User Password.
  - → If the Enhanced Security Mode is set to [ON], the entry of a wrong User Password is counted as unauthorized access. If a wrong User Password is entered a predetermined number of times (once to three times) or more set by the Administrator of the machine, a message appears that tells that authentication has not been successful for any subsequent operation for authentication. The machine is then set into an access lock state, rejecting any more logon attempts. To cancel the access lock state, the Administrator of the machine must perform the Release Setting. Contact the Administrator of the machine.

- → If [ON (External Server)] (Active Directory) is set for the authentication method and if user authentication is successful, the User Name not registered in the machine is automatically registered.
- → If the "Save logon user name" check box has been selected, the User Password entered is stored in the PC being used. If you do not want the User Password stored, clear the "Save logon user name" check box.
- 5 Click or double-click the desired User Box icon.

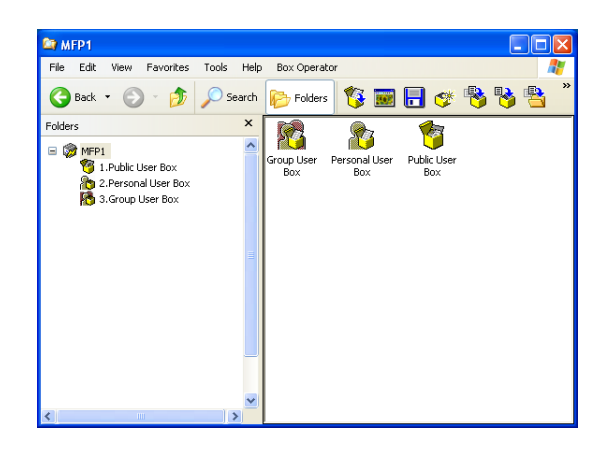

6 Type the 8-digit User Box Password.

| Password confirmation ? 🔀                               |  |  |
|---------------------------------------------------------|--|--|
| Enter the password for the user box(Personal User Box). |  |  |
| Password:                                               |  |  |
| Save box password until disconnected.                   |  |  |
| Help (F1) OK Cancel                                     |  |  |

#### 7 Click [OK].

- → If there is a mismatch in the User Box Password, a message appears that tells that authentication has not been successful. Click [OK] and then enter the correct User Box Password.
- → If the Enhanced Security Mode is set to [ON], the entry of a wrong User Box Password is counted as unauthorized access. If a wrong User Box Password is entered a predetermined number of times (once to three times) or more set by the Administrator of the machine, a message appears that tells that authentication has not been successful for any subsequent operation for authentication. The machine is then set into an access lock state, rejecting any more logon attempts. To cancel the access lock state, the Administrator of the machine must perform the Release Setting. Contact the Administrator of the machine.
- → To delete a User Box, select the desired User Box icon, and select [Delete] from the [File] menu. A confirmation message appears. Click [Yes] and enter the User Box Password corresponding to the specific User Box. This deletes the User Box.
- → If the "Save box password until disconnected" check box has been selected, the User Box Password entered is stored in the PC being used. If you do not want the User Box Password stored, clear the "Save box password until disconnected" check box.

#### 4.2.2 Creating a User Box

- ✓ For the procedure to access the User Box, see steps 1 through 4 of page 4-20.
- ✓ Do not leave the site while you are gaining access to the machine through PageScope Box Operator. If it is absolutely necessary to leave the site, be sure first to log off from the PageScope Box Operator.
- ✓ For the procedure to change the User Box Password and properties (user attributes, account attributes), see page 4-23.
- 1 Access the User Box through PageScope Box Operator.
- 2 From the [Box Operator] menu, select [Create User Box]. Or, click 👩 .
- 3 Make the necessary settings.

| Create box                 | ?                               |
|----------------------------|---------------------------------|
| User box <u>p</u> umber;   | 1 🔄 🔽 Use unused box numb       |
| User box nam <u>e</u> :    | Personal User Box               |
| User box type:             | C Public                        |
|                            |                                 |
|                            | Select External Server          |
|                            | v                               |
|                            | C <u>G</u> roup O <u>wner</u> 1 |
|                            | ,                               |
| Password:                  |                                 |
| Confirm pass <u>w</u> ord: | XXXXXXXXX                       |
| <u>I</u> ndex:             | etc 💌 🗖 Main                    |
| Auto Document              | Static Save                     |
| Delete Time:               | C Free Orth 52 m                |
|                            | ,,                              |
| Help (F1)                  | Create Cancel                   |

- → Do not fail to enter data in the "User Box name," "Password," and "Confirm password" boxes.
- → If the "Use unused box number" check box is selected, the User Box No. is automatically assigned.
- → If "Public" is selected for User Box Type, set the User Box Password that meets the requirements of the Password Rules. For details of the Password Rules, see page 1-8.
- → A Use Box Number that already exists cannot be redundantly registered.
- → If [Personal] is selected for User Box Type, enter the User Name of the user who owns the User Box in the "Owner" box.
- → If [Group] is selected for the User Box Type, enter the name of the account that owns the box in the "Owner" box.
- 4 Click [Create].
  - → If the User Box Password entered does not meet the requirements of the Password Rules, a message appears that tells that the User Box Password entered cannot be used. Click [OK] and enter the correct User Box Password. For details of the Password Rules, see page 1-8.
  - → If there is a mismatch in the User Box Password between that entered in the "Password" box and that entered in the "Confirm password" box, a message appears that tells that there is a mismatch in the User Box Password. Enter the correct User Box Password.
  - → If the Owner Name is not entered with "Personal" selected for User Box Type, a message appears that warns that the Owner Name is yet to be entered. Enter the correct Owner Name.
  - → If the Account Name is not entered with "Group" selected for User Box Type, a message appears that warns that the Account Name is yet to be entered. Enter the correct Account Name.
  - → If a user name not registered with the machine is entered in the "Owner Name" box, a message appears that tells that the Owner Name entered in the box is illegal. Click [OK] and enter the correct Owner Name.
  - → If a account name not registered with the machine is entered in the "Account Name" box, a message appears that tells that the Account Name entered in the box is illegal. Click [OK] and enter the correct Account Name.

#### 4.2.3 Changing the User Box properties (user attributes, account attributes)

- ✓ For the procedure to access the User Box, see steps 1 through 4 of page 4-20.
- ✓ Do not leave the site while you are gaining access to the machine through PageScope Box Operator. If it is absolutely necessary to leave the site, be sure first to log off from the PageScope Box Operator.
- 1 Access the User Box through PageScope Box Operator.
- 2 Select the icon of the desired User Box.
- 3 From the [File] menu, select [Property], or right-click to select [Property].
- 4 Make the necessary settings.

|                                       | Box namg:<br>Personal User Box          |
|---------------------------------------|-----------------------------------------|
| User box number:                      | 2                                       |
| User box type:                        | C Public                                |
|                                       |                                         |
|                                       | Select External <u>S</u> erver          |
|                                       |                                         |
|                                       | C Group                                 |
| Connected to:                         | MFP1 [ ]                                |
| Logged on user:                       | user1                                   |
| Date/time registered                  | : 2009/01/19 11:08:56                   |
| Index:                                | etc Main                                |
| Auto Document<br>Delete <u>T</u> ime: | Static 1 Day                            |
|                                       | C Free h n                              |
| Click [Change Passy<br>the password.  | word] to set or change Change Password. |

- → To change the owner of the User Box, enter the user name that has been registered with this machine as a user for a Personal User Box and that has been registered with this machine as an account for a Group User Box.
- → If the User Box Type has been changed to [Public], be sure to set a User Box Password that meets the requirements of the Password Rules.
- → To set the User Box Password, perform steps 7 through 9.
- 5 Click [OK].
  - → If a User Box Password has been set, the password confirmation screen appears. Then, enter the currently set 8-digit User Box Password and click [OK].

| Password confirmation                                   |           |  |
|---------------------------------------------------------|-----------|--|
| Enter the password for the user box(Personal User Box). |           |  |
| Password:                                               | *****     |  |
| □ <u>Save box password until disconnected.</u>          |           |  |
| Help (F1)                                               | OK Cancel |  |

- → If User Box Type is changed from "Personal" or "Group" to "Public" and if the User Box Password set for the Personal or Group User Box before this change does not meet the requirements of the Password Rules, a message appears that tells that the User Box Password is illegal. When [OK] is then clicked, a password confirmation screen appears. Now, click [Cancel] and set a User Box Password that meets the requirements of the Password Rules. For the procedure to change the User Box Password, see steps 7 through 9. For details of the Password Rules, see page 1-8.
- → If a wrong User Box Password is entered, a message appears that tells that the User Box Password entered is wrong. Click [OK] and then enter the correct User Box Password.
- → If the Enhanced Security Mode is set to [ON], the entry of a wrong User Box Password is counted as unauthorized access. If a wrong User Box Password is entered a predetermined number of times (once to three times) or more set by the Administrator of the machine, a message appears that tells

Δ

that authentication has not been successful for any subsequent operation for authentication. The machine is then set into an access lock state, rejecting any more logon attempts. To cancel the access lock state, the Administrator of the machine must perform the Release Setting. Contact the Administrator of the machine.

- → If the "Save box password until disconnected" check box has been selected, the User Box Password entered is stored in the PC being used. If you do not want the User Box Password stored, clear the "Save box password until disconnected" check box.
- 6 Select [Property] from the [File] menu or right-click to select [Property].
- 7 Click [Change Password].
- 8 Enter the User Box Password.

| × | Change password              |  |  |
|---|------------------------------|--|--|
|   | ew <u>p</u> assword:         |  |  |
|   | *****                        |  |  |
|   | Confirm normanity            |  |  |
| _ | minin new pass <u>w</u> uru. |  |  |
|   |                              |  |  |
| I | Help (F1) OK Cance           |  |  |
| > | Help (F1) OK Cance           |  |  |

- → If Public is to be set for User Box Type, a password that meets the requirements of the Password Rules must be entered in the "New Password" box. For details of the Password Rules, see page 1-8.
- → In the "Confirm new password" box, enter the same User Box Password as that entered in the "New password" box.
- 9 Click [OK].
  - → When [OK] is clicked, the password confirmation screen of step 5 appears. Enter the 8-digit User Box Password, which was set before the change of the password, and click [OK].
  - → If the User Box Password entered does not meet the requirements of the Password Rules with "Public" selected for User Box Type, a message appears that tells that the User Box Password entered cannot be used. Click [OK] and perform steps 8 and 9 again. For details of the Password Rules, see page 1-8.
  - → If the Enhanced Security Mode is set to [ON], the entry of a wrong User Box Password is counted as unauthorized access. If a wrong User Box Password is entered a predetermined number of times (once to three times) or more set by the Administrator of the machine, a message appears that tells that authentication has not been successful for any subsequent operation for authentication. The machine is then set into an access lock state, rejecting any more logon attempts. To cancel the access lock state, the Administrator of the machine must perform the Release Setting. Contact the Administrator of the machine.

bizhub C360/C280/C220

Z

## 4.2.4 Accessing the User Box file

- ✓ For the procedure to access the User Box, see steps 1 through 4 of page 4-20.
- ✓ Do not leave the site while you are gaining access to the machine through PageScope Box Operator. If it is absolutely necessary to leave the site, be sure first to log off from the PageScope Box Operator.
- 1 Access the User Box through PageScope Box Operator.
- 2 Select the desired file.

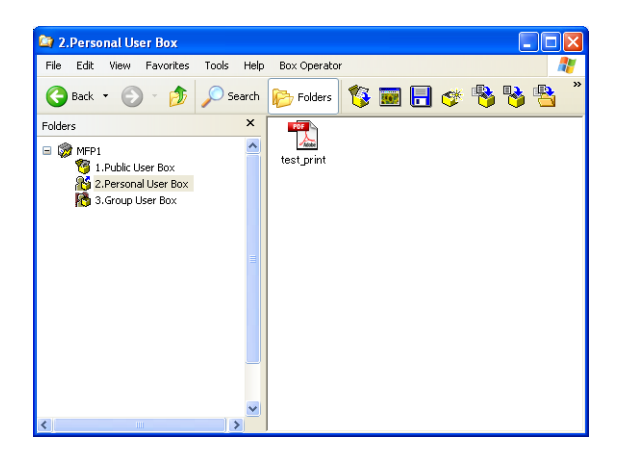

**3** Select the desired function.

Different functions can be operated depending on the file format.

Study the following table for the relationship between the file format and operable functions.

| File format | Operable functions                                                                                                    |
|-------------|----------------------------------------------------------------------------------------------------|
| PDF         | Icon display, thumbnail display, detail display, opening in a specific applica-                                                                                                    |
| Compact PDF | tion, file acquisition, file name change, file deletion, copy to another User Box,<br>move to another User Box, copy to another Folder, move to another Folder                                      |
| JPEG        | Icon display, thumbnail display, detail display, opening in a specific applica-                                                                                                    |
| TIFF        | tion, opening in Box Operator viewer, file acquisition, file name change, file de-<br>letion, copy to another User Box, move to another User Box, copy to another<br>Folder, move to another Folder |

→ The file saved in the User Box may be saved in your PC from PageScope Box Operator through drag-&-drop.

bizhub C360/C280/C220

Λ

## 4.3 HDD TWAIN driver

The HDD TWAIN driver, which is to be installed in the PC of a general user, is a TWAIN driver used exclusively for allowing the HDD of this machine to be recognized as a TWAIN device.

The HDD TWAIN driver is a utility function for downloading document data stored in the User Box in the scan or fax mode in the image processing application of the PC.

When an attempt is made to gain access to the machine through the HDD TWAIN driver, the user is authenticated to be an authorized user by using an 8-to-64-digit User Password and an 8-digit User Box Password. During the authentication procedure, the User Password entered for the authentication purpose appears as "\*" on the display. When the Enhanced Security Mode is set to [ON], the number of times in which authentication fails is counted.

#### Accessing from the HDD TWAIN driver

- ✓ Do not leave the site while you are gaining access to the machine through the HDD TWAIN driver. If it is absolutely necessary to leave the site, be sure first to log off from the HDD TWAIN driver.
- **1** Start the image processing application.
- 2 From the [File] menu, click [Read], and then select [KONICA MINOLTA HDD TWAIN Ver.3].
- 3 Select this machine and click [Connect].

| Select Devices                         |                                        | × |
|----------------------------------------|----------------------------------------|---|
| Device List                            |                                        |   |
| ● from Search Result                   | from <u>R</u> egistered Devices        |   |
| IP Address Device Name                 |                                        |   |
|                                        |                                        |   |
|                                        |                                        |   |
|                                        |                                        |   |
|                                        |                                        |   |
|                                        |                                        |   |
|                                        |                                        |   |
| Add this to the registered device list | Search                                 |   |
|                                        |                                        |   |
|                                        |                                        |   |
| Connect Cancel                         | se this device for future session Help | 1 |
|                                        |                                        | , |

4 Select the "Login as the Registered User" radio button and enter the User Name and the 8-to-64-digit User Password.

| User Authentication                                         |                     |
|-------------------------------------------------------------|---------------------|
| Enter User Name and Password                                |                     |
| C Login as Pyblic User                                      |                     |
| Cogin as the <u>Registered</u> Use                          | a c                 |
| User <u>N</u> ame:                                          | user1               |
| Password:                                                   | RHNRENHR            |
| <ul> <li>External Authentication</li> <li>Server</li> </ul> |                     |
| C External Authentication                                   |                     |
| our or <u>D</u> omain                                       |                     |
| OK                                                          | Cancel <u>H</u> elp |

→ If [ON (External Server)] is set for the authentication method, enter the desired external server.

bizhub C360/C280/C220

- 5 Click [OK].
  - → If there is a mismatch of User Password relative to the registered User Name, a message appears that tells that authentication has not been successful. Click [OK] and then enter the correct User Name and User Password.
  - → If the Enhanced Security Mode is set to [ON], the entry of a wrong User Password is counted as unauthorized access. If a wrong User Password is entered a predetermined number of times (once to three times) or more set by the Administrator of the machine, a message appears that tells that authentication has not been successful for any subsequent operation for authentication. The machine is then set into an access lock state, rejecting any more logon attempts. To cancel the access lock state, the Administrator of the machine must perform the Release Setting. Contact the Administrator of the machine.
  - → If [ON (External Server)] (Active Directory) is set for the authentication method and if user authentication is successful, the User Name not registered in the machine is automatically registered.
- 6 Enter the desired Box No. and 8-digit Box Password.

| Select Box          |                      | X |
|---------------------|----------------------|---|
| Enter Box No. and F | Password             |   |
| Device:             |                      |   |
| User Name:          | user1                |   |
| Вох <u>N</u> o.:    | 1                    |   |
| Box Password:       | XXXXXXXXX            |   |
| Box Name:           |                      |   |
|                     | Select from Box List |   |
|                     | OK Cancel Help       |   |

- 7 Click [OK].
  - → If there is a mismatch between the User Box No. and User Box Password, a message appears that tells that authentication has not been successful. Click [OK] and perform step 6 once again.
  - → If the Enhanced Security Mode is set to [ON], the entry of a wrong User Password is counted as unauthorized access. If a wrong User Password is entered a predetermined number of times (once to three times) or more set by the Administrator of the machine, a message appears that tells that authentication has not been successful for any subsequent operation for authentication. The machine is then set into an access lock state, rejecting any more logon attempts. To cancel the access lock state, the Administrator of the machine must perform the Release Setting. Contact the Administrator of the machine.
- 8 Select the desired document data and click [Read].

# 4.4 PageScope Direct Print

PageScope Direct Print is an application that allows a PDF file or a TIFF file to be directly transmitted to, and printed on, the printer.

It permits printing of data through drag and drop to the desktop icon and using the context (right-click) menu of Windows, and automatic printing of data using a hot folder. The application also allows two or more different print job setups to be registered.

When data is to be printed through PageScope Direct Print, the user is authenticated to be an authorized user by using an 8-to-64-digit User Password or Account Password. When the Enhanced Security Mode is set to [ON], the number of times in which authentication fails is counted.

## Printing through PageScope Direct Print

- If the "Edit Authentication/Account Track for each drag-and-drop printing" check box is not selected on the PageScope Direct Print main screen, no authentication screen appears for drag-and-drop printing. Select the "Edit Authentication/Account Track for each drag-and-drop printing" check box when using PageScope Direct Print.
- 1 Drag and drop the desired file to the PageScope Direct Print shortcut.
  - → Right-click the desired file. PageScope Direct Print can be selected from the menu that will then be displayed.
- 2 Select the "Use User Authentication" check box and the "Recipient User" radio button.

| User Authentication/Accoun | t Track 🛛 🔀     |  |
|----------------------------|-----------------|--|
| ✓ Use User Authentication  | Server Setting  |  |
| C Public User              | Enhanced Server |  |
| Recipient User             |                 |  |
| User Name                  | •               |  |
| Password                   |                 |  |
| Account Track              |                 |  |
| Password                   |                 |  |
|                            |                 |  |

3 Enter the User Name and the 8-to-64-digit User Password that have been registered in the machine.

| User Authentication/Account Track |                 |  |
|-----------------------------------|-----------------|--|
| User Authentication               |                 |  |
| Use User Authentication           | Server Setting  |  |
| C Public User                     | Enhanced Server |  |
| Recipient User                    |                 |  |
| User Name                         | user1 💌         |  |
| Password                          | RINKERNER       |  |
| - Account Track                   |                 |  |
| Use Account Track                 |                 |  |
| Department Name                   |                 |  |
| Password                          |                 |  |
|                                   |                 |  |
| OK Cancel Help                    |                 |  |

→ If [ON (External Server)] is set for the authentication method, select the desired external server.

4 To enable Account Track, click the [Use Account Track] check box.

| User Authentication/Accou | nt Track        | × |
|---------------------------|-----------------|---|
| User Authentication       |                 | _ |
| 🔽 Use User Authentication | Server Setting  |   |
| C Public User             | Enhanced Server |   |
| Recipient User            |                 | _ |
| User Name                 | user1 💌         |   |
| Password                  | RENERAR         |   |
|                           |                 |   |
| Account Track             |                 |   |
| Use Account Track         |                 |   |
| Department Name           |                 |   |
| Password                  |                 |   |
|                           |                 |   |
|                           | <b>-</b>        |   |
| OK                        | Cancel Help     |   |

5 Enter the Account Name and 8-to-64-digit Account Password registered with the machine.

| User Authentication/Accou | nt Track 🛛 🔀    |
|---------------------------|-----------------|
| User Authentication       |                 |
| ✓ Use User Authentication | Server Setting  |
| C Public User             | Enhanced Server |
| Recipient User            |                 |
| User Name                 | user1 💌         |
| Password                  | NUKCENKK        |
| A                         |                 |
| Account Track             |                 |
| Use Account Track         |                 |
| Department Name           | 1               |
| Password                  | жиккеник        |
|                           |                 |
|                           |                 |
| ОК                        | Cancel Help     |

- 6 Click [OK].
  - → If there is a mismatch between the Recipient User Name and User Password or between the Recipient Account Name and Account Password, the specified file is erased as an error from the machine without being printed.
  - → If the Enhanced Security Mode is set to [ON], the entry of a wrong User Password or Account Password is counted as unauthorized access. If a wrong User Password or Account Password is entered a predetermined number of times (once to three times) or more set by the Administrator of the machine, the machine is then set into an access lock state, rejecting any more logon attempts. To cancel the access lock state, the Administrator of the machine must perform the Release Setting. Contact the Administrator of the machine.

bizhub C360/C280/C220

# 4.5 HDD Backup Utility

The HDD Backup Utility, which is to be installed in the PC of the Administrator of the machine, is application software used exclusively for accessing the HDD in this machine.

The HDD Backup Utility functions performed by the Administrator of the machine allow the image data saved in the HDD of the machine to be backed up and restored. It is not possible to open directly the backup data.

To gain access to the machine from the HDD Backup Utility, the user is authenticated to be an authorized Administrator by using an 8-digit Administrator Password. The Administrator Password entered during the authentication procedure is displayed as "\*." When the Enhanced Security mode is set to [ON], the number of times in which authentication fails is counted.

#### 4.5.1 Backup

- ✓ In Backup, neither the Administrator Password nor CE Password is backed up.
- 1 Start the HDD Backup Utility.
- 2 Select this machine and click [Backup].

| isic Se | ettings        |                    |               |            |                       |                         |
|---------|----------------|--------------------|---------------|------------|-----------------------|-------------------------|
| evice   | list:          |                    |               | Number o   | f Displayed Devices:1 | Function Selection      |
| tatus   | Status Display | Registered<br>name | Group name    | Model name | Device<br>address     | 🚰 Backup                |
| \$      | Online         | MEP                | Default Group |            |                       | Hestore                 |
|         |                |                    |               |            |                       | Device Selection Filter |
|         |                |                    |               |            |                       | Display All             |
|         |                |                    |               |            |                       |                         |
|         |                |                    |               |            |                       |                         |

3 Enter the 8-digit Administrator Password registered in the machine in the "Administrator password" box.

| Connect to the device to be backed up.                                                                                                    |                                                        | 1/ |
|----------------------------------------------------------------------------------------------------|--------------------------------------------------------|----|
| Enter the Administrator password.                                                                                                    |                                                        |    |
| Registered name:                                                                                                    | Device address:                                        |    |
| MFP                                                                                                    |                                                        |    |
| Administrator password:                                                                                                    | 816501000                                              |    |
| Administrator password (confirmation):                                                                                                    |                                                        |    |
| Important                                                                                                    |                                                        |    |
| Make sure the device has been prepare<br>Do not turn off the device during backup<br>Do not shut down the OS.<br>Do not unplug the network cable of the c | d for backup.<br>a.<br>device or the PC during backup. |    |

- → If the "Save the administrator password" check box is selected, the Administrator Password entered is stored in the PC being used. If you do not want the Administrator Password stored, clear the "Save the administrator password" check box.
- 4 Click [Next].
  - → If a wrong Administrator Password is entered, a message appears that tells that there is a mismatch in the passwords. Enter the correct Administrator Password.
  - → If the Enhanced Security mode is set to [ON], entry of a wrong password is counted as unauthorized access. If a wrong Administrator Password is entered a predetermined number of times (once to three times) or more set by the Administrator of the machine, a message appears that tells that the machine accepts no more Administrator Passwords because of unauthorized access for any subsequent entry of the Administrator Password. The machine is then set into an access lock state. To

cancel the access lock state, settings must be made by the Service Engineer; or, turn off, and then turn on, the main power switch of the machine. If the main power switch is turned off and on, the access lock state is canceled after the lapse of time set for [Release Time Settings]. When the main power switch is turned off, then on again, wait at least 10 seconds to turn it on after turning it off. If there is no wait period between turning the main power switch off, then on again, the machine may not function properly.

Here is the sequence, through which the main power switch and sub power switch are turned on and off:

Turn off the sub power switch  $\rightarrow$  Turn off the main power switch  $\rightarrow$  Turn on the main power switch  $\rightarrow$  Turn on the sub power switch

- → Make sure that none of the general users of the machine will know the Administrator Password.
- → If the Administrator Password is forgotten, it must be set again by the Service Engineer. Contact your Technical Representative.
- 5 From "Backup media," select the check box of the desired media and click [Next].

| Select backup target<br>Select the target of backup from the device |                       |                | 2/7       |
|---------------------------------------------------------------------|-----------------------|----------------|-----------|
| Select the backup target.<br>© Backup Box<br>© Backup Image         |                       |                | Connected |
| Image Backup Tage Media<br>Media name<br>⊠∭W/RAM, FLASH, HOD        | Size<br>198,689.00 MB |                | =         |
| Help(F1)                                                            | < Back                | <u>N</u> ext > | Cancel    |

6 Click [Browse] and specify the destination, in which the backup folder is to be saved.

| Backup folder s<br>Create the bac            | t <b>tings</b><br>up folder.                                                                           | 3/7                                             |
|----------------------------------------------|----------------------------------------------------------------------------------------------------|-------------------------------------------------|
| For the boot of                              | the end of the second                                                                                  | Connect                                         |
| Backup folder pat                            | ader parn and iname.                                                                                   |                                                 |
| C:N                                          |                                                                                                    | Browse                                          |
| Backup folder nar                            | 8.                                                                                                    |                                                 |
| Backup size:                                 | 148.1 MB                                                                                               |                                                 |
| Explanation<br>The HDD Ba<br>specified in [E | up Utility creates the folder specified in [Backup<br>ckup folder path], and saves the data acquired I | folder name) in the location<br>rom the device. |
|                                              |                                                                                                    | []                                              |

7 Type a backup folder name that consists of 1 to 50 characters in the "Backup folder name" text box and click [Next].

|                                |                                                             |                                              |                                               |             | _ 🗆 🛛    |
|--------------------------------|-------------------------------------------------------------|----------------------------------------------|-----------------------------------------------|-------------|----------|
| Backup folder<br>Create the ba | settings<br>skup folder.                                    |                                              |                                               |             | 3/7      |
|                                |                                                             |                                              |                                               |             | Connecte |
| Enter the backup               | o folder path and name.                                     |                                              |                                               |             |          |
| Backup folder p                | əth:                                                        |                                              |                                               |             |          |
| C:\                            |                                                             |                                              |                                               | Browse      |          |
| Backup folder n                | me:                                                         |                                              |                                               |             |          |
| Backup_20090                   | 20_101357_001                                               |                                              |                                               |             |          |
| ,<br>Backup size:              | 148.1 MB                                                    |                                              |                                               |             |          |
|                                |                                                             |                                              |                                               |             |          |
| Explanation                    |                                                             |                                              |                                               |             |          |
| The HDD B<br>specified in      | ackup Utility creates the fol<br>Backup folder path], and s | der specified in (Bac<br>aves the data acqui | kup folder name) in 1<br>red from the device. | he location |          |
|                                |                                                             |                                              |                                               |             |          |
| Help(F1)                       |                                                             |                                              | < Back                                        | lext>       | Cancel   |
|                                |                                                             | -                                            | - [                                           |             | -        |

8 To set a password for the backup file, select the corresponding check box and type a password that consists of 1 to 64 digits in the box for "Password for backup file" and "Password for backup file (confirmation)" and then click [Next].

| 4/7                    |
|------------------------|
|                        |
| Connect                |
| nd enter the password. |
|                        |
|                        |
|                        |
|                        |
|                        |
| om malicious users.    |
|                        |
|                        |
|                        |
|                        |
|                        |
|                        |

9 Check the data that has been set and click [Start].

|                                             |                               | Conr |
|---------------------------------------------|-------------------------------|------|
| If the settings are correct, click [Start]. |                               |      |
| Setting information                         |                               |      |
| Device to be backed up:                     | MFP                           |      |
| Backup type:                                | Box Backup                    |      |
| Backup folder:                              | C:\Backup_20090120_101357_001 |      |
| Backup size:                                | 148.1 MB                      |      |
| Used disk space after backup:               | 18.3 GB                       |      |
| Free disk space after backup:               | 18.9 GB                       |      |
| Disk ratio after backup:                    |                               |      |

10 Make sure that the backup procedure has been completed. Then, click [Finish].

| Backup wa      | s completed.                                  |                                    |
|----------------|-----------------------------------------------|------------------------------------|
| Target device: | MFP                                           |                                    |
| Backup type:   | Box Backup                                    |                                    |
| Backup folder: | C:\Backup_20090120_101357_001                 |                                    |
| Report file:   | C:\Documents and Settings\Administrator.DAD\L | ocal Settings\Application Data\K01 |
|                |                                               | View report                        |
|                |                                               |                                    |
|                |                                               |                                    |

#### 4.5.2 Restore

- 1 Start the HDD Backup Utility.
- 2 Select this machine and click [Restore].

| Device | list:          |                    |               | Number o   | f Displayed Devices:1 | Function Sele    | tion    |
|--------|----------------|--------------------|---------------|------------|-----------------------|------------------|---------|
| Status | Status Display | Registered<br>name | Group name    | Model name | Device<br>address     | PB<br>Bestore    |         |
| 8      | Online         | MFP                | Default Group |            |                       | Device Selection | o Cibor |
|        |                |                    |               |            |                       | Display All      | rinei   |
|        |                |                    |               |            |                       | supply ris       |         |

3 Click [OK].

|     | ×                                                                                                    |
|-----|----------------------------------------------------------------------------------------------------|
| (į) | Restoring will overwrite the data on the media built into the device. Click [OK] to restore or [Cancel] to cancel restoration. |
|     | OK Cancel                                                                                                    |

4 Click [Browse] and specify the destination, in which the backup file is to be saved.

| Select the restoration sou        | rce with the Browse button. |        |   |
|-----------------------------------|-----------------------------|--------|---|
| Backup folder:                    | 01357 001                   | Browse | ſ |
| C. 1040K0p_20000120_1             | 01001_001                   |        |   |
| Restoration source info           | mation                      |        |   |
| Device name:<br>Rocked up device: | NCD .                       |        |   |
| Backup tupe:                      | MFP<br>Roy Backup           |        |   |
| Backup size:                      | 1481 MB                     |        |   |
| Backup date:                      | 01/20/2009 10:13:57         |        |   |
|                                   |                             |        |   |
|                                   |                             |        |   |

→ If a password has been set for the backup data, type the password that consists of one to 64 digits set during Backup and click [OK].

| A password has Enter the passw | been set for the backup files.<br>ord that was set during backup. |
|--------------------------------|-------------------------------------------------------------------|
| Password:                      |                                                                   |
| Help(F1)                       | OK Cancel                                                         |

5 Click [Next].

6 Type the 8-digit Administrator Password registered in the machine in the "Administrator Password" box.

| Connect to device<br>Connect to the device to be restored.                                                               |                               | 2/5 |
|----------------------------------------------------------------------------------------------------|-------------------------------|-----|
| Enter the Administrator password.                                                                                        |                               |     |
| Registered name:                                                                                                    | Device address:               |     |
| MFP                                                                                                    |                               |     |
| Administrator password:                                                                                                  |                               | -   |
| Important<br>Make sure the device has been prepar<br>Do not turn off the device during restor<br>Do not shut down the OS | ed for restoration.<br>ation. |     |

→ If the "Save the administrator password" check box is selected, the Administrator Password entered is stored in the PC being used. If you do not want the Administrator Password stored, clear the "Save the administrator password" check box.

#### 7 Click [Next].

- → If a wrong Administrator Password is entered, a message appears that tells that there is a mismatch in the passwords. Enter the correct Administrator Password.
- → If the Enhanced Security mode is set to [ON], entry of a wrong password is counted as unauthorized access. If a wrong Administrator Password is entered a predetermined number of times (once to three times) or more set by the Administrator of the machine, a message appears that tells that the machine accepts no more Administrator Passwords because of unauthorized access for any subsequent entry of the Administrator Password. The machine is then set into an access lock state. To cancel the access lock state, settings must be made by the Service Engineer; or, turn off, and then turn on, the main power switch of the machine. If the main power switch is turned off and on, the access lock state is canceled after the lapse of time set for [Release Time Settings]. When the main power switch is turned off, then on again, wait at least 10 seconds to turn it on after turning it off. If there is no wait period between turning the main power switch off, then on again, the machine may not function properly.

Here is the sequence, through which the main power switch and sub power switch are turned on and off:

Turn off the sub power switch  $\rightarrow$  Turn off the main power switch  $\rightarrow$  Turn on the main power switch  $\rightarrow$  Turn on the sub power switch

- → Make sure that none of the general users of the machine will know the Administrator Password.
- → If the Administrator Password is forgotten, it must be set again by the Service Engineer. Contact your Technical Representative.
- 8 Check the data that has been set and click [Start].

|                              |                               | Conne |
|------------------------------|-------------------------------|-------|
| If the settings are correct, | click [Start]                 |       |
| Restoration information      |                               |       |
| Target device:               | MFP                           |       |
|                              |                               |       |
| Postoration source inform    | a tion                        |       |
| - Nestoration source mon     |                               |       |
| Backup type:                 | Box Backup                    |       |
| Backup folder:               | C:\Backup_20090120_101357_001 |       |
|                              | 1101110                       |       |

## 9 Click [OK].

Make sure that Restore procedure has been completed and then click [Finish].

| Restoration end | d with the following result.                                | 5/5                  |
|-----------------|-------------------------------------------------------------|----------------------|
| Restoratio      | n was completed.                                            |                      |
| Target device:  | MFP                                                         |                      |
| Backup type:    | Box Backup                                                  |                      |
| Backup folder:  | C:\Backup_20090120_101357_001                               |                      |
| Report file:    | C:\Documents and Settings\Administrator.DAD\Local Settings\ | Application Data\K01 |
|                 |                                                             | View report          |
|                 |                                                             |                      |
|                 |                                                             |                      |
|                 |                                                             |                      |
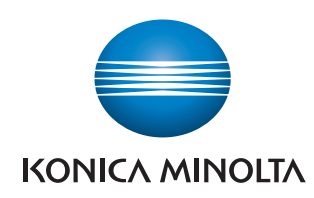

http://konicaminolta.com